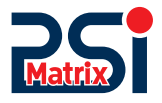

## 

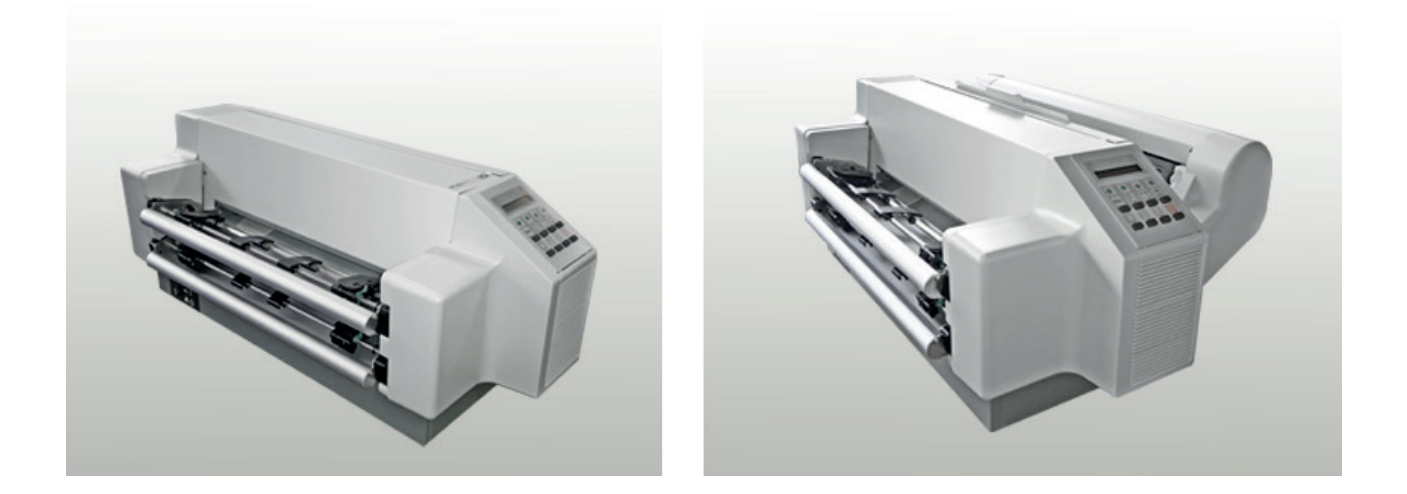

# Benutzerhandbuch PP 407 / PP 408

PSi Matrix GmbH Freudenberg

## Benutzerhandbuch PP 407 / PP 408

**Uwe Panthel - PSi Customer Support** 

A Publication of Psi Matrix GmbH

Hommeswiese 116

57258 Freudenberg, Germany http://www.psi-matrix.eu

#### Copyright © September 2018 by PSi Matrix GmbH

Es wurde sorgfältig darauf geachtet, dass die Informationen in diesem Handbuch korrekt und vollständig sind. Sollten jedoch Fehler oder Auslassungen festgestellt werden oder sollte ein Benutzer Vorschläge zur Verbesserung dieses Handbuchs machen, bitten wir Sie, uns die relevanten Informationen zu senden.

Der Inhalt dieses Handbuchs kann ohne vorherige Ankündigung geändert werden.

Alle Rechte sind streng vorbehalten. Vervielfältigung oder Weitergabe an Dritte in jeglicher Form ist ohne schriftliche Genehmigung des Herausgebers nicht gestattet.

#### Sicherheitsbestimmungen

Die Drucker **PP 407** (Endlosdrucker) und **PP 408** (Endlosdrucker mit Schneider) entsprechen den einschlägigen Sicherheitsbestimmungen nach IEC und VDE für Datenverarbeitungseinrichtungen

(EN 60950-1) und den Lärmangaben nach Maschinenlärmverordnung 3. GSGV L<sub>pA</sub> < 70dB(A) am Arbeitsplatz normaler Betrieb nach EN 27779.

Der Drucker ist mit einer sicherheitsgeprüften Netzleitung ausgerüstet und darf nur an eine geerdete Schutzkontaktsteckdose angeschlossen werden. Der eingestellte Netzspannungsbereich muß mit der örtlichen Netzspannung über-einstimmen.

Zur vollständigen Trennung vom Spannungsnetz (z. B. bei Instandhaltungs- arbeiten oder bei Gefahr als Not-Aus-Einrichtung) muß die Steckverbindung des Netzkabels leicht zugänglich sein. Zur Trennung von der Netzspannung muß das Gerät durch Ziehen des Netzsteckers spannungslos geschaltet werden.

Beim Aufstellen müssen die Umgebungsbedingungen beachtet werden. Auch sollten während Gewitter die Datenübertragungsleitungen weder angeschlossen noch gelöst werden.

Die Stromversorgung darf nur von Fachpersonal geöffnet werden. Reparaturen, die über die in Kapitel 3 beschriebenen Wartungsarbeiten hinausgehen, dürfen nur von Fachpersonal durchgeführt werden. Durch unsachgemäße Reparaturen können erhebliche Gefahren für den Benutzer entstehen.

Durch die Warnsymbole wird auf eine mögliche Verletzungsgefahr hingewiesen:

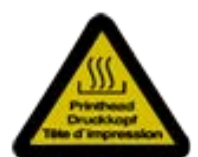

Dieses Symbol wird beim Öffnen der oberen Abdeckung sichtbar. Es signalisiert, dass der Druckkopf nach einer längeren Druckphase sehr heiß wird.

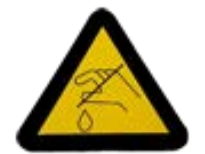

Nach dem Entfernen der vorderen Abdeckung wird dieses Warnsymbol sichtbar. Es besteht die Gefahr, dass man mit dem Finger oder einem Gegenstand in das Schneidmesser gelangen kann.

## Elektromagnetische Verträglichkeit

Hiermit wird bestätigt, dass die vorliegenden Geräte,

- Drucker PP 407 (Endlosdrucker)
- Drucker PP 408 (Endlosdrucker mit Schneider)

den Richtlinien des Gesetzes über die elektromagnetische Verträglichkeit von Geräten (2004/108/ EC) entspricht und damit die Voraussetzung für die Kon- formitätskennzeichnung mit dem CE-Zeichen erfüllt sind.

Um die Einhaltung der Grenzwerte gemäß dem Prüfnormen für Störaussendung (EN 55022, Klasse B) und Störfestigkeit (EN 55024) zu gewährleisten, sind grundsätzlich abgeschirmte Schnittstellenkabel zu verwenden.

Modifikationen und Änderungen, die nicht ausdrücklich vom Hersteller geneh- migt sind, können zum Erlöschen der Betriebserlaubnis führen.

#### Betriebsumgebung

Den Drucker nicht an Orten aufstellen, an denen er Feuchtigkeit oder Wärme ausgesetzt ist (z.B. in direktem Sonnenlicht).

- Temperatur: +10°C bis +35°C (+50°F bis +95°F)
- relative Feuchte: 20% bis 80%
- rel. Feuchte bei automatischer
   Papierzuführung: 30% bis 70% (nur *Multifunktionsdrucker*)

Das Druckergehäuse ist mit Schlitzen und Öffnungen versehen, damit die entstehende Wärme abgeführt werden kann. Diese Öffnungen dürfen nicht verdeckt werden.

Bei der Verwendung von Endlospapier muß der Drucker so aufgestellt werden, dass seine Vorderkante leicht über die Tischkante hinausragt.

Außerdem ist sicherzustellen, dass die Kabel an der Rückseite des Druckers die Papierausgabe nicht behindern.

## 1. Vorwort

#### Zu diesem Handbuch

In den folgenden Kapiteln werden zwei Drucker beschrieben:

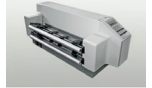

Hochleistungs-Endlosdrucker

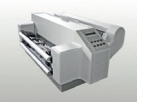

Hochleistungs-Endlosdrucker mit Schneider

Die Bedienung beider Drucker ist fast identisch. In den meisten Abbildungen ist der **Multifunktionsdrucker** dargestellt. Differenzen in der Handhabung werden mit besonderen Hinweisen auf den **Endlosdrucker** oder M**ultifunktionsdrucker** versehen.

Durch die übersichtliche Gliederung des Handbuchs wird der Bediener schritt- weise durch alle Vorgänge geführt: vom Auspacken über die Aufstellung und Inbetriebnahme bis zum Anbringen von Optionen.

Das Handbuch gliedert sich in folgende Kapitel:

1. Vorwort

Erklärung zu den Kapiteln

2. Erste Schritte

In diesem Kapitel wird das Auspacken und Aufstellen des Druckers sowie der Einbau des Personality-Moduls (nur für den **Multifunktionsdrucker**) und der Farbbandkassette erläutert. Am Ende dieses Kapitels sollte der Drucker in seiner Grundeinstellung voll funktionsbereit und getestet, jedoch noch nicht besonders konfiguriert sein, d.h. der Anschluss an den Computer sowie die Einstellung der verschiedenen Optionen ist noch nicht erfolgt.

3. Bedienung des Druckers

Dieses Kapitel enthält eine ausführliche Beschreibung des Bedienfeldes, der Funktionstasten und der allgemeinen Handhabung des Menüs.

4. Konfiguration des Druckers

Dieses Kapitel enthält eine ausführliche Beschreibung des Menüs und derens, Funktion

- Wartung und Pflege des Druckers
   Dieses Kapitel beschreibt, wie der Drucker gereinigt wird, der Druckkopf und die Walze ausgetauscht werden.
- 6. Fehlersuche und Diagnose

In diesem Kapitel finden Sie Hinweise zur Fehlersuche und zur Behebung einfacher Probleme.

#### 7. Technische Daten

Alle technischen Details und Daten lesen Sie hier bitte nach.

Anhänge: (nur in englischer Fassung)

#### A Schnittstellenbeschreibung

Zum besseren Verständnis werden in diesem Kapitel die serielle und parallele Schnittstelle beschrieben. Neben der verbalen Beschreibung zeigen Zeichnungen die notwendige Verkabelung.

#### B Druckbeispiele der Standard-Fonts

#### C Zeichensatztabellen

Alle vom Drucker unterstützten Zeichensätze werden in diesem Kapitel aufgelistet.

#### D / E Control Codes

Übersicht der ESC-Sequenzen für die Programmierung der IBM ProPrinter und IBM ProPrinter AGM (4207, 4208 XL 24) Emulation. Übersicht der ESC-Sequenzen für die Programmierung der EPSON LQ 2550 / ESC/P2 und Barcode Emulation.

#### F Barcode Reference

#### In dieser Anleitung verwendete Schreibweise

Es werden die folgenden Schreibweisen verwendet:

Fett Titel und wichtige Informationen

Hinweis: Spezieller Ratschlag zur leichteren Handhabung.

*Vorsicht:* Wichtige Informationen, um eine Beschädigung des Gerätes zu vermeiden.

[BEREIT/STOP] Tastenfunktionen werden durch das entsprechende Symbol (z.B.:) oder in

eckigen Klammern angegeben.

#### Abkürzungen und Akronyme

| AGC   | Automatische Druckspaltkontrolle (Automatic Gap Control)          |  |  |  |
|-------|-------------------------------------------------------------------|--|--|--|
| EE    | Osteuropa (Eastern European)                                      |  |  |  |
| LCD   | Flüssigkristallanzeige (Liquid Crystal Display)                   |  |  |  |
| LED   | Lichtaussendende Diode (Light Emitting Diode)                     |  |  |  |
| DK    | DruckKopf                                                         |  |  |  |
| MAKRO | Benutzerdefinierte Gruppe (1 - 4) von gespeicherten<br>Parametern |  |  |  |
| РМ    | Schnittstelle (Personality Module), Seriell und Parallel          |  |  |  |
| LQ    | Schrift in Briefqualität (Letter Quality)                         |  |  |  |
| NLQ   | Schrift in Memoqualität (Near Letter Quality)                     |  |  |  |
| DQ    | Schrift für Entwürfe ( <b>D</b> raft <b>Q</b> uality)             |  |  |  |

Die Bedienung beider Drucker ist fast identisch. In den meisten Abbildungen ist der Drucker **PP 408** dargestellt. Unterschiede in der Handhabung sind mit besonderen Hinweisen auf den Drucker **PP 407** oder **PP 408** versehen.

## 2. Erste Schritte

## 2.1 Auspacken des Endlosdrucker (Lieferumfang PP407)

Beim Auspacken des Druckers sollte der Lieferumfang anhand der folgenden Liste auf Vollständigkeit überprüft werden. Sollte ein Teil fehlen oder beschädigt sein, ist der Lieferant umgehend zu benachrichtigen.

Die Verpackung enthält:

- 24-Nadel-Drucker Grundeinheit (1)
- Farbbandkassette (2)
- Netzkabel (3)
- Kurzanleitung Drucker (4)
- Schnittstelle (muss separat bestellt werden)
- Produkt CD mit Bedienungsanleitung (6)

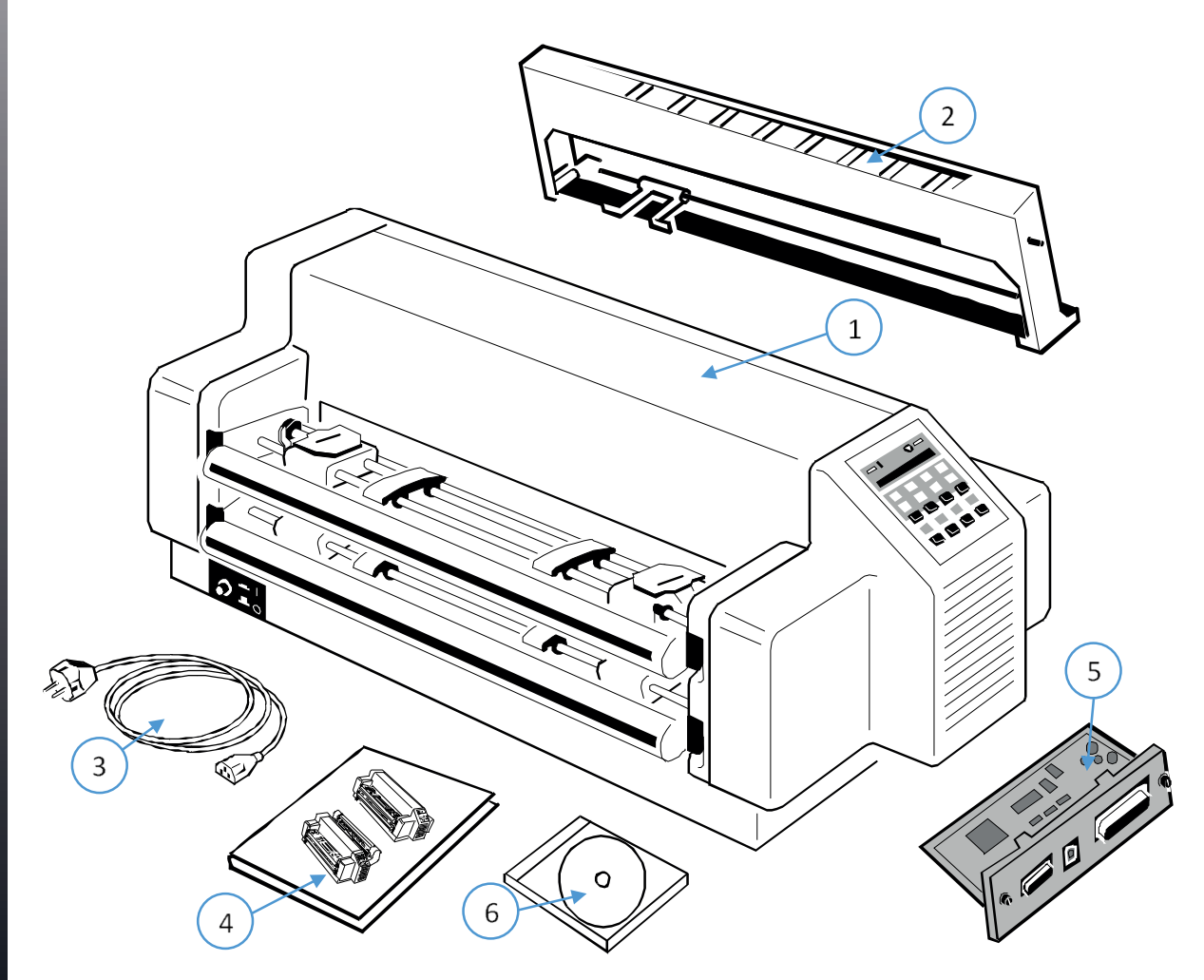

*Hinweis:* Sämtliche Verpackungsmaterialien sollten für einen künftigen Transport des Druckers aufbewahrt werden.

- Den Drucker erst nach Überprüfung der Eingangsspannung und Entfernen der Transport- sicherung ans Netz anschließen.
- Das Benutzerhandbuch und die Druckertreiber befinden sich auf der CD-ROM
- Sollten Teile fehlen, wenden Sie sich bitte sofort an Ihren Lieferanten!

## 2.1.1 Ein erster Blick auf den Endlosdrucker PP 407

Bevor Sie den Drucker in Betrieb nehmen, sollten Sie sich zuerst mit dem Gerät vertraut machen.

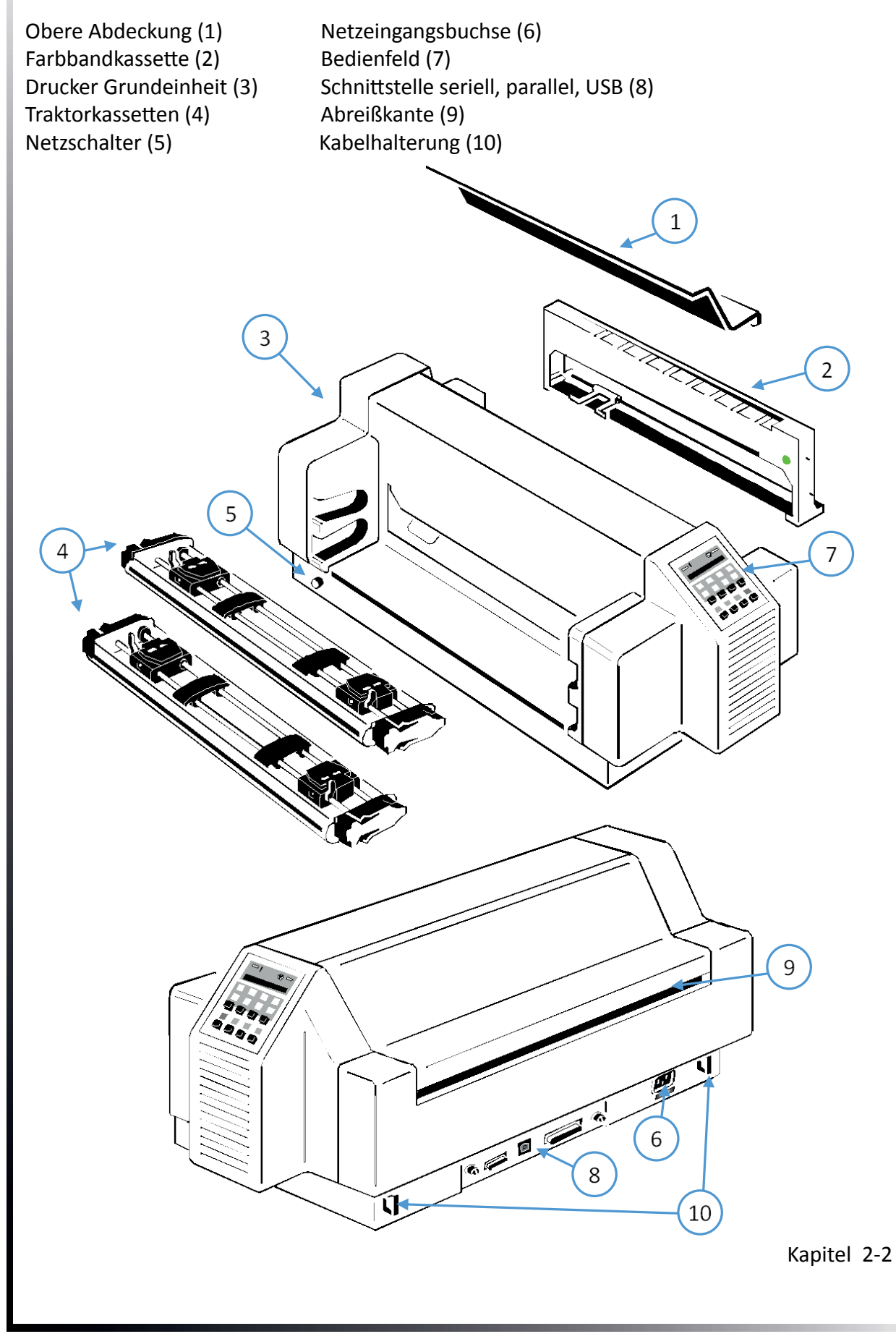

## 2.2 Auspacken des Endlosdrucker mit Schneider (Lieferumfang PP408)

Beim Auspacken des Druckers sollte der Lieferumfang anhand der folgenden Liste auf Vollständigkeit überprüft werden. Sollte ein Teil fehlen oder beschädigt sein, ist der Lieferant umgehend zu benachrichtigen.

Die Verpackung enthält:

- 24-Nadel-Drucker Grundeinheit (1)
- Farbbandkassette (2)
- Netzkabel (3)
- Kurzanleitung Drucker (4)
- Schnittstelle (5) (muss separat bestellt werden)
- Produkt CD mit Bedienungsanleitung (6)
- Abschneider (7)

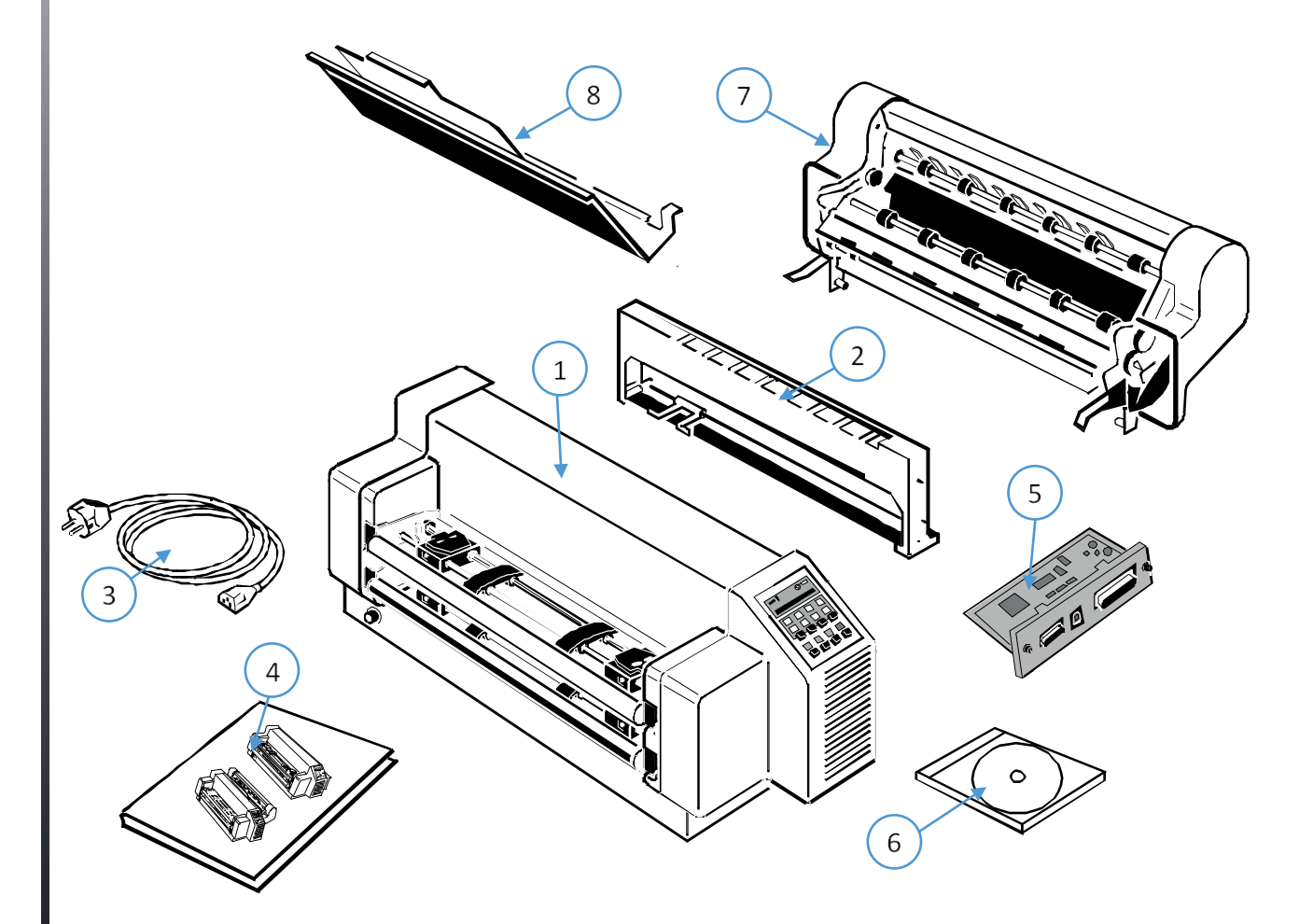

Hinweis: Sämtliche Verpackungsmaterialien sollten für einen künftigen Transport des Druckers aufbewahrt werden.

- Den Drucker erst nach Überprüfung der Eingangsspannung und Entfernen der Transport- sicherung ans Netz anschließen.
- Das Benutzerhandbuch und die Druckertreiber befinden sich auf der CD-ROM
- Sollten Teile fehlen, wenden Sie sich bitte sofort an Ihren Lieferanten!

## 2.2.1 Ein erster Blick auf den Endlosdrucker mit Schneider

Bevor Sie den Drucker in Betrieb nehmen, sollten Sie sich zuerst mit dem Gerät vertraut machen.

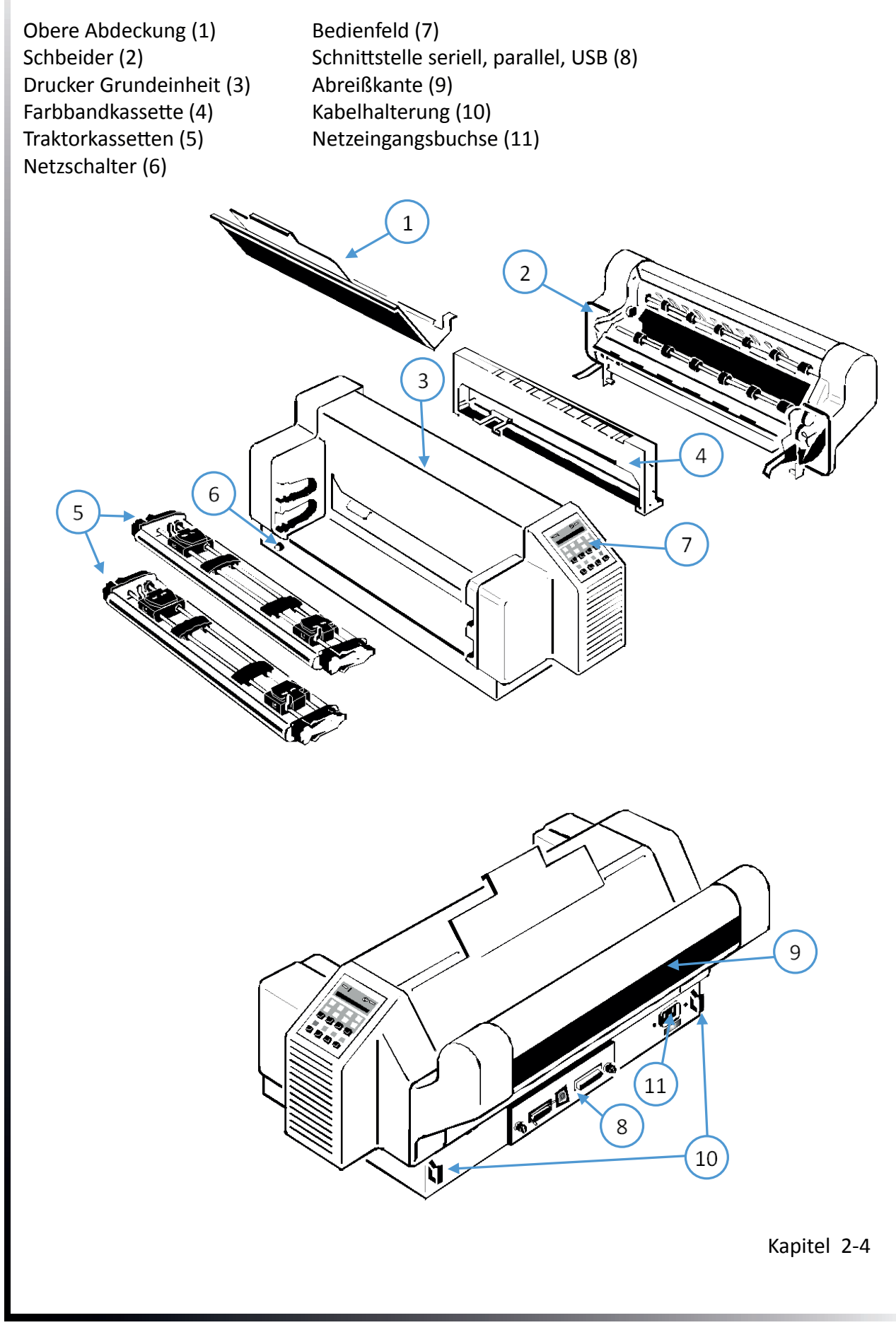

## 2.3 Aufstellungsort Umgebungsbedingungen

#### Umgebungsbedingungen:

- Den Drucker nicht in der Nähe von Wärmequellen, Klimaanlagen oder starker Zugluft aufstellen.
- Stellen Sie den Drucker nicht auf, wo er Feuchtigkeit oder Hitze (z.B. direkter Sonneneinwirkung) ausgesetzt ist.
- Den Drucker nicht in einer staubigen oder feuchten Umgebung aufstellen.

#### Arbeitsplatz:

- Den Drucker auf den Druckertisch oder eine ebene, harte Unterlage stellen, zum Beispiel auf einen Schreibtisch.
- Schlitze und Öffnungen im Druckergehäuse dienen zur Belüftung. Stellen Sie sicher, dass diese Öffnungen nicht verdeckt werden.
- Bei der Verwendung von Endlospapier muß die Vorderkante des Druckers immer etwas über der Vorderkante des Tisches hervorstehen.
- Außerdem ist darauf zu achten, dass die Kabel an der Rückseite des Druckers die Papierausgabe nicht behindern.

#### Stromversorgung:

- Es ist keine spezielle Verkabelung erforderlich. Eine normale Wandsteckdose ist ausreichend.
- Verbinden Sie **nicht** noch weitere Geräte mit der gleichen Steckdose, zum Beispiel Kaffeemaschinen, Kopierer oder Klimageräte.

2.4 Montage des Schneiders (nur für den Hochleistungs-Endlosdrucker mit Schneider)

Die Schneideeinheit (2) mit den Bolzen (3) in die Halterung (4) einhängen.

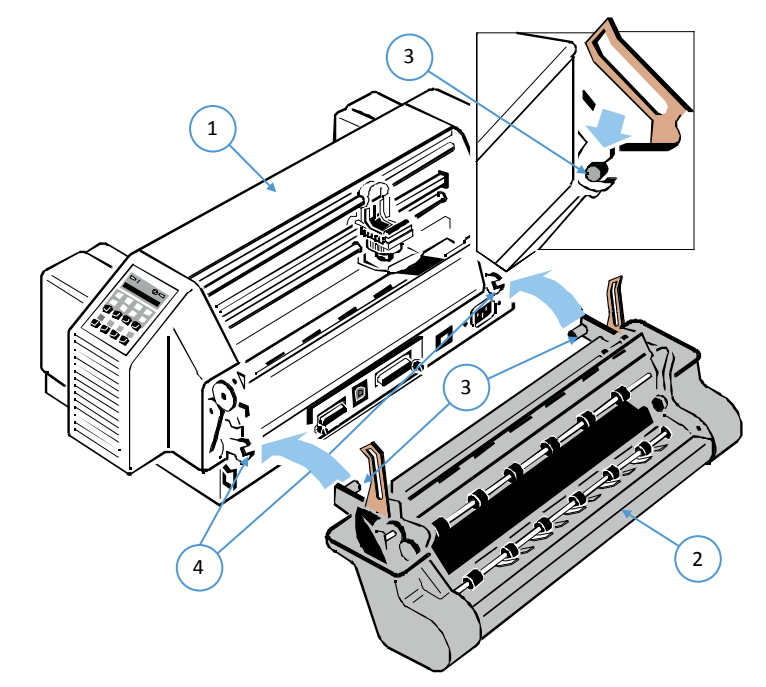

- Die Schneideeinheit (2) zum Drucker (1) schwenken und die Haltebleche (5) auf die Bolzen (6) schieben.
- Die Schneideeinheit ganz an den Drucker drücken und die Haltebügel (7) beidseitig fest einrasten lassen.
- Den Stecker (8) in die Buchse (9) schieben .
- Obere Abdeckung einsetzen.

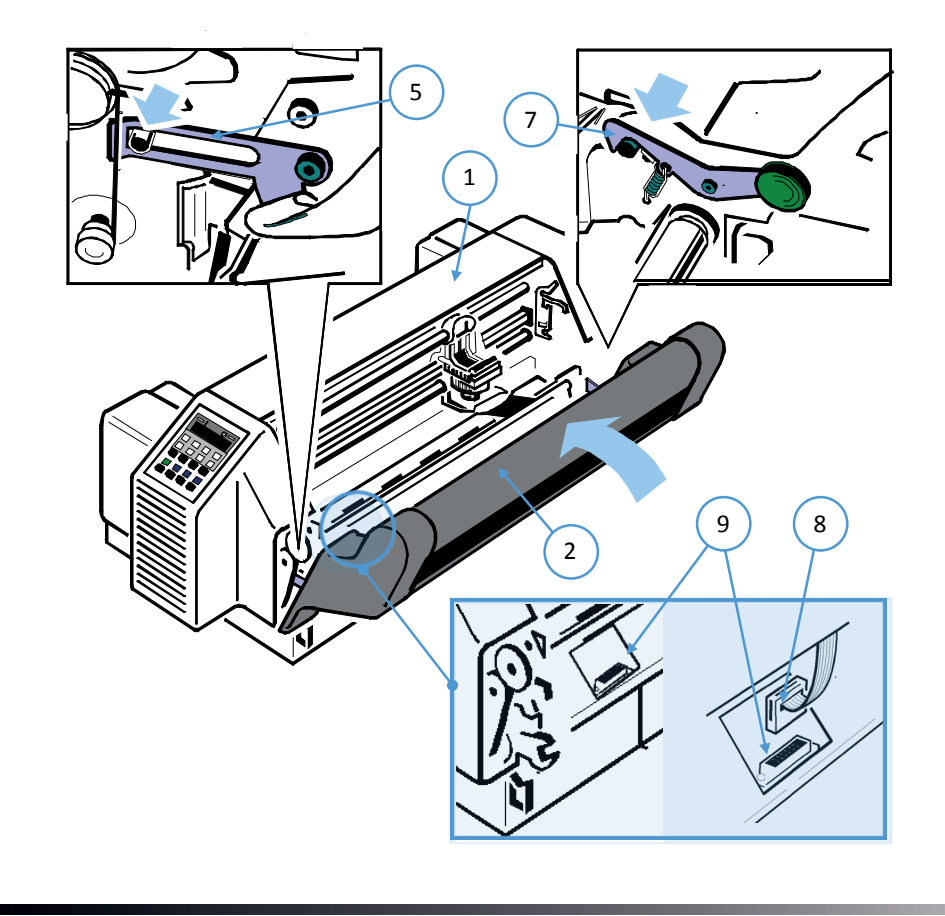

## 2.5 Entfernen der Transportsicherung

Im Lieferzustand ist unter der oberen Abdeckung (1) ein Warnstreifen sichtbar, der an der Klammer der Transportsicherung (2) befestigt ist.

Die obere Abdeckung (1) links und rechts fassen, anheben und die Transportsicherungsklammer (2) vom Antriebsriemen des Druckkopfes abnehmen.

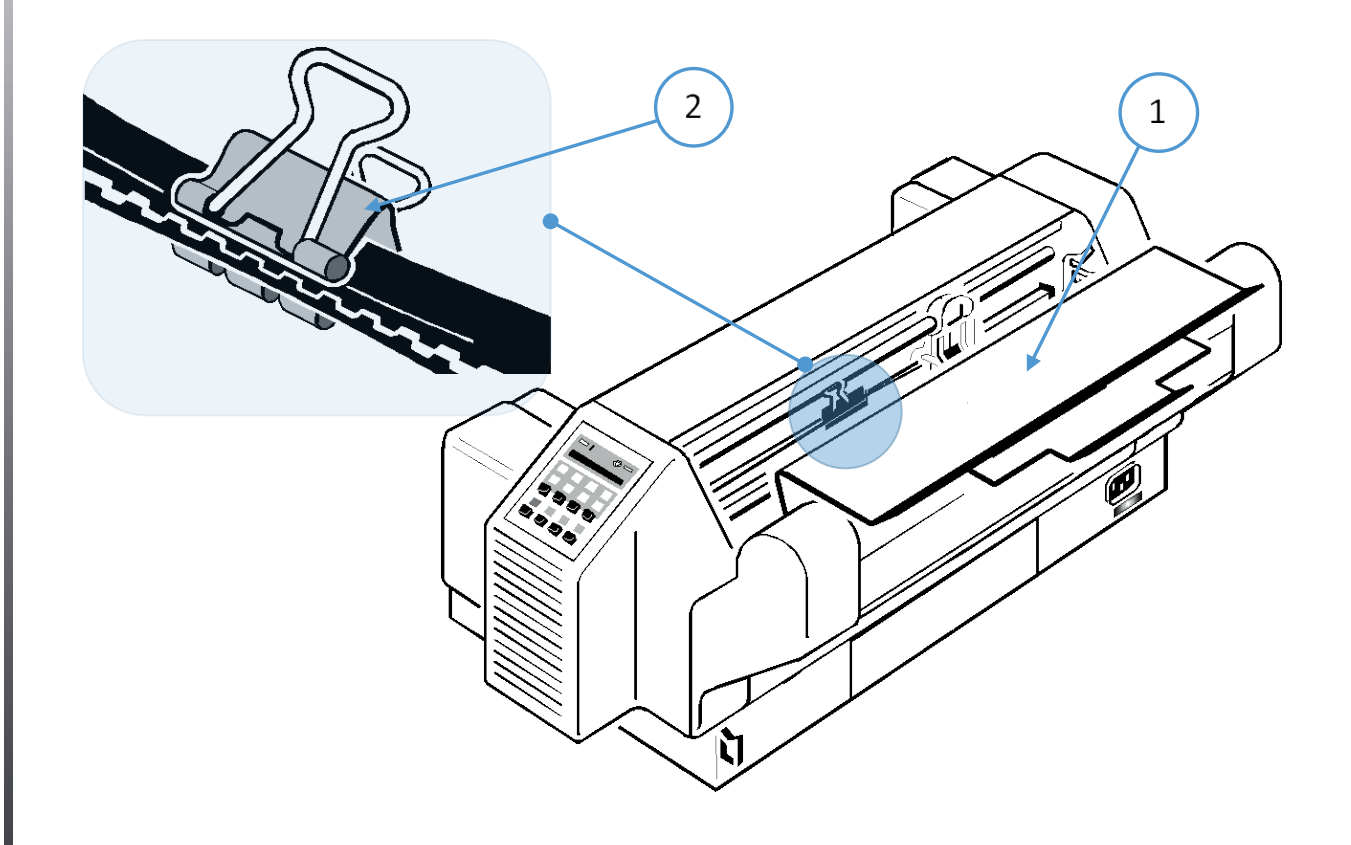

• Roten Warnstreifen und die Transportsicherungsklammer (3) des Druck- kopfes vorsichtig entfernen.

#### Hinweise zum erneuten Einpacken

Um beim Transportieren des Druckers maximalen Schutz zu gewährleisten, immer: *Hinweis:* Sämtliche Verpackungsmaterialien, Kartons und Transportsicherung sollten für den künftigen Transport des Druckers aufbewahrt werden.

- die installierte Papierzuführungs-Option entfernen;
- die Ausgabe-Ablage und das Netzkabel entfernen;
- die Farbbandkassette herausnehmen;
- Schneider entfernen (nur PP 408)
- die Transportsicherungsklemme befestigen;
- den Drucker im Original-Verpackungsmaterial verpacken und im Originalkarton transportieren.

## 2.6 Installation der Schnittstelle (PM)

*Hinweis:* Bei eingeschaltetem Drucker darf die Schnittstelle nicht eingeführt oder ausgebaut werden.

Falls die Schnittstelle (1) noch nicht eingebaut ist, wird sie mit der Bestückungsseite nach oben vorsichtig in die beiden Führungsschienen geschoben. Die beiden Verriegelungsschrauben (2) werden handfest angezogen.

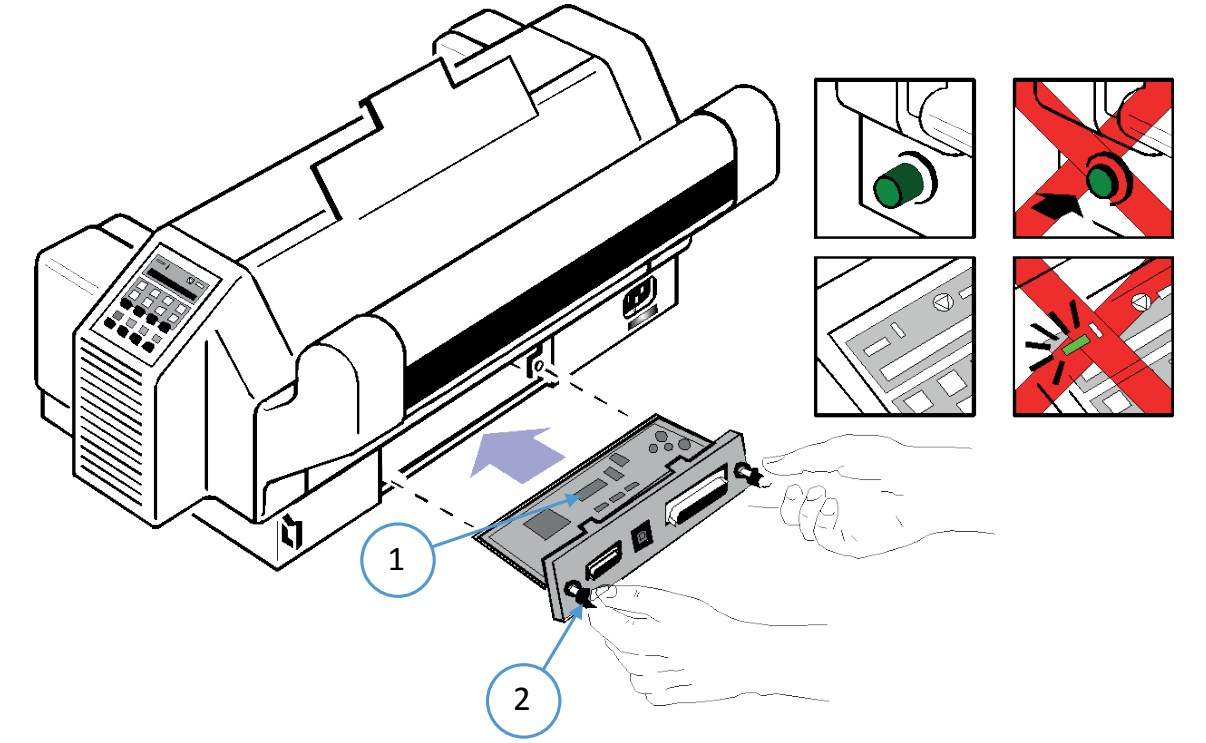

*Info:* Das PM gehört nicht zum Standardumpfang des Druckers. Es muß separat bestellt werden. PSi stellt verschiede Varianten zur Verfügung.

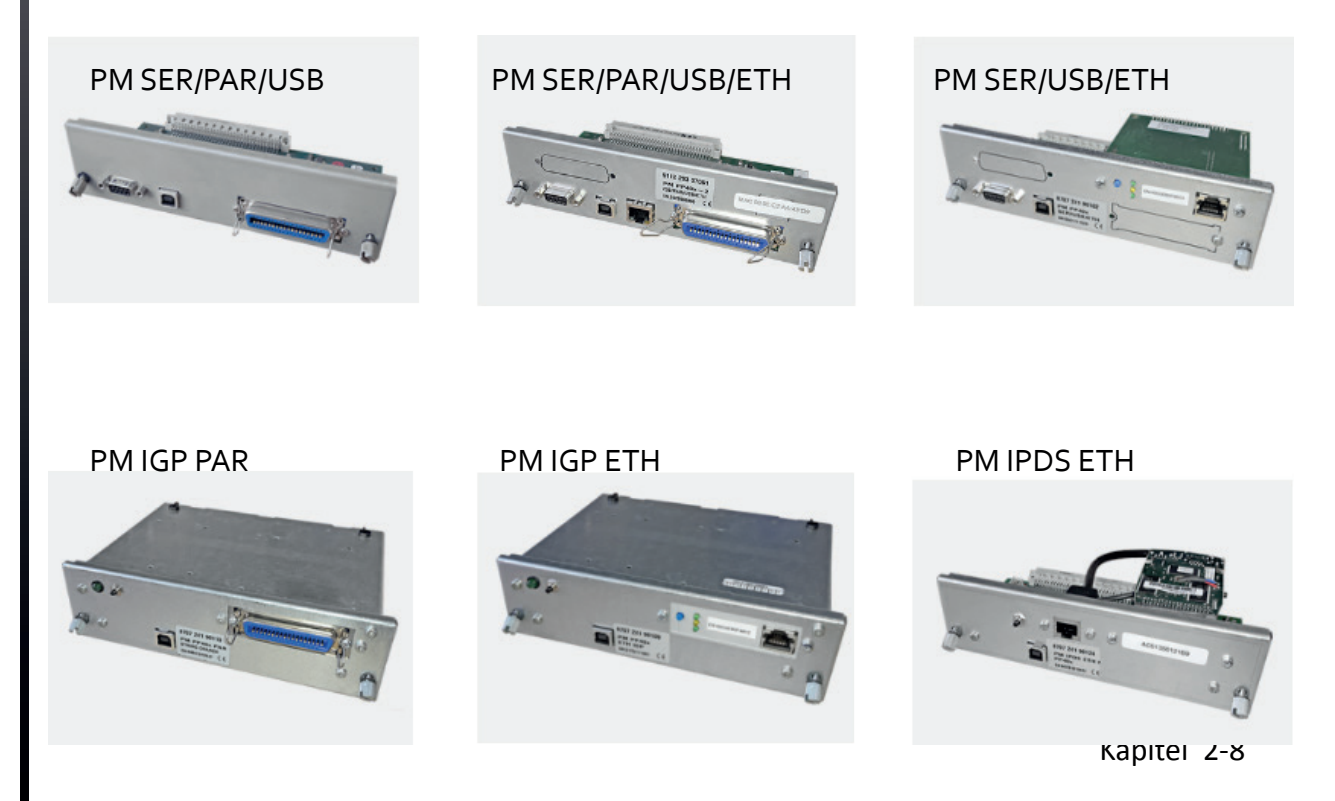

## 2.7 Stromversorgung und Einschaltvorgang

Der Drucker wird mit dem mitgelieferten Netzkabel an die Stromversorgung angeschlossen. Dazu wird der Drucker ausgeschaltet. Das Kabel wird zuerst mit dem Drucker verbunden und dann in die Steckdose gesteckt.

#### Eingangsspannung

Die Eingangsspannung wurde werkseitig eingestellt.

Darauf achten, dass die auf dem Etikett (1) angezeigte Eingangsspannung mit der Netzspannung übereinstimmt:

Die 230V Einstellung gilt für den Bereich 180 bis 264V Wechselstrom.

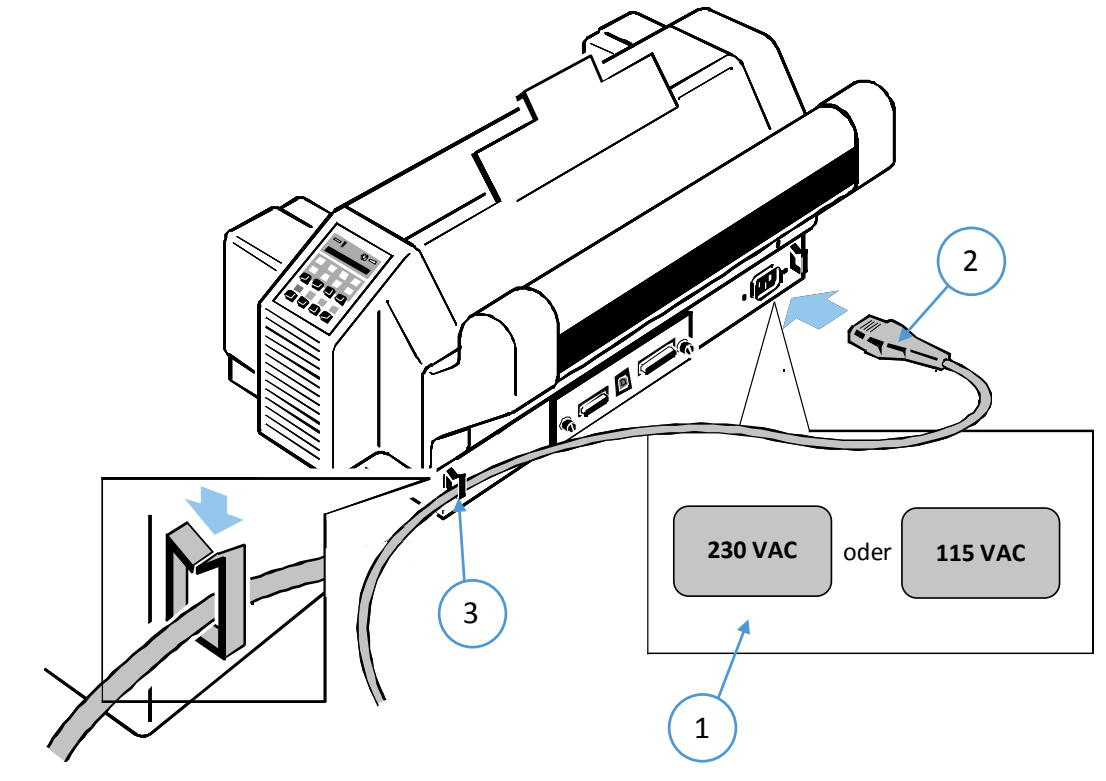

*Hinweis:* Durch eine falsch eingestellte Eingangsspannung können schwere Beschädigungen am Drucker entstehen.

Mit dem Netzschalter (3) wird die Stromversorgung des Druckers ein- und ausgeschaltet.

Wenn die Stromversorgung eingeschaltet ist, wird ein interner Selbsttest (Druckertest) durchgeführt, mit dem die Elektronik des Druckers, die Bewegung des Druckkopfschlittens und die Schnittstelle überprüft werden. Eine grüne LED auf dem Bedienfeld zeigt an, dass der Drucker eingeschaltet ist. Das Display zeigt in diesem Stadium die Information TEST.... an.

Wenn die Meldung **FARBBAND EINLEG.** erscheint, muß das Farbband wie auf den folgenden Seiten beschrieben eingelegt bzw. falls bereits eingelegt bestätigt werden.

Nach dem Einlegen des Farbbandes bitte die START/STOP-Taste 😡 drücken. Der interne Test wird fortgesetzt und es erscheint folgende Meldung auf dem Display:

BEREIT 1 ELQ (READY 1 ELQ) oder wenn bereits Daten gesendet werden:

#### AKTIV 1 ELQ (BUSY 1 ELQ).

*Hinweis:* Wenn eine andere Meldung angezeigt wird, sehen Sie bitte in Kapitel **4 Fehlersuche und Diagnose** nach.

## 2.8 Einsetzen der Farbbandkassette

- *Hinweis:* Wir empfehlen den ausschließlichen Gebrauch von Original Farb-bandkassetten. Bei der Verwendung von anderen Farbband-kassetten entfällt der Garantieanspruch.
- Der Druckkopf sollte nie von Hand gegen die rechte Seitenwand geschoben werden (dadurch kann es zur Umschaltung der selektierten Papierausgabe kommen).

*Achtung:* Wenn der Drucker Daten empfängt (Meldung **AKTIV 1 ELQ** oder **BUSY 1 ELQ**), bitte die obere Abdeckung **nur** nach Betätigung der [START/STOP] – Taste offnen!

- 1. Schalten Sie den Drucker am Netzschalter (1) EIN; das Netz-LED leuchtet und die Meldung BEREIT 1 ELQ oder FARBBAND EINLEG. erscheint.
- 2. Wenn die Meldung BUSY 1 ELQ angezeigt wird bitte die START/STOP 厥 Taste drücken.
- 3. Das Farbband durch Drehen des Knopfes (1) in Uhrzeigerrichtung straffen.
- 4. Schieben Sie die Bandführung in die auf dem Kunststoffgehäuse gezeigte Position (2).

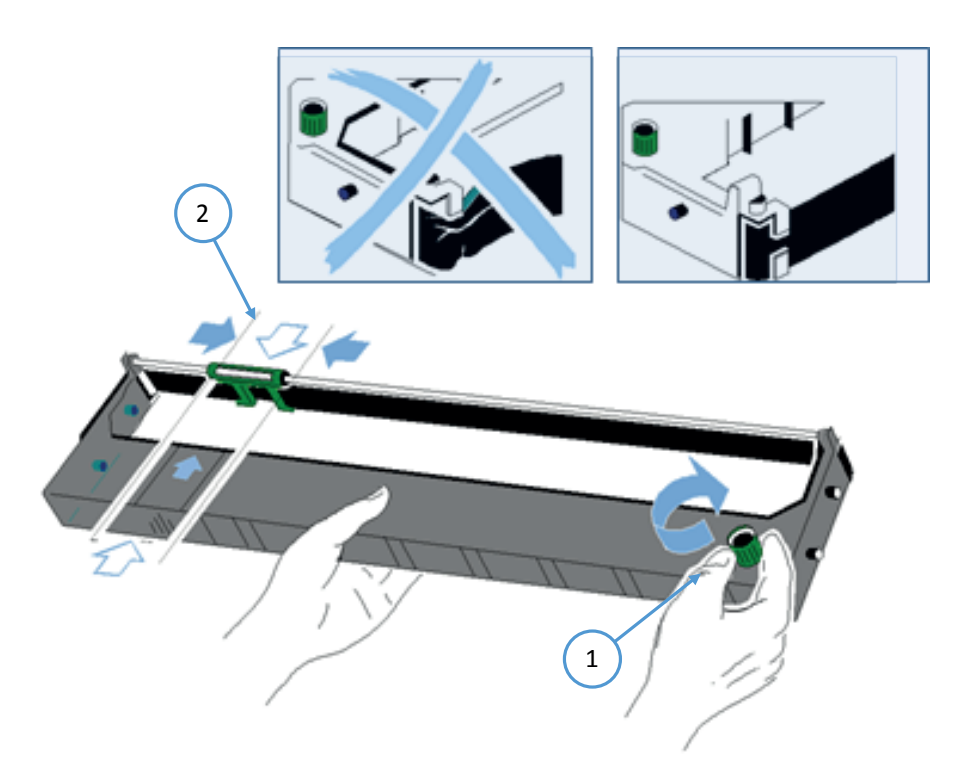

- 5. Klappen Sie die obere Abdeckung (3) auf, um die Halterung der Farbbandkassette zugänglich zu machen. Der Druckkopf (4) fährt in die richtige Position - gegenüber der Aussparung in der Papierführungsleiste (5), um das Einsetzen der Farbbandkassette zu erleichtern.
- 6. Die Farbbandkassette mit dem Farbband nach unten in den Drucker führen.
- 7. Danach die oberen Montagestifte (9) der Kassette beidseitig auf den oberen Teil der grünen Farbbandhalterung legen. In dieser Position berührt die Farbbandführung (10) die grüne Kunststoffklemme (10).

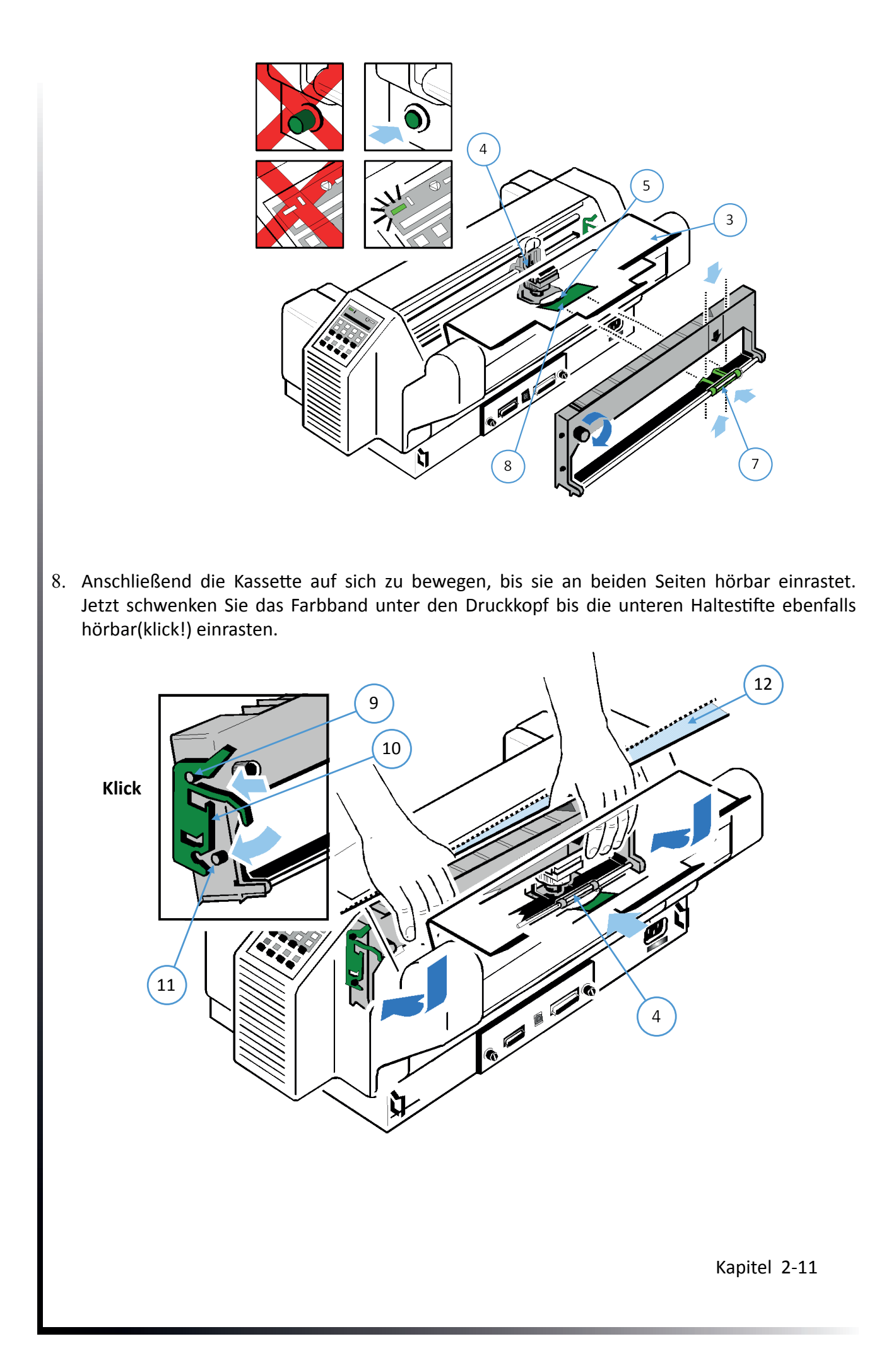

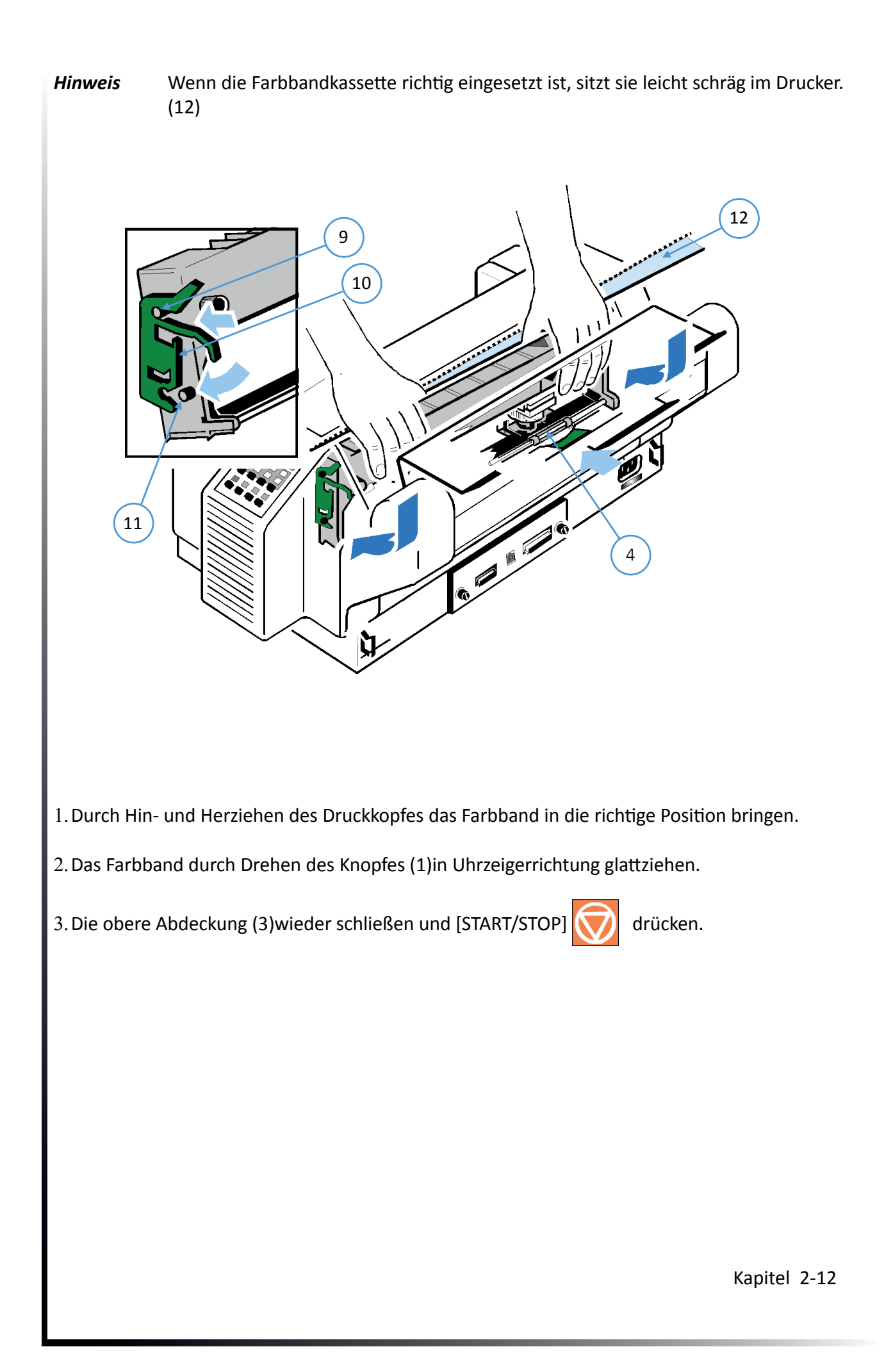

#### 2.9 Austauschen der Farbbandkassette

#### Achtung: Unmittelbar nach einem Druckvorgang kann der Druckkopf sehr heiß sein!

- Den Deckel schließen und den Drucker einschalten. Wenn die Meldung BEREIT 1 ELQ auf dem Bedienfeld angezeigt wird, den Deckel öffnen. Der Druckkopf fährt in die richtige Position - gegenüber der Aussparung in der Papierführungsleiste -, um das Herausnehmen der Farbbandkassette zu erleichtern.
- 2. Jetzt schwenken Sie den unteren Teil des Farbbandes nach hinten. Dadurch lösen sich die Montagestifte [11] aus der unteren Halteposition.
- 3. Danach wird der obere Teil der Farbbandkassette ebenfalls nach hinten gedrückt. Die oberen Montagestifte [9.] werden frei und das Farbband kann nach oben entnommen werden.

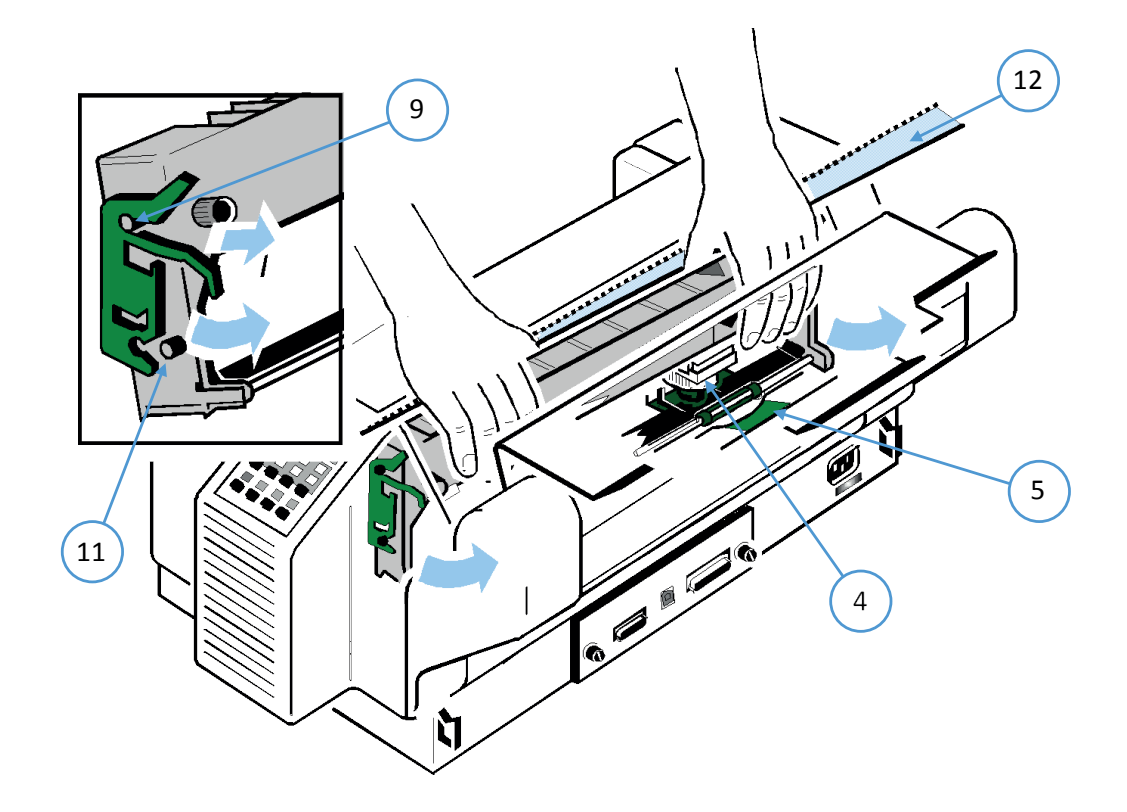

Zum Einsetzen der neuen Farbbandkassette gehen Sie, wie in Kapitel **Einsetzen der Farbbandkassette** beschrieben, vor.

## 2.10 Papier einlegen

Die Drucker sind mit zwei Führungen für Endlospapier, den sogenannten Traktorkassetten (1), ausgestattet. Die Traktorkassetten werden als TRAKTOR OBEN und TRAKTOR UNTEN bezeichnet. Die Standardeinstellung der Papierquelle ist der TRAKTOR UNTEN.

Beachten Sie bitte, dass die Drucker in den Vertiefungen auf seinem Standfuß (Option) steht. Wenn kein Standfuß benutzt wird, so müssen die Drucker am vorderen Tischrand stehen, um einen fehlerfreien Papierlauf zu gewährleisten. Achten Sie bitte auch darauf, dass der Papierauslauf nicht durch Netz- oder Schnittstellenkabel blockiert wird.

#### Handhabung der Traktorkassetten

Die Traktorkassetten (1) werden einfach von vorne in die dafür vorgesehenen Führungen in Pfeilrichtung eingeschoben bis die Kassette hörbar einrastet. Durch leichtes Anheben kann man sie nach vorne herausnehmen. Wenn unterschiedliche Papiersorten verarbeitet werden, sind eine oder mehrere zusätzliche Traktorkassetten sehr vorteilhaft. Sie können sich dadurch das erneute Justieren weiterer Papiertypen ersparen. Auch lässt sich die unten- liegende, zweite Traktorkassette besser einrichten, wenn die obere Traktorkassette herausgenommen wurde.

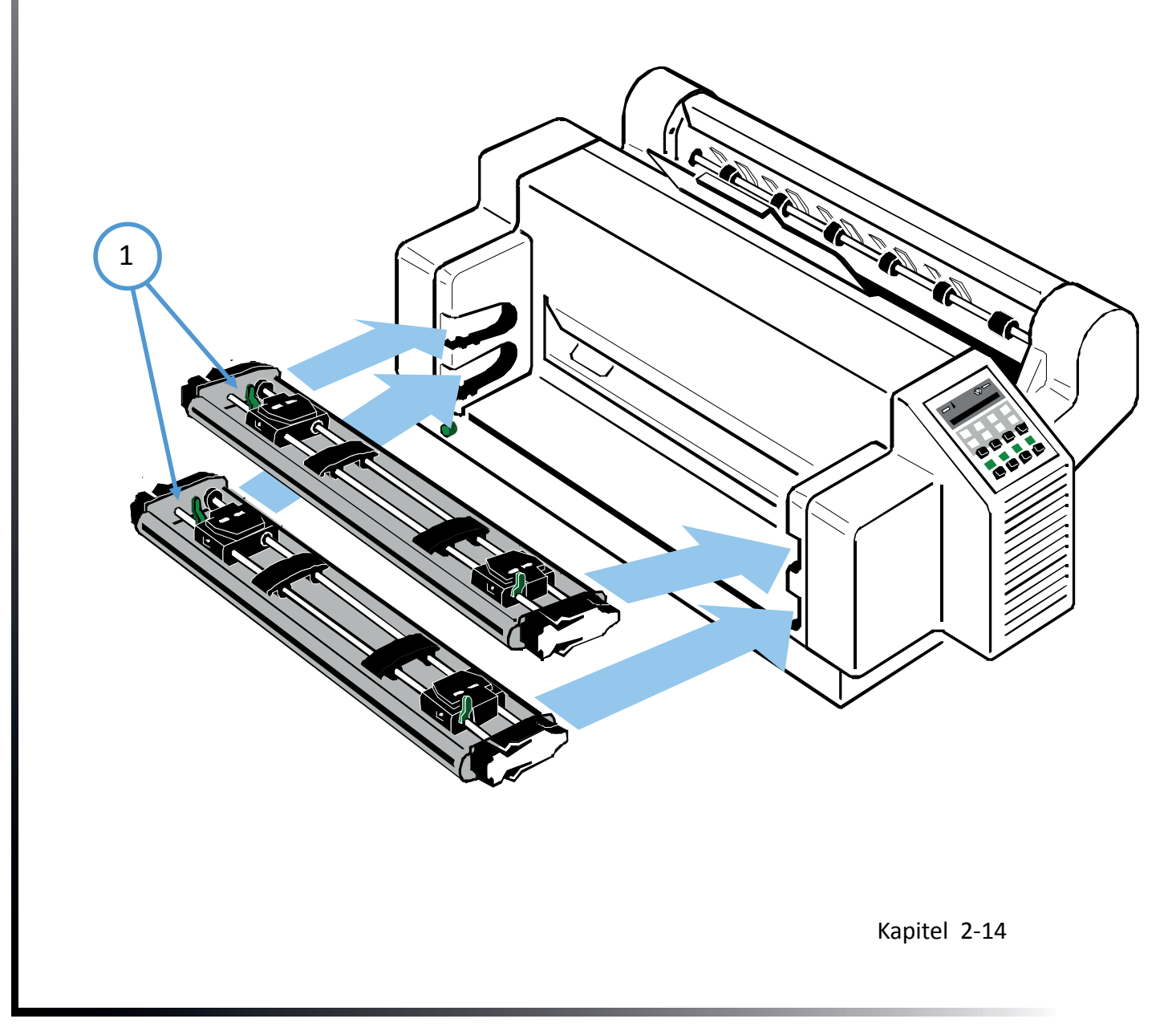

## Schritt 1:

für beide Druckertypen:

In der Abbildung wird gezeigt wie das Papier in die Einlegeposition gelegt wird. Der Papieranfang soll bündig mit der Oberkante der Traktoren abschließen oder maximal bis zu zwei Transportlöcher überstehen. An der etwas längeren Mittelmarkierung (1) auf der Einlage (6) muss die linke vertikale Perforation des Papiers ausgerichtet werden.

Papier ohne vertikale Perforation sollte so ausgerichtet werden, dass sich die Transportlochung links von der Mittelmarkierung (1) der Einlage (6) befindet.

- 1. Die grünen Traktor-Fixierhebel (3) nach vorne ziehen, um die Traktoren zu lösen.
- 2. Den linken Traktor ganz nach links bewegen und durch Zurückdrücken des grünen Hebels (3) arretieren.
- 3. Den rechten Traktor ungefähr auf die Breite des Papiers einstellen und die Papierstützen (5) in gleichmäßigem Abstand verteilen.

Achtung: Nur an Traktorbasis verschieben (2) nicht an Klappen (4) iehen (Bruchgefahr)

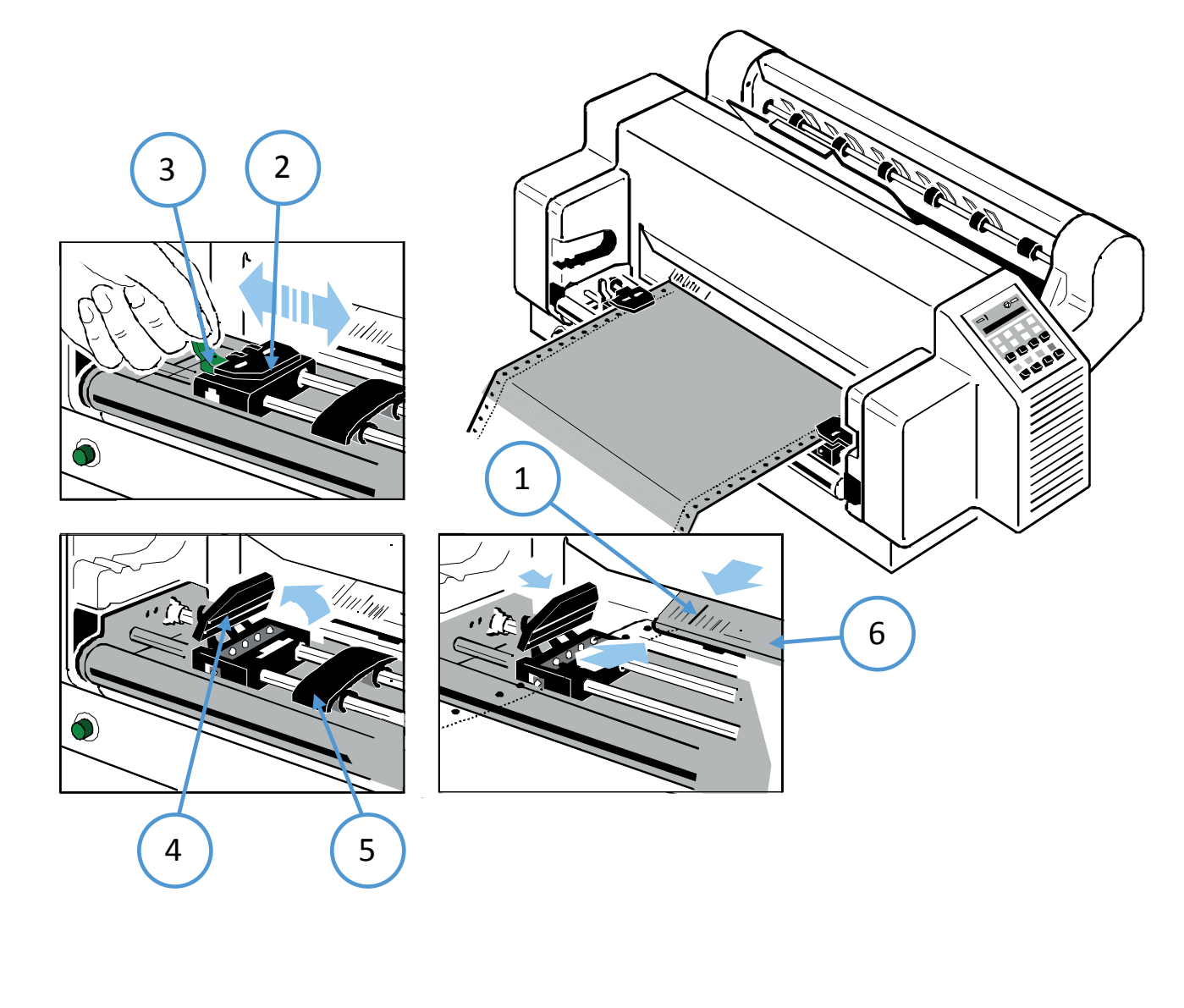

## Schritt 2:

- 1. Die Traktorklappen (1) öffnen und das Papier einlegen.
- 2. Die Traktorklappen schließen.
- 3. Den rechten Traktor etwas nach rechts schieben, um die obere Kante des Endlospapiers zu spannen. Darauf achten, dass das Papier nicht zu stark gespannt wird.
- 4. Die grünen Fixierhebel (2) wieder zurückstellen, um die Traktoren zu arretieren.

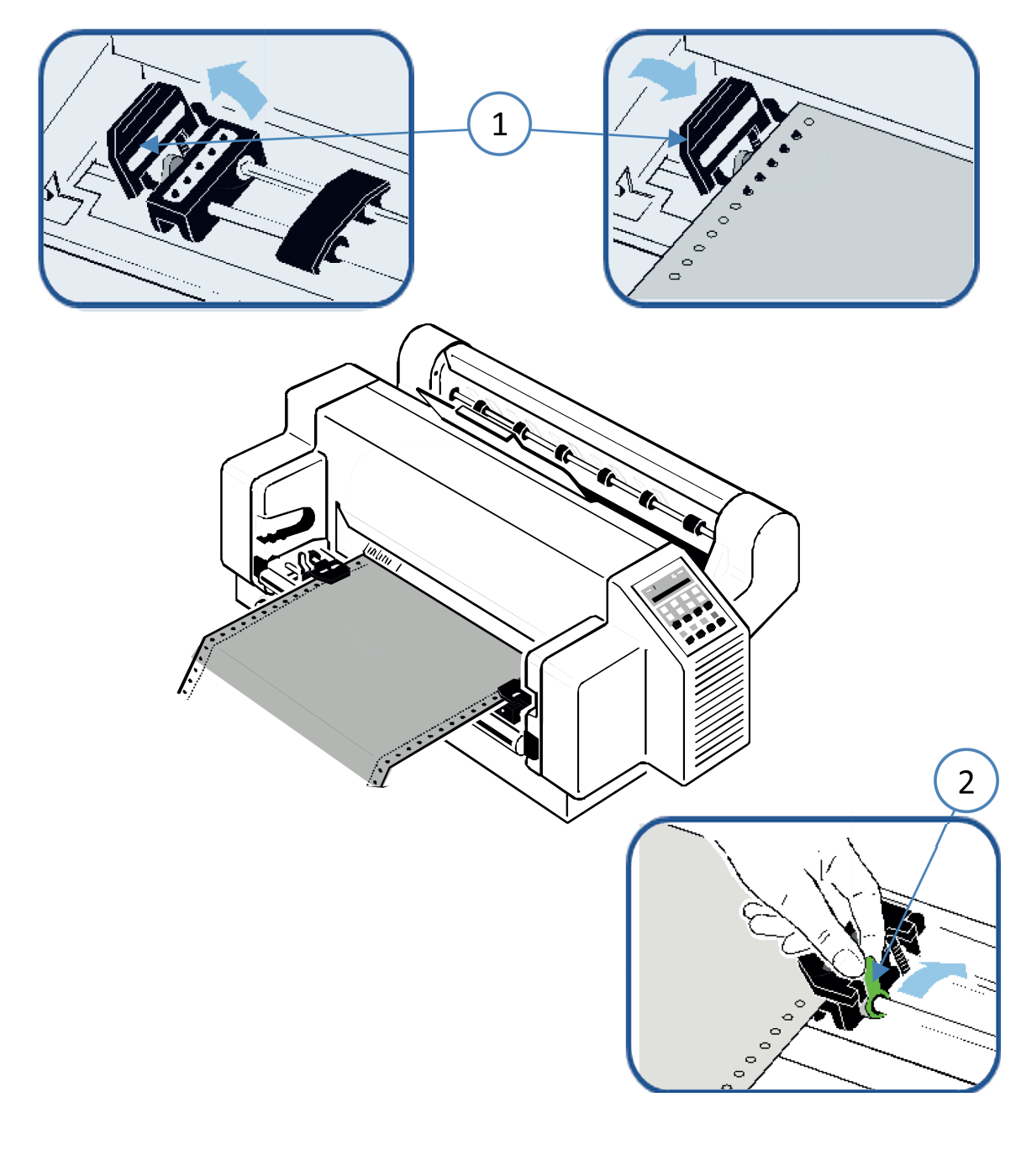

Hinweis:Das Papier soll straff, jedoch nicht überspannt eingelegt werden und die<br/>Transportzapfen müssen in der Mitte der Transportlöcher sein!

## 2.11 Netzschalter EIN/AUS

Mit dem Netzschalter (1) wird die Stromversorgung des Druckers ein- bzw. ausgeschaltet.

Wenn die Stromversorgung eingeschaltet ist, wird ein interner Selbsttest (Druckertest) durchgeführt, mit dem die Elektronik des Druckers, die Bewegung des Druckkopfschlittens und die Schnittstelle überprüft werden. Als erstes leuchtet die gelbe LED auf dem Bedienfeld und im Display erscheint die Meldung TEST.....0.4 (zeigt den Bootstrap). Danach erlischt die gelbe LED und die grüne LED auf dem Bedienfeld leuchtet auf. Das Display zeigt in diesem Stadium die Information TEST.... FW .. 0101234 (Version der Firmware) an.

Wenn die Meldung FARBBAND EINLEG. erscheint, muss das Farbband wie auf den folgenden Seiten beschrieben eingelegt werden. Ist das Farbband bereits eingelegt erscheint die Meldung ebenfalls und kann dann mit START/STOP-Taste bestätigt werden.

Nach dem Einlegen des Farbbandes bitte die START/STOP-Taste or drücken. Der interne Test wird fortgesetzt und es erscheint folgende Meldung auf dem Display: BEREIT 1 ELQ (READY 1 ELQ) oder wenn bereits Daten gesendet werden: AKTIV 1 ELQ (BUSY 1 ELQ).

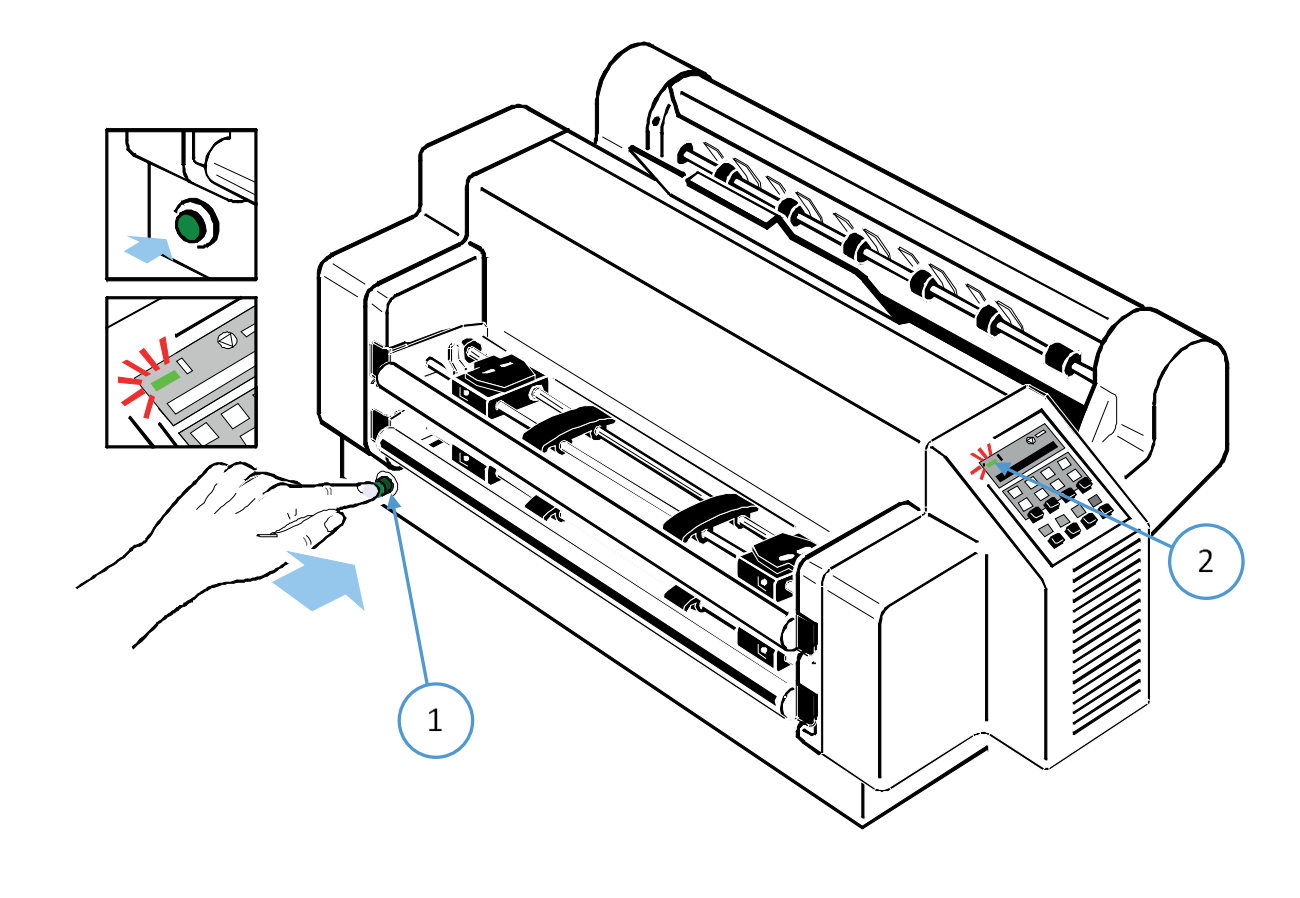

## 2.12 Auswahl der Landessprache

Für die nächsten Schritte nutzen Sie das Druckermenü über das Bedienfeld (1), um die Anzeige des Displays in deutscher Sprache zu erhalten. Führen Sie die folgenden Schritte durch:

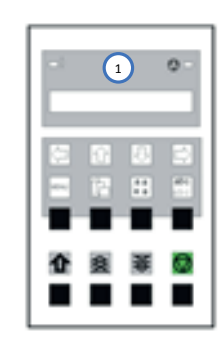

| 1.  | Drucker eins | schalten.    |                              |   |
|-----|--------------|--------------|------------------------------|---|
| 2.  | $\bigcirc$   | LOCAL        |                              |   |
| 3.  | MENU         | MACRO SELECT |                              | ⇔ |
| 4.  | [む] [む]      | INSTAL       | INSTALLATION                 |   |
| 5.  | [⇔]          | ¢            | INTERFACE                    | ⇔ |
| 6.  | [①] [①]      | ¢            | LANGUAGE                     | ⇔ |
| 7.  | [⇔]          | ¢            | ENGLISH                      | * |
| 8.  | [Ŷ]          | ¢            | DEUTSCH                      | ⇔ |
| 9.  | [⇔]          | ¢            | DEUTSCH                      | * |
| 10. | [⇔]          | ¢            | SPRACHE                      | ⇔ |
| 11. | [⇔]          | ¢            | INSTALLATION                 | ⇒ |
| 12. | [Ŷ]          | ¢            | MENUE SICHERN                | ⇔ |
| 13. | [⇔]          |              | SICHERT (Azeige blinkt kurz) | * |
| 14. |              |              | MENUE SICHERT                |   |
| 15. | $\bigcirc$   |              | BEREIT 1 ELQ                 |   |

## 2.13 Menü drucken

Der momentane Status der Druckerkonfiguration kann über den Menüpunkt "MENUE DRUCKEN" ausgedruckt werden. Hierzu gehen sie wie folgt vor:

| 1.  | Drucker eins | chalten.           |                 |   |  |  |
|-----|--------------|--------------------|-----------------|---|--|--|
| 2.  | $\bigcirc$   | STOP               | STOP 1ELQ       |   |  |  |
| 3.  | MENU         | MAKR               | MAKRO AUSWAHL   |   |  |  |
| 4.  | [①] [①]      | MENU               | MENUE DRUCKEN   |   |  |  |
| 5.  | [⇔]          | Ŷ                  |                 | ⇒ |  |  |
| 6.  | [⇔]          | Ą                  | MENUE DRUCKEN   | * |  |  |
| 7.  |              |                    |                 |   |  |  |
| 8.  |              | Menü wird gedruckt |                 |   |  |  |
| 9.  | [⇔]          | Ą                  | ⇔ MENUE DRUCKEN |   |  |  |
| 10. |              |                    | STOP            |   |  |  |
| 11. | $\bigcirc$   |                    | BEREIT 1 ELQ    |   |  |  |

## Beispiel des Menü-Ausdruckes

| MENUE AUSDRUCK F                                                                                                    | PM 00-013665-0                                                                                                    | VERSION                                                                                                    | I                                                                                                    | 8017556                                                                                                    |                                                                                                    |
|----------------------------------------------------------------------------------------------------|----------------------------------------------------------------------------------------------------|----------------------------------------------------------------------------------------------------|----------------------------------------------------------------------------------------------------|----------------------------------------------------------------------------------------------------|----------------------------------------------------------------------------------------------------|
| SCHNITTSTELLE                                                                                                    |                                                                                                    | EINSTELI                                                                                                    | UNGEN                                                                                                    |                                                                                                    |                                                                                                    |
| PUFFERGROESSE<br>ZEICHENLAENGE<br>SCHNITTST.TYP<br>BAUD RATE<br>PARITAET<br>PROTOKOLL                                                                                                    | 8 KBYTE<br>8 BIT<br>ALLE AKTIV<br>9600 BIT/S<br>GERADE<br>DTR                                                                                                    | AGC POS<br>KOPFABS<br>PAPER-IN<br>ABR.POS<br>UNI-DIRI<br>TRAKT. F                                                                                                    | SITION<br>STAND<br>V JUST.<br>S. UNTEN<br>S. OBEN<br>EKT.BEF<br>F-MODE FF IGN                                                                                                    | 24<br>0<br>0 1/60<br>0 1/60<br>JA<br>ORIEREN                                                                                                    |                                                                                                    |
|                                                                                                    |                                                                                                    | HUPE<br>MENU A                                                                                                    | CCESS FUL                                                                                                    | NEIN<br>L ACCESS                                                                                                    |                                                                                                    |
| AKTUELL                                                                                                    | E EINSTELLUNGEN                                                                                                    | MACRO 1*                                                                                                    | MACRO 2                                                                                                    | MACRO 3                                                                                                    | MACRO 4                                                                                                    |
| SCHRIFTART<br>LETTER FONT QU<br>DATA FONT QUA.<br>GRAFIK QUAL.<br>BARCODE QUAL.<br>HALBZEILE<br>ZEICHENABSTAND<br>FORMULARLAENGE<br>TRAKT. V-POS<br>MANUELL V-POS<br>ZEILENANFANG<br>ZEILENENDE<br>ERSTE ZEILE<br>LETZTE ZEILE<br>PERF. SPRUNG<br>PAPIERQUELLE<br>EMULATION<br>ZEICHENSATZ<br>ZEILEN MODE<br>\$\$-BEFEHLE<br>TRENNEN | DATA<br>LQ<br>STANDARD DRAFT<br>STANDARD<br>NLQ<br>INDEX/EXPONENT<br>10 ZCH/ZOLL<br>6 ZEILEN/ZOLL<br>72 ZEILEN<br>0<br>0<br>1 . POSITION<br>136. POSITION<br>1 . ZEILE<br>1 . VON UNTEN<br>JA<br>TRAKTOR<br>EPSON LQ<br>EPSON EXT. GCT<br>3: GERMANY<br>LF=LF. CR=CR<br>NEIN<br>NEIN | DATA<br>LQ<br>STANDARD DRAFT<br>STANDARD<br>NLQ<br>INDEX/EXPONENT<br>10 ZCH/ZOLL<br>6 ZEILEN/ZOLL<br>72 ZEILEN<br>0<br>0<br>1 . POSITION<br>1.36. POSITION<br>1.36. POSITION<br>1. ZEILE<br>1 . VON UNTEN<br>JA<br>TRAKTOR<br>EPSON LQ<br>EPSON LQ<br>EPSON EXT. GCT<br>3: GERMANY<br>LF=LF. CR=CR<br>NEIN | DATA<br>LQ<br>STANDARD DRAFT<br>STANDARD<br>NLQ<br>INDEX/EXPONENT<br>10 ZCH/ZOLL<br>6 ZEILEN/ZOLL<br>72 ZEILEN<br>0<br>0<br>1. POSITION<br>1.36. POSITION<br>1. ZEILE<br>1. VON UNTEN<br>JA<br>TRAKTOR<br>IBM PROPR.<br>IBM SET 2<br>1: USA<br>LF=LF. CR=CR<br>NEIN<br>NEIN | DATA<br>LQ<br>STANDARD DRAFT<br>STANDARD<br>NLQ<br>INDEX/EXPONENT<br>10 ZCH/ZOLL<br>6 ZEILEN/ZOLL<br>72 ZEILEN<br>0<br>0<br>1 . POSITION<br>1.36. POSITION<br>1.36. POSITION<br>1. ZEILE<br>1 . VON UNTEN<br>JA<br>TRAKTOR<br>IBM PROPR: AGM<br>IBM SET 2<br>1: USA<br>LF=LF. CR=CR<br>NEIN<br>NEIN | DATA<br>LQ<br>STANDARD DRAFT<br>STANDARD<br>NLQ<br>INDEX/EXPONENT<br>10 ZCH/ZOLL<br>6 ZEILEN/ZOLL<br>72 ZEILEN<br>0<br>0<br>1 . POSITION<br>136. POSITION<br>1 . ZEILE<br>1 . VON UNTEN<br>JA<br>TRAKTOR<br>EPSON LQ<br>EPSON LQ<br>EPSON EXT. GCT<br>3: GERMANY<br>LF=LF. CR=CR<br>NEIN |

*Hinweis:* Der Stern (\*) nach MAKRO 1 zeigt das z. Zt. aktuelle Makro an. Durch die Menüfunktion **FABRIKEINST.** (Fabrikeinstellung) werden die Standard-einstellungen wieder hergestellt.

## 2.14 Test-Ausdrucke

Im Drucker stehen drei Test-Ausdrucke zur Verfügung.

#### DIAGONALTEST

zeigt ein Muster aus allen druckbaren Zeichen. Damit kann die Druckqualität sowie der obere und linke Rand überprüft werden.

#### **DR. GRAUERT**

Ein Normbrief nach ECMA-132, mit dem der Durchsatz des Druckers gemessen wird.

#### **HW-AUSBAU**

Dieser Testdruck erzeugt einen Ausdruck aller verfügbaren Schriftarten, zeigt den aktuellen Stand des Seitenzählers und liefert Angaben über den technischen Stand.

Die folgenden Schritte zeigen wie man einen Menü-Ausdruck erzeugt. Der Ausdruck erfolgt auf dem Papier in der vorher selektierten Papierquelle (Standardeinstellung ist **TRAKTOR UNTEN**).

| 1.  | Drucker einschalten. |                               |                       |   |  |
|-----|----------------------|-------------------------------|-----------------------|---|--|
| 2.  | $\bigcirc$           | STOP                          | 1ELQ                  |   |  |
| 3.  | MENU                 | MAKRO                         | O AUSWAHL             | ₽ |  |
| 4.  | [む] [む]              | INSTAL                        | LATION                | Ŷ |  |
| 5.  | [⇔]                  | Û                             | Ŷ                     |   |  |
| 6.  | [圦] [仚]              | Û                             | DRUCKER TESTS         | Ŷ |  |
| 7.  | [⇔]                  | Ŷ                             | DIAGONALTEST          | * |  |
| 7.  |                      |                               | DIAGONALTEST *        |   |  |
| 8.  |                      | Diago                         | naltest wird gedruckt |   |  |
| 9.  | mit                  | n der Test abgebrochen werden |                       |   |  |
| 11. | $\bigcirc$           |                               | BEREIT 1 ELQ          |   |  |
|     |                      |                               |                       |   |  |
| 14. |                      |                               | MENUE SICHERT         |   |  |
| 15. | $\bigcirc$           |                               | BEREIT 1 ELQ          |   |  |

ABCDEFGHIJKLMNOPQRSTUVWXYZabcdefghijklmnopqrstuvwxyz0123456789!\$ SABCDEFGHIJKLMNOPQRSTUVWXYZabcdefghijklmnopqrstuvwxyz0123456789! !\$ABCDEFGHIJKLMNOPQRSTUVWXYZabcdefghijklmnopqrstuvwxyz0123456789 9!SABCDEFGHIJKLMNOPQRSTUVWXYZabcdefghijklmnopqrstuvwxyz012345678 89! \$ABCDEFGHIJKLMNOPQRSTUVWXYZabcdefghijklmnopqrstuvwxyz01234567 789! SABCDEFGHIJKLMNOPORSTUVWXYZabcdefghijklmnopgrstuvwxyz0123456 6789! \$ABCDEFGHIJKLMNOPQRSTUVWXYZabcdefghijklmnopgrstuvwxyz012345 56789!§ABCDEFGHIJKLMNOPQRSTUVWXYZabcdefghijklmnopqrstuvwxyz01234 456789! \$ABCDEFGHIJKLMNOPQRSTUVWXYZabcdefghijklmnopqrstuvwxyz0123 3456789! \$ABCDEFGHIJKLMNOPQRSTUVWXYZabcdefghijklmnopqrstuvwxyz012 23456789! SABCDEFGHIJKLMNOPQRSTUVWXYZabcdefghijklmnopgrstuvwxyz01 123456789!\$ABCDEFGHIJKLMNOPQRSTUVWXYZabcdefghijklmnopqrstuvwxyz0 0123456789! \$ABCDEFGHIJKLMNOPQRSTUVWXYZabcdefghijklmnopqrstuvwxyz z0123456789!\$ABCDEFGHIJKLMNOPQRSTUVWXYZabcdefghijklmnopqrstuvwxy yz0123456789!\$ABCDEFGHIJKLMNOPQRSTUVWXYZabcdefghijklmnopqrstuvwx xyz0123456789! SABCDEFGHIJKLMNOPQRSTUVWXYZabcdefghijklmnopgrstuvw wxyz0123456789! SABCDEFGHIJKLMNOPQRSTUVWXYZabcdefqhijklmnopqrstuv vwxyz0123456789! SABCDEFGHIJKLMNOPQRSTUVWXYZabcdefghijklmnopgrstu uvwxyz0123456789! SABCDEFGHIJKLMNOPQRSTUVWXYZabcdefghijklmnopgrst tuvwxyz0123456789!\$ABCDEFGHIJKLMNOPQRSTUVWXYZabcdefghijklmnopqrs stuvwxyz0123456789!\$ABCDEFGHIJKLMNOPQRSTUVWXYZabcdefghijklmnopqr rstuvwxyz0123456789! SABCDEFGHIJKLMNOPQRSTUVWXYZabcdefqhijklmnopq qrstuvwxyz0123456789!\$ABCDEFGHIJKLMNOPQRSTUVWXYZabcdefghijklmnop pqrstuvwxyz0123456789!\$ABCDEFGHIJKLMNOPQRSTUVWXYZabcdefghijklmno opgrstuvwxyz0123456789! SABCDEFGHIJKLMNOPQRSTUVWXYZabcdefghijklmn nopqrstuvwxyz0123456789!\$ABCDEFGHIJKLMNOPQRSTUVWXYZabcdefahiiklm mnopqrstuvwxyz0123456789! SABCDEFGHIJKLMNOPQRSTUVWXYZabcdefghijkl lmnopgrstuvwxyz0123456789! \$ABCDEFGHIJKLMNOPQRSTUVWXYZabcdefghijk klmnopgrstuvwxyz0123456789! SABCDEFGHIJKLMNOPQRSTUVWXYZabcdefghij jklmnopqrstuvwxyz0123456789!\$ABCDEFGHIJKLMNOPQRSTUVWXYZabcdefghi ijklmnopqrstuvwxyz0123456789! SABCDEFGHIJKLMNOPQRSTUVWXYZabcdefgh hijklmnopqrstuvwxyz0123456789!\$ABCDEFGHIJKLMNOPQRSTUVWXYZabcdefg ghijklmnopgrstuvwxyz0123456789! SABCDEFGHIJKLMNOPQRSTUVWXYZabcdef fghijklmnopqrstuvwxyz0123456789! \$ABCDEFGHIJKLMNOPQRSTUVWXYZabcde efghijklmnopqrstuvwxyz0123456789!\$ABCDEFGHIJKLMNOPQRSTUVWXYZabcd defqhijklmnopqrstuvwxyz0123456789! \$ABCDEFGHIJKLMNOPQRSTUVWXYZabc cdefqhijklmnopqrstuvwxyz0123456789! SABCDEFGHIJKLMNOPQRSTUVWXYZab bcdefghijklmnopqrstuvwxyz0123456789!§ABCDEFGHIJKLMNOPQRSTUVWXYZa cdefqhijklmnopqrstuvwxyz0123456789! SABCDEFGHIJKLMNOPQRSTUVWXYZab defqhijklmnopqrstuvwxyz0123456789! \$ABCDEFGHIJKLMNOPQRSTUVWXYZabc efghijklmnopqrstuvwxyz0123456789!SABCDEFGHIJKLMNOPQRSTUVWXYZabcd fghijklmnopqrstuvwxyz0123456789!\$ABCDEFGHIJKLMNOPQRSTUVWXYZabcde ghijklmnopqrstuvwxyz0123456789! SABCDEFGHIJKLMNOPQRSTUVWXYZabcdef hijklmnopqrstuvwxyz0123456789!\$ABCDEFGHIJKLMNOPQRSTUVWXYZabcdefg ijklmnopqrstuvwxyz0123456789!\$ABCDEFGHIJKLMNOPQRSTUVWXYZabcdefgh

usw.....

Die Tests DR. Grauert und der HW-Ausbau werden über die entsprechenden Menüpunkte in gliecher Weise aktiviert.

#### Beispiel Brief Dr. Grauert

Eilzustellung Norddeutsche Farbwerke KG Herrn Dr. Grauert Große Elbstraße 64 2000 Hamburg 4 Org. III 5/37 н-а 434 22.04.75 17.04.75 Volkmann Vordruckgestaltung für den allgemeinen Schriftverkehr, für das Bestell- und Rechnungswesen Eilt Sehr geehrter Herr Dr. Grauert, Sie können das Schreiben der Briefe, Bestellungen, Rechnungen usw. sowie das Bearbeiten des Schriftguts rationalisieren, wenn die Vordrucke Ihres Unternehmens den folgenden Normen entsprechen: DIN 676 Geschäftsbrief; Vordrucke A4 DIN 677 -; Vordruck A5 DIN 679 Geschäftspostkarte; Vordrucke A6 DIN 4991 Vordrucke im Lieferantenverkehr; Rechnung DIN 4992 -; Bestellung (Auftrag) DIN 4993 -; Bestellungsannahme (Auftragsbestätigung) DIN 4994 -; Lieferschein/Lieferanzeige DIN 4998 Entwurfsblätter für Vordrucke Diese Normen enthalten alle Einzelheiten für den sinnvollen und zweckmäßigen Aufdruck. Wenn dazu bei der Beschriftung genormter Vordrucke DIN 5008 ,Regel für Maschinenschreiben' beachtet wird, entstehen übersichtliche und werbewirksame Schriftstücke. Die beigefügten 6 Mustervordrucke zeigen, dass das Beachten der Normen die künstlerische und werbewirksame Gestaltung der Vor- drucke nicht ausschließt. Da wir uns auf die Herstellung genormter Vordrucke spezialisiert haben, können wir besonders billig liefern. Eine Probestellung wird Sie und Ihre Geschäftsfreunde von den Vorteilen überzeugen. Mit bester Empfehlung NORAG Druckerei und Verlagshaus KG Herrmann Anlagen 6 Mustervordrucke

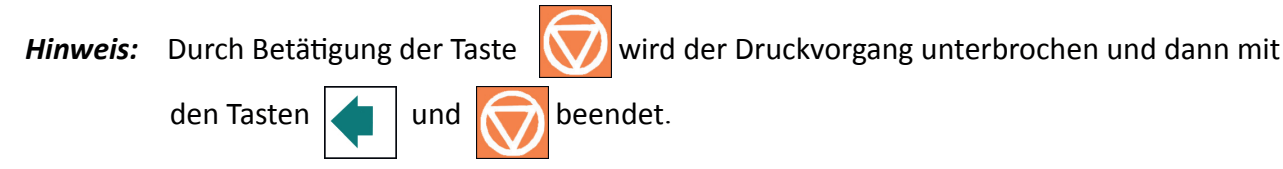

## Beispiel Hardware - Ausbau

#### KONFIGURATION

| FW                                                         | 20815776                      | F-D      | 0.2                                                                | F-X                           | 0.3 | PM                                                     | 00-013665-0                                     |
|------------------------------------------------------------|-------------------------------|----------|--------------------------------------------------------------------|-------------------------------|-----|--------------------------------------------------------|-------------------------------------------------|
| NFQ                                                        | 1500                          | DSF      | 100                                                                | NLSF                          | 100 | LSF                                                    | 100                                             |
| GSF                                                        | 80                            | NFT      | 270                                                                | TNA1                          | 230 | TNA2                                                   | 260                                             |
| TNA3                                                       | 260                           | CAC      | 2.60                                                               | NDLC                          | 2.2 | PGC                                                    | 46                                              |
| PGCNT                                                      | 143299                        | SBP      | 36                                                                 |                               |     |                                                        |                                                 |
| C031 ISO 885                                               | 9/1                           |          | CO32 ISO 885                                                       | 9/15                          |     | CO34 IS                                                | O 8859/5<br>M SET 2                             |
| COS2 130 88.                                               |                               |          |                                                                    |                               |     | C100 CC                                                |                                                 |
| C101 CODE P                                                | AGE EE2                       |          | C912 GREEK C                                                       | HR. SET                       |     | C069 AL                                                | L ICT TABLE                                     |
| C091 BARCO                                                 | DE                            |          |                                                                    |                               |     |                                                        |                                                 |
| DATA<br>SANS SERIF<br>COURIER<br>SCRIPT<br>OCR A<br>ORATOR | NLQ<br>LQ<br>NLQ<br>LQ<br>NLQ |          | ROMAN<br>SANS SERIF<br>PRESTIGE<br>SCRIPT<br>ORATOR-C<br>ORATOR LO | NLQ<br>LQ<br>NLQ<br>LQ<br>NLQ |     | Romai<br>Courie<br>Prestie<br>Ocr B<br>Orato<br>Data L | n lq<br>Er nlq<br>Ge lq<br>Lq<br>R-C lq<br>Arge |
| ZEICHENSATZ                                                | : EPS                         | SON EXT. | . GCT 1: U                                                         | .S.A .                        |     |                                                        |                                                 |

 PRINTHEAD NEEDLE
 1
 2
 3
 4
 5
 6
 7
 8
 9
 10
 11
 12
 13
 14
 15
 16
 17
 18
 19
 20
 21
 22
 23
 24

DATA DRAFT

\$ !"#\$%&'()+,-./01234567890:;<=>?@ABCDEF.....usw.

Bemerkung: FW- zeigt den Freigabestand der Firmware an.

## 2.15 Anschliessen an den Computer

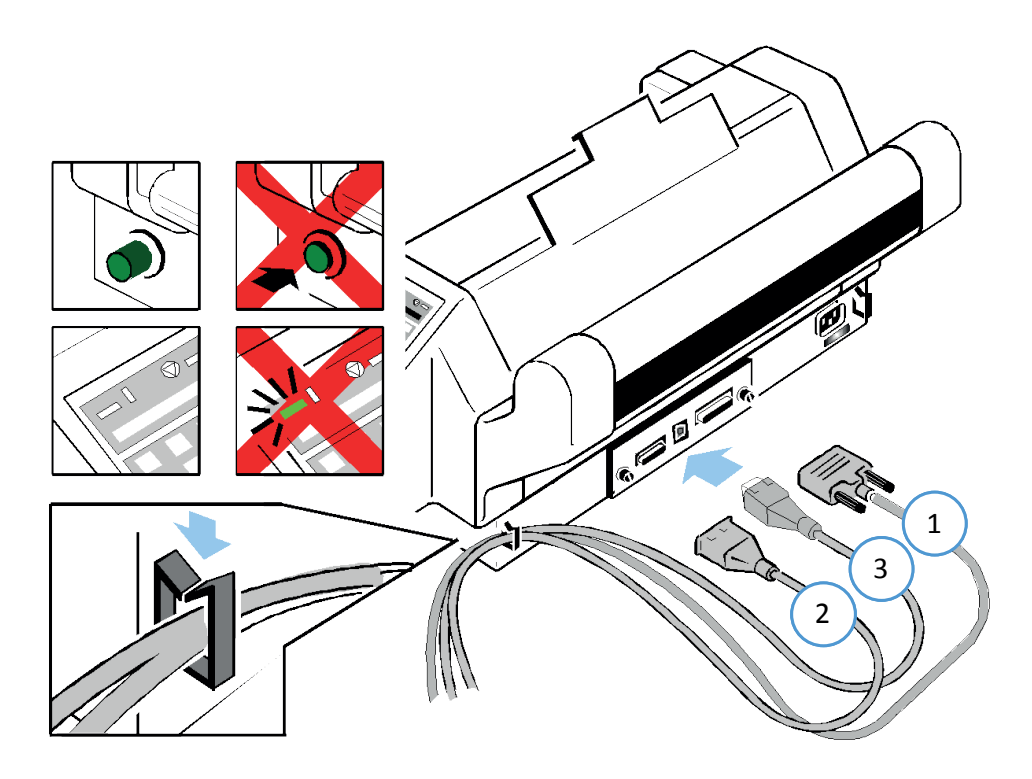

#### USB / Ethernet / Parallele / serielle Schnittstelle

Drucker und Computer ausschalten. Das vom Computer kommende Schnittstellenkabel mit dem parallelen (1) oder USB (3) oder Netzwerkkabel (3) bzw. dem seriellen (2) Anschluss des Druckers verbinden.

Die Voreinstellung des Druckers ist **Shared** (alle Eingänge aktiv) folgende Parameter sind per Standard werkseitig eingestellt:

- 8 Bit Zeichenlänge (Seriell)
- 9600 BIT/S Baud-Rate (Seriell)
- gerade Parität (Seriell)
- DTR-Protokoll (Seriell)
- DSR/CTS Modus ignorieren (Seriell)
- 64 KByte Puffergröße

Wenn die Parameter für die parallele oder serielle Schnittstelle geändert werden müssen, findet man die Informationen hierzu im Kapitel **3 Drucker Konfigurieren** und im Anhang A **Interface Description** (Schnittstellenbeschreibung). Alle weiteren Einstellungen entnehmen sie der Schnittstellenbeschreibung aud der mitgelieferten Produkt CD.

## 2.16 Drucker-Treiber

Auf der beiliegenden CD-ROM sind auch die Druckertreiber zu finden. Die Installation ist auf der CD-ROM in einer "Readme" - Datei beschrieben. Die aktuellen Treiber (signiert) können auch von der PSi Homepage <u>https://www.psi-matrix.eu</u> heruntergeladen werden.

#### Installation des Treibers:

In diesem Kapitel wird die Installation eines PP 803 Treiber beschrieben. Die vorgehensweise ist aber für alle PSi Treiber identisch.

Windows Menü -> Start -> Einstellungen -> Geraäte und Drucker

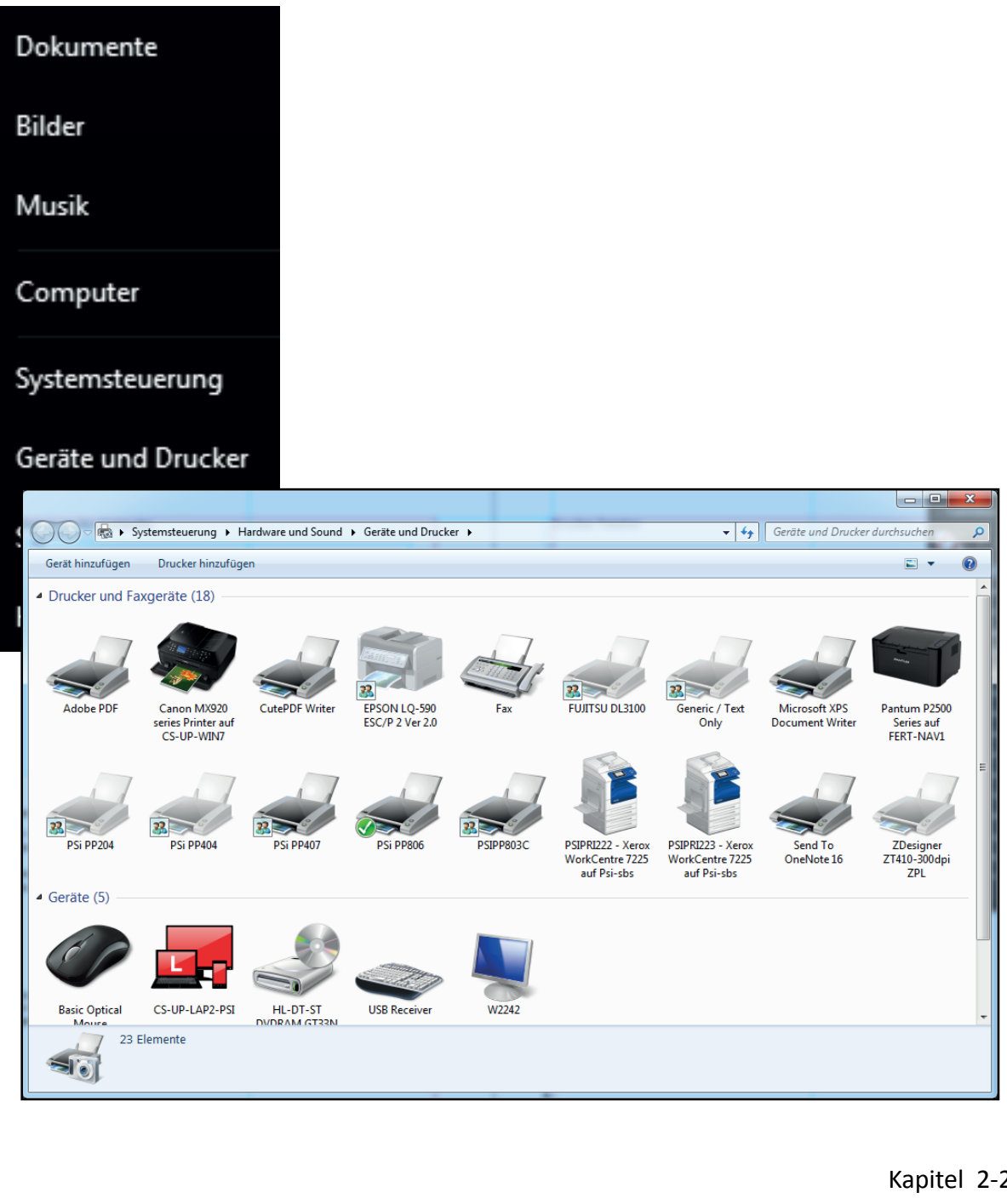

Kapitel 2-26

#### Drucker hinzufügen

| 🍚 🖶 Druc                                                           | ker hinzufügen                                                                                         | • • • • • • • •                                                                                                    | a had a second                              |
|--------------------------------------------------------------------|----------------------------------------------------------------------------------------------------|----------------------------------------------------------------------------------------------------|---------------------------------------------|
| Welch                                                              | en Druckertyp möcht                                                                                    | n Sie installieren?                                                                                                |                                             |
| → E V v v w v v v v v v v v v v v v v v v v                        | inen lokalen Drucker<br>erwenden Sie diese Option n<br>erden unter Windows beim                        | inzufügen<br>r dann, wenn Sie keinen USB-Drucker besitzen.<br>nschließen automatisch installiert.)                 | (USB-Drucker                                |
| + E<br>Si<br>o                                                     | inen Netzwerk-, Drah<br>tellen Sie sicher, dass der Co<br>der Drahtlosdrucker eingescl                 | los- oder Bluetoothdrucker hinzufüg<br>Iputer mit dem Netzwerk verbunden ist oder da<br>altet ist.                 | en<br>ss der Bluetooth-                     |
|                                                                    |                                                                                                    |                                                                                                    |                                             |
|                                                                    |                                                                                                    |                                                                                                    |                                             |
|                                                                    |                                                                                                    | Weite                                                                                                    | er Abbrechen                                |
| okaler                                                             | <sup>-</sup> Drucker aus                                                                               | vählen - >                                                                                                    | er Abbrechen                                |
| .okaler<br>n Druckera<br>rucker ausz                               | - Drucker aus<br>nschluss ist eine Verbind<br>utauschen.                                               | Weite<br>vählen - ><br>ıng, die es dem Computer ermöglicht, In                                                     | er Abbrechen                                |
| .Okaler<br>n Druckerai<br>rucker ausz<br>) Vorhande                | Drucker aus<br>nschluss ist eine Verbind<br>utauschen.<br>nen Anschluss verwende                       | Weite         vählen - >         ıng, die es dem Computer ermöglicht, In         n:       LPT1: (Druckeranschluss) | er Abbrechen<br>formationen mit eine        |
| .OKaler<br>in Druckerar<br>rucker ausz<br>) Vorhande<br>) Neuen An | Drucker aus<br>nschluss ist eine Verbind<br>utauschen.<br>nen Anschluss verwende<br>schluss erstellen: | Weite<br>vählen - ><br>ng, die es dem Computer ermöglicht, In<br>n: LPT1: (Druckeranschluss)                       | er <u>Abbrechen</u><br>formationen mit eine |

Vorhanden Anschluss verwenden zunächst einmal ignorieren und weiter ->

| Modelle anzuz            | en Drucker in der<br>eigen. | Liste aus. Klicken Sie auf "Windows Update", um weit     | ere    |
|--------------------------|-----------------------------|----------------------------------------------------------|--------|
| Klicken Sie auf          | "Datenträger", ur           | n den Treiber mithilfe einer Installations-CD zu install | ieren. |
|                          |                             |                                                          |        |
| Hersteller               | ^ D                         | rucker                                                   |        |
| NRG                      | E                           | a la la la la la la la la la la la la la                 | =      |
| Oki                      |                             | PP404CH Version: 13.16.26.37 [11.06.2018]                |        |
|                          |                             |                                                          |        |
| Okidata                  |                             | PP404CH Version: 13.25.52.618 [11.06.2018]               |        |
| Okidata<br>PSi           |                             | PP404CH Version: 13.25.52.618 [11.06.2018]<br>PSi PP204  | -      |
| Okidata<br>PSi<br>Disala |                             | PP404CH Version: 13.25.52.618 [11.06.2018]               | +      |

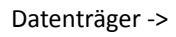

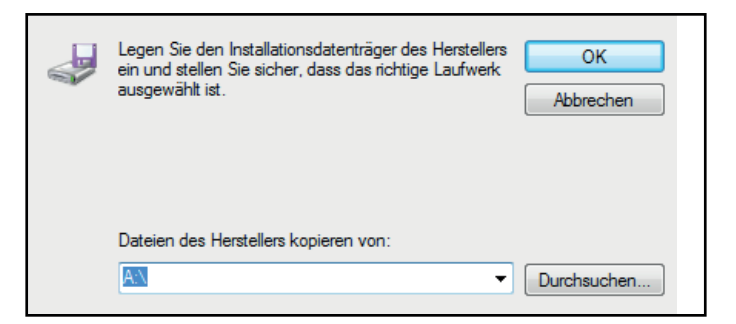

Verzeichnis auswählen in dem der Treiber entpackt gespeichert ist.

| Name                | Änderungsdatum   | Тур        |
|---------------------|------------------|------------|
| \mu amd64           | 05.07.2017 11:21 | Dateiordn  |
| 鷆 i386              | 05.07.2017 11:21 | Dateiordn  |
| 퉬 ia64              | 05.07.2017 11:21 | Dateiordn  |
| PSPP80x_deu_1_6.inf | 03.08.2016 14:28 | Setup-Info |
|                     |                  |            |
|                     |                  |            |
|                     |                  |            |
|                     |                  |            |
|                     |                  |            |
|                     |                  |            |
|                     |                  |            |
|                     |                  |            |

Auswählen der \*. INF des entpackten Druckertreibers und öffnen.

| *                               | Legen Sie den Installationsdatenträger des Herstellers<br>ein und stellen Sie sicher, dass das richtige Laufwerk<br>ausgewählt ist. |
|---------------------------------|----------------------------------------------------------------------------------------------------|
|                                 | Dateien des Herstellers kopieren von:<br>L:\Produktion\CD-images\PSi Matrix\aktuelle CD' 🕶 Durchsuchen                              |
| OK ->                           |                                                                                                    |
| 🕒 🖶 Dru                         | cker hinzufügen                                                                                                    |
| Den D                           | Pruckertreiber installieren                                                                                                    |
| -                               | Wählen Sie Ihren Drucker in der Liste aus. Klicken Sie auf "Windows Update", um weitere<br>Modelle anzuzeigen.                      |
|                                 | Klicken Sie auf "Datenträger", um den Treiber mithilfe einer Installations-CD zu installieren.                                      |
| Druck                           | er 🔺                                                                                                    |
| FSI<br>FSI<br>FSI<br>FSI<br>FSI | PP803<br>PP803C<br>PP806<br>PP806C                                                                                                  |
| 📺 Di                            | eser Treiber verfügt über eine Windows Update Datenträger                                                                           |
| <u>vv</u>                       | arum ist i reibersignierung Wichtig:                                                                                                |

Das entsprechende Druckermodell auswählen per "Doppel-Klick"

Weiter Abbrechen

| G | 🖶 Drucker hinzufügen    |                                    |
|---|-------------------------|------------------------------------|
|   | Geben Sie einen I       | ruckernamen ein                    |
|   | Druckername:            | PSIPP806C                          |
|   | Dieser Drucker wird mit | łem PSIPP806C-Treiber installiert. |
|   |                         |                                    |
|   |                         | Weiter Abbrechen                   |

Sollte noch kein PSi Druckertreiber auf dem PC oder Server installiert sein lommt eine Anfrage, das sie dem Zerfikat von PSi vertauen wollen. Haken setzen "Software von PSi immer vertrauen" und installieren.

| Name: PSi Drucker<br>Herausgeber: PSI Matrix GmbH                                                          |                                        |                                            |
|----------------------------------------------------------------------------------------------------|----------------------------------------|--------------------------------------------|
| Software von "PSI Matrix GmbH" immer vertrauen                                                             | Installieren                           | Nicht installieren                         |
| Sie sollten nur Treibersoftware von vertrauenswürdig<br>festgestellt werden, welche Gerätesoftware bedenke | en Herausgebern<br>nlos installiert we | installieren. <u>Wie kan</u><br>rden kann? |

#### Druckername eingeben.

| G | 🖶 Drucker hinzufüge                                                                                                    | n                |  |
|---|----------------------------------------------------------------------------------------------------|------------------|--|
|   | Druckerfreigabe<br>Wenn dieser Drucker freigegeben werden soll, müssen Sie einen Freigabenamen angeben. Sie können<br>den vorgeschlagenen Namen verwenden oder einen neuen eingeben. Der Freigabename wird anderen<br>Netzwerkbenutzern angezeigt. |                  |  |
|   |                                                                                                    |                  |  |
|   | Orucker nicht freigeben                                                                                                    |                  |  |
|   | Orucker freigeben, damit andere Benutzer im Netzwerk ihn finden und verwenden können                                                                                                    |                  |  |
|   | Freigabename:                                                                                                    | PSIPP806C        |  |
|   | Standort:                                                                                                    |                  |  |
|   | Kommentar:                                                                                                    |                  |  |
|   |                                                                                                    |                  |  |
|   |                                                                                                    |                  |  |
|   |                                                                                                    |                  |  |
|   |                                                                                                    | weiter Abbrechen |  |
|   |                                                                                                    |                  |  |
|   |                                                                                                    |                  |  |
| 🕞 🖶 Drucker hinzufügen                                                                                                    |
|----------------------------------------------------------------------------------------------------|
| PSIPP806C wurde erfolgreich hinzugefügt.                                                                                                    |
| 🕼 Als Standarddrucker festlegen                                                                                                    |
| Sie können einen Standarddrucker für Zuhause, für die Arbeit und für andere von Ihnen<br>besuchte Orte auswählen. <u>Mehrere Standarddrucker einrichten</u> |
|                                                                                                    |
|                                                                                                    |
| Drucken Sie eine Testseite, um zu überprüfen, ob der Drucker funktionsfähig ist, oder um Informationen                                                      |
| zur Problembehandlung für den Drucker anzuzeigen.                                                                                                    |
| Testseite drucken                                                                                                    |
|                                                                                                    |
| Fertig stellen Abbrechen                                                                                                    |

Festlegen ob der Drucker als Standarddrucker benutz werden soll. und fertig stellen. Es kann auch eine Testseite gedruck werden. Vorraussetzung ist das der Druckeranschluß richtig konfiguriert ist.

## Konfigurieren des Druckeranschlusses

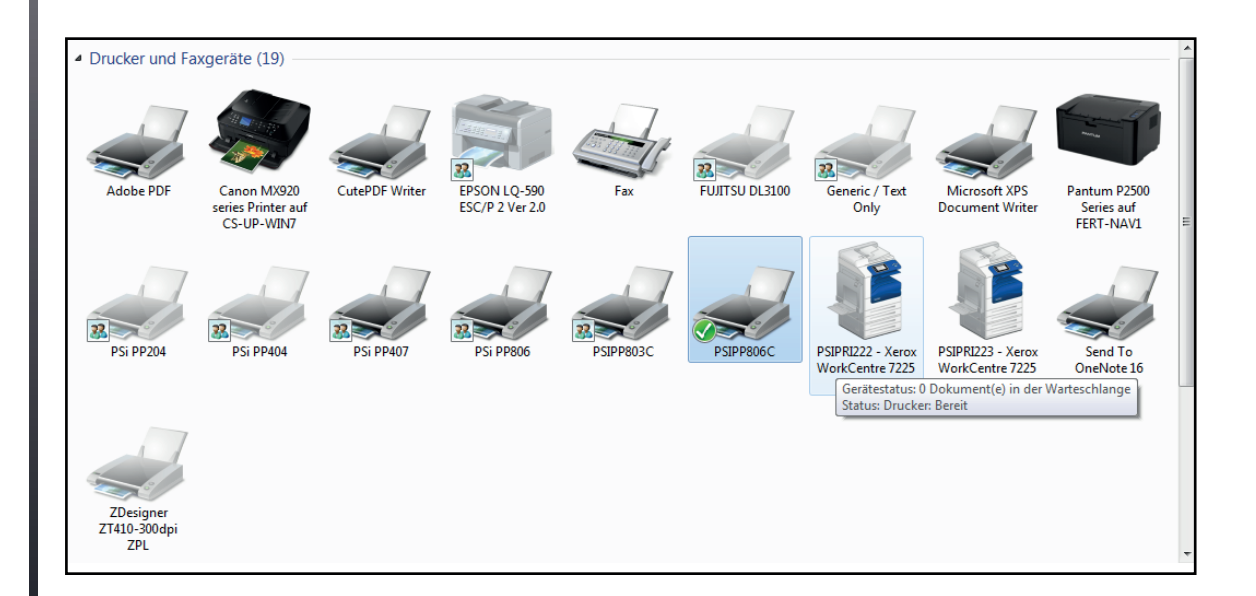

## Doppel-Köick auf den zu konfigurierenden Drucker

| BSIPP806C                |        |          |        |       | x  |
|--------------------------|--------|----------|--------|-------|----|
| Drucker Dokument Ansicht |        |          |        |       |    |
| Dokumentname             | Status | Besitzer | Seiten | Größe | Ge |
|                          |        |          |        |       |    |
|                          |        |          |        |       |    |
|                          |        |          |        |       |    |
| <Ⅲ                       |        |          |        |       | ÷. |
|                          |        |          |        |       | æ  |
|                          |        |          |        |       | đ  |

Kapitel 2-30

| 1                                                                        |                                                                                                    |                                                      | Ch            | D - it        | C-2          | C-=0-      |
|--------------------------------------------------------------------------|----------------------------------------------------------------------------------------------------|------------------------------------------------------|---------------|---------------|--------------|------------|
| Kumen                                                                    | iname                                                                                                    |                                                      | Status        | Desitzer      | Seiten       | Grobe      |
|                                                                          | ) Eigenschaften                                                                                                    | von PSIPP8                                           | 306C          |               |              |            |
|                                                                          | Farbverwa                                                                                                    | ltung                                                | Sich          | erheit        | Geräteein    | stellungen |
|                                                                          | Allgemein                                                                                                    | F                                                    | reigabe       | Anschlü       | sse          | Erweitert  |
|                                                                          | -                                                                                                    |                                                      |               |               |              |            |
| 1                                                                        | SI 🥪                                                                                                    | PP806C                                               |               |               |              |            |
|                                                                          |                                                                                                    |                                                      |               |               |              |            |
|                                                                          | Auf folgender                                                                                                    | Anschlüss                                            | en drucken    | Die Dokumente | e werden auf | dem ersten |
|                                                                          | freien und ma                                                                                                    | rkierten An                                          | schluss ged   | ruckt.        | e werden dur | dem ersten |
|                                                                          | Anschluss                                                                                                    | Reschreibu                                           |               | Drucker       |              |            |
|                                                                          |                                                                                                    | Druckeran                                            | schluss       | DSIDD806C     |              |            |
|                                                                          | LPT2:                                                                                                    | Druckeran                                            | schluss       | PSIPPOUUC     |              |            |
|                                                                          | LPT3:                                                                                                    | Druckeran                                            | schluss       |               |              |            |
|                                                                          | COM1:                                                                                                    | Serieller Ar                                         | schluss       |               |              |            |
|                                                                          | COM2:                                                                                                    | Serieller Ar                                         | schluss       |               |              |            |
|                                                                          | COM3:                                                                                                    | Serieller Ar                                         | schluss       |               |              |            |
|                                                                          | COM4:                                                                                                    | Serieller Ar                                         | schluss       |               |              | -          |
|                                                                          | Hinzufü                                                                                                    | gen                                                  |               | ischen        | Konfig       | urieren    |
|                                                                          |                                                                                                    | <u>g</u> e                                           |               |               |              |            |
|                                                                          | Bidirektion                                                                                                    | ale Unterstü                                         | tzung aktiv   | ieren         |              |            |
|                                                                          | Druckerpoo                                                                                                    | ol aktivieren                                        |               |               |              |            |
|                                                                          |                                                                                                    |                                                      |               |               |              |            |
|                                                                          |                                                                                                    |                                                      |               |               |              |            |
|                                                                          |                                                                                                    |                                                      |               | ОК            | Abbrechen    | Übernehmer |
|                                                                          |                                                                                                    |                                                      |               |               | -            |            |
|                                                                          |                                                                                                    |                                                      |               |               |              |            |
|                                                                          | ufügen                                                                                                    |                                                      |               |               |              |            |
| Hin                                                                      | zufügen                                                                                                    |                                                      |               |               |              |            |
| Hin:                                                                     | zufügen                                                                                                    |                                                      | schluß        |               |              |            |
| Hin:<br>el: Etł                                                          | z <b>ufügen</b><br>nernet Star                                                                                            | idard-Ai                                             | nschluß       |               |              |            |
| Hin:<br>el: Eth                                                          | z <b>ufügen</b><br>nernet Star                                                                                            | idard-Ai                                             | nschluß       |               |              |            |
| Hin:<br>l: Eth                                                           | z <b>ufügen</b><br>nernet Star                                                                                            | ıdard-Aı                                             | nschluß       |               |              |            |
| Hin:<br>I: Eth                                                           | zufügen<br>nernet Star                                                                                                    | ıdard-Aı                                             | nschluß       |               |              |            |
| Hin:<br>el: Eth                                                          | zufügen<br>nernet Star                                                                                                    | ıdard-Aı                                             | nschluß       | -             | -            |            |
| Hin:<br>el: Eth<br>Prucke                                                | zufügen<br>hernet Star<br>ranschlüsse                                                                                     | idard-Ai                                             | nschluß       | -             | -            |            |
| Hin:<br>el: Eth<br>Prucke                                                | zufügen<br>nernet Stan<br>ranschlüsse<br>igbare Ansch                                                                     | idard-Ai                                             | nschluß<br>n: | -             | -            |            |
| Hin:<br>el: Eth<br>Prucke                                                | zufügen<br>hernet Stan<br>ranschlüsse<br>igbare Ansch                                                                     | ndard-An<br>nlusstype<br>Monitor                     | nschluß<br>n: | -             | 100          |            |
| Hin:<br>Hin:<br>I: Eth<br>Prucke<br>Verfü<br>Ado                         | zufügen<br>hernet Stan<br>ranschlüsse<br>igbare Ansch<br>ibe PDF Port<br>ePDF Writer I                                    | ndard-An<br>nlusstype<br>Monitor<br>Monitor          | nschluß<br>n: | -             | -            |            |
| Hin:<br>Hin:<br>El: Eth<br>Orucke<br>Verfi<br>Ado<br>Cut<br>Loc          | zufügen<br>nernet Stan<br>ranschlüsse<br>igbare Ansch<br>ibe PDF Port<br>ePDF Writer I<br>al Port                         | ndard-An<br>nlusstype<br>Monitor<br>Monitor          | n:            | -             | -            |            |
| Hin:<br>Hin:<br>el: Eth<br>Drucke<br>Verfi<br>Ado<br>Cute<br>Loca<br>LPR | zufügen<br>nernet Stan<br>ranschlüsse<br>igbare Ansch<br>ibe PDF Port<br>ePDF Writer I<br>al Port<br>Port                 | ndard-An<br>nlusstype<br>Monitor<br>Monitor          | n:            |               | -            |            |
| Hin:<br>Hin:<br>el: Eth<br>Verfi<br>Ado<br>Cute<br>Loca<br>LPR<br>Star   | ranschlüsse<br>igbare Ansch<br>be PDF Port<br>ePDF Writer I<br>al Port<br>Port<br>dard TCP/IP                             | ndard-An<br>nlusstype<br>Monitor<br>Monitor<br>Port  | nschluß       | -             |              |            |
| Hin:<br>Hin:<br>El: Eth<br>Verfü<br>Ado<br>Loca<br>LPR<br>Star           | zufügen<br>nernet Stan<br>ranschlüsse<br>igbare Ansch<br>ibe PDF Port<br>ePDF Writer I<br>al Port<br>Port<br>ndard TCP/IP | ndard-An<br>nlusstype<br>Monitor<br>Monitor<br>Port  | nschluß       | -             |              |            |
| Hin:<br>Hin:<br>Prucke<br>Verfi<br>Loca<br>LPR<br>Star                   | zufügen<br>hernet Stan<br>ranschlüsse<br>igbare Ansch<br>ibe PDF Port<br>ePDF Writer I<br>al Port<br>Port<br>dard TCP/IP  | ndard-An<br>nlusstype<br>Monitor<br>Monitor<br>Port  | n:            |               |              |            |
| Hin:<br>Hin:<br>Hin:<br>Cut:<br>Loc<br>LPR<br>Star                       | zufügen<br>nernet Stan<br>ranschlüsse<br>igbare Ansch<br>ibe PDF Port<br>ePDF Writer I<br>al Port<br>Port<br>ndard TCP/IP | ndard-An<br>nlusstype<br>Monitor<br>Monitor<br>Port  | n:            | Anschluss     |              | bhrechen   |
| Hin:<br>el: Eth<br>Drucke<br>Verfü<br>Ado<br>Cuto<br>LDR<br>Star         | zufügen<br>hernet Stan<br>ranschlüsse<br>igbare Ansch<br>ibe PDF Port<br>ePDF Writer I<br>al Port<br>Port<br>ndard TCP/IP | ndard-An<br>Indusstype<br>Monitor<br>Monitor<br>Port | n:<br>Neuer   | Anschluss     |              | bbrechen   |

## Standard TCP/IP Port

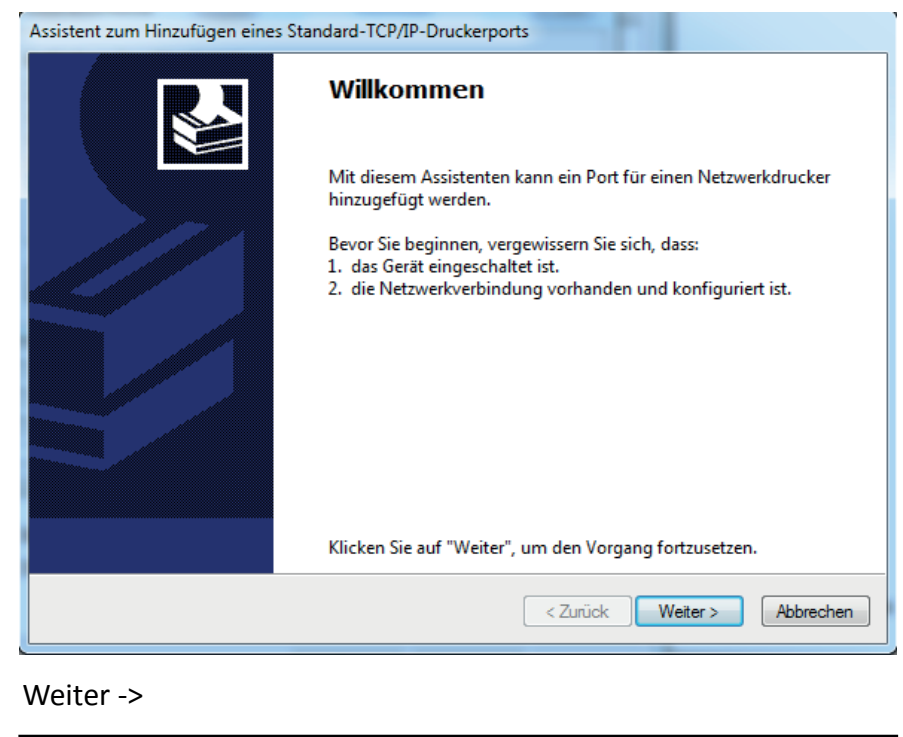

| Assistent zum I         | Hinzufügen eines Standard-                                              | TCP/IP-Druckerpor   | ts                    |                |  |  |
|-------------------------|-------------------------------------------------------------------------|---------------------|-----------------------|----------------|--|--|
| Port hinzul<br>Für weld | Port hinzufügen<br>Für welches Gerät möchten Sie einen Port hinzufügen? |                     |                       |                |  |  |
| Geben Sie               | e den Druckernamen oder d                                               | ie IP-Adresse und e | inen Portnamen für da | s Gerät ein.   |  |  |
| Druckern                | ame oder -IP-Adresse:                                                   | 192.168.210.203     |                       |                |  |  |
| Portname                | e:                                                                      | 192.168.210.203     |                       |                |  |  |
|                         |                                                                         |                     |                       |                |  |  |
|                         |                                                                         |                     |                       |                |  |  |
|                         |                                                                         |                     |                       |                |  |  |
|                         |                                                                         |                     |                       |                |  |  |
|                         |                                                                         |                     |                       |                |  |  |
|                         |                                                                         |                     | < Zurück Weite        | er > Abbrechen |  |  |
|                         |                                                                         |                     |                       |                |  |  |

Geben sie die IP-Adresse ein. Der Portname wird zunächst automatisch generiert.

Die TCP/IP Porterkennung wird gestartet. Das kann einige Zeit dauern.

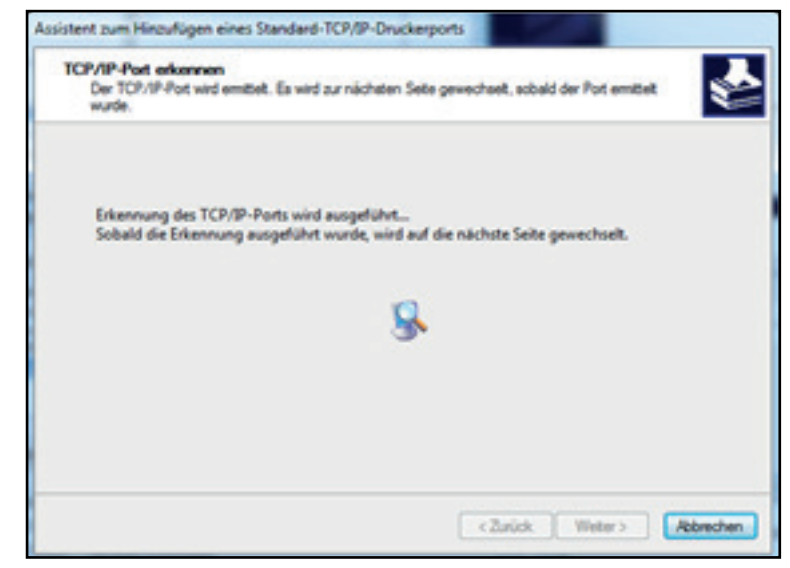

Wählen sie Generic Card -> Weiter ->

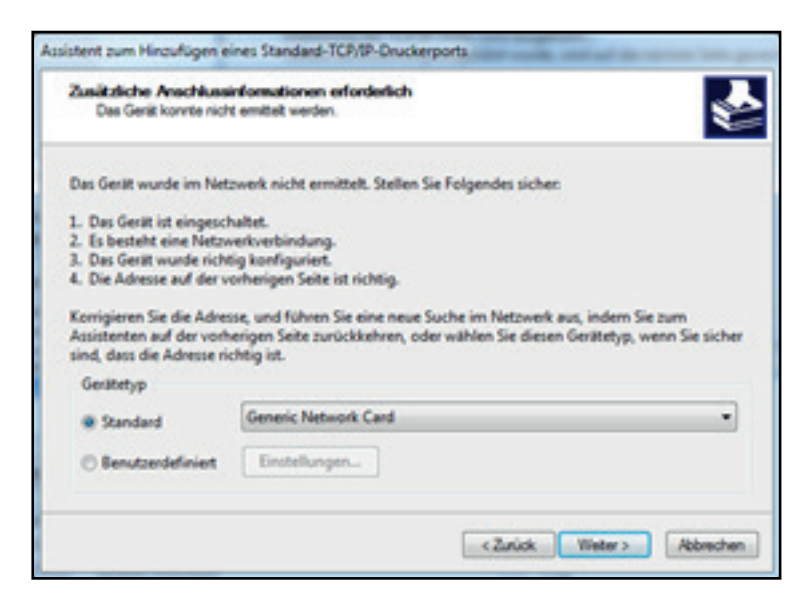

#### Fertigstellen ->

| Fertigs     | ellen des Assistenten                            |
|-------------|--------------------------------------------------|
| Sie haben e | ten Port mit folgenden Eigenschaften ausgewäh    |
| SNMP:       | Nein                                             |
| Protokolt   | RAW, Port 9100                                   |
| Gerätt      | 192.168.210.203                                  |
| Portname:   | 192.168.210.203                                  |
| Adaptertyp  | Generic Network Card                             |
| Klicken Sie | uf "Fertig stellen", um den Vorgang abzuschließe |
|             | c Zucick Factor station (18)                     |

Kapitel 2-33

## 2.17 Schnellanwahl einer Papierquelle

Papierquellen können auch ausserhalb des Menüs direkt angewählt werden. Die möglichen Papierwege sind:

- Traktor (Endlospapier)
- Manuell (Einzelblatt)
- Automatischer Papiereinzug (Einzelblatt) (wird nur angezeigt wenn diese als Option im Multifunktionsdrucker installiert sind)

Der Drucker muss sich im Status "Stop" befinden:

= Papierquelle

#### *Beispiel:* "Wechsel von "TRAKTOR UNTEN" nach "TRAKTOR OBEN".

| 1. | Drucker einschalten. |                           |  |  |  |
|----|----------------------|---------------------------|--|--|--|
| 2. | BEREIT               | 1ELQ                      |  |  |  |
| 3. | $\bigcirc$           | STOP 1ELQ                 |  |  |  |
| 4. |                      | TRAKTOR UNTEN             |  |  |  |
| 5. | [む] [む]              | TRAKTOR OBEN              |  |  |  |
| 6. | *                    | TRAKTOR OBEN              |  |  |  |
| 7. | $\bigcirc$           | Papierweg wird gewechselt |  |  |  |
| 8. | BEREIT               | 2IPP                      |  |  |  |

*Hinweis:* Wenn jein Ausdruck gestartet wird, dann erscheint die Meldung PAPIER ANLEGEN. Ein einzelnes Blatt gerade anlegen. Kurz darauf zieht der Drucker das Blatt ein. Soll die Anwahl permanent werden muss noch gesichert werden.

## 2.18 Schnellanwahl eines Makros

Die folgenden Emulationen sind auf dem PM SER/PAR vordefiniert:

- EPSON LQ / ESC/P2 in Makro 1
- IBM Proprinter XL 24 in Makro 2
- IBM Proprinter XL 24 AGM in Makro 3
- EPSON LQ / ESC/P2 in Makro 4

Die Standardeinstellung ist die **EPSON LQ / ESC/P2** Emulation in Makro 1. Um von einer Emulation zu einer anderen zu wechseln, kann direkt zwischen Makros hin und her geschaltet werden. Im "Bereit Status des Druckers über die Tasten:

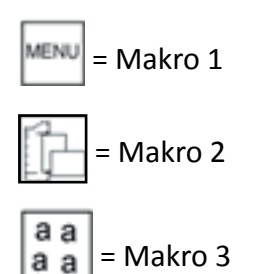

abc

= Makro 4

Beispiel:

"Wechsel von EPSON LQ / ESC/P2 in Makro 1 nach IBM PROPR. in Makro 2".

| 1. | Drucker einschalten. |         |  |  |  |
|----|----------------------|---------|--|--|--|
| 2. | BEREIT               | 1ELQ    |  |  |  |
| 3. |                      | MAKRO 2 |  |  |  |
| 4. | *                    | MAKRO 2 |  |  |  |
| 5. | BEREIT               | 2IPP    |  |  |  |

Die Anzeige "**BEREIT 2 IPP** "zeigt den Status und das ausgewählte Makro sowie die selektierte Emulation an.

*Hinweis:* Eine Anzahl von Einstellungen wird als "Makro" zusammengefasst. Insgesamt

stehen 4 Makros zur Verfügung, jedes mit einer individuell definierten Zusammenstellung von Werten (z.B: Formularlänge, Ränder oder Zeilenabstand). Soll die Auswahl permanent sein, d.h. nach Aus- und Einschalten des Druckers erhalten bleiben, so wird dies mit der Funktion MENUE SICHERN

# **3. Bedienung des Druckers**

Die meisten Einstellungen des Druckers können über das Bedienfeld oder über die Software-Kommandos vom Host-Rechner verändert werden. Einige Funktionen lassen sich nur über das Bedienfeld einstellen, z. B. das Sperren des Menüzugriffes.

## 3.1 Das Bedienfeld

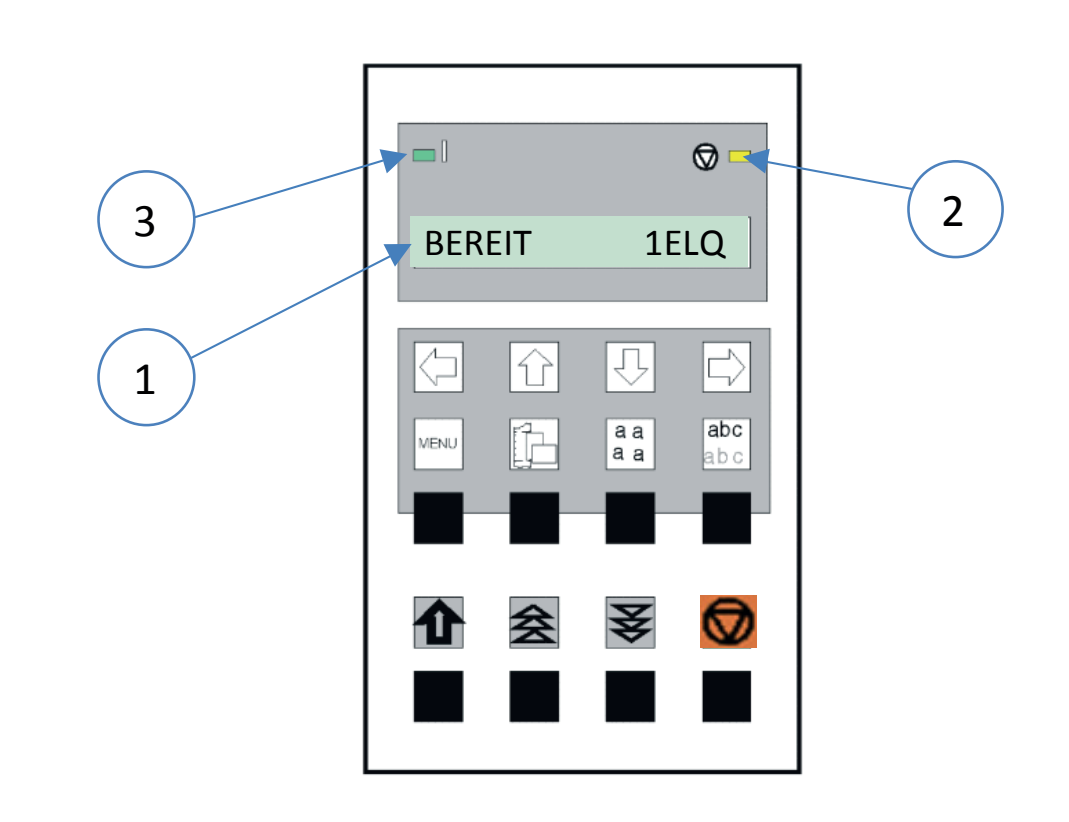

Beschreibung der drei Indikatoren

Die 16 stellige Flüssigkristallanzeige (LCD) (1) zeigt in der Regel den aktuellen Status des Druckers an. Beim Auftreten eines Fehlers - z.B. obere Abdeckung geöffnet - wird die Anzeige durch die entsprechende Fehlermeldung überschrieben (in diesem Beispiel mit DECKEL OFFEN). Wenn die Fehlerbedingung nicht mehr vorliegt, erscheint wieder die ursprüngliche Statusinformation auf dem Anzeigefeld.

Die grüne Anzeigelampe Netz EIN (3) leuchtet, wenn der Drucker durch die Betätigung des Netzschalters mit Strom versorgt wird.

Die gelbe Anzeigelampe STOP (2) leuchtet, wenn sich der Drucker im STOP-Modus befindet.

In den STOP-Modus begibt sich der Drucker entweder beim Drücken der [START/STOP] Taste oder automatisch beim Auftreten eines Fehlers, wie z.B. KEIN PAPIER (NO PAPER), DECKEL OFFEN (COVER OPEN) usw.

## 3.2 Funktionstasten

Wenn der Drucker eingeschaltet ist, zeigt die LCD Anzeige **BEREIT 1 ELQ** und die Bereit LED leuchtet grün. Nun ist der Drucker bereit, um Daten zu empfangen.

Der Drucker arbeitet in zwei unterschiedlichen Zuständen, dem Bereit- und dem Stop-Zustand. Um von dem Bereit-Zustand in den Stop-Zustand (oder umgekehrt) zu wechseln, muss die Taste betätigt werden

## 3.2.1 Funktionenstasten im BEREIT-Modus:

Im [Bereit/Stop] Modus können Funktionen direkt ausgeführt werden. Durch drücken der entsprechenden Tasten werden folgenden Einstellungen aktiv.

| TASTEN SYMBOL |                           | FUNKTION                                                                               |
|---------------|---------------------------|----------------------------------------------------------------------------------------|
|               | [VORSCHUB]                | VERT.POS.JUST.<br>Schnelleinstellung zum Ausgleich des Seitenanfanges.                 |
|               | [MIKRO STEP<br>VORWÄRTS]  | ENDLOS JUST. <sup>1</sup> )<br>Justage eines Ausdruckes vorwärts (+) auf Endlospapier  |
| ¥             | [MIKRO STEP<br>RÜCKWÄRTS] | ENDLOS JUST. <sup>1</sup> )<br>Justage eines Ausdruckes rückwärts (-) auf Endlospapier |
|               | [START/STOP]              | START/STOP Taste.<br>Wechsel in den BEREIT und STOP-Modus                              |
|               | a) abc<br>a) a b c        | MAKRO SELEKTION.<br>zur schnellen Selektion eines Makros                               |

<sup>1</sup>) Funktion nur bei eingezogenem Papier. Die Einstellungen haben nur solange Bestand wie der Drucker eingeschaltet bleibt und das Papier den Papiersensor nicht neu überfährt (Neueinzug). Diese Funktion ähnelt einer Handradfunktion und kann nicht gespeichert werden. *Hinweis:* 

Diese oben beschriebenen Schnelleinstellungen in der Betriebsart BEREIT oder AKTIV können unter der Menüfunktion MENUEZUGRIFF durch SCHNELL EIN. AUS gesperrt werden <u>(siehe Anhang A)</u>. In diesem Fall, zeigt der Drucker nach Betätigung von einer dieser Tasten kurz den Hinweis GESPERRT an.

## 3.2.2 Funktionenstasten im STOP-Modus:

| TASTEN SYMBOL |                  | FUNKTION                                                                        |
|---------------|------------------|---------------------------------------------------------------------------------|
|               | [VORSCHUB]       | Einzug- oder Auswurftaste.                                                      |
| <b>★</b>      | [MIKRO STEPS]    | Papiervorschub-, Papierrückschubtaste.                                          |
|               | [START/STOP]     | START/STOP Taste.<br>Wechsel in den BEREIT und STOP-Modus                       |
| MENU          | [MENUE]          | MENÜ Taste<br>zum Einstieg in die erste Stufe des Menü Modus.                   |
|               | [PAPIERQUELLE]   | PAPIERQUELLE<br>zur schnellen Einstellung des Papierweges.                      |
| a a<br>a      | [SCHRIFTART]     | SCHRIFTART (Font) Taste<br>zur schnellen Einstellung des Fonts (Schriftart).    |
| abc<br>a b c  | [ZEICHENABSTAND] | ZEICHENABSTAND (Pitch) Taste<br>zur schnellen Einstellung des Zeichenabstandes. |

Hinweis: Nach Betätigung einer der Tasten MENU a a abc abc ist der Menü Modus aktiviert. Jetzt können die Tasten der oberen Reihe nur noch zur Bewegung des Cursors benutzt werden (gemäß den Pfeilen nach links, oben, unten und rechts).

Kapitel 3-3

## 3.2.3 Detailbeschreibung Funktionstasten im Bereit-Modus

• Schnelleinstellung (Nur aktiv, wenn nicht unter der Funktion MENUEZUGRIFF durch SCHNELLEIN. AUS gesperrt worden ist - siehe Anhang A Konfigurieren des Druckers).

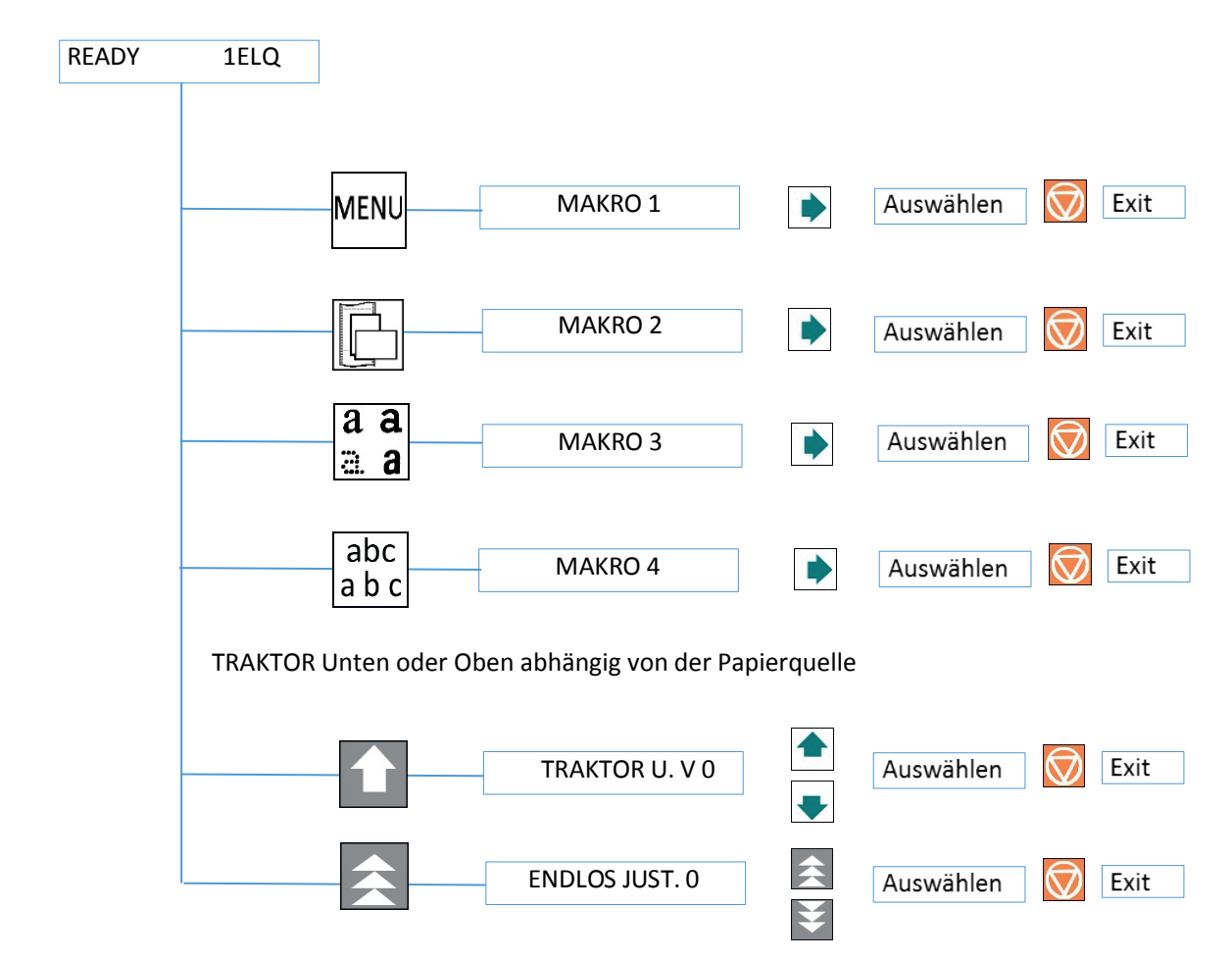

## Obere Tastenreihe

Drücken der Taste

Zur schnellen Makroselektion werden die Tasten MENU **a a a b c** benutzt. Dabei selektiert man von links nach rechts Makro 1 bis Makro 4. Wird z.B. die Taste **b** betätigt, wechselt der Drucker in die Betriebsart STOP und es erscheint im Anzeigefeld MAKRO 2. Betätigen Sie zur Aktivierung eines gewählten Makros die Taste **b**. Der Drucker kehrt jetzt in den **BEREIT** oder **AKTIV** Modus zurück und meldet sich in diesem Beispiel mit **BEREIT 2 IPP**. Das bedeutet das Makro 2 mit der IBM ProPrinter Emulation ist aktiv. Wurde eine der Tasten MENU **a a a b c** versehentlich betätigt, so storniert man den Vorgang durch

*Hinweis:* Alle Konfigurationseinstellungen (z.B. Formularlänge oder Papierquelle) des selektierten Makros werden ab sofort wirksam Kapitel 3-4

## 3.3 Funktionen der untere Tastenreihe:

Wenn eine Anwendung mit Endlosformularen eine spezielle vertikale Positionierung erfordert, sind zwei Möglichkeiten der Einstellung im Menü vorgesehen:

- Einstellung Vertikale Positionierung mit der VERT.POS.JUST. Taste
- Endlosverschiebung mit der ENDLOS JUST
- Vertikale Positionierung (VERT.POS.JUST.)

Mit dieser Funktion erreicht man den direkten Einsprung in den Menü Modus, um die vertikale Positionierung anzupassen. Verändert wird die Einstellung im aktuellen Makro für den z. Zt. selektierten Papierweg wie: TRAKTOR V für den Traktor oder MANUELL V für die manuelle Papierzuführung (und nur für den Multifunktionsdrucker auch KAS. x V für die automatischen Zuführkassetten 1 - 3).

Mit diesem Korrekturwert positioniert man den Ausdruck in Bezug auf die Oberkante eines vorgedruckten Formulars. Die Einstellung wirkt sich nach jedem Seitenvorschub (Form Feed) aus. Die eingestellten Werte für die ERSTE ZEILE und die LETZTE ZEILE werden mit berücksich- tigt. Diese Werte sind Teil der Druckerkonfiguration und können durch die Funktion SICHERN gespeichert werden.

Der von dieser Einstellung abgedeckte Bereich beträgt  $-15/_{60}$  bis  $+240/_{60}$  Zoll ( $1/_{60}$   $\triangleq$  0,42 mm), wobei "-" (minus) eine Verschiebung nach oben und "+" (plus) nach unten bedeutet (siehe Tabelle Anhang A. Konfigurieren des Druckers für VERT.POS.JUST.).

- Wird diese Funktion während eines laufenden Ausdruckes aktiviert, dann wird die Hinweis: Einstellung ab der folgenden Seite wirksam. Empfehlenswert ist die Einstellung von VERT.POS.JUST. vor dem Beginn eines Ausdruckes.
- Endlosverschiebung mit der Taste < ("Handradfunktion") Endlosformulare können mit dieser Funktion manuell verschoben wer- den, wenn sie sich an der Parkposition befinden oder bereits Daten im Puffer sind bzw. ein Formular teilweise bedruckt ist. Die Endlospapier Verschiebung kann nur im **BEREIT** oder **AKTIV** Modus aktiviert werden.

Hinweis: Die Taste in BEREIT oder AKTIV Modus zunächst keine Wirkung! Erst wenn die Endlosverschiebung (+) durch die Taste cingeleitet ist und sich Papier im Drucker befindet, kann ins (-) verschoben werden.

*Hinweis:* Diese Funktion kann nur verwendet werden, wenn Papier eingezogen ist.

Nach Betätigung der Tasteerscheint im Anzeigefeld die Meldung ENDLOS JUST. mit demWert 0, der Drucker hält einen evtl. laufenden Ausdruck an und wechselt in den STOP Modus.Durch Betätigung vonoderwann die vertikale Druckposition verschoben werden.

|   | Taste      | Anzeige                    |
|---|------------|----------------------------|
| 1 |            | BEREIT 4 ELQ               |
| 2 | *          | ENDLOS JUST. U             |
| 3 | *          | ENDLOS JUST. U, +1, +2, +3 |
| 4 | *          | ENDLOS JUST+3, +2,+ 1, 0   |
| 5 | $\bigcirc$ | BEREIT 4 ELQ               |

#### Hinweis:

Die Einstellung beeinflusst den Zeilenzähler der laufenden Druckausgabe und lässt sich nicht für andere Druckausgaben speichern. Ein Seitenvorschub ( Formularvorschub - Form Feed) bzw. Aus-Einschalten oder erneuter Einzug des Papieres hebt diese Einstellung wieder auf.

## Einsatz dieser Funktion

Endlospapier mit vorgedruckten Formularen (z.B. Überweisungen) setzt eine genaue Zeilenpositionierung voraus. Nehmen wir an, dass ein Wert in ein Feld mit einem schwarzen Rand gedruckt werden soll, dann kann es folgende Fehler geben:

- der ausgedruckte Wert befindet sich auf dem oberen Rand das Formular muß etwas nach oben geschoben werden.
- der ausgedruckte Wert liegt auf dem unteren Rand das Formular muß nach unten verschoben werden. Die Durchführung einer Zeilenberichtigung für ein Formular, das sich in der Parkposition oder auf der 1. Druckzeile befindet, muß durch einen Vorschub auf das zweite Blatt erfolgen. Stellt man den Fehler im laufenden Druck (also nicht am Formularanfang) fest, so kann der Versatz durch Rückschub ausgeglichen werden.

Befindet sich das Papier in der Parkposition, muss es zunächst durch Betätigung von eingezogen. Durch drücken der Taste swird der Korrekturvorgang gestartet.

Jeder weitere Tastendruck erhöht den Wert im Bedienfeld, aber es erfolgt keine Formularbewegung. Wird die Taste gedrückt gehalten, werden die ersten 20 Erhöhungen in Einerschritten und die weiteren Erhöhungen in Zehnerschritten angezeigt. Ein Einerschritt entspricht einer Verschiebung des Formulars um 1/6 Zoll (0,42 mm) und bei einem Zehnerschritt um um 1/6 Zoll (0,42 mm). Wird die Taste losgelassen und anschließend wieder gedrückt, dann erfolgt die Erhöhung wieder in Einerschritten. Ein Überschreiten des gewünschten Wertes für die Verschiebung kann mit der

Taste 🟹 in gleicher Weise reuziert oder zurückgesetzt werden.

Der Einstellungsbereich ist abhängig von der eingestellten Formularlänge und der zum Zeitpunkt der Unterbrechung erreichten Druckposition. Ein maximaler Vorschub ist von der aktuellen Position bis zur Seitengrenze plus einer ganzen Seite möglich, jedoch insgesamt nicht mehr als 999 Schritte (42 cm). Ein Rückschub ist nur bis zur oberen Kante der aktuellen Seite möglich.

Ist der benötigte Wert gefunden, wechselt man mit der Taste 厥 in den **BEREIT** oder **AKTIV** Modus. Jetzt gibt es folgende Möglichkeiten:

- Wurde die Einstellung vor Druckbeginn geändert, so wird das Formular um den eingestellten Wert verschoben, bevor der Druck beginnt.
- Wurde nach einem Probedruck oder im laufenden Ausdruck ein Versatz festgestellt und eine Korrektureinstellung durchgeführt, so werden die sich jetzt noch im Druckpuffer befindlichen Daten ausge- druckt und erst danach das Formular um den eingestellten Versatz vorgeschoben. Alle dann folgenden Daten werden auf der neuen Zeilenposition gedruckt.

## START/STOP-Taste

Nach Betätigung der Taste wechselt der Drucker in den STOP- Modus. Alle Druck- und Papieroperationen werden sofort angehalten. Die Anzeigelampe STOP Stop leuchtet auf und im Anzeigenfeld erscheint die Meldung **"STOP"**. Alle Funktionstasten werden freigegeben. Durch ein erneutes Drücken von verläßt der Drucker den STOP oder MENUE Modus.

Funktionen:

- läßt die Anzeigelampe STOP erlöschen
- führt den Drucker in den betriebsbereiten Zustand über
- startet den Ausdruck oder die Selbsttest Funktionen (siehe MENUE Mo- dus) oder führt die Schnittstelle in den Status BEREIT über (wird angezeigt)
- verläßt den MENUE Modus.
- •

*Hinweis:* Diese Taste ist bei geöffneter oberer Abdeckung nicht aktiv.

Bedeutung der unteren Tastenreihe im STOP Modus

## Einzug- oder Auswurf-Taste

Nach Betätigung der Einzug- oder Auswurftaste wird Endlospapier aus der Parkposition in die Druckposition oder aus der Druckposition zur Abreißposition geschoben. Nach dem Abreißen wird bei einem folgenden Druckauftrag das Endlospapier auf die erste zu bedruckende Zeile zurückgeschoben. Einzelblätter werden eingezogen oder, wenn sie sich in der Druckposi- tion befinden, ausgeworfen.

*Hinweis:* Diese Taste ist bei geöffneter oberer Abdeckung nicht aktiv.

#### Papier Vor- 😒 und Papier Rück- Taste

Das Papier bewegt sich in Pfeilrichtung zuerst in Schritten von  $1/_{90}$  Zoll (0,28 mm). Wenn eine dieser Tasten niedergehalten wird, erfolgt ein kontinuierlicher Vorschub bzw. Rückzug des Papieres.

- Beim Vorschub stoppt Endlospapier, wenn es aus der Parkposition kommt, an der Druckposition, oder wenn es aus der Druckposition kommt, an der Abreißposition.
- Beim Rückschub stoppt Endlospapier entweder an der Parkposition, Druckposition oder an der Abreißposition.

Hinweis: Der Drucker zieht das Papier automatisch von der gewählten Papierquelle ein. Im Falle eines

Papierstaus dienen die Tasten 🚖 , 💟 und 🚺 zum Transportieren des Papiers.

## Bedeutung der unteren Tastenreihe im STOP Modus

## Einzug- oder Auswurf-Taste

Nach Betätigung der Einzug- oder Auswurftaste wird Endlospapier aus der Parkposition in die Druckposition oder aus der Druckposition zur Abreißposition geschoben. Nach dem Abreißen wird bei einem folgenden Druckauftrag das Endlospapier auf die erste zu bedruckende Zeile zurückgeschoben.

Einzelblätter werden eingezogen oder, wenn sie sich in der Druckposition befinden, ausgeworfen.

## 3.4 MENÜ-Modus

Anstelle der oft üblichen Vielzahl von DIP-Schaltern sind im Drucker viele bedienbare Funktionen durch ein MENUE realisiert.

Dieses Menü bietet:

- leichte Handhabung der Konfiguration (Schnittstelle usw.)
- schnelle Parameteränderung während der Anwendung
- eine Sicherungsfunktion, um Änderungen dauerhaft abspeichern zu können (bis sie dann erneut gezielt geändert werden). Dadurch wird die Änderung von Voreinstellungen erleichtert.

*Hinweis:* Die Funktion **MENUE SICHERN** befindet sich ebenfalls in der ersten Menüstufe. Sie erlaubt das Festschreiben der selektierten Einstellungen.

Das Menü gliedert sich in bis zu drei Stufen:

- **Stufe 1** mit der Hauptfunktion den Eintrittspunkten in das Menü. Die Funktion MENUE SICHERN gibt es nur auf dieser Stufe ohne weitere Eintrittspunkte.
- *Stufe 2* mit Unterfunktionen es können Funktionen oder ganze Funktionsgruppen aktiviert werden.
- Stufe 3 erlaubt die Auswahl/Aktivierung von Werten oder hat weitere Unterfunktionen
- *Stufe 4* erlaubt die Auswahl/Aktivierung von Werten

## 3..4.1 Navigieren durch das Menü

Zur Aktivierung des Menüs führen Sie folgende Schritte aus:

- Drücken der (4) Taste
- Der Drucker geht dadurch in den STOP-Mode und im Display erscheint die Meldung STOP
- Drücken der (5) Taste in der oberen Reihe des Bedienfeldes. Nachdem der Menü-Modus aktiviert ist, können die Tasten in der oberen Reihe nur noch zur Bewegung des Cursor benutzt werden (gemäß den Pfeilen nach oben, unten, rechts und links).
- Selektion in einer Menüstufe:
- Drücken der oder Taste; die Tasten haben eine Schleifenfunktion, d.h. nach Erreichen der letzten Auswahlmöglichkeit wird die erste Möglichkeit wieder angezeigt.

Als Anzeige auf dem Display gibt es die folgenden vier Möglichkeiten:

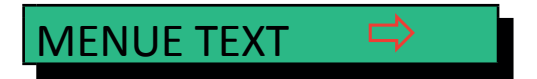

Diese Anzeige erscheint nur in der Hauptfunktion. Um in die nächste Stufe zu gelangen, muß die ⇒ Taste betätigt werden.

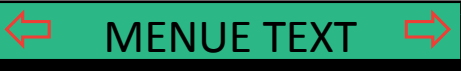

Eine Änderung der Werte ist durch Betätigung der 🏠 oder 🖟 Tasten möglich. Es erscheint folgende Anzeige:

Nun sind wir in einer Unterfunktion. Eine Bewegung in beide Richtungen ist durch die Tasten ← oder möglich.

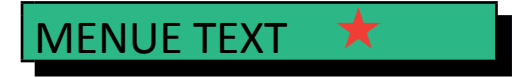

In der letzten Stufe, zur Auswahl und Aktivierung von Werten kann mit ⇒ selektiert werden. Nach der Selektion zeigt rechts ein Stern (★) die aktuelle Auswahl an.:

#### Aktivierung eine neuen Auswahl:

Betätigen Sie zur Aktivierung einer neuen Auswahl die ⇔ Taste, der aktivierte Wert wird jetzt durch einen Stern (★) in der letzten Position gekennzeichnet (vergl. das vorherige Bild).

Hinweis: Alle Cursor Tasten haben eine Wiederholungsfunktion.

Um den Menü-Modus zu verlassen, betätigen Sie die 😿 Taste oder man geht mit der Taste <

Eine Anzahl von WERT-Einstellungen wird als "Makro" zusammengefaßt. Insgesamt stehen 4 Makros zur Verfügung, jedes mit einer individuell definierten Zusammenstellung von Werten.

Als Standardeinstellung gibt es vier Makros mit folgenden Druckeremulationen:

#### Makro Emulation

- 1 EPSON LQ 1060, LQ 2550 / ESC/P2
- 2 IBM ProPrinter XL 24
- 3 IBM ProPrinter XL 24 AGM
- 4 EPSON LQ 1060, LQ 2550 / ESC/P2

Diese vorgegebenen Makros können entsprechend den Anwenderwünschen und den Belangen der Applikation angepaßt werden. Dadurch ergibt sich die Möglichkeit, dass z. B. für eine Anwendung mit den Einstellungen (z.B. Formulargröße) von Makro 1 gearbeitet wird und eine andere Anwendung das Makro 2 benötigt, da es z.B. mit einer anderen Formulargröße arbeitet. Es muss nur ein anderes Makro selektiert und aktiviert werden. Alle anderen Einstellungen sind damit erledigt.

Kapitel 3-10

## 3.5 MENÜ-sichern Sicherung der ausgewählten Werte

Soll die Auswahl permanent sein, d.h. nach Aus- und Einschalten des Druckers erhalten bleiben, so wird dies mit der Funktion **MENUE SICHERN** erreicht. Die folgenden Schritte sind dafür notwendig:

|   | Taste   | Anzeige                     |
|---|---------|-----------------------------|
| 1 |         | STOP 4 ELQ                  |
| 2 | MENU    | MAKRO AUSWAHL      ⇔        |
| 3 | [①] [①] | MENUE SICHERN ⇒             |
| 4 | [⇔]     | MENUE sichert (blinkt kurz) |
| 5 |         | MENUE SICHERN ⇒             |
| 6 |         | BEREIT 4 ELQ                |

*Hinweis:* Die Übersicht der aktuellen Einstellungen und der vier Makros können mit der Funktion **MENUE DRUCKEN** ausgedruckt werden.

## Schnelleinstellungen:

Für oft benötigte Einstellungen (Papierquelle, Schriftart oder Zeichenabstand) können Sie mit den in der oberen Reihe liegenden Funktionstasten direkt an den ent-prechenden Menüpunkt springen. Danach können die Tasten der oberen Reihe nur noch zur Bewegung im Menü benutzt werden.

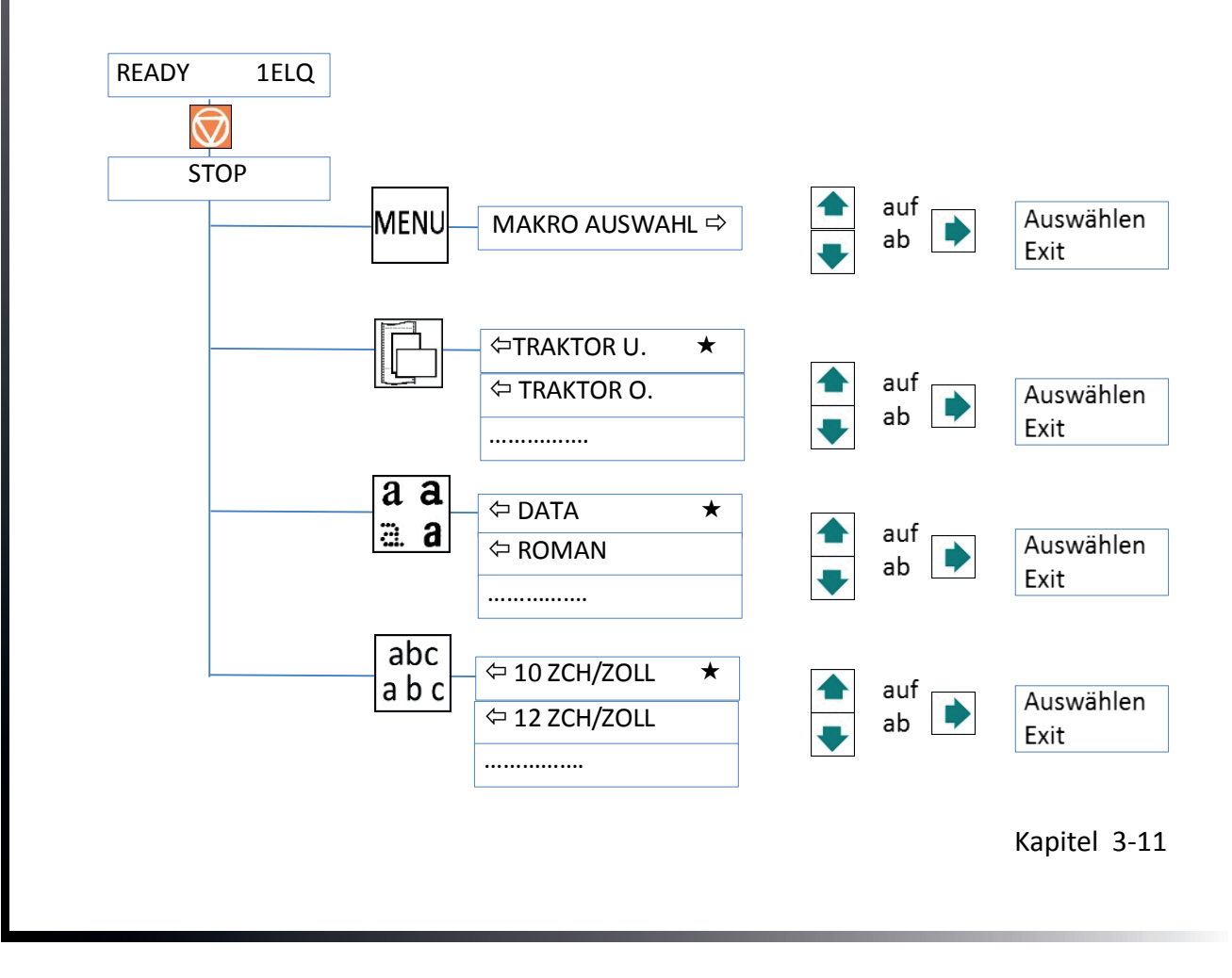

Start im "OFF Line Modus" drücken sie die Taste:

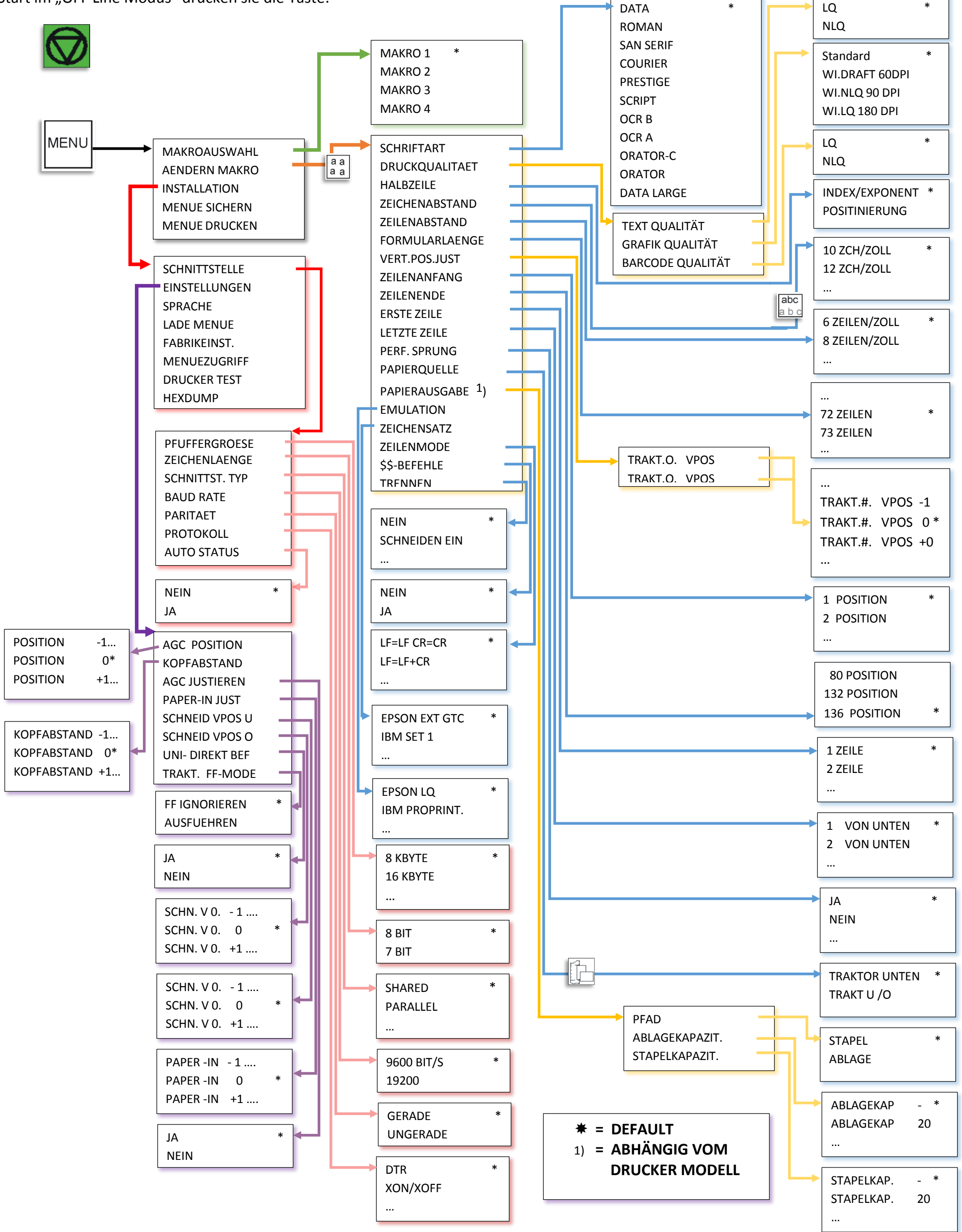

# 4. Konfiguration des Druckers

## 4.1 Was versteht man unter "Konfiguration"

In diesem Kapitel wird beschrieben, wie der Drucker über das Bedienfeld und die Menü-Einstellungen so eingestellt oder konfiguriert werden kann, dass der Drucker und der Computer problemlos miteinander kommunizieren können.

Damit die beiden Geräte miteinander kommunizieren können, müssen das Betriebssystem des Computers und der Drucker über die gleichen Kommunika- tions-Einstellungen oder -Funktionen verfügen.

Die wichtigsten Werte sind:

- Protokoll,
- Baud-Rate,
- Zeichenlänge,
- Schnittstellentyp,
- Parität.

Es ist auch möglich, dass einige Druckereinstellungen in Abhängigkeit von der Hardware und der Applikation geändert werden müssen - z. B. für die:

- Papierbehandlung
- Textverarbeitung.

Durch den Menü-Modus ist ein Zugriff auf den Konfigurationsspeicher möglich. Im Speicher sind alle Funktionen und Parameter des Druckers sowie die für den Betrieb des Druckers gewählten Einstellungen und evtl. Änderungen hinterlegt.

Die Standardkonfiguration kann mit der Funktion **MENUE DRUCKEN** ausgedruckt werden. hier die Tastenfolge, die am Bedienfeld betätigt werden muß, um den Ausdruck zu erhalten.

| 1.  | Drucker einschalten. |       |                 |   |  |
|-----|----------------------|-------|-----------------|---|--|
| 2.  | $\bigcirc$           | STOP  | STOP 1ELQ       |   |  |
| 3.  | MENU                 | MAKRO | MAKRO AUSWAHL   |   |  |
| 4.  | [₽] [₽]              | MENU  | E DRUCKEN       | ⇔ |  |
| 5.  | [⇔]                  | Ŷ     | MENUE DRUCKEN   | ₽ |  |
| 6.  | [⇔]                  | Ŷ     | ⇐ MENUE DRUCKEN |   |  |
| 7.  | $\bigcirc$           |       | MENUE DRUCKEN * |   |  |
| 8.  | Menü wird gedruckt   |       |                 |   |  |
| 9.  | [⇔]                  | ¢     | MENUE DRUCKEN   |   |  |
| 10. | STOP                 |       |                 |   |  |
| 11. | $\bigcirc$           |       | BEREIT 1 ELQ    |   |  |

Der Ausdruck auf dem vorher selektierten Papierweg.

## 4.2 Erklärung des MENÜ-Ausdrucks"

| MENUE AUSDRUCK F                                                                                                    | PM 00-013665-0                                                                                                    | VERSION                                                                                                    |                                                                                                    | 8017556                                                                                                    |                                                                                                    |
|----------------------------------------------------------------------------------------------------|----------------------------------------------------------------------------------------------------|----------------------------------------------------------------------------------------------------|----------------------------------------------------------------------------------------------------|----------------------------------------------------------------------------------------------------|----------------------------------------------------------------------------------------------------|
| SCHNITTSTELLE                                                                                                    |                                                                                                    | EINSTELL                                                                                                    | UNGEN                                                                                                    |                                                                                                    |                                                                                                    |
| PUFFERGROESSE<br>ZEICHENLAENGE<br>SCHNITTST.TYP<br>BAUD RATE<br>PARITAET<br>PROTOKOLL                                                                                                    | 8 KBYTE<br>8 BIT<br>ALLE AKTIV<br>9600 BIT/S<br>GERADE<br>DTR                                                                                                    | AGC POS<br>KOPFABS<br>PAPER-IN<br>ABR.POS.<br>UNI-DIRE<br>TRAKT. FF<br>HUPE<br>MENU AC                                                                                                    | ITION<br>TAND<br>JUST.<br>UNTEN<br>KT.BEF<br>MODE FF IGN<br>CCESS FUL                                                                                                    | 24<br>0<br>0<br>1/60<br>JA<br>ORIEREN<br>NEIN<br>L ACCESS                                                                                                    |                                                                                                    |
| AKTUELL                                                                                                    | E EINSTELLUNGEN                                                                                                    | MACRO 1*                                                                                                    | MACRO 2                                                                                                    | MACRO 3                                                                                                    | MACRO 4                                                                                                    |
| SCHRIFTART<br>LETTER FONT QU<br>DATA FONT QUA.<br>GRAFIK QUAL.<br>BARCODE QUAL.<br>HALBZEILE<br>ZEICHENABSTAND<br>ZEILENABSTAND<br>FORMULARLAENGE<br>TRAKT. V-POS<br>MANUELL V-POS<br>ZEILENANFANG<br>ZEILENENDE<br>ERSTE ZEILE<br>LETZTE ZEILE<br>PERF. SPRUNG<br>PAPIERQUELLE<br>EMULATION<br>ZEICHENSATZ<br>ZEILEN MODE<br>\$\$-BEFEHLE<br>TPENNEN | DATA<br>LQ<br>STANDARD DRAFT<br>STANDARD<br>NLQ<br>INDEX/EXPONENT<br>10 ZCH/ZOLL<br>6 ZEILEN/ZOLL<br>72 ZEILEN<br>0<br>0<br>1. POSITION<br>1.36. POSITION<br>1. ZEILE<br>1. VON UNTEN<br>JA<br>TRAKTOR<br>EPSON LQ<br>EPSON LQ<br>EPSON EXT. GCT<br>3. GERMANY<br>LF=LF. CR=CR<br>NEIN | DATA<br>LQ<br>STANDARD DRAFT<br>STANDARD<br>NLQ<br>INDEX/EXPONENT<br>10 ZCH/ZOLL<br>6 ZEILEN/ZOLL<br>72 ZEILEN<br>0<br>0<br>1. POSITION<br>1.36. POSITION<br>1.36. POSITION<br>1. ZEILE<br>1. VON UNTEN<br>JA<br>TRAKTOR<br>EPSON LQ<br>EPSON EXT. GCT<br>3: GERMANY<br>LF=LF. CR=CR<br>NEIN | DATA<br>LQ<br>STANDARD DRAFT<br>STANDARD<br>NLQ<br>INDEX/EXPONENT<br>10 ZCH/ZOLL<br>6 ZEILEN/ZOLL<br>72 ZEILEN<br>0<br>0<br>1. POSITION<br>1.36. POSITION<br>1.36. POSITION<br>1. ZEILE<br>1. VON UNTEN<br>JA<br>TRAKTOR<br>IBM PROPR.<br>IBM SET 2<br>1: USA<br>LF=LF. CR=CR<br>NEIN | DATA<br>LQ<br>STANDARD DRAFT<br>STANDARD<br>NLQ<br>INDEX/EXPONENT<br>10 ZCH/ZOLL<br>6 ZEILEN/ZOLL<br>72 ZEILEN<br>0<br>0<br>1. POSITION<br>1.36. POSITION<br>1.36. POSITION<br>1. ZEILE<br>1. VON UNTEN<br>JA<br>TRAKTOR<br>IBM PROPR: AGM<br>IBM SET 2<br>1: USA<br>LF=LF. CR=CR<br>NEIN | DATA<br>LQ<br>STANDARD DRAFT<br>STANDARD<br>NLQ<br>INDEX/EXPONENT<br>10 ZCH/ZOLL<br>6 ZEILEN/ZOLL<br>72 ZEILEN<br>0<br>0<br>1. POSITION<br>1.36. POSITION<br>1.36. POSITION<br>1. ZEILE<br>1. VON UNTEN<br>JA<br>TRAKTOR<br>EPSON LQ<br>EPSON EXT. GCT<br>3: GERMANY<br>LF=LF. CR=CR<br>NEIN |

In der Kopfzeile, hinter dem Text: VERSION, findet man die Nummer des Freigabestandes der Drucker-Firmware. Im großen Teil werden alle **MAKRO**-Einstellungen gelistet. Da **MAKRO** 1 die z. Zt. gültige Einstellung

## 4.3 Schnittstelle und Einstellungen

**SCHNITTSTELLE** - hier stehen die Standardeinstellungen für die Datenübertragung vom Computer zum Drucker.

Es sind folgende Einstellungen:

- Schnittstellentyp PARALL./RS232
- Zeichenlänge 8 Bit
- Baud-Rate 9600 Bit/s
- Parität Gerade
- Protokoll
   DTR
- DSR / CTS Modus Ignor. DSR+CTS
- Puffergröße 64 KByte

*Hinweis:* Ein automatisches Senden des Protokolls wird nicht unterstützt.

Kapitel 4 -2

ist, wird es durch einen Stern (\*) gekennzeichnet.

EINSTELLUNGEN- hier stehen Folgende Standardeinstellungen :

- AGC POSITION 24 -> zeigt die Posuition an, auf der in der Zeile die Papierdicke gemessen wird.
- KOPFABSTAND 0 -> Korrekturwert für den Kopfabstand
- PAPER-IN JUST. 0 -> Korrekturwert für den Paper-In-Sensor
- ABR. POS. 0 1/60 -> Korrekturwert Abreisskante Papier
- UNI-DIREKT.BEF JA -> Unidirektional Kommando zugelassen
- TRAKT. FF-MODE FF IGNORIEREN -> es wird nur 1 FF ausgeführt
- HUPE NEIN -> kein akustischer Ton bei Transpoprt auf Tear-Of Kkante
- MENUE ACCESS FULL ACCESS -> Menü uneingerschränkt benutzbar

Werden neue Einstellungen nicht gesichert, so sind sie nach einem Aus- und Einschalten verloren. Wenn einige Änderungen innerhalb des aktuellen Makros durch die Applikation vorgenommen werden, dann erscheinen diese geänderten Einstellungen unter der Überschrift AKTUELLE EINSTELLUNGEN (CURRENT SETTINGS).

## 4.4 Kurzbeschreibung der Menüpunkte des Makros und Tests

Die folgenden Tabellen zeigen die Menü- und Untermenüpunkte sowie die zugehörigen Parameter mit den möglichen Einstellungen. Ein Stern (\*) gibt die Standardeinstellung (Fabrikeinstellung) an.

## 4.4.1 Druckertest

Anwählbar über

## MENUE / MAKRO AUSWAHL ↓ MENUE DRUCKEN ⇒

| AUSWAHL       | FUNKTION                                                              |
|---------------|-----------------------------------------------------------------------|
| MENUE DRUCKEN | Ausdruck der Einstellungen, des Freigabestandes und des Seitenzählers |

## 4.4.2 Makro-Auswahl

Anwählbar über

## MENUE / MAKRO AUSWAHL 2

| AUSWAHL | FUNKTION                | DEFAULT |
|---------|-------------------------|---------|
| MAKRO 1 | Benutzerkonfiguration 1 | *       |
| MAKRO 2 | Benutzerkonfiguration 2 |         |
| MAKRO 3 | Benutzerkonfiguration 3 |         |
| MAKRO 4 | Benutzerkonfiguration 4 |         |

Kapitel 4 -3

## 4.4.3 Schriftart

Anwählbar über

#### MENUE / MAKRO AUSWAHL 2 AENDERN MAKRO 2 MAKRO AUSWAHL 2 SCHRIFTART 2

| AUSWAHL    |                                                                                | PARMETER/WERT                                                                       | DEFAULT |
|------------|--------------------------------------------------------------------------------|-------------------------------------------------------------------------------------|---------|
| SCHRIFTART | DATA<br>ROMAN<br>SANS SERIF<br>COURIER<br>PRESTIGE<br>SCRIPT<br>OCR B<br>OCR A | Draft<br>LQ / NLQ<br>LQ / NLQ<br>LQ / NLQ<br>LQ / NLQ<br>LQ / NLQ<br>LQ / NLQ<br>LQ | *       |
|            | ORATOR-C                                                                       | LQ / NLQ                                                                            |         |

# 4.4.4 Druckqualität Anwählbar über

#### MENUE/ MAKRO AUSWAHL 4 AENDERN MAKRO 2 MAKRO AUSWAHL 2 DRUCKQUALITAET 2

| AUSWAHL       | PARMETER/WERT                                                        | DEFAULT |
|---------------|----------------------------------------------------------------------|---------|
| SCHRIFT QUAL. | LQ<br>NLQ<br>(DRAFT wird automatisch der Schrift DATA<br>zugeordnet) | *       |
| GRAPHIK QUAL. | STANDARD<br>WIN.LQ 180 DPI<br>WIN.NLQ 90 DPI<br>WI.DRAFT 60 DPI      | *       |
| BARCODE QUAL. | LQ<br>NLQ                                                            | *       |

## 4.4.5 Halbzeile

Anwählbar über

## MENUE/ MAKRO AUSWAHL <sup>↓</sup> AENDERN MAKRO MAKRO AUSWAHL <sup>↓</sup> HALBZEILE

| AUSWAHL | PARMETER/WERT  | DEFAULT |
|---------|----------------|---------|
|         | INDEXEXPONENT  | *       |
|         | POSITIONIERUNG |         |

Kapitel 4-4

## 4.4.6 Zeichenabstand

Anwählbar über

MENUE/ MAKRO AUSWAHL ↓ AENDERN MAKRO ⇔ MAKRO AUSWAHL ↓ZEICHENABSTAND ⇒

| AUSWAHL        | PARMETER/WERT                                                                                      | DEFAULT |
|----------------|----------------------------------------------------------------------------------------------------|---------|
| ZEICHENABSTAND | 10 ZCH / ZOLL<br>12 ZCH / ZOLL<br>15 ZCH / ZOLL<br>17 ZCH / ZOLL<br>18 ZCH / ZOLL<br>20 ZCH / ZOLL | *       |

## 4.4.7 Zeilenabstand

Anwählbar über

#### MENUE/ MAKRO AUSWAHL ↓ AENDERN MAKRO ⇔ MAKRO AUSWAHL ↓ZEILENABSTAND ⇒

| AUSWAHL       | PARMETER/WERT                                                                                                   | DEFAULT |
|---------------|----------------------------------------------------------------------------------------------------|---------|
| ZEILENABSTAND | 2 ZEILEN / ZOLL<br>3 ZEILEN / ZOLL<br>4 ZEILEN / ZOLL<br>6 ZEILEN / ZOLL<br>8 ZEILEN / ZOLL<br>12 ZEILEN / ZOLL | *       |

## 4.4.8 Formularlänge

Anwählbar über

# $\begin{array}{l} \mathsf{MENUE}{\textbf{/}} \ \textbf{MAKRO AUSWAHL} \ \textcircled{} \ \textbf{AENDERN MAKRO AUSWAHL} \ \textcircled{} \ \textbf{FORMULARLAENGE} \\ \Rightarrow \end{array}$

| AUSWAHL        | PARMETER/WERT                            | DEFAULT |
|----------------|------------------------------------------|---------|
| FORMULARLAENGE | 72 ZEILEN<br>(Bereich: 1 bis 144 Zeilen) | *       |

## 4.4.9 Justieren der erste Druckposition

#### Anwählbar über

MENUE/ MAKRO AUSWAHL <sup>↓</sup> AENDERN MAKRO 
is MAKRO AUSWAHL <sup>↓</sup>DRUCKPOS. JUST 
is

| AUSWAHL        | PARMETER/WERT                                                | DEFAULT        |
|----------------|--------------------------------------------------------------|----------------|
| TRAKT.U. V-POS | TRAKT. U. V. 0.0<br>-15.0 bis 240 in Schritten von 1/60 Zoll | V 0.0 <b>*</b> |
| TRAKT.O. V-POS | TRAKT. O. V. 0.0<br>-15.0 bis 240 in Schritten von 1/60 Zoll | V 0.0          |

MANUELL für PP 405 und als Option beim PP 404.

ASF Kassetten (KAS 1 bis KAS 3) sind nur für den Drucker **PP 405, wenn diese Optionen installiert sind.** 

## 4.4.10 Justieren der erste Druckposition in der Zeile (Linker Rand)

Anwählbar über

#### MENUE/ MAKRO AUSWAHL <sup>↓</sup> AENDERN MAKRO → MAKRO AUSWAHL <sup>↓</sup> ZEILENANFANG →

| AUSWAHL      | PARMETER/WERT                                                                  | DEFAULT |
|--------------|--------------------------------------------------------------------------------|---------|
| ZEILENANFANG | 1. POSITION<br>(Bereich: 1 bis 15; Schritte <sup>1</sup> / <sub>10</sub> Zoll) | *       |

## 4.4.11 Justieren der letzte Druckposition in der Zeile (Rechter Rand)

Anwählbar über

#### MENÜ DRUCKERTEST ↓ AENDERN MAKRO 🗢 MAKRO AUSWAHL ↓ZEILENENDE 🔿

| AUSWAHL    | PARMETER/WERT                  | DEFAULT |
|------------|--------------------------------|---------|
| ZEILENENDE | 136. POSITION<br>132. POSITION | *       |
|            | 80. POSITION                   |         |

## 4.4.12 Justieren der erste Zeile (Oberer Rand)

Anwählbar über

#### MENUE/ MAKRO AUSWAHL ↓ AENDERN MAKRO 🖙 MAKRO AUSWAHL ↓ ERSTE ZEILE 🖙

| AUSWAHL     | PARMETER/WERT                                                               | DEFAULT     |
|-------------|-----------------------------------------------------------------------------|-------------|
| ERSTE ZEILE | 1. POSITION<br>(Bereich: 1 bis 16; Zeilen <sup>1</sup> / <sub>6</sub> Zoll) | *           |
|             |                                                                             | Kapitel 4-6 |

## 4.4.13 Justieren der letzten Zeile (Unterer Rand)

#### Anwählbar über

#### MENUE/ MAKRO AUSWAHL ↓ AENDERN MAKRO 🖙 MAKRO AUSWAHL ↓LETZTE ZEILE 🖙

| AUSWAHL      | PARMETER/WERT                                                              | DEFAULT |
|--------------|----------------------------------------------------------------------------|---------|
| LETZTE ZEILE | 1. VON UNTEN<br>(Bereich: 1 bis 8 Zeilen <sup>1</sup> / <sub>6</sub> Zoll) | *       |

## 4.4.14 Perforationssprung

Anwählbar über

#### MENUE**/ MAKRO AUSWAHL** <sup>↓</sup> AENDERN MAKRO ⇒ MAKRO AUSWAHL <sup>↓</sup>PERF. SPRUNG ⇒

| AUSWAHL      | PARMETER/WERT                                     | DEFAULT |
|--------------|---------------------------------------------------|---------|
| PERF. SPRUNG | JA<br>NEIN<br>NEIN / UEBERLAP.<br>JA / UEBERLAPP. | *       |

## 4.4.15 Papierquelle

Anwählbar über

#### MENUE/ MAKRO AUSWAHL 2 AENDERN MAKRO 2 SCHRIFTART 2 PAPIERQUELLE 2

| AUSWAHL      | FUNKTION                                             | DEFAULT |
|--------------|------------------------------------------------------|---------|
| PAPIERQUELLE | <ul><li>TRAKTOR UNTEN</li><li>TRAKTOR OBEN</li></ul> | *       |
|              | TRAKTOR U/O                                          |         |

1) werden nur angezeigt, wenn die entsprechenden ASF Kassetten installiert sind

## 4.4.16 Papierausgabe

Anwählbar über

#### MENUE/ MAKRO AUSWAHL 2 AENDERN MAKRO 2 SCHRIFTART 2 AUSGABE 2

| AUSWAHL       | FUNKTION                                                                                                    | DEFAULT |
|---------------|----------------------------------------------------------------------------------------------------|---------|
| ABLAGE        | STAPEL<br>STACKER (nur PP 408)                                                                                                    | *       |
| STAPELKAPZIT. | Kapazität des Ausgabestapels in Seiten einstellen.<br>Ist der entsprechende Wert erreicht stoppt der<br>Drucker<br>(Bereich: ; 20 bis 600; Schritt = 20) |         |

Kapitel 4-7

## 4.4.17 Emulation

Anwählbar über

## MENUE/ MAKRO AUSWAHL ↓ AENDERN MAKRO → MAKRO AUSWAHL ↓ EMULATION →

| AUSWAHL   | PARMETER/WERT                            | DEFAULT                         |
|-----------|------------------------------------------|---------------------------------|
| EMULATION | EPSON LQ<br>IBM PROPR.<br>IBM PROPR. AGM | Abhängig vom<br>gewählten Makro |

## 4.4.18 Zeichensatz

Anwählbar über

## MENUE/ MAKRO AUSWAHL <sup>↓</sup> AENDERN MAKRO AUSWAHL <sup>↓</sup>ZEICHENSATZ

| AUSWAHL       | CODEPAGES/LANDESSPRACHE         | DEFAULT |
|---------------|---------------------------------|---------|
| ISO 8859/1    | Westeuropäisch/Amerikanisch     |         |
| ISO 8859/5    | Latin/Cyrillic                  |         |
| ISO 8859/9    | Türkisch                        |         |
| ISO 8859/15   | Westeuropäisch/Amerikanisch (€) |         |
|               | 1: U.S.A.                       | *       |
|               | 2: FRANCE                       |         |
|               | 3: GERMANY                      |         |
|               | 4: U.K.                         |         |
|               | 5: DENMARK                      |         |
|               | 6: SWEDEN                       |         |
|               | 7: ITALY                        |         |
|               | 8: SPAIN                        |         |
|               | 9: JAPAIN                       |         |
|               | 10: NORWAY                      |         |
|               | 11: DENMARK 2                   |         |
|               | 12: SPAIN 2                     |         |
|               | 13: LATIN AM.                   |         |
|               | 14: TURKEY                      |         |
|               | 1: PAGE 437                     | *       |
|               | 2: PAGE 850                     |         |
|               | 3: PAGE 860                     |         |
| IBM CODE PAGE | 4: PAGE 863                     |         |
|               | 5: PAGE 865                     |         |
|               | 6: PAGE 858                     |         |
|               | 7: PAGE 857                     |         |

| EPSON EXT. GCT | 1: U.S.A.<br>2: FRANCE<br>3: GERMANY<br>4: U.K.<br>5: DENMARK<br>6: SWEDEN<br>7: ITALY<br>8: SPAIN<br>9: JAPAIN<br>10: NORWAY<br>11: DENMARK 2<br>12: SPAIN 2<br>13: LATIN AM.<br>14: TURKEY<br>15: LEGAL                       | * |
|----------------|----------------------------------------------------------------------------------------------------|---|
| CODE PAGE EE   | 1: CP 437 GK<br>2: CP 851 GK<br>3: CP 928 GK<br>4: CP 855 CYRI<br>5: CP 866<br>6: CP 869<br>7: CP 852<br>8: KAMENICKY<br>9: ISO LATIN 2<br>10: MAZOVIA<br>11: CP 437 HUN<br>12: CP 852 SEE<br>13: CP 866 LAT<br>14: CP WIN LAT2 | * |
| CODE PAGE EE2  | 1: CP 771<br>2: CP 773<br>3: CP 774<br>4: CP 775<br>5: BALTIC RIM<br>6: CP 1250<br>7: CP 1125                                                                                                    | * |

# 4.4.19 Zeilenmode

#### Anwählbar über

MENUE/ MAKRO AUSWAHL ↓ AENDERN MAKRO ⇔ MAKRO AUSWAHL ↓ ZEILENMODE ⇔

| AUSWAHL    | PARMETER/WERT                                                      | DEFAULT |
|------------|--------------------------------------------------------------------|---------|
| ZEILENMODE | LF = LF, CR = CR<br>LF = LF + CR<br>CR = LF+CR<br>LF, CR = LF + CR | *       |

## 4.4.20 \$\$-Befehle

Anwählbar über

# MENUE/ MAKRO AUSWAHL ↓ AENDERN MAKRO ⇒ MAKRO AUSWAHL ↓\$\$-BEFEHLE ⇒

| AUSWAHL      | PARMETER/WERT | DEFAULT |
|--------------|---------------|---------|
| \$\$-BEFEHLE | NEIN<br>JA    | *       |

## 4.4.21 Trennen/Schneiden

Anwählbar über

# MENUE/ MAKRO AUSWAHL ↓ AENDERN MAKRO ⇔ MAKRO AUSWAHL ↓ TRENNEN ⇔

| NEIN *<br>ABREISSEN 10 S.                                                                                             | AUSWAHL | PARMETER/WERT                                                                                                  | DEFAULT |
|----------------------------------------------------------------------------------------------------|---------|----------------------------------------------------------------------------------------------------|---------|
| ABREISSEN 1 S.<br>TRENNEN SCHNEIDEN 10 S. 1)<br>SCHNEIDEN 1 S. 1)<br>SCHNEIDEN 1S OH. FF 1)<br>SCHNEIDEN 1S OH. FF 1) | TRENNEN | NEIN<br>ABREISSEN 10 S.<br>ABREISSEN 1 S.<br>SCHNEIDEN 10 S. 1)<br>SCHNEIDEN 1 S. 1)<br>SCHNEIDEN 1S OH. FF 1) | *       |

<sup>1</sup>) Wird nur angezeigt bei PP 408

## 4.5 Kurzbeschreibung der Menüpunkte Installation

Die folgenden Tabellen zeigen die Menü- und Untermenüpunkte sowie die zugehörigen Parameter mit den möglichen Einstellungen. Ein Stern (\*) gibt die Standardeinstellung (Fabrikeinstellung) an.

## 4.5.1 Schnittstellen Type

MENÜ

MENUE / MAKRO AUSWAHL ↓ INSTALLATION ⇒ SCHNITTSTELLE ⇒ SCHNITTST. TYP ⇒

| AUSWAHL                                 | PARMETER/WERT                                                                 | DEFAULT |
|-----------------------------------------|-------------------------------------------------------------------------------|---------|
| PUFFERGROESSE                           | 1 KBYTE<br>8 KBYTE<br>32 KBYTE<br>64 KBYTE<br>128 KBYTE<br>160 KBYTE          | *       |
| ZEICHENLAENGE 1)                        | 7 BIT<br>8 BIT                                                                |         |
| SCHNITTST. TYP                          | ALLE AKTIV<br>PARALLEL<br>SERIELL<br>USB                                      | *       |
| BAUD-RATE <sup>1</sup> )                | 1200 BIT / S<br>2400 BIT / S<br>4800 BIT / S<br>9600 BIT / S<br>19200 BIT / S | *       |
| PARITAET <sup>1</sup> )                 | GERADE<br>UNGERADE<br>KEINE                                                   | *       |
| PROTOKOLL <sup>1</sup> ) <sup>2</sup> ) | DTR<br>XON / XOFF<br>XON / XOFF + DTR                                         | *       |
| AUTO-STATUS                             | JA<br>NEIN                                                                    |         |
| DRUCKER-STATUS                          | JA<br>NEIN                                                                    | *       |

## 4.5.2 AGC Position

MENÜ

## MENUE / MAKRO AUSWAHL ↓ INSTALLATION ⇒ EINSTELLUNGEN ↓ AGC POSITION ⇒

| AUSWAHL      | PARMETER/WERT                       | DEFAULT      |
|--------------|-------------------------------------|--------------|
| AGC POSITION | POSITION 24<br>(Bereich. 4 bis 131) | *            |
|              |                                     | Kapitel 4-11 |

# 4.5.3 Kopfabstand

## MENÜ

#### $\mathsf{MENUE}/\mathsf{MAKRO}\,\mathsf{AUSWAHL}\,\, \textcircled{}\,\, \mathsf{INSTALLATION}\,\, \Leftrightarrow\, \mathsf{EINSTELLUNGEN}\, \textcircled{}\, \mathsf{KOPFABSTAND}\, \Leftrightarrow\, \mathsf{INSTALLATION}\,\, \Leftrightarrow\, \mathsf{INSTALLATION}\,\, \mathsf{INSTALLATION}\,\, \mathsf{INSTALLATION}$

| AUSWAHL     | PARMETER/WERT                      | DEFAULT |
|-------------|------------------------------------|---------|
| KOPFABSTAND | KOPFABSTAND 0<br>(Bereich3 bis +4) | *       |

## 4.5.4 AGC Justieren

MENÜ

#### MENUE / MAKRO AUSWAHL ↓ INSTALLATION ⇒ EINSTELLUNGEN ↓ AGC JUSTIEREN ⇒

| AUSWAHL       | PARMETER/WERT | DEFAULT |
|---------------|---------------|---------|
| AGC JUSTIEREN | NEIN<br>JA    | *       |

## 4.5.5 Paper-In Justieren

MENÜ

 $\mathsf{MENUE}\textit{/} \textbf{MAKRO AUSWAHL} ~~ \Downarrow \textbf{INSTALLATION} ~ \Rightarrow \textbf{EINSTELLUNGEN} ~~ \clubsuit \textbf{PAPER-IN ADJ.} ~ \Rightarrow \textbf{CONSTELLUNGEN} ~~ \clubsuit \textbf{PAPER-IN ADJ.} ~~ \Rightarrow \textbf{CONSTELLUNGEN} ~~ \clubsuit \textbf{PAPER-IN ADJ.} ~~ \Rightarrow \textbf{CONSTELLUNGEN} ~~ \clubsuit \textbf{PAPER-IN ADJ.} ~~ \Rightarrow \textbf{CONSTELLUNGEN} ~~ \clubsuit \textbf{PAPER-IN ADJ.} ~~ \Rightarrow \textbf{CONSTELLUNGEN} ~~ \clubsuit \textbf{PAPER-IN ADJ.} ~~ \Rightarrow \textbf{CONSTELLUNGEN} ~~ \clubsuit \textbf{PAPER-IN ADJ.} ~~ \Rightarrow \textbf{CONSTELLUNGEN} ~~ \clubsuit \textbf{PAPER-IN ADJ.} ~~ \Rightarrow \textbf{CONSTELLUNGEN} ~~ \clubsuit \textbf{PAPER-IN ADJ.} ~~ \Rightarrow \textbf{CONSTELLUNGEN} ~~ \Rightarrow \textbf{CONSTELLUNGEN} ~~ \Rightarrow \textbf{CONSTELL$ 

| AUSWAHL       | PARMETER/WERT                   | DEFAULT |
|---------------|---------------------------------|---------|
| PAPER-IN JUST | PAPER_IN 0<br>(Bereich3 bis +4) | *       |

## 4.5.6 Vertikale Abreissposition einstellen

MENÜ

## 

| AUSWAHL       | PARMETER/WERT                                    | DEFAULT         |
|---------------|--------------------------------------------------|-----------------|
| ABREISS. POS. | 0 1/60<br>1 bis +360; in Schritten von 1/60 Zoll | 0 1/60 <b>*</b> |

## 4.4.7 Undirektional Kommando

Anwählbar über

#### MENUE/ MAKRO AUSWAHL ↓ AENDERN MAKRO ⇔ MAKRO AUSWAHL ↓ UNI.DIREKT.BEF ⇒

| AUSWAHL        | PARMETER/WERT | DEFAULT |
|----------------|---------------|---------|
| UNI.DIREKT.BEF | JA<br>NEIN    | *       |

## 4.4.8 Traktor Form Feed Mode

Anwählbar über

#### MENUE/ MAKRO AUSWAHL ↓ AENDERN MAKRO ⇔ MAKRO AUSWAHL ↓ TRACT. FF-MOD ⇒

| AUSWAHL        | PARMETER/WERT               | DEFAULT |
|----------------|-----------------------------|---------|
| TRACT. FF-MODE | KEIN LEERBLATT<br>LEERBLATT | *       |

## 4.5.9 Sprache (Menü)

Anwählbar über

#### 

| AUSWAHL | PARMETER/WERT                            | DEFAULT |
|---------|------------------------------------------|---------|
| SPRACHE | ENGLISH<br>DEUTSCH<br>FRANCAIS<br>TÜRKSE | *       |

## 4.5.10 Hupe

Anwählbar über

#### MENUE/ MAKRO AUSWAHL 2 INSTALLATION 2 SCHNITTSTELLE 2 SPRACHE 2

| AUSWAHL | PARMETER/WERT | DEFAULT |
|---------|---------------|---------|
| HUPE    | NEIN<br>JA    | *       |

## 4.5.11 Menü erneut laden

Anwählbar über

#### 

| AUSWAHL    | PARMETER/WERT                                      | AUSFÜHREN    |
|------------|----------------------------------------------------|--------------|
| LADE MENUE | Lädt die gespeicherten Menüeinstellungen * aktivie |              |
|            |                                                    | Kapitel 4-13 |

## 4.5.12 Rücksetzen auf Fabrikeinstellungen

Anwählbar über

## MENUE/ MAKRO AUSWAH ↓ INSTALLATION ⇒ SCHNITTSTELLE ↓ FABRIKEINST. ⇒

| AUSWAHL      | PARMETER/WERT                                                    | AUSFÜHREN        |
|--------------|------------------------------------------------------------------|------------------|
| FABRIKEINST. | Setzt den Drucker auf die Fabrikeinstellung<br>zurück. (Default) | * aktivieren / 🗑 |

# 4.5.13 Menüzugriff sperren (Menüsperre)

Anwählbar über

## MENUE/ MAKRO AUSWAH ↓ INSTALLATION => SCHNITTSTELLE ↓ MENUEZUGRIFF =>

| AUSWAHL      | PARMETER/WERT | DEFAULT                                                     |
|--------------|---------------|-------------------------------------------------------------|
|              | ALLE FUNKT.   | Alle Menüfunktionen stehen zur Verfügung                    |
| MENUEZUGRIFF | NUR MAKROS    | Nur Zugriff auf die Makro Funktionen                        |
|              | KEIN ZUGRIFF  | Ein Zugriff auf das Menü ist dem Anwender nicht<br>möglich. |

#### Aufheben der Menüsperre:

Drucker ausschalten. Tasten 🧒 und 🔤 gleichzeitig drücken und Drucker einschalten.

Wenn die Meldung MENU ACCESS (MENUE SICHERN) angezeigt wird Tasten loslassen.

In MENUZUGRIFF die Funktion ALLE FUNKT. und mit

anwählen. Anschließend sollte

das Menü gesichert werden.

## 4.5.14 Drucker Tests

Anwählbar über

## MENUE / MAKRO AUSWAHL 2 INSTALLATION 2 SCHNITTSTELLE 2 DRUCKER TESTS 2

| AUSWAHL       | FUNKTION                                                                |
|---------------|-------------------------------------------------------------------------|
| HW-AUSBAU     | Ausdruck aller verfügbaren Schriften, aktueller Stand des Seitenzählers |
| Dr. GRAUERT   | Ausdruck des genormten Briefes nach ECMA-132                            |
| DIAGONAL TEST | Druck aller druckbaren Zeichen (endloss muß abgebrochen werden)         |

Anwählbar über

#### MENUE / MAKRO AUSWAHL ↓ INSTALLATION ⇒ SCHNITTSTELLE ↓ HEX DUMP ⇒

| AUSWAHL  | FUNKTION                                                                  |
|----------|---------------------------------------------------------------------------|
| HEX DUMP | Bei dieser Einstellung wird die Druckdatei als Kontrollzeichen (HEC-Code) |
|          | ausgedruckt. Dient zur Datenstromanalyse.                                 |

#### 4.5.16 FIRMWARE Version

Anwählbar über

#### MENUE / MAKRO AUSWAHL ↓ INSTALLATION ⇒ SCHNITTSTELLE ↓ HEX DUMP ⇒

| AUSWAHL  | FUNKTION                                                                                                    |
|----------|----------------------------------------------------------------------------------------------------|
| HEX DUMP | Bei dieser Einstellung wird die Druckdatei als Kontrollzeichen (HEC-Code)<br>ausgedruckt. Dient zur Datenstromanalyse. |

# 4.5.17 Laden einer neuen Drucker-Firmware

MENÜ

#### DRUCKERTEST ♣ INSTALLATION ⇒ SCHNITTSTELLE ♣ PROGRAM UPDATE ⇒

| AUSWAHL        | PARMETER/WERT                                                                                                    | AUSFÜHREN        |
|----------------|----------------------------------------------------------------------------------------------------|------------------|
| PROGRAM UPDATE | Ein Laden der neuen Firmware ist nur über<br>das Schnittstellenkabel vom Rechnersystem<br>möglich. Alle Menüeinstellungen werden auf<br>die Fabrikwerte zurückgesetzt! | * aktivieren / 反 |

## 4.5.18 Menü sichern

MENÜ

DRUCKERTEST 4 INSTALLATION 4 MENUE SICHERN

| AUSWAHL       | PARMETER/WERT | AUSFÜHREN        |
|---------------|---------------|------------------|
| MENUE SICHERN | SICHERT       | * aktivieren / 反 |

## 4.6 Beschreibung der einzelnen Menüpunkte

#### Hauptfunktion

Die folgenden Hauptfunktionen sind verfügbar:

#### • DRUCKER TEST

Vier Ausdrucke und der HEX-DUMP sind verfügbar.

#### • AENDERN MAKRO

Hinter diesem Menüpunkt stehen alle Funktionen und Parameter zur Einstellung der Makros. Detaillierte Informationen gibt es in Kapitel 4.2.

#### • INSTALLATION

Die erste Unterfunktion - SCHNITTSTELLE - beinhaltet die Parameter für die Datenübertragung vom Rechner. Die weiteren Unterfunktionen lassen z. B. grundlegende Einstellungen wie zum Beispiel der Sprache des Bedienfeldes oder das Sperren des Menüs zu.

#### MENÜ SICHERN

Alle Änderungen innerhalb eines Makros können mit dieser Funktion in den Konfigurationsspeicher des Druckers geschrieben (gesichert) werden. Nach einem erneuten Aus- und Einschalten stehen jetzt die neuen Werte zur Verfügung. Während der Ausführung dieser Funktion blinkt der Hinweis **SICHERT** in der Anzeige.

## 4.6.1 Drucker-Test

Unter diesem Punkt lassen sich vier unterschiedliche Ausdrucke unabhängig vom Host-Rechner erzeugen:

#### MENUE DRUCKEN

Ausdruck der Konfiguration (siehe vorherigen Abschnitt)

#### HW-AUSBAU

Druck der Versionen, des Seitenzähler und der verfügbaren Schriften Auch liefert dieser Testdruck Angaben über den technischen Stand und dient somit Servicezwecken.

#### **DR. GRAUERT**

Standardbrief nach ECMA-132 zur Messung der Druckerleistung in Seiten/Stunde.

## **DIAGONAL TEST**

Druck von Buchstaben, Sonderzeichen und Ziffern.

#### HEX-DUMP

Diese Funktion ermöglicht es, die vom Drucker empfangenen Daten zu analysieren.

- Steuercodes werden nicht ausgeführt, stattdessen werden sämtliche Daten im hexadezimalen Format und anschließend im ASCII-Format ausgedruckt. Nicht darstellbare Zeichen, wie z.B. CR, erscheinen als einzelner Punkt (.) in der ASCII-Auflistung.
- Es kann vorkommen, dass beim Hex-Dump die Übertragung der Daten an den Drucker unterbrochen wird. In diesem Falle wird der Druck der nach der Pause empfangen Daten, auf der nächsten freien Zeile begonnen. Ein unregelmäßiger rechter Rand ist die Folge, bedeutet aber keinen Datenverlust.

Kapitel 4-16

## 4.6.2 Ändern Makro

*Hinweis* Die Parameter lassen sich über das Bedienfeld oder über eine entsprechende "Control Code-Sequenz" durch die Applikation einstellen. Die Einstellungen über die "Control Code-Sequenz" erscheinen in der Spalte **AKTUELLE EINSTELLUNGEN**.

#### MAKRO AUSWAHL

Zur Selektion und Aktivierung eines der vier definierten Makros. Damit lässt sich der Drucker schnell und sicher auf die Besonderheiten einer Applikation einstellen. Beispiel: In der Applikation A unter Makro 1 wird 12"-Papier bearbeitet und in Applikation B unter Makro 2 werden Überweisungsträger bedruckt. Mit der Tasten MENU a a abc gelangt man sofort in den Menü Modus und kann eine schnelle Auswahl treffen.

#### PAPIERQUELLE

Folgende Papierquellen stehen zur Verfügung:

- TRAKTOR (Endlospapier)
- MANUELL Zuführung von Einzelblättern (als Option für den Drucker PP 404nund als Standard beim PP 405)
- **KASSETTE 1** bis **KASSETTE 3** ASF-Kassetten (optional nur für den **PP 405**) können entweder einzeln oder in einer bestimmten Reihenfolge zusammengefasst benutzt werden. Die Kassetten können in beliebiger Kombination gewählt werden.
- KASSETTE 1/2, KASSETTE 2/3 oder KASSETTE 1/2/3 bedeutet, dass ein automatischer Wechsel zur nächsten Kassette erfolgt, wenn die aktive Kassette leer ist. Die leere Kassette kann inzwischen wieder geladen werden und steht damit einem erneuten Wechsel zur Verfügung. Diese gemeinsame Nutzung der Kassetten setzen den gleichen Papiertyp in allen Kassetten voraus.

Jeder Papierquelle kann ein Korrekturfaktor für die vertikale oder horizontale Papierposition zugeordnet werden (siehe Abschnitt **DRUCKPOS.JUST**).

*Hinweis:* Die genauen Papierspezifikationen finden Sie in Kapitel Technische Daten.

#### PAPIERAUSGABE

Hier sind die folgenden Einstellungen möglich:

- PFAD und STAPELKAPAZIT.
  - Parameter für PFAD:

STAPEL ist die Standardausgabe für Endlospapier bei allen Druckern.

MANUAL nur für Einzelblatt mit der Ausgabe nach vorne

Parameter f
ür STAPELKAPAZIT.

mögliche Einstellungen:

"\_" steht für keine Angabe und ist die Fabrikeinstellung; und 20 bis 600 in Schritten von 20 Seiten.

#### DRUCKPOS.JUST. (vertikale / horizontale Positionierung)

 Durch diese Funktion wird die vertikale und / oder horizontale Positionierungim aktuellen Makro für die verfügbaren Papierwege Endlospapier [unten / oben], Manuell oder Kassette [1 - 3]) verändert, um Unterschiede bei der Papiergröße und bei vorgedruckten Vorlagen auszugleichen. Mit diesem Korrekturwert positioniert man den Ausdruck in Bezug auf die Oberund/oder rechte Kante eines vorgedruckten Formulars. Diese Einstellung wirkt sich nach jedem Seitenvorschub (Form Feed) aus.

Folgend Parameterwerte sind einstellbar:

- Endlos vertikal: 24,0 bis 99,9 in Schritten von 1/6 Zoll,
- Endlos horizontal: 9,0 bis 24,0 in Schritten von 1/10 Zoll,
- Manuell oder ASF vertikal: 1,5 bis 24,0 in Schritten von 1/6 Zoll,
- Manuell oder ASF horizontal: 9,0 bis 24,0 in Schritten von 1/10 Zoll.

Der negative Korrekturwert bedeutet für horizontal eine Verschiebung nach oben und für vertikal eine Verschiebung nach links. Also verschiebt der positive Wert nach unten bzw. nach rechts.

*Hinweis:* Diese Einstellungen werden nach dem nächsten Formularvorschub wirksam. Deshalb ist es sinnvoll, dass sich das Papier vor den Druckauftrag in der Parkposition befindet.

## FORMULARLAENGE (nur für Endlospapier)

• Die Formularlänge wird in Zeilen ausgedrückt und kann in einem Bereich von 5 bis 132 Zeilen eingestellt werden. Alle Formularlängen werden auf der Basis von sechs Zeilen pro Zoll berechnet, selbst dann, wenn die Anzahl der Zeilen pro Zoll über das Bedienfeld oder über die Applikation auf einen anderen Wert eingestellt wird.

Die folgende Auflistung zeigt die Anzahl der Zeilen für die meisten her kömmlichen Papierformate.

Seitenlänge in Zoll Eingestellte Anzahl der Zeilen

| • | 4      | 24 |   |
|---|--------|----|---|
| • | 4 1/6  | 25 |   |
| • | 6      | 36 |   |
| • | 8      | 48 |   |
| • | 8 1/2  | 52 |   |
| • | 11     | 66 |   |
| • | 11 2/3 | 70 |   |
| • | 12     | 72 | * |

Die Einstellungen für die Formularlänge dienen als Grundlage für den Abreiß-Modus und für die obere und untere Randeinstellung.

Eine falsche Angabe der Seitenlänge führt deshalb zu einem falschen Papiervorschub und möglicherweise zu einem Papierstau.
### DRUCKQUAL. (Druckqualität)

#### FONT QUAL.

Es können vier verschiedene Druckqualitätsstufen gewählt werden:

- Schnellschrift (mit Font "Data") (High Speed drft mode)
- Normalschrift (mit Font "Data") (Draft mode)
- Korrespondenzfähiges Schriftbild (es erscheint NLQ neben dem Fontnamen)
- Schönschrift (es erscheint LQ neben dem Fontnamen).

#### GRAFIK QUAL.

Vier unterschiedliche Stufen der Grafikqualität sind selektierbar:

• Standard 180 Punkte per Zoll (360 Pkt. Horizontal möglich) \*

Mögliche Grafikbeschleunigungen bei Ausgangsauflösung 180 x 180 dpi (Treiber)

- Win. LQ 180 Punkte per Zoll
- Win. NLQ 90 Punkte per Zoll
- WI. Draft 60 Punkte per Zoll

### BARCODE QUAL

- NLQ
- LQ

#### FONT

Ein Font bezeichnet eine Schriftart, zu der Zeichen gleichen Stils und gleicher Größe zusammengefasst werden. Das Erscheinungsbild des Fonts kann mit Attributen wie Größe, **Fett**, *Kursiv* usw. geändert werden.

Folgende Fonts sind im Personality Modul SER/PAR enthalten:

- Data
- Roman
- Sans Serif
- Courier
- Prestige
- Script
- OCR B
- OCR A
- Orator-C
- Orator
- DATA LARGE

siehe auch Druckbeispiele im Anhang B.

Hinweis: Der Druckertest HW-AUSBAU erzeugt einen Ausdruck von allen verfügbaren Schriftarten.

Die in der Firmware des Druckers enthaltenen Barcodes werden nicht gedruckt. Einzelheiten zum Druck der Barcode finden Sie im Anhang F Barcodes Quick Reference.

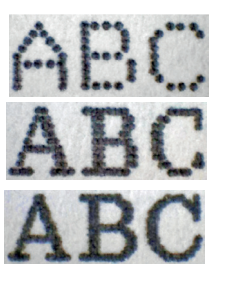

Kapitel 4-19

Bezeichnet die Anzahl der gedruckten Zeichen pro Zoll.

Bei allen vorhandenen Fonts können alle Schriftteilungen eingesetzt werden. In einigen Fällen kann dies mit dem Stil der Fonts in Konflikt kommen.

Folgende Pitches stehen pro Schriftart zur Verfügung:

- 10 ZCH/ZOLL
- 12 ZCH/ZOL
- 15 ZCH/ZOL
- 17 ZCH/ZOL
- 18 ZCH/ZOL
- 20 ZCH/ZOL
- PROPORTIONAL

### ZEILENABSTAND

Bestimmt die Anzahl der Zeilen pro Zoll.

Folgende Pitches stehen pro Schriftart zur Verfügung:

- 2 ZEILEN/ZOLL
- 3 ZEILEN/ZOLL
- 4 ZEILEN/ZOLL
- 6 ZEILEN/ZOLL
- 8 ZEILEN/ZOLL
- 12 ZEILEN/ZOLL

### EMULATION

Die Emulation legt den zur Verfügung stehenden Befehlsumfang des Druckers fest (vergl. Appendix D und E).

Die folgenden Emulationen können aktiviert werden:

- EPSON LQ / ESC/P2
- IBM PROPR.
- IBM PROPR. AGM
- Hinweis:Die gewählte Emulation wird ebenfalls in dem Makro gespeichert. Ein Wechsel des<br/>Makros durch die Taste kann zum Wechsel der Emulation führen.
- Vorsicht: eine Emulation sollte nicht innerhalb einer Applikation geändert werden!

#### ZEICHENSATZ

Der selektierte Zeichensatz muß in der nächsten Stufe durch die entsprechende Ländervariante spezifiziert werden.

Appendix B enthält detaillierte Druckbeispiele und Appendix C die Zeichensatztabellen. Der voreingestellte Zeichensatz kann sich bei Einstellung eines anderen Makros ändern.

Folgende Voreinstellungen sind er Fabrikeinstellung in den Makros vorgenommen:

- Die IBM PROPR.-Emulation mit Zeichensatz IBM SET 2.
- Die EPSON / ESC/P2-Emulation mit Zeichensatz EPSON EXT.GCT.

#### ZEILENANFANG

Der linke Rand wird in Schritten von <sup>1</sup>/10 Zoll eingestellt. Die Position des ersten linken Randes liegt <sup>1</sup>/ 10 Zoll vom linken Papierrand und zeigt den linken Rand des Buchstaben H. Der linke Rand lässt sich auf maximal <sup>16</sup>/10 Zoll einstellen.

#### ZEILENENDE

Der rechte Rand wird bei Druckposition eingestellt, gemessen von der Position des ersten linken Randes aus. Festwerteevorgabe 80/132/136. 136=(Standard Einstellung)

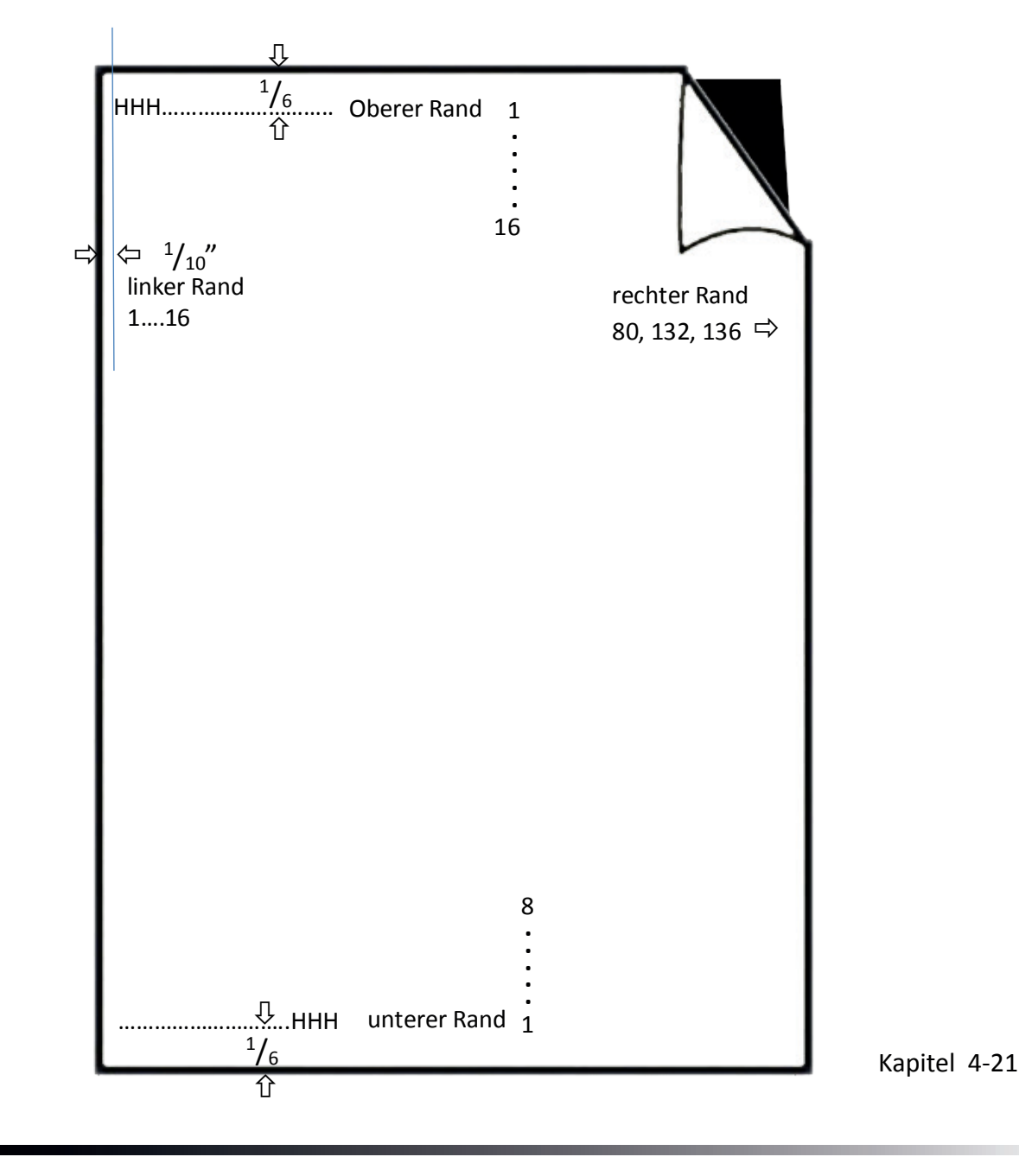

#### ZEILENMODE

Falls **LF = LF + CR** eingestellt ist, wird für jeden von der Schnittstelle empfangenen Zeilenvorschub (LF) auch ein Wagenrücklauf (CR) durch geführt.

Falls **CR = LF + CR** eingestellt ist, wird für jeden von der Schnittstelle empfangenen Wagenrücklauf (CR) auch ein Zeilenvorschub (LF) durch- geführt.

**PERFORATIONS SPRUNG (PERF. SPRUNG)** 

#### STANSARD FUNKTION:

- Bei der Einstellung **PERF.SPRUNG = JA** verwendet der Drucker den eingestellten oberen und unteren Papierrand.
- Ist die Einstellung PERF.SPRUNG = NEIN, so wird über die Perforation hinweg gedruckt. Ein 12 Zoll Formular kann bei dieser Einstellung auf allen 72 Zeilen bedruckt werden. Diese Einstellung ignoriert alle Werte für den oberen und unteren Rand.

### Abheben des Druckkopfes beim Übergang an Seitengrenzen.

Um zu verhindern dass die Papierpfalz an der Farbbandführung hängen bleibt, kann der Druckkopf an den Seitengrenzen abgehoben werden. Hierzu wird der Menüpunkte **PERFORATIONS SPRUNG** (PERF. SPRUNG) verwendet.

• Bei der Einstellung **PERF.SPRUNG = JA / UEBERLAPP** verwendet der Drucker den eingestellten oberen und unteren Papierrand und hebt den Druckkopf diesem Bereich an.

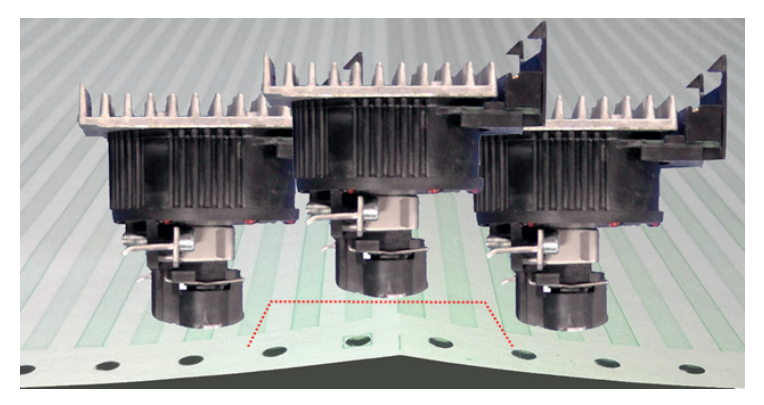

• Bei der Einstellung **PERF.SPRUNG = NEIN / UEBERLAPP** so wird über die Perforation hinweg gedruckt hebt den Druckkopf diesem Bereich der Perforation an.

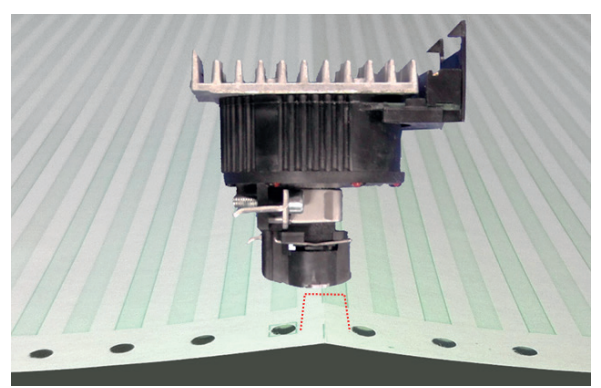

Bei diesem Modus sind drei Einstellungen für Abreißen, möglich:

Abreißen Schneiden (PP 408)

- NEIN
- ABREISSEN 10 S.FF / SCNEIDEN 10 S.FF
- ABREISSEN 10 S. / SCNEIDEN 10 S.
- ABREISSEN 1 S. FF / SCNEIDEN 1 S.FF
- ABREISSEN 1 S. / SCNEIDEN 1 .S

Bei der Einstellung **ABREISSEN / Schneiden** wartet der Drucker eine Sekunde oder zehn Sekunden, und wenn keine weiteren Daten empfangen werden, wird das Papier zur ersten Perforation nach dem Text weitertransportiert.

Wenn auf eine andere Papierquelle umgeschaltet wird, muss das zur Zeit verarbeitet Endlospapier unabhängig von dieser Einstellung immer abgerissen werden, bevor es in die Parkposition gebracht wird..

Die Einstellung **NEIN** bewirkt, dass weder ein automatischer Vorschub in die Abreißposition erfolgt, noch automatisch an der Seitengrenze geschnitten wird. Dies ist die korrekte Einstellung für die Stapelablage eines Endlos- satzes..

Die Einstellung **ABREISSEN 10 S** bewirkt, dass ein Formular automatisch auf die Abreißposition transportiert wird, wenn innerhalb eines Druckauf-trages für eine Dauer von 10 Sekunden keine Daten mehr empfangen wurden. Werden nach Ablauf dieser Zeit weitere Daten übertragen und wurde nicht abgetrennt, so wird der Ausdruck an der letzten Druckposition fortgesetzt. Wurde jedoch abgetrennt, so beginnt der Ausdruck auf der ersten Zeile der nächsten Seite. Mit dieser Einstellmöglichkeit werden Applikationen unterstützt, die ohne Seitenvorschub-Kommandos am Ende eines Druckauftrages arbeiten.

Die Einstellung **ABREISSEN 1 S** bewirkt, dass ein Formular automatisch auf die Abreißposition transportiert wird, wenn innerhalb eines Druckauftrages **nach einem Seitenvorschub-Kommando** für eine Dauer von 1 Sekunde keine weiteren Daten mehr empfangen wurden. Werden nach Ablauf dieser Zeit weitere Daten übertragen, so wird der Ausdruck auf der ersten Zeile der nächsten Seite fortgesetzt.

## \$\$ EMULATION

Bei Einstellung **\$\$ EMULATION = JA** kann ein Steuercode im ASCII Format an den Drucker gesendet werden. Der Drucker interpretiert dann ein **\$\$** als ESC (HEX =1B).

\$\$ = Control String Introducer für ESC [ = CSI = HEX 1B 5B

\$\$ / = Control String Introducer für **ESC** = HEX

Beispiel:

Unteren Traktor anwählen

| ESC [ 7 s |      |    |    |     |
|-----------|------|----|----|-----|
| Hex:      | 1B   | 5B | 37 | 73  |
| Dec:      | 27   | 91 | 55 | 115 |
| \$\$:     | \$\$ | 7  | S  |     |

#### 4.6.3 INSTALLATION

#### SCHNITTSTELLE

SCHNITTSTELLEN TYP (SCHNITTST. TYP)

Folgende Typen sind verfügbar:

- Parallel / RS232
- Parallel / RS422
- Parallel
- USB
- Ethernet (nur in entsprechenden Schnittstellen Modul(Option))

Bei den Einstellungen Parall. / RS232 und Parall. /RS422 sind nach dem Einschalten des Druckers beide Schnittstellen, die serielle und die parallele, für den Datentransfer bereit. Wenn die Parameter für die parallele oder serielle Schnittstelle geändert werden müssen, findet man die Informationen im Appendix A Interface Desription (Schnittstellen- beschreibung). Die Voreinstellungen des Druckers sind: PARALL./RS232,

8 KByte-Puffer, 8 Bit Wortlänge, Parität gerade, 9600 Baud, DTR-Proto- koll, DSR/CTS Mode ignorieren

### ZEICHENLÄNGE

Länge der zu übertragenden Zeichen; die Werte sind 7 oder 8 Bit.

BAUD-RATE (nur serielle Schnittstelle)

Die Baud-Rate steuert die Geschwindigkeit der Datenübertragung. Die möglichen Übertragungsraten sind: 600, 1200, 2400, 4800, 9600, 19200 oder 38400 Bit pro Sekunde.

#### PARITÄT (nur serielle Schnittstelle)

Zur Sicherheit der Datenübertragung kann durch ein gerades oder ungerades Prüfzeichen die Übertragung geprüft werden. Hier sind folgende Werte möglich: GERADE, UNGERADE oder KEINE.

#### **PROTOKOLL** (nur serielle Schnittstelle)

Es kann zwischen DTR, XON/XOFF oder XON/XOFF + DTR gewählt werden. Hinweis: Es erfolgt ein automatischer Wechsel von DTR nach XON/XOFF, wenn die Schnittstelle RS 422 selektiert wird.

#### PUFFERGRÖSSE

Puffergröße in KByte; die maximale Puffergröße ist 160 KByte.

#### AGC POSITION

AGC (Automatic Gap Control, automatische Abstandskontrolle) ist eine wichtige Funktion des Druckers bezüglich der Papierverarbeitung, die die Verwendung unterschiedlicher Papierdicken bei stets gleichbleibender Druckqualität ermöglicht.

Die Einstellung des Druckspaltes erfolgt automatisch, wenn Papier wie folgt zugeführt wird:

- nachdem die Papierquelle verändert wurde
- aus der Parkposition
- nach Einschalten des Druckers
- nachdem der Drucker im STOP-Modus war
- wenn ein AGC Befehl wirksam war

Der Referenzpunkt für die Messung der Papierdicke ist die "AGC-POSI- TION" in der ersten oder aktuellen Druckzeile. Der Standardwert für die horizontale AGC-Position ist 24. Jede Position von 4 bis 87 (Drucker PP 803) oder von 4 bis 131 (Drucker PP 806 und PP 809) in Schritten von 10 Zeichen/ Zoll kann gewählt werden.

Ein Verstellen der AGC-Position ist nur erforderlich, wenn eine Messung an der standardmäßig eingestellten Position nicht die tatsächliche Papierdicke im Druckbereich widerspiegelt oder wenn die Standardeinstellung im Bereich einer Papierkante (z.B. Aufkleber, Trägerbandformulare) liegt, denn für den Messvorgang ist eine glatte Papieroberfläche erforderlich. Vergleiche auch im Anhang D oder E Quick Reference den AGC/PCC Befehl.

#### **SPRACHE**

Dieser Parameter lässt eine Änderung der Sprache zu, die im Bedienfeld angezeigt wird. Auch wird der Menü-Ausdruck in der gewählten Sprache gedruckt.

#### FABRIKEINSTELLUNG

Durch die Anwahl JA wird für alle Werte die Fabrikeinstellung zurück geladen und aktiv. Der Inhalt des Seitenzählers und die Papier-Ein-Schalter Justage werden nicht geändert.

*Hinweis:* Soll die Fabrikeinstellung auch nach dem Aus- und Einschalten aktiv sein, so muss die Funktion **MENUE SICHERN** durchgeführt werden.

#### **PROGRAMM UPDATE**

Ein Laden der neuen Firmware ist nur über das Schnittstellenkabel vom Rechnersystem möglich. Alle Menüeinstellungen werden auf die Fabrikwerte zurückgesetzt!

### MENÜZUGRIFF

Der Zugriffsbereich für die Auswahl und Einstellung von Menü-funktionen kann mit MENUEZUGRIFF in drei Kategorien eingestellt werden

#### Schneidekanten Einstellung SCHNEID V-POS

#### SCHNEID V-POS (nur PP 408)

(vertikale Justage für die Schneideposition)

Eine vertikale Feinjustierung des Formulars zur Schneideposition ist über das Bedienfeld möglich. Die Parameter für den unteren und oberen Traktor können im Bereich von - 8/60 " bis + 8/60 " verändert werden. Durch diesen Wert lässt sich die Schneideposition dem Endlosformular anpassen.

Der Standardwert ist Null. Die folgenden Werte sind möglich:

| +/- 5 = +/- <sup>5</sup> /60 " = +/- 2,12 mm        |
|-----------------------------------------------------|
| +/- 6 = +/- <sup>6</sup> /60 <i>"</i> = +/- 2,54 mm |
| +/- 7 = +/- <sup>7</sup> /60 " = +/- 2,96 mm        |
| +/- 8 = +/- <sup>8</sup> /60 <i>"</i> = +/- 3,39 mm |
|                                                     |

Eine Erhöhung des Wertes verschiebt das Papier weiter nach oben und damit die Schneideposition auf dem Endlospapier nach unten. Durch eine Reduzierung des Wertes verschiebt sich die Schneideposition auf dem Papier nach oben

Hinweis: Die SCHNEIDE V-POS muss so eingestellt sein, dass der Schnitt exakt auf der Perforation oder im Bereich bis zu 0,5 mm unterhalb der Perforation liegt. Dadurch wird vermieden, dass ein durch das Abschneiden verbleibender Seitenrest vor der Perforation, beim Einzug umknicken und zum Papierstau führen kann. Beim Schneiden von Klebeetiketten sollte ein Schnitt durch das Etikett vermieden werden. Die Schneideeinrichtung verschmutzt durch Klebstoffreste.

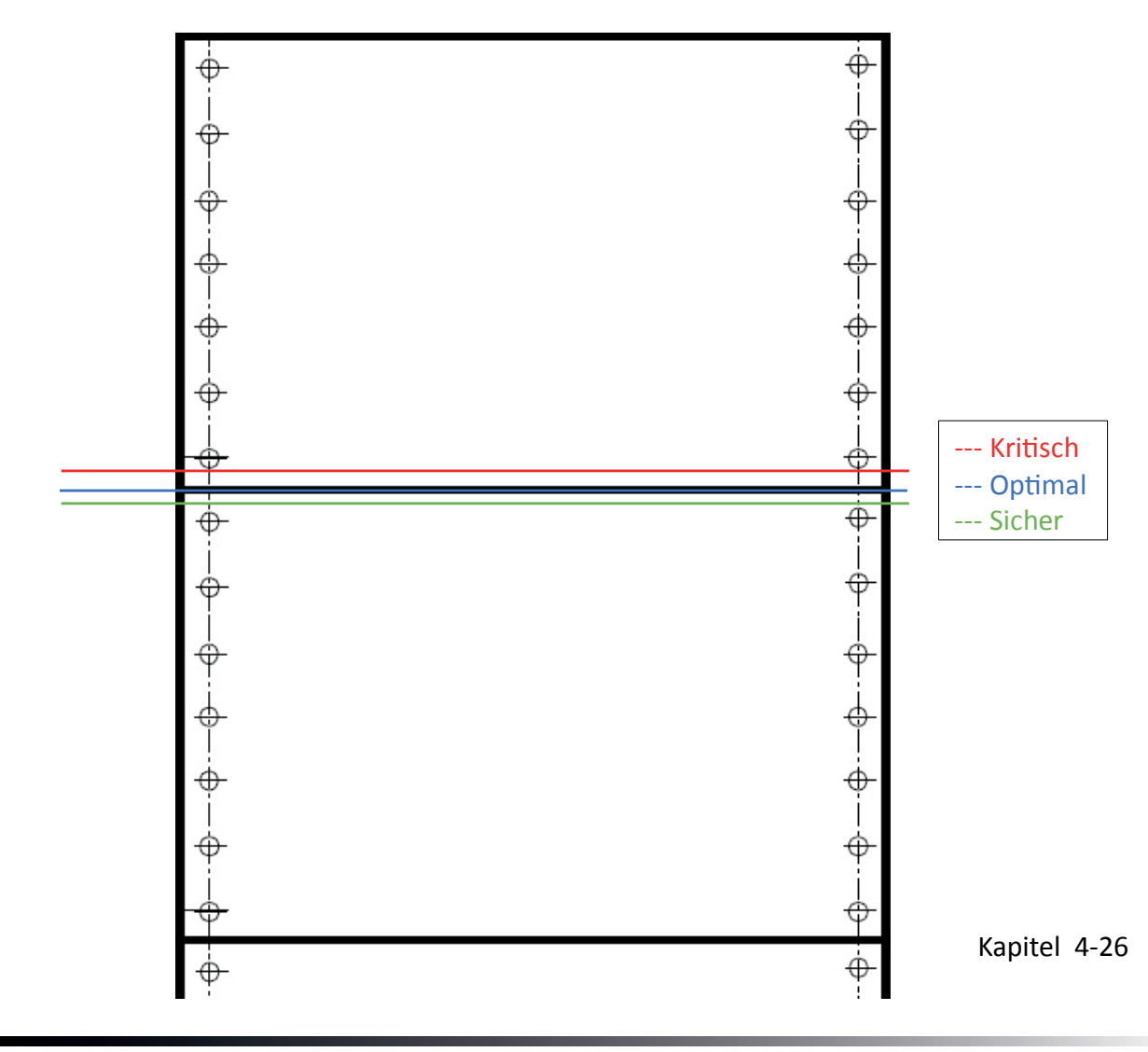

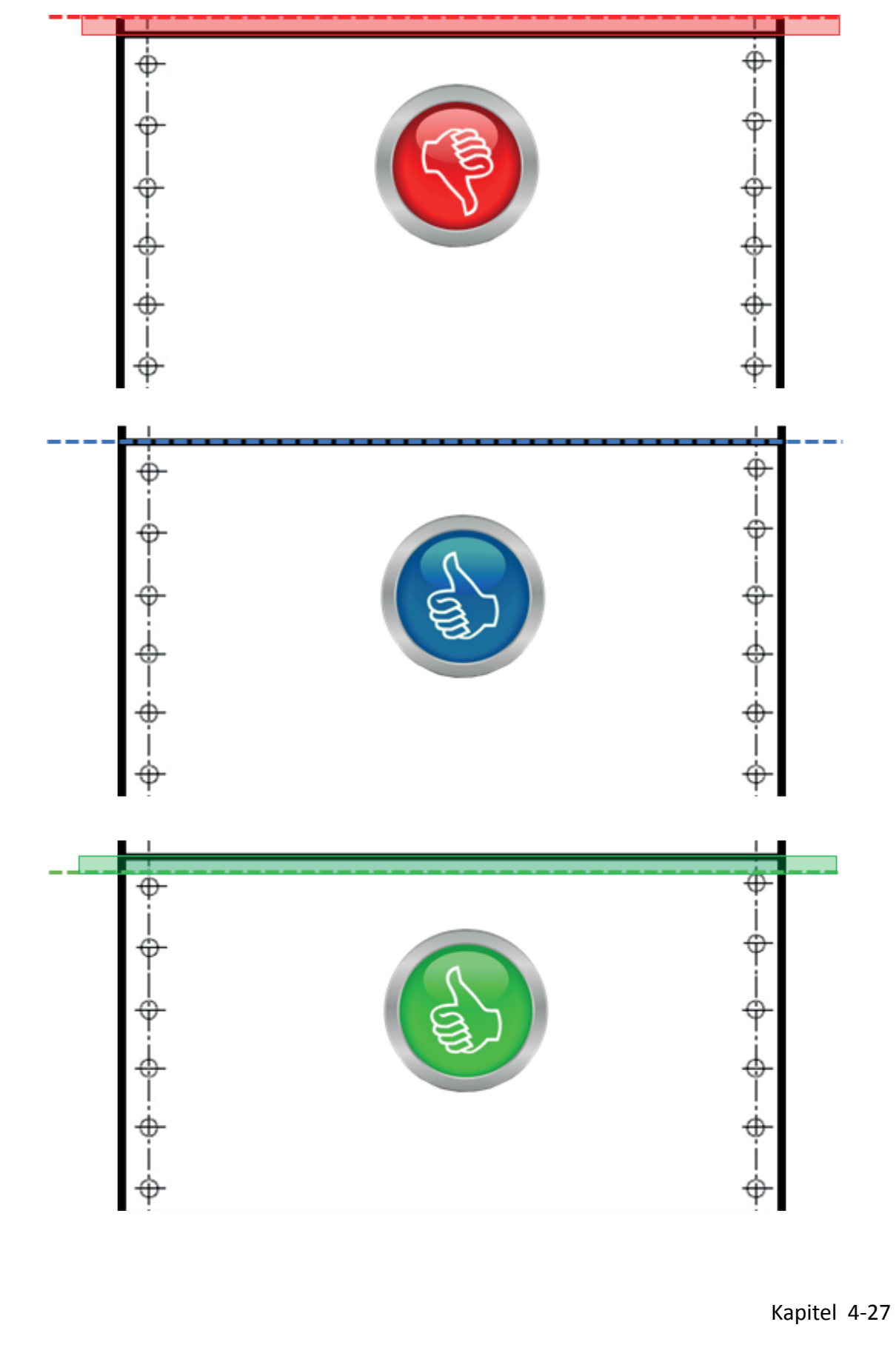

## 5. Wartung und Pflege

#### Empfohlene Materialien

Für Wartungsarbeiten empfehlen wir folgende Materialien und Reinigungsmittel:

- Flusenfreies Tuch
- Staubsauger

*Hinweis:* Der Seitenzähler (**PGCNT**) im Druckertest HW-AUSBAU gibt die ak- tuelle Anzahl der gedruckten Seiten an. (Siehe Beispiel auf der nächsten Seite.)

## 5.1 Vorbeugende Maßnahmen

Die vorbeugende Wartung kann vom Benutzer durchgeführt werden und sollte in Abständen von 6 Monaten, spätestens aber nach 50.000 Ausdrucken erfolgen. Bei Problemen mit dem Papiertransport oder bei Schwergängigkeit des Druckkopf-Schlittens sollten die Wartungsabstände verringert werden.

*Hinweis:* Der Seitenzähler (**PGCNT**) im Druckertest HW-AUSBAU gibt die aktuelle Anzahl KONFIGURATION<sup>der</sup> gedruckten Seiten an. (Siehe Beispiel auf der nächsten Seite.)

| FW                                                         | 20815776                      | F-D    | 0.2                                                               | F-X                                | 0.3 | PM                                              | 00-013665-0                                          |              |
|------------------------------------------------------------|-------------------------------|--------|-------------------------------------------------------------------|------------------------------------|-----|-------------------------------------------------|------------------------------------------------------|--------------|
| NFQ                                                        | 1500                          | DSF    | 100                                                               | HWIAUSBAU                          | 100 | LSF                                             | 100                                                  |              |
| GSF··                                                      | 80                            | NFT    | 270                                                               | TNA1                               | 230 | TNA2                                            | 260                                                  |              |
| TNA3                                                       | 260                           | CAC    | 2.60                                                              | NDLC                               | 2.2 | PGC                                             | 46                                                   |              |
| PGCNT                                                      | 143299                        | SBP    | 36                                                                |                                    |     |                                                 |                                                      |              |
| C031 ISO 885                                               | 9/1                           |        | CO32 ISO 88                                                       | 59/15                              |     | CO34 I                                          | SO 8859/5                                            |              |
| CO32 ISO 885                                               | 59/9                          |        | CO61 IBM SE                                                       | T 1                                |     | C062 II                                         | BM SET 2                                             |              |
| C063 IBM CO                                                | DE PAGE                       |        | C071 EPSON                                                        | EXT. GCT                           |     | C100 C                                          | ODE PAGE EE                                          |              |
| C101 CODE P                                                | AGE EE2                       |        | C912 GREEK                                                        | CHR. SET                           |     | C069 A                                          | LL ICT TABLE                                         |              |
| C091 BARCO                                                 | DE                            |        |                                                                   |                                    |     |                                                 |                                                      |              |
| DATA<br>SANS SERIF<br>COURIER<br>SCRIPT<br>OCR A<br>ORATOR | NLQ<br>LQ<br>NLQ<br>LQ<br>NLQ |        | ROMAN<br>SANS SERIF<br>PRESTIGE<br>SCRIPT<br>ORATOR-C<br>ORATOR L | NLQ<br>LQ<br>NLQ<br>LQ<br>NLQ<br>Q |     | ROMA<br>COUR<br>PREST<br>OCR B<br>ORATO<br>DATA | IN LQ<br>IER NLQ<br>IGE LQ<br>LQ<br>DR-C LQ<br>LARGE |              |
|                                                            |                               | ZEICHE | NSATZ : EPS                                                       | ON EXT. GCT                        |     | 1: U.S.                                         | Α.                                                   |              |
|                                                            |                               |        |                                                                   |                                    |     |                                                 |                                                      |              |
|                                                            |                               |        |                                                                   |                                    |     |                                                 |                                                      |              |
| PRINTHEAI                                                  | D NEEDLE                      |        |                                                                   |                                    |     |                                                 |                                                      |              |
| JSW.                                                       |                               |        |                                                                   |                                    |     |                                                 |                                                      | Kapitel 5 -1 |
|                                                            |                               |        |                                                                   |                                    |     |                                                 |                                                      |              |

## 5.2 Reinigungsvorgang

- Drucke ausschalten, die obere Abdeckung abnehmen
- Farbband entnehmen
- Alle zugänglichen Bereiche gründlich bürsten und absaugen, um Papierfetzen und Staub zu entfernen
- Die Schreibwalzenoberfläche, Papierandruckrollen und Transportrollen mit dem Schreibwalzenreiniger säubern
- Die Abdeckungen und den Bedienfeldbereich mit einem feuchten, flusen- freien Tuch reinigen. Lösungsmittel und überschüssiges Wasser vermeiden.
- Farbband einsetzen (vergleiche Abschnitt Farbbandkassette)
- Die obere Abdeckung wieder anbringen.

## 5.3 Austauschen der Verschleißteile

## 5.3.1 Druckkopf wechseln

Die Lebensdauer des Druckkopfes ist spezifiziert mit 600 Millionen Anschlägen pro Nadel. Das sind in etwa 350.000 Seiten gemessen auf Basis des Dr. Grauet Brief (vergl. Seitenzähler "PGCNT" im Druckertest HW-AUSBAU).

## Druckkopf ausbauen

Hinweis: Unmittelbar nach dem Drucken kann der Druckkopf sehr heiß sein.

- 1. Den Drucker einschalten, die obere Abdeckung aufklappen und nach oben abnehmen.
- 2. Der Druckkopf fährt auf die Position gegenüber der grünen Einführhilfe (4) über dem ovalen Blechausschnitt.
- 3. Drucker wieder ausschalten.
- 4. Die Farbbandkassette herausnehmen.
- 5. Das Druckkopfkabel (4) abziehen.
- 6. Mit dem mitgelieferten Werkzeug (5) die beiden Befestigungschrauben (3) des Druckkopfes lösen. Die beiliegende Kunststoffhülse (8) ist dabei als Verlängerung für den Inbusschlüssel zu verwenden.
- 7. Den Druckkopf (7) aus dem Drucker ziehen.

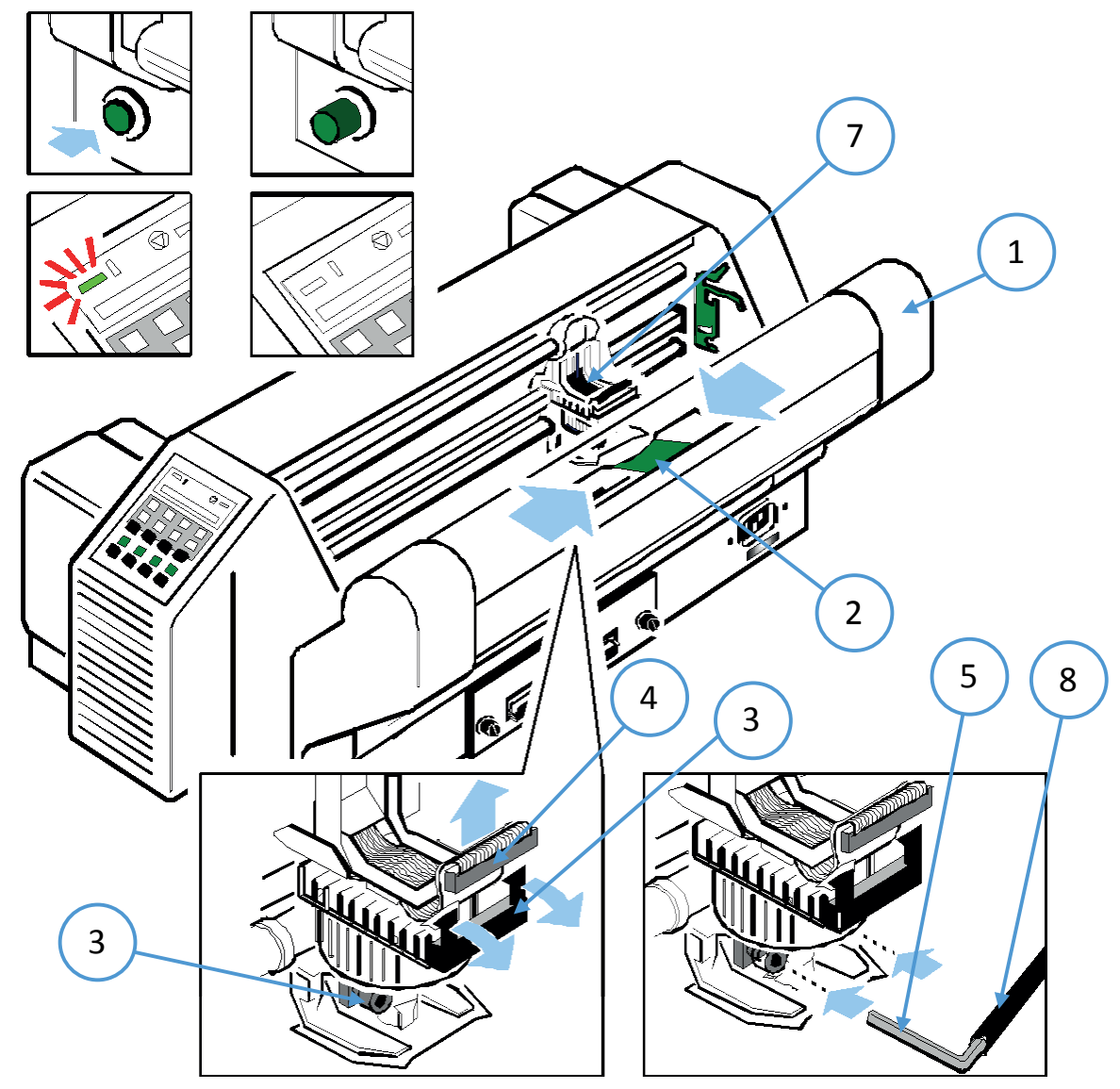

## Druckkopf einbauen

Der neue Druckkopf (DK) wird in die Halterung geschoben.

Darauf achten, dass der Drucker **ausgeschaltet** ist. Beim Einbau des Druckkopfes sollte der Schlitten an dem Ausschnitt in der Papierführungsplatte ausgerichtet sein (gleiche Position wie beim Ausbau).

- 1. Den Druckkopf (1) in Einbaulage halten und ihn gegen seinen Anschlag in Richtung Schreibwalze drücken.
- 2. Die zwei Nasen des Montagebügels (3) unterstützen diesen Vorgang.
- 3. Die beiden Schrauben (4) wie folgt anziehen:
  - zuerst die rechte Schraube zunächst nur bis zum Anschlag eindrehen dann die linke Schraube festziehen
  - jetzt die rechte Schraube festziehen
- 4. die beiliegende Hülse auf den Inbusschlüssel stecken und nun zuerst die rechte und dann die linke Befestigungsschraube fest anziehen

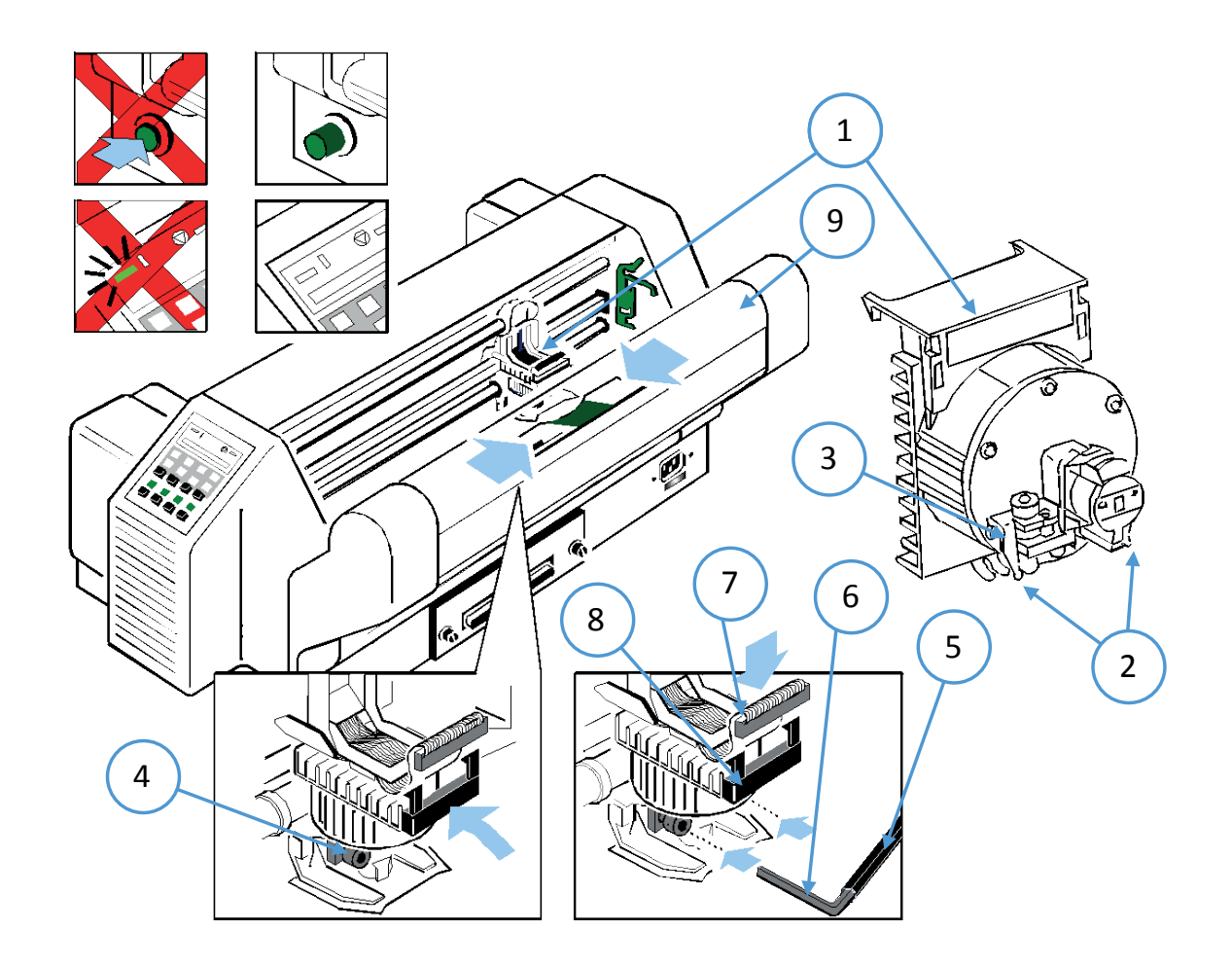

- 1. Das Druckkopfkabel (7) wieder aufstecken die Haltenasen (8) müssen einrasten.
- 2. Den Schneider (9) anschwenken und einrasten lassen (nur beim Hochleistung-Endlosdrucker mit Schneider)
- 3. Die obere Abdeckung einsetzen und schließen.
- 4. Farbband einsetzen
- 5. Den Drucker einschalten.
- 6. Bei eingelegtem Farbband ohne Papier die Menü-Funktion "AGC JUSTIEREN" starten.

## 5.3.2 Schreibwalze wechseln

Ein Wechsel der Schreibwalze kann nach ca. 800.000 Seiten erforderlich werden (vergl. Seitenzähler "PGCNT" im Druckertest HW-AUSBAU).

## Ausbau der Schreibwalze

- 1. Die obere Abdeckung öffnen und nach oben abnehmen.
- 2. Die Farbbandkassette herausnehmen.
- 3. Den Drucker ausschalten.
- 4. Den Druckkopf (3) ganz nach rechts schieben.
- 5. Den grünen Feststeller (2) am linken Ende der Schreibwalze lösen.
- 6. Die Schreibwalze (1) ca. 10 mm nach links ziehen, anschließend das linke Ende der Schreibwalze aus seiner Halterung lösen und die Schreibwalze aus der rechten Halterung herausnehmen.
- 7. Die Schreibwalze (1) aus dem Drucker entfernen.

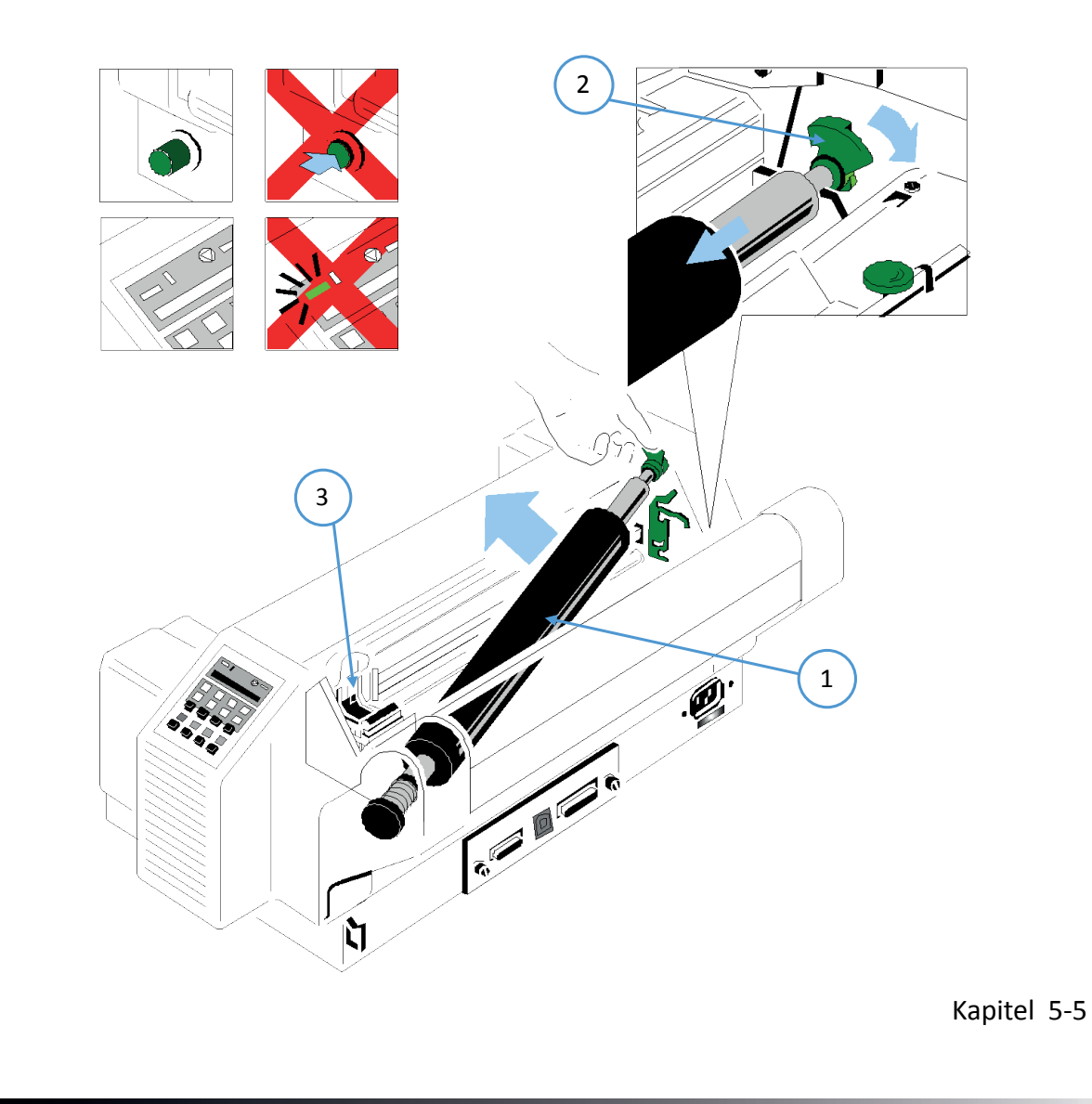

## Einbau der Schreibwalze

Darauf achten, dass der Drucker ausgeschaltet ist.

- 1. Die Schreibwalze (1) an ihrem ursprünglichen Platz positionieren.
- 2. Den Druckkopf (3) von rechts in die Mitte ziehen.
- 3. Das mit einem Zahnrad versehene Ende der Schreibwalze in die rechte Halterung einsetzen.
- 4. Darauf achten, dass der grüne Feststeller (2) nach oben steht, anschließend die Schreibwalze links in ihre Halterung drücken. Die Schreibwalze wird arretiert, indem der Feststeller (2) nach hinten gedrückt wird.
- 5. Die Farbbandkassette einsetzen.
- 6. Den Schneider (9) anschwenken und einrasten lassen (nur beim Hochleistung-Endlosdrucker mit Schneider)
- 7. Die obere Abdeckung einsetzen und schließen.
- 8. Bei eingelegtem Farbband ohne Papier die Menü-Funktion "AGC JUSTIEREN" (siehe Anhang A) starten.

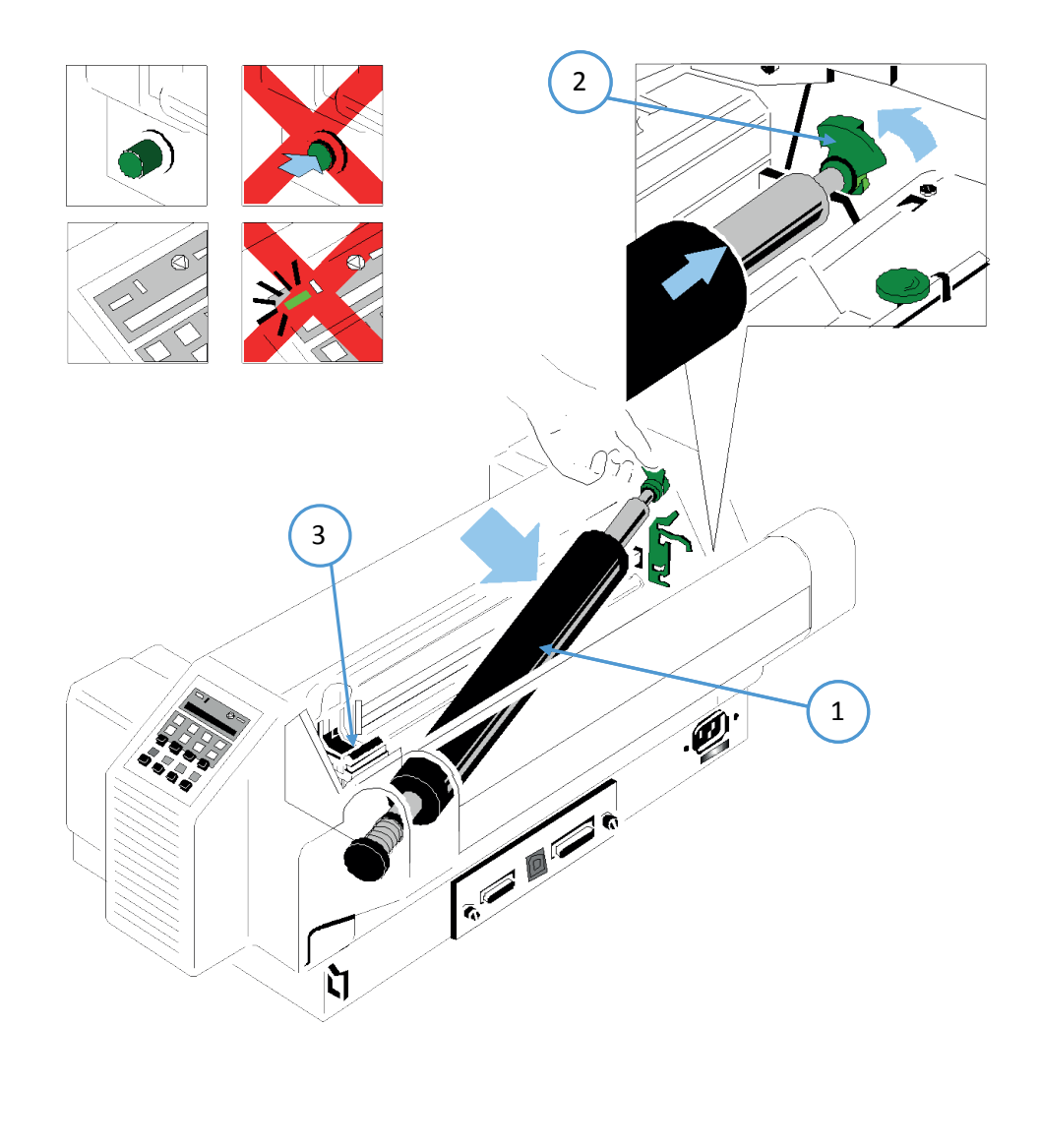

## 6. Fehlersuche und Diagnose

## Aufteilung dieses Kapitels

- 1. Suchen Sie zuerst die Kategorie heraus, in die sich das bei Ihrem Drucker vorliegende Problem einordnen läßt. Die Kategorien sind:
- 2. Probleme bezüglich der Stromversorgung
- 3. Fehlermeldungen
- 4. Kein Ausdruck
- 5. Probleme bei der Bedienung
- 6. Probleme beim Drucken
- 7. Probleme mit dem Farbband oder dem Schlitten
- 8. Fehlerdiagramme

Wenn der Ausdruck sehr schwach ist (kaum zu lesen ist), sehen Sie in Ab- schnitt **"Probleme beim Drucken"** nach.

- 9. Suchen Sie die Symptom-Beschreibung, die der Fehlfunktion des Druckers am besten entspricht. In diesem Beispiel wäre das die Symptom-Beschrei- bung **"Ausdruck schwach** oder von schlechter Qualität".
- 10. Führen Sie die hierzu an erster Stelle genannte Abhilfemaßnahme durch.
- 11. Wenn das Problem hierdurch nicht behoben werden kann, führen Sie die an zweiter Stelle genannte Maßnahme durch.
- 12. Wenn das Problem durch keine der vorgeschlagenen Maßnahmen behoben werden kann oder wenn der Fehler nicht aufgeführt ist, wenden Sie sich an Ihren zuständigen Service.

Bei jedem Einschalten des Druckers wird die Meldung TEST angezeigt, solange die internen Druckertests durchgeführt werden. Wenn die Tests erfolgreich abgeschlossen sind, wird die Meldung **BEREIT 1 ELQ** angezeigt. Wenn eine Fehlermeldung erscheint, sehen Sie bitte in den folgenden Abschnitten nach.

## 6.1 Probleme bzgl. der Stromversorgung

- Einschaltanzeige leuchtet nicht auf, wenn das Gerät eingeschaltet wird.
- Prüfen, ob Netzkabel und Netzstecker richtig mit dem Drucker und einer Wandsteckdose verbunden sind.
- Lassen Sie die Stromanschlüsse (und die Sicherung, falls vorhanden) überprüfen.
- Lassen Sie die Stromversorgung im Gebäude überprüfen.

## 6.2 Fehlermeldungen

## 6.2.1 Selbsttestfehler

Nach dem Einschalten des Druckers wird automatisch ein Selbsttest durchlaufen. Im Fehlerfalle erscheint eine der folgenden Meldungen auf der Anzeige:

| AUSWAHL                                                              | Bedeutung                   | Ursache                                                                                                    |
|----------------------------------------------------------------------|-----------------------------|----------------------------------------------------------------------------------------------------|
| Keine Information<br>NETZ-EIN LED<br>leuchtet nicht!.                | Kein Strom oder             | <ul> <li>Netzkabel angeschlossen?</li> <li>Kontrolleinheit (CUDEV)<br/>defekt</li> <li>Falsche Volteinstellung</li> </ul>                                      |
| Gelbe und oder grüne<br>LED leuchtet, aber<br>keine weitere Reaktion | Fehler nach dem Einschalten | <ul> <li>Endlosdrucker:<br/>CU-DEV defekt</li> <li>Multifunktionsdrucker:<br/>Netzteil oder Kontrolleinheit<br/>defekt</li> </ul>                              |
| ***                                                                  | Firmware arbeitet nicht     | <ul> <li>PM nicht eingebaut</li> <li>PM nicht richtig eingebaut</li> <li>keine Firmware auf dem PM</li> </ul>                                                  |
| <b>TEST</b><br>(blinkend)                                            | Initialisierung des EEPROM  | <ul> <li>Drucker wurde erstmalig mit<br/>einem PM eingeschaltet</li> <li>Ein anderes PM wurde<br/>installiert</li> <li>Inhalt des EEPROM fehlerhaft</li> </ul> |

Wenn alle Tests erfolgreich abgeschlossen sind, erscheint die folgende Meldung:

| STATUS                              | Bedeutung                  | Zustand               |
|-------------------------------------|----------------------------|-----------------------|
| BEREIT 1 ELQ<br>oder<br>AKTIV 1 ELQ | Der Drucker ist in Ordnung | Drucker einsatzbereit |

Während des Betriebs können folgende Fehlermeldungen auftreten bzw. angezeigt werden:

*Hinweis:* Der Drucker wechselt im Fehlerfalle in den STOP-Modus. Es muss nach der Fehlerbehebung mit der 😿 Taste wieder in den BEREIT- Modus gewechselt werden.

Falls sich der Fehler mit Hilfe der empfohlenen Aktionen nicht beheben lässt, bitte den für sie zuständigen Service informieren!

## 6.2.2 Störungen während des Druckens

Während des normalen Betriebs können folgende Fehlermeldungen auftreten:

| Anzeige                        | Das bedeutet                                                                                                    | Ursache / Aktion                                                                                                    |
|--------------------------------|----------------------------------------------------------------------------------------------------|----------------------------------------------------------------------------------------------------|
| STOP                           | Der Drucker befindet sich im STOP Modus                                                                                                    | drücken um<br>fortzusetzen                                                                                                    |
| DECKEL OFFEN                   | Obere Abdeckung ist geöffnet und der<br>Drucker befindet sich im BEREIT oder AKTIV<br>Modus                                                                                                    | Abdeckung schließen und drücken um fortzusetzen                                                                                                    |
| TRAKTOR<br>LADEN<br>UNTEN/OBEN | Wird angezeigt, wenn der Host-Rechner<br>einen Papiervorschub- oder Druck-<br>Befehl erteilt oder wenn der Traktor als<br>Papierquelle gewählt wurde und kein Papier<br>mehr vorhanden ist. Der Drucker schaltet                                                                                                    | Papier einlegen<br>und 🗑 drücken                                                                                                    |
| PAPIERSTAU<br>TRF,             | Wird angezeigt, wenn sich ein Blatt in<br>der Kassette ( <b>Multifunk- tionsdrucker</b> )<br>verklemmt hat oder wenn bei<br>Verwendung der Traktorzuführung bei<br>aufeinanderfolgenden Zeilenvorschüben<br>das Endlospapier nicht korrekt transportiert<br>wird.                                                                                            | zur Fehlerbehebung siehe<br>Abschnitt <b>4.4 Probleme bei der<br/>Bedienung</b> und Abschnitt <b>4.8</b><br>Fehlerdiagramme                                   |
| PAP. ABREISSEN                 | Wird angezeigt, wenn vom gerade gewählten<br>Traktor auf eine andere Papierquelle<br>umgeschaltet wird und das Endlospapier<br>nicht in die Parkposition gebracht werden<br>konnte. Das Endlospapier muß entlang der<br>hinteren Kante des Druckers, die sich direkt<br>über dem Endlospapierausgang befindet,<br>abgerissen werden (von links nach rechts). | Die Taste or drücken, damit<br>das Papier rückwärts in die<br>Parkposition gebracht wird,<br>so dass die neu gewählte<br>Papierquelle benutzt werden<br>kann. |
| PAP.<br>ENTNEHMEN              | Wird angezeigt, wenn vom gerade gewählten<br>Traktor auf eine andere Papierquelle<br>umgeschaltet wird und das Endlospapier<br>nicht in die Parkposition gebracht werden<br>konnte. Das Endlospapier muß entlang der<br>hinteren Kante des Druckers, die sich direkt<br>über dem Endlospapierausgang befindet,<br>abgerissen werden (von links nach rechts). | Das Papier entnehmen und die<br>Taste drücken.                                                                                                    |

KAPITEL 6 -3

## 6.2.3 Technische Störungen

| Anzeige          | Das bedeutet                                 | Ursache / Aktion                                                                                                    |
|------------------|----------------------------------------------|----------------------------------------------------------------------------------------------------|
| AGC FEHLER       | Die AGC JUSTIEREN<br>Prozedur ist fehlerhaft | <ul> <li>Abstand Druckkopf und Druck-<br/>walze fehlerhaft</li> <li>Druckkopf lose</li> <li>Druckwalze fehlerhaft<br/>eingebaut</li> <li>Farbband nicht eingelegt</li> </ul>                                                                                                    |
| HORIZ. FEHLER    | Horizontalantrieb ohne Funktion              | <ul> <li>Blockierter Horizontalantrieb</li> <li>Papierstau</li> <li>Druckspalt</li> <li>AGC Prozedur auf unzulässiger<br/>Position ausgeführt</li> <li>Druckwalze falsch eingebaut</li> <li>Keine AGC JUSTIEREN<br/>Prozedur nach Druckkopf-<br/>Druckwalzenwechsel<br/>durchgeführt</li> <li>Abtastlineal fehlt</li> <li>Horizontalantrieb defekt</li> </ul> |
| PARITÄTSFEHLER   | Protokollfehler                              | Die Protokolleinstellung von<br>Drucker und Host-Computer<br>überprüfen Datentransfer<br>wiederholen.                                                                                                    |
| SPEICH. ÜBERLAUF | Fehler im Handshake- Protokoll               | CTR - CTS oder XON - XOFF<br>Protokoll überprüfen Datentransfer<br>wiederholen.                                                                                                    |
| EMFANGSFEHLER    | Protokollfehler                              | Die Protokolleinstellung von<br>Drucker und Host-Computer<br>überprüfen Datentransfer<br>wiederholen.                                                                                                    |

## 6.2.4 Kein Ausdruck

Testausdruck startet nicht.

- Kontrollieren, ob die Rückwand geschlossen wurde.
- Prüfen, ob Papier in den Drucker eingelegt ist.

## 6.2.5 Druckvorgang startet nicht

- Kontrollieren, ob die Meldung **BEREIT** oder **AKTIV** angezeigt wird. Wenn eine andere Meldung angezeigt wird, in der obigen Fehlertabelle nachsehen. Sicherstellen, dass der Drucker mit dem Host-Computer verbunden ist (siehe Abschnitt **Anschließen an den Computer**). Kontrollieren, ob die Steckverbinder auf beiden Seiten fest verbunden sind.
- Kontrollieren, ob der Drucker Daten vom Host-Computer empfängt. Kontrollieren, ob das richtige Protokoll aktiviert ist (siehe **Standard Konfiguration** und Appendix A **Interface Description** ).
- Kontrollieren, ob der richtige Port gewählt wurde (wenn die Automatik-Funktion nicht angewählt wurde).
- Kontrollieren, ob Papier eingelegt ist.
- Kontrollieren, ob das Farbband eingesetzt ist.
- Den Transportweg des Farbbandes überprüfen.
- Die Arme der Farbbandkassette nicht richtig herausgeklappt (Einsetzen der Farbbandkassette)

### Endlospapier wird nicht weitertransportiert

• Kontrollieren, ob der Traktor für Endlospapier als Papierquelle gewählt wurde.

#### Einzelblattpapier wird nicht weitertransportiert (

 Kontrollieren, ob die Papierquelle MANUELL (Option beim PP 404) oder KASSETTE x (x = 1 bis 3) (Option beim PP 405) gewählt wurde.

## 6.2.6 Probleme bei der Bedienung

#### Das Papier wird zum Abreißen nicht bis zur Perforation transportiert.

Mit der Einstellfunktion die korrekte Formularlänge wählen. Eine Parkfunktion ausführen, um den Formularanfang zurückzustellen.

### Papier reißt oder verklemmt sich.

- Den Papierweg kontrollieren; eventuelle Fremdkörper entfernen. Ist das Papier zwischen den Traktoren nicht genügend oder zu stark gespannt?
- Wenn die Löcher im Papier an ihren Außenrändern leicht deformiert sind, ist das Papier zu straff gespannt.
- Wenn sich das Papier zwischen den Traktoren wellt, ist es nicht genügend gespannt.
- Den Traktorabstand so einstellen, dass das Papier glatt, aber ohne Spannung anliegt. Sicherstellen, dass das Papier horizontal richtig ausgerichtet ist.

## Papier parken und Formularanfang neu einstellen

Das Papier an der Perforationskante abreißen.

Die Taste 🥱 drücken.

Die Taste

drücken, bis sich das Papier in der Parkposition befindet.

Die Taste 🦳 drücken. Der Druckvorgang beginnt am Anfang der nächsten Formularseite.

## Druckkopfschlitten bewegt sich nicht reibungslos/bewegt sich überhaupt nicht.

- Den Papierweg überprüfen. Eventuelle Hindernisse entfernen.
- Den Schlittenbereich auf Hindernisse überprüfen. Eventuelle Hindernisse entfernen. Die Taste

drücken, wenn der Papierweg frei ist.

• Kontrollieren, ob die Transportsicherung entfernt wurde.

## 6.2.7 Probleme beim Drucken

## Ausdruck schwach oder von schlechter Qualität.

- Wurde das richtige Papier verwendet? Kapitel **6 Technische Daten** enthält eine ausführliche Spezifikation der verwendbaren Papierarten. Das Papier austauschen, wenn es nicht der Spezifikation entspricht.
- Kontrollieren, ob das Farbband richtig gespannt ist.
- Muß das Farbband ausgewechselt werden? Falls erforderlich, durch ein neues Farbband ersetzen.
- Ist die Farbbandkassette richtig eingesetzt? Falls erforderlich justieren.

# Die Zeichen werden nicht gleichmäßig oder mit gleichmäßigem Zeichenabstand gedruckt.

• Den Papierweg auf Verschmutzung oder andere Fremdkörper überprüfen, durch die der Abstand zwischen Druckkopf und Walze beeinflusst werden kann. Fremdkörper entfernen.

## Gedruckte Zeilen überlappen sich.

 Den Papierweg auf Verschmutzung oder andere Fremdkörper überprüfen. Eventuelle Fremdkörper entfernen.

## Teil des gedruckten Textes fehlt (Datenverlust).

Wenn die serielle Kommunikation benutzt wird, die Übertragungsparameter für die Kommunikation mit dem Host-Rechner im Setup überprüfen. Die Einstellung für die Steuerung des Datenflusses am Host-Computer kontrollieren.

Falls das Druckbild oder der Zeichensatz fehlerhaft ist, kann man durch folgende Aktionen den Fehler lokalisieren und in vielen Fällen beseitigen.

| AUSWAHL                                   | Ergebnis                                       | Prüfen                                                                                                    |
|-------------------------------------------|------------------------------------------------|----------------------------------------------------------------------------------------------------|
| DIAGONALTEST<br>wählen und starten        | Kein Ausdruck oder Ausdruck<br>unvollständig   | <ul> <li>Falsche Wahl der<br/>PAPIERQUELLE</li> <li>Farbband verbraucht oder<br/>nicht eingesetzt</li> <li>Druckkopf abgenutzt</li> </ul>               |
| DRUCKER TESTS                             | Druck läuft nicht an                           | <ul> <li>Drucker BEREIT</li> <li>Schnittstellenkabel richtig<br/>angeschlossen</li> <li>Falsche<br/>Schnittstelleneinstellung</li> </ul>                |
| anhalten und<br>externen<br>Druck starten | Einige Zeichen sind nichtrichtig               | <ul> <li>Emulation</li> <li>Zeichensatz</li> <li>Ländervariante</li> <li>Zeichenlänge</li> <li>Baud-Rate</li> <li>Parität</li> <li>Protokoll</li> </ul> |
| DRUCKER TESTS<br>anhalten und externen    | Font (Schriftart) und Schriftteilung<br>falsch | <ul><li>Font</li><li>Zeichenabstand</li><li>Zeilenabstand</li></ul>                                                                                     |
| Druck starten                             | Problem noch vorhanden?                        | Service verständigen                                                                                                    |

## 6.2.8 Probleme mit Farbband oder Druckschlitten

Bei Probleme mit dem Farbband ist Sicher zustellen, dass das Farbband:

- richtig gespannt ist
- nicht verschlissen oder ausgetrocknet ist
- nicht zerrissen oder auf andere Weise beschädigt ist
- nicht verklemmt oder umgeschlagen ist

Schlitten bewegt sich nicht reibungslos:

Den Papierweg überprüfen. Eventuelle Hindernisse entfernen. Kontrollieren, ob alles Verpackungsmaterial entfernt wurde. Den Schlittenbereich auf Fremdkörper überprüfen. Eventuelle Fremdkörper entfernen.

KAPITEL 6 -7

## 6.3 Verfahrensdiagramme zur Fehlerbeseitigung

## 6.3.1 Papierstau TRF

*Hinweis:* Den Drucker im Falle eins Papierstaues nicht ausschalten, um einen Datenverlust zu vermeiden.

Bei den nachfolgenden Beschreibungen geht man davon aus, dass der Drucker von der Seite der Papierzuführung bedient wird!

- Die obere Abdeckung anheben und abnehmen.
- Den Schneider (2) (nur beim Hochleistungs-Endlosdrucker mit Schneider) an beiden Seiten fassen. Mit dem Daumen die Haltebügel (2) an dem grünen Knopf hin unterdrücken. Anschließend den Schneider nach hinten schwenken. Die Federbügel (3) halten den Schneider in der abgeschwenkten Position.
- Jetzt ist der Zugang frei zu allen Bereichen, in denen sich das Papier stauen kann

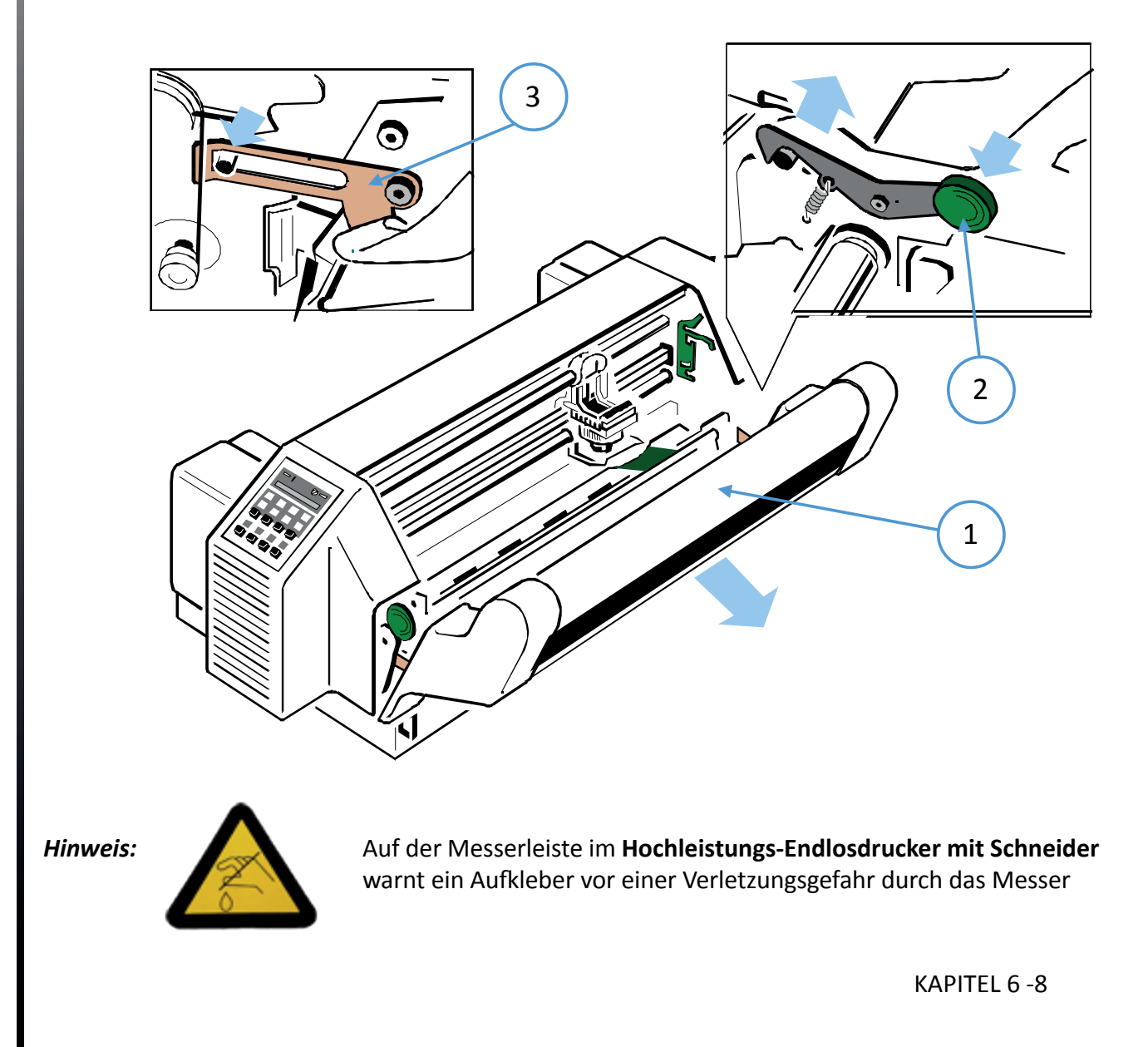

Auf dem Papierleitblech (über der Druckwalze) befindet sich die sogenannte "D-Welle" (die Welle ist oben abgeflacht und hat im Querschnitt das Aussehen eines großen "D"s). Am rechten Ende der D-Welle befindet sich ein grüner Hebel. Schwenkt man diesen in Richtung zum Schneider, heben die Andruckrollen leicht ab und gestautes Papier kann leicht entfernt werden.

- Die beiden grünen Schrauben vom Papierleitblech lösen und das Papier- leitblech entfernen. Das Papierleitblech leicht anheben und die D-Welle inkl. dem Leitblech nach rechts aus der Hülse ziehen. Jetzt ist der Zugang zum gestauten Papier möglich.
- Hängt das Papier bei Hochleistungs-Endlosdrucker mit Schneider in der Führung des Schneiders, so lässt sich die Messerleiste hochklappen, um es zu entfernen.
- Der Schnitt durch ein Etikett hinterlässt Klebstoffreste am Schneidemesser und ist deshalb nicht zulässig. Falls es doch vorkommt, kann es zu Störungen im Schneider kommen. Auch können kleine Abschnitte, die auf dem Trägerpapier bleiben, sich lösen und unter dem Schild des Druckkopfes festkleben oder das Messer blockieren. Das Schild oder das Messer muss bei evtl. Verschmutzung gereinigt werden. Dazu verwendet man am besten einen mit Benzin getränkten Lappen.

Achtung: Das Messerrad im Hochleistungs-Endlosdrucker mit Schneider ist sehr scharf. Es besteht Verletzungsgefahr!

Wenn der Papierstau beseitigt wurde, werden in Abhängigkeit von der durchgeführten Maßnahme die folgenden Schritte ausgeführt:

- Die D-Welle zurückschwenken oder
- die D-Welle in die Hülse führen und das Papierleitblech mit den grünen Schrauben fest anziehen oder
- bei Hochleistungs-Endlosdrucker mit Schneider die Messerleiste zurückschwenken.
- Danach wird nur beim Hochleistungs-Endlosdrucker mit Schneider die Schneideeinrichtung mit beiden Händen rechts und links fassend ganz an den Drucker gedrückt, damit die Haltebügel (2) sichtbar und mit einem hörbaren "Klick" einrasten.

Anschließend wird die obere Abdeckung des Druckers wieder aufgesetzt und geschlossen.

Durch Drücken der Taste 💓 ist der Drucker wieder einsatzbereit.

## 6.3.2 Papierstau

# *Hinweis:* Den Drucker im Falle eins Papierstaues nicht ausschalten, um einen Datenverlust zu vermeiden.

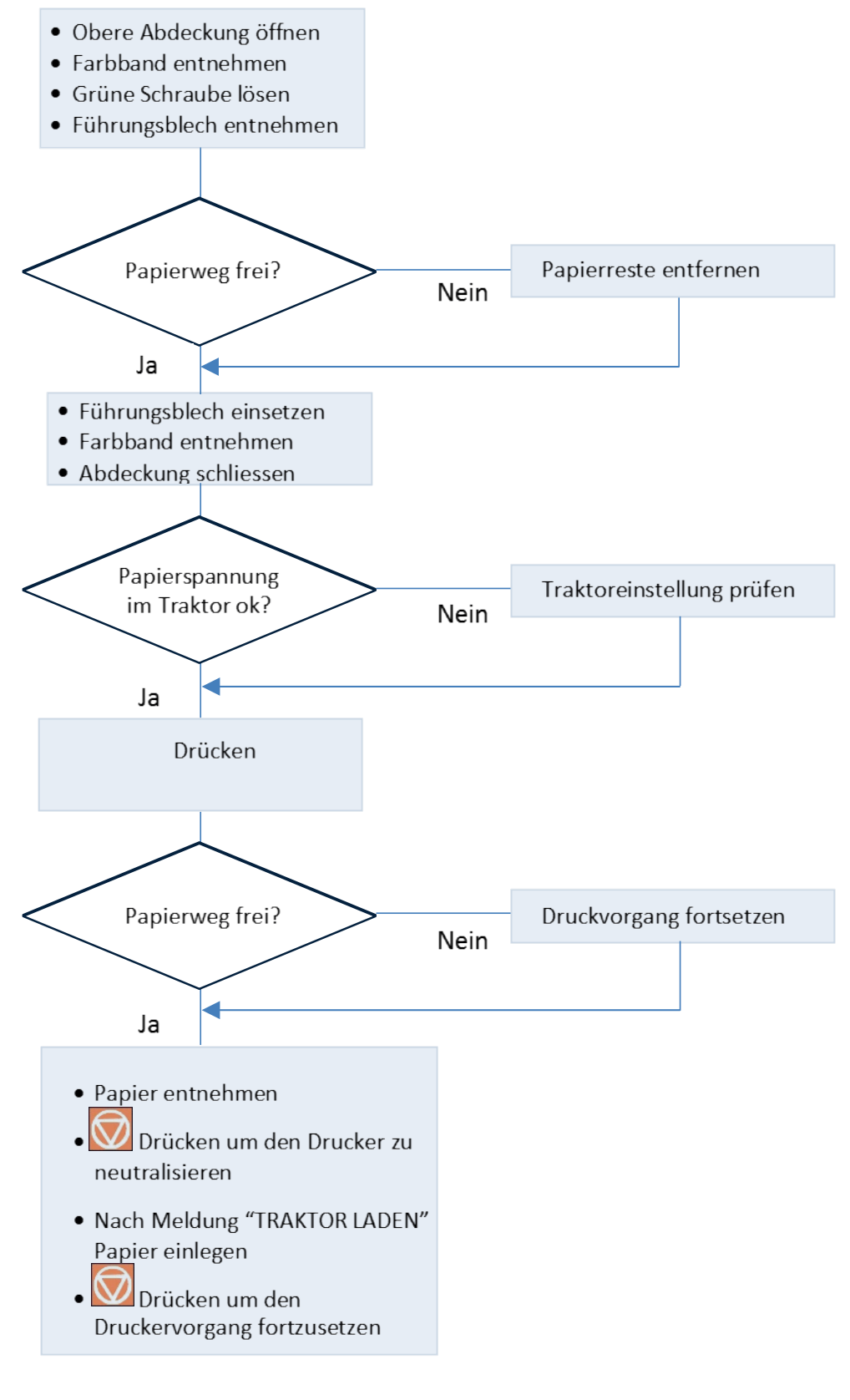

KAPITEL 6 -10

## 6.3.3 Kein Ausdruck

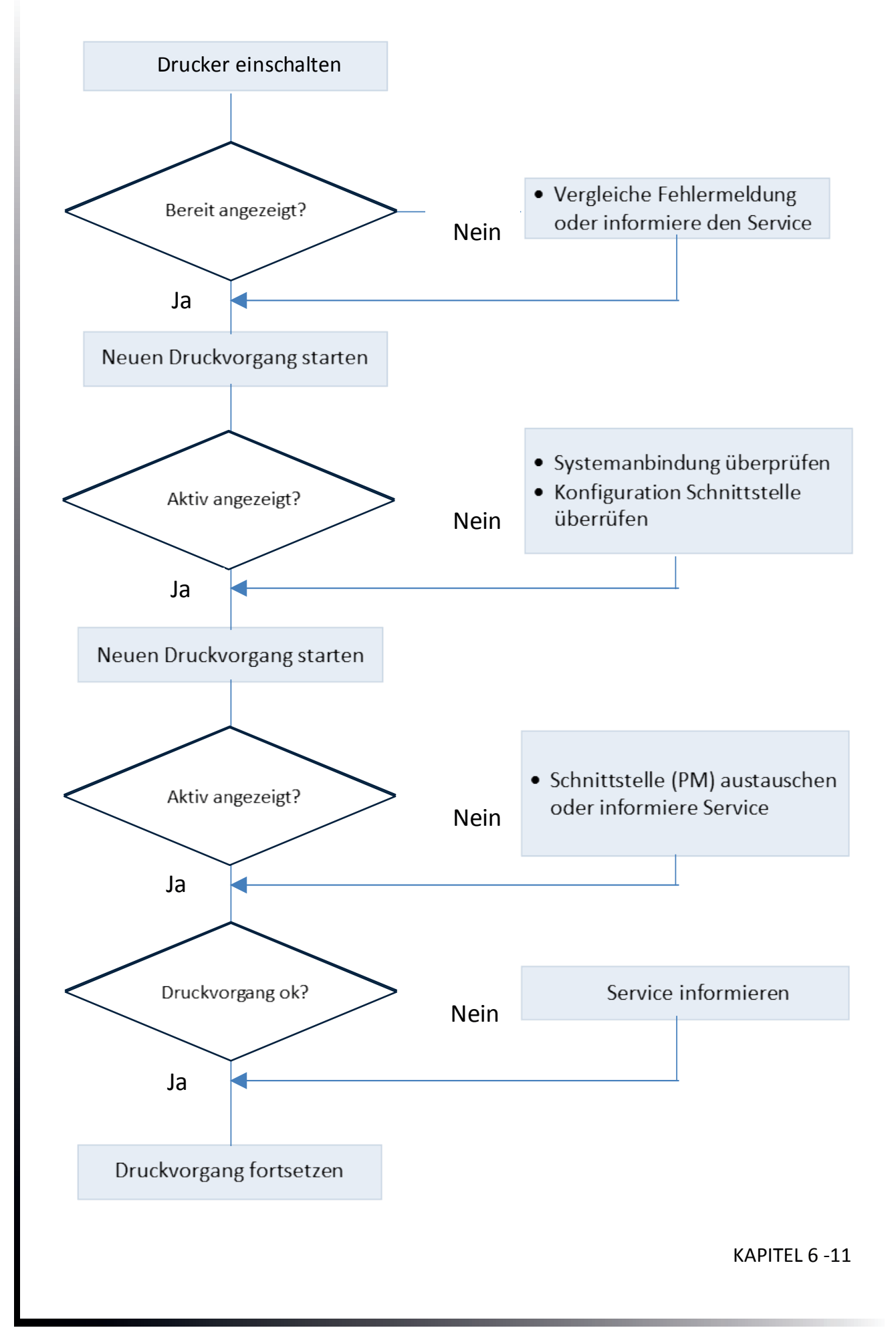

## 6.3.4 Schlechtes Druckbild

\*) siehe Menüstruktur und Anhang A Konfigurieren des Druckers.

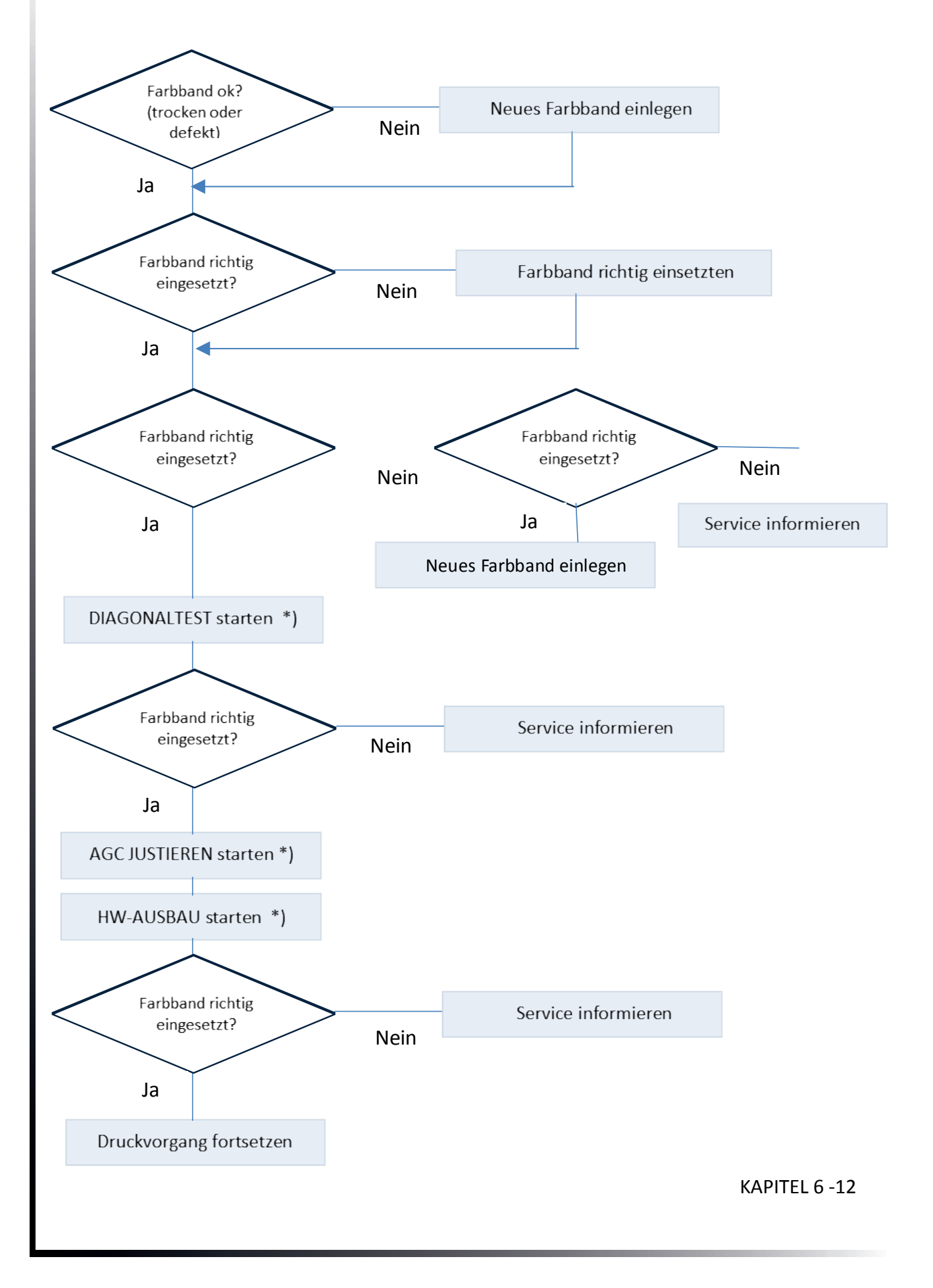

# 7. Technische Daten

|                                    | Endlosdrucker                                                                                                    | Multifunktionsdrucker                                                                                                    |  |  |
|------------------------------------|----------------------------------------------------------------------------------------------------|----------------------------------------------------------------------------------------------------|--|--|
| Drucktechnologie                   | SIDM Seriell Impact Dot Matrix Technologie                                                                                                    |                                                                                                    |  |  |
| Papierweg                          | Flachbett Technologie                                                                                                    |                                                                                                    |  |  |
| Druckkopf                          | 24-Nadeln, Nadeldurchmesser 0,2<br>Zeichen, das entspricht ca. 350.00                                                                                                    | 24-Nadeln, Nadeldurchmesser 0,25mm, Lebensdauer über 400 Millionen Zeichen, das entspricht ca. 350.000 Seiten (DIN-Normbrief). |  |  |
| Schriftarten                       | Data, Roman, San Serif, Courier, Prestige, Script, OCR B, OCR A, Orator-C, Orator,<br>DATA LARGE;<br>Alle Fonts (außer Data und DATA LARGE) in Schönschrift (LQ) und<br>korrespondenzfähiger Schrift (NLQ). OCR A, OCR B nur in LQ.                                                                                                    |                                                                                                    |  |  |
| Zeichenattribute                   | Fett, kursiv, groß, schatten, outline, unterstrichen, doppelt unterstrichen,<br>überstreichen, durchstreichen, hoch/tiefgestellt, 2- bis 8fache Höhe, 2- bis<br>8fache Breite, für Date Large bis 99fache Höhe und Breite.                                                                                                    |                                                                                                    |  |  |
| Zeichenabstand                     | Standard-Zeichenabstände sind; 10, 12, 15, 17.1, 18, 20 Zeichen/Zoll und<br>proportional. Zusätzlich können Befehle definiert werden, mit denen andere<br>Zeichenabstände gewählt werden. Zeichen können zudem noch überlappend<br>gedruckt werden. Bei Auswahl eines kleineren Zeichenabstands werden die<br>Schriftarten komprimiert. |                                                                                                    |  |  |
| Zeilenteilung                      | 2, 3, 4, 6, 8, 12 n/360 Zeilen/Zoll                                                                                                    |                                                                                                    |  |  |
| Makros                             | Bis zu vier verschiedene Druckerkonfigurationen über das Bedienfeld oder die<br>Software an steuerbar.                                                                                                    |                                                                                                    |  |  |
| Emulationen                        | IBM® ProPrinter XL24 (AGM) EPSON® LQ 2550/1060 / ESC/P2                                                                                                    |                                                                                                    |  |  |
| Druckgeschwindigkeit               | t <b>bei 10 Zeichen/Zoll</b> <sup>*</sup> ) abhängig vo                                                                                                    | on der Schriftart                                                                                                    |  |  |
| Normalschrift: DQ                  | 500 Zeichen/Sekunde                                                                                                    | 507 Zeichen/Sekunde                                                                                                    |  |  |
| Korrespondenz-<br>schrift: NLQ     | 340 Zeichen/Sekunde                                                                                                    | 398 Zeichen/Sekunde                                                                                                    |  |  |
| Schönschrift: LQ                   | 225 Zeichen/Sekunde *)                                                                                                    | 251 Zeichen/Sekunde *)                                                                                                    |  |  |
| Einzelblatt <sup>*</sup> ) abhängi | g von der Schriftart                                                                                                    |                                                                                                    |  |  |
| Normalschrift: DQ                  |                                                                                                    | 490 Seiten/Std                                                                                                    |  |  |
| Korrespondenz-<br>schrift: NLQ     |                                                                                                    | 386 Seiten/Std                                                                                                    |  |  |
| Schönschrift: LQ                   |                                                                                                    | 228 Seiten/Std *)                                                                                                    |  |  |
| Druckvolumen                       | 20.000 Seiten pro Monat                                                                                                    |                                                                                                    |  |  |
|                                    | 1                                                                                                    | Kapitel 7-1                                                                                                    |  |  |

|                                                   | Endlose                                                                                                    | drucker                                                | Multifunktionsdrucker                                                          |
|---------------------------------------------------|----------------------------------------------------------------------------------------------------|--------------------------------------------------------|--------------------------------------------------------------------------------|
|                                                   | Code Pages EE:                                                                                                    | 437 GK, 851 GK,<br>Kamenicky, ISO I<br>866 LAT, WIN LA | 928 GK, 855 CYRI, 852, 866, 869,<br>atin 2, Mazovia, 437 HUN, 852 SEE,<br>T 2. |
| Zeichensätze                                      | Code Pages EE2:                                                                                                    | 771, 773, 774, 7<br>1251 Win Cyrillio                  | 75, Baltic RIM, 1125, Ukraine (866 U),<br>c.                                   |
|                                                   | IBM                                                                                                    | Character Set 1 /                                      | 2 incl. 13 Ländervarianten.                                                    |
|                                                   | IBM Code Page                                                                                                    | 437, 850, 857, 85                                      | 8, 860, 863, 865.                                                              |
|                                                   | EPSON<br>ISO 8859                                                                                                    | Extended Graphi<br>-1,-15, -5 und -9                   | c Character Set incl. 13 Ländervarianten.                                      |
| Code 39, 2 aus 5 industrial, 2 aus 5 interleaved, |                                                                                                    |                                                        | interleaved,                                                                   |
| Barcode                                           | Codabar (Monarch), EAN 8, EAN 13, Code 39, Code 93, MSI Mod 10/10, UPC-E, UPC-A, Code 128 (inkl.EAN 128), Postnet und und KIX Code alle in horizontaler und vertikaler Position (vergl. Appendix F Barcode Quick Reference) |                                                        |                                                                                |
| Grafik                                            | Uni-/bi-direktional (wählbar)<br>Max. Auflösung (V x H). 180 x 360: einfach 360 x 360: doppelt (Punkte/Zoll)                                                                                                    |                                                        |                                                                                |
| Grafik Qualität                                   | Standard WIN.LQ 180 Punkte/Zoll<br>Win.NLQ 90 Punkte/Zoll<br>Win.Draft 60 Punkte/Zoll                                                                                                    |                                                        |                                                                                |
| Druckbreite                                       | 136 Zeichen bei 10 Zeichen/Zoll                                                                                                    |                                                        |                                                                                |
| Druckmatrix                                       | <ul> <li>24 x 36 für Schönschrift (LQ)</li> <li>12 x 36 für Korrespondenzschrift (NLQ)</li> <li>12 x 12 für Entwurfsschrift (DRAFT)</li> <li>12 x 10 für schnelle Entwurfsschrift Schrift (HSD)</li> </ul>                  |                                                        |                                                                                |
| Druckspaltkontrolle                               | Automatische Messung des Kopfabstandes (AGC) zur Druckwalze<br>in Abhängigkeit von der Papierdicke und programmierbare (PCC)<br>Druckspaltenkontrolle                                                                       |                                                        |                                                                                |
| Farbband                                          | Schwarzes Textil-                                                                                                    | Farbband für bis z                                     | u 16 Millionen Zeichen                                                         |
| Kopien                                            | 1 Original + 5 Durchschläge (max. Stärke des Formularsatzes: 0,5 mm)                                                                                                    |                                                        |                                                                                |
| Standard Schnittstelle                            | Parallel IEEE 1284 /Centronics ®<br>kompatibel Seriell RS-232C/V.24 / Variabel! Muss separat bestellt werden<br>USB                                                                                                    |                                                        |                                                                                |
| Puffer                                            | 1 KByte Bis zu 16                                                                                                    | 0 KByte, Größe au                                      | swählbar                                                                       |
| Bedienfeld                                        | 16- stelliges LCD<br>Anzeige in Deutse                                                                                                    | für menügesteuer<br>ch, Englisch oder I                | te Setup-, Status- und Fehlermeldungen;<br>Französisch                         |
| Diagnose:                                         | Selbsttest und                                                                                                    | Hex Dump.                                              |                                                                                |
| L                                                 | 1                                                                                                    |                                                        | Kapitel 7-2                                                                    |

|                                                                                                    | Endlosdrucker                                                                                                    | Multifunktionsdrucker                                                                   |  |
|----------------------------------------------------------------------------------------------------|----------------------------------------------------------------------------------------------------|-----------------------------------------------------------------------------------------|--|
| Abmessungen<br>• Breite<br>• Tiefe<br>• Höhe                                                                                              | 635 mm<br>390 mm<br>273 mm                                                                                                    | 635 mm<br>390 mm<br>273 mm                                                              |  |
| Gewicht                                                                                                    | 20,7 kg                                                                                                    | 23 kg (ohne ASF Kassetten)                                                              |  |
| Nennspannung                                                                                                    | 100 - 120 / 200 - 240 V Wechselstr                                                                                                    | om bei Nennfrequenz = 50 - 60 Hz                                                        |  |
| Leistungsaufnahme <ul> <li>Betrieb</li> <li>Ruhezustand</li> </ul>                                                                        | 200 W<br>< 15 W                                                                                                    |                                                                                         |  |
| Umgebungs-<br>temperatur<br>• Betrieb<br>• Lagerung                                                                                       | +10°C bis +35°C<br>- 40°C bis +70°C                                                                                                    |                                                                                         |  |
| Relative<br>Luftfeuchtigkeit<br>• Betrieb<br>• Lagerung                                                                                   | 20% bis 80%<br>5% bis 85%                                                                                                    | 20% bis 80%<br>30% bis 70% (mit Einzelblatteinzug) 5% bis<br>85%                        |  |
| Geräuschpegel# 53 dB(A) nach ISO 7779# 52(Schalldruckpegel in 1 Meter<br>Abstand von der Hüllfläche)(Schalldruckpegel in 1 Meter<br>der H |                                                                                                    | # 52 dB(A) nach ISO 7779<br>(Schalldruckpegel in 1 Meter Abstand von<br>der Hüllfläche) |  |
| Lärmangaben                                                                                                    | 3. GSGV LpA < 70dB(A) am Arbeitsplatz normaler Betrieb nach EN 27779                                                                                                    |                                                                                         |  |
| Mittlerer<br>Ausfallabstand<br>(MTBF)                                                                                                    | 10.000 Stunden bei 25% relativer Einschaltdauer                                                                                                    |                                                                                         |  |
| Prüfzeichen                                                                                                    | nach ICE und VDE für Datenverarbeitungseinrichtungen EN 60950-1,<br>elektromagnetisch Verträglichkeit von Geräten (2004/108/EC) CE-Zeichen,<br>Grenzwerte für Störaussendungen EN 55022, Part 15 und Störfestigkeit EN<br>55024, Klasse B. |                                                                                         |  |
| Standfuß als Option zu                                                                                                    | ır optimalen Papierführung                                                                                                    |                                                                                         |  |
| <ul> <li>Breite</li> <li>Tiefe:</li> <li>Höhe:</li> <li>Gewicht:</li> </ul>                                                               | 600 mm<br>740 mm<br>720 mm                                                                                                    |                                                                                         |  |
|                                                                                                    |                                                                                                    |                                                                                         |  |

|                                                                                                    | Endlosdrucker                                                                                                    | Multifunktionsdrucker                                                                                                    |  |
|----------------------------------------------------------------------------------------------------|----------------------------------------------------------------------------------------------------|----------------------------------------------------------------------------------------------------|--|
| Papierverarbei-tung                                                                                                    | <ul> <li>Flachbettbauweise</li> <li>Integrierter Traktorvorschub<br/>mit Parkstellung und<br/>Abreißposition</li> <li>manuelle Zufuhr von vorne<br/>(max A4) als Option</li> <li>Die Papierwege sind durch<br/>Software oder Bedienfeld an<br/>wählbar</li> </ul> | <ul> <li>Flachbettbauweise</li> <li>bis zu fünf Papierzu- führungen (bei<br/>Einsatz der 3-fachen Option der ASF-<br/>Kassetten)</li> <li>drei Papierausgaben,</li> <li>Integrierter Traktorvorschub mit<br/>Parkstellung und Abreißposition</li> <li>manuelle Zufuhr von vorne</li> <li>Ablage mit Vorderseite nach unten</li> <li>Kuverteinzüge aus bis zu drei<br/>anwählbaren Kassetten für max. A4-<br/>Format</li> <li>Alle Papierwege sind durch Software<br/>oder Bedienfeld an wählbar</li> </ul> |  |
| Traktorführung Für d                                                                                                    | en Traktor geeignete Endlosformula                                                                                                    | re (1 Original + 5 Durchschläge)                                                                                                    |  |
| Papierbreite<br>Papierlänge                                                                                                    | Minimum         Maximum           101,6 mm (4")         400,0 mm (1           76,2 mm (3")         558,8 mm (2                                                                                                    | 6")<br>?2")                                                                                                    |  |
| Papiervorschub                                                                                                    | 11 Zoll / Sekunde                                                                                                    |                                                                                                    |  |
| Papierlauf-<br>kontrolle<br>Papierlaufkontrolle                                                                                           | für überwachungsfreien Druckbeti                                                                                                    | rieb                                                                                                    |  |
| Papiergewicht                                                                                                    | Minimum Maximum                                                                                                    |                                                                                                    |  |
| <ul> <li>einlagig</li> <li>mehrlagig</li> <li>(je Blatt)</li> <li>Gesamt-</li> </ul>                                                      | 60 g/m2 90 g/m2<br>40 g/m2 60 g/m2<br>350 g/m2                                                                                                    |                                                                                                    |  |
| formularsatz <ul> <li>ges.</li> <li>Papierstärke</li> </ul>                                                                               | 0,5 mm                                                                                                    |                                                                                                    |  |
| Manueller Einzug (Fas                                                                                                    | serverlauf = quer zum Einzug)                                                                                                    |                                                                                                    |  |
| Ausgabe                                                                                                    | Option: manueller Einzug vorne<br>Ausgabe vorne                                                                                                    | Standard manueller Einzug vorne<br>Ausgabe vorne oder in die obere Ablage                                                                                                    |  |
| <ul> <li>Papierbreite:</li> <li>Papierlänge:</li> <li>Papiergewicht pro<br/>Blatt</li> <li>Formsatz ges.</li> <li>Papierstärke</li> </ul> | 105 mm bis 305 mm<br>100 mm bis 420 mm<br>60 g/m2 bis 160 g/m2<br>60 g/m2 bis 350 g/m2<br>0,5 mm<br>(Formularsatz: Konfverleimung, Or                                                                                                    | iginal und may 5 Konien) (minimal 60 g/m <sup>2</sup>                                                                                                    |  |
|                                                                                                    | pro Blatt)                                                                                                    |                                                                                                    |  |
| Ablagefach, oben                                                                                                    |                                                                                                    | Fassungsvermögen 360 Blatt bei 80 g/m2<br>Vorderseite nach unten                                                                                                    |  |
|                                                                                                    | Kapitel 7-4                                                                                                    |                                                                                                    |  |
|                                                                                                    |                                                                                                    |                                                                                                    |  |

## **Appendix A System Interface Description**

(nur in englischer Sprache)

- Serial interface with RS-232C or RS-422 support
- Parallel Centronics interface.
- USB

The interfaces can be operated in different modes:

USB parallel interface active parallel interface active in shared mode with serial RS-232C / USB /ETH parallel interface active in shared mode with serial RS-422

The following chapter gives an overview about interface characteristics, control signals, protocols, and cabling.

Any change to the operation mode (PARALLEL, PARALL. / RS232, or PARALL. / RS422) and to the size of the interface buffer is possible only when the interface buffer is completely empty of data.

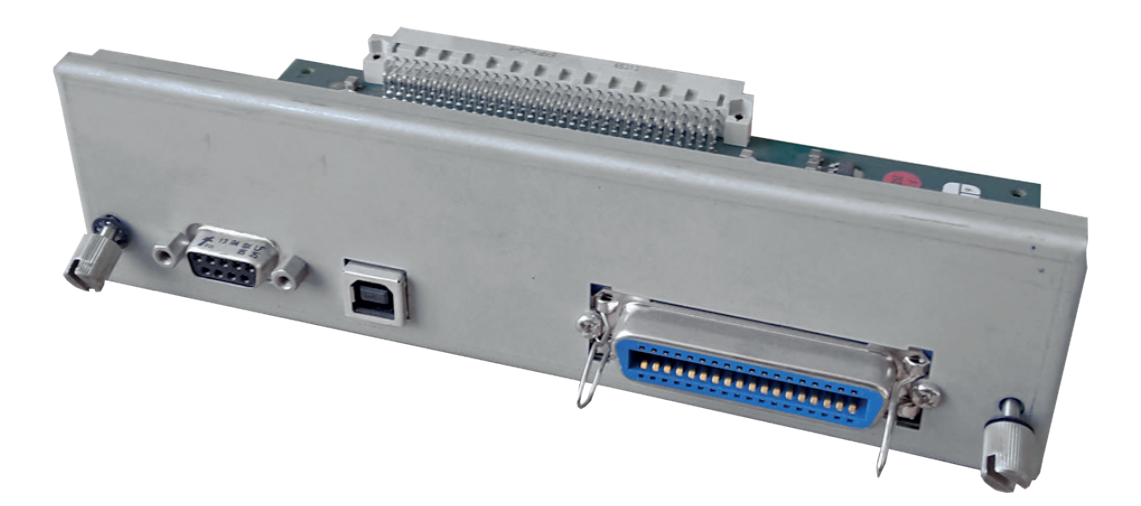

Appendix A-1

## A 1 Serial Interface RS-232C / RS-422

## A 1.1 Interface Characteristics

| Signal Description RS-232C |                                                                                                    | Pin No. | Direction |
|----------------------------|----------------------------------------------------------------------------------------------------|---------|-----------|
| PG                         | Protective Ground                                                                                                    | 1       | -         |
| TXD                        | Transmit Data (from printer to host)                                                                                                    | 2       | OUTPUT    |
| RXD                        | Receive Data (from host to printer)                                                                                                    | 3       | INPUT     |
| RTS                        | Request to Send (printer is requesting data transfer from host)                                                                              | 4       | OUTPUT    |
| стѕ                        | Clear to Send (host is ready to receive data from printer)                                                                                   | 5       | INPUT     |
| DSR                        | Data Set Ready (host is requesting data transfer from printer,can not be used for flow control, internaly set to "1")                        | 6       | INPUT     |
| SG                         | Signal Ground                                                                                                    | 7       | -         |
| DTR                        | Data Terminal Ready (printer is ready to receive - see<br>also on the following pages the data communication<br>protocols for detail meaning | 20      | OUTPUT    |

|     | Signal Description RS-422               | Pin No. | Direction |
|-----|-----------------------------------------|---------|-----------|
| PG  | Protective Ground                       | 1       | -         |
| RDA | Receive Data (from host to printer)     | 3       | INPUT     |
| SDA | Send Data (from printer to host)        | 9       | OUTPUT    |
| SDB | Not Send Data (from printer to host)    | 10      | OUTPUT    |
| RDB | Not Receive Data (from host to printer) | 18      | INPUT     |

Transmission rate:600, 1200, 2400, 4800, 9600, or 19200 baudParity:even, odd, or none, Word length:7, or 8 bitsNumber of stop bits:In receive mode the printer accepts 1, or 2 stop bits. The printer transmits<br/>always two bits.

Transmission Protocols:

- DTR Ready/Busy (only RS-232C)
- XON/XOFF
- XON/XOFF + DTR (only RS-232C)

## A1.2 Serial Interface with RS-232C

Transmission Protocols:

- DTR Ready/Busy (only RS-232C)
- XON/XOFF
- XON/XOFF + DTR (only RS-232C)

Transmission Protocols and Connection Diagrams

## DTR - Ready/Busy (Supported RS-232C Protocols) - Full Duplex Local Connection

This protocol uses the following signal lines:

- Pin
- 1 Protective Ground (PG)
- 2 Transmit Data (TXD)
- 3 Receive Data (RXD)
- 5 Clear to Send (CTS)
- 6 Signal Ground (SG)
- 20 Data Terminal Ready (DTR)
- *Note:* The signal lines TXD (pin 2) and CTS (pin 5) are only necessary if the Device Status Report is required.

The READY / BUSY DTR protocol uses the DATA TERMINAL READY (DTR) line to control the transmission of data from the host to prevent a buffer overflow.

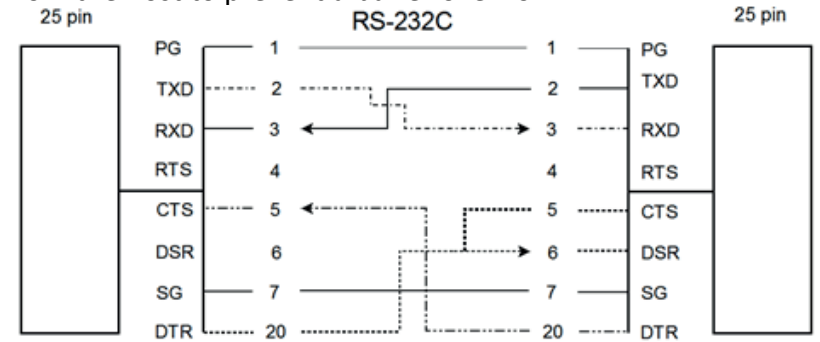

**Note:** Printer DTR may be connected to host DSR + CTS or only to host DSR and a bridge between RTS and CTS

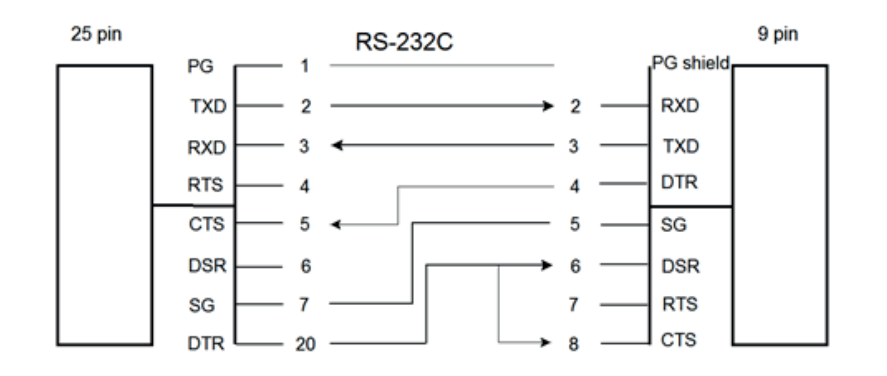

*Note:* Printer DTR may be connected to host DSR + CTS or only to host DSR and a bridge between RTS and CTS

Appendix A-3

#### Additional Information

After Power-ON DTR is activated and the printer is ready to receive data.

DTR is deactivated when the interface buffer has only space left for 256 more characters. Further incoming data will be stored until the interface buffer is full. All data sent in addition will get lost. DTR is activated again if there is a free interface buffer space of 512 characters.

DTR is immediately deactivated, if local mode is entered.

It is activated again, if local mode is left and a minimum of 512 bytes interface buffer is available.

### XON/XOFF

This protocol requires all signal lines.

Pin

- 1 Protective Ground (PG)
- 2 Transmit Data (TXD)
- 3 Receive Data (RXD)
- 7 Signal Ground (SG)
- 4 Request to Send (RTS)
- 5 Clear to Send (CTS)
- 6 Data Set Ready (DSR)
- 20 Data Terminal Ready (DTR)

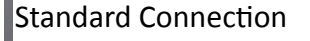

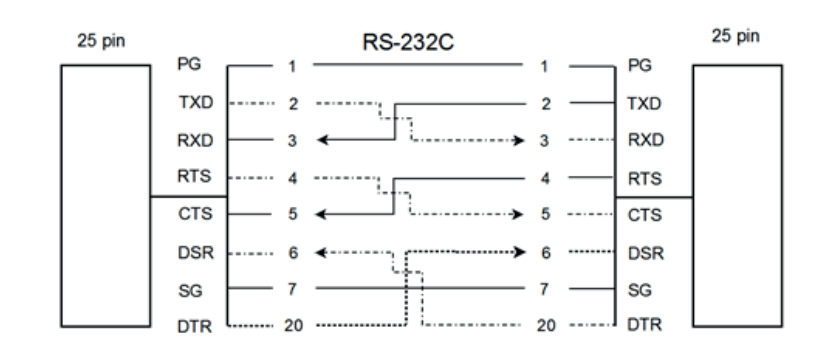

For local connections **RTS** with **CTS** can be connected and likewise **DTR** with **DSR** 

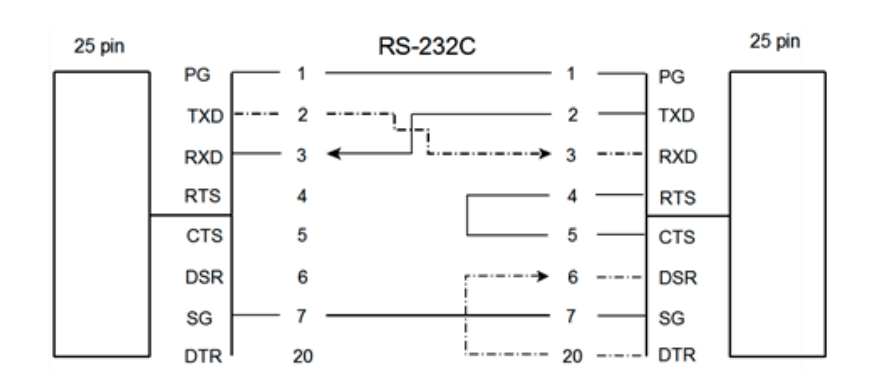

Appendix A-4

#### **Additional Information**

After Power-ON DTR and RTS are activated and the printer is ready to receive data.

**XOFF** is sent, when the interface buffer has only space left for 256 more characters. **XOFF** is sent again, at a level of 128 characters buffer space. Further incoming data will be stored until the interface buffer is full. All data sent in addition will get lost.

**XON** is sent when the interface buffer provides space for a minimum of 512 characters.

**XON/XOFF** can only be sent successfully when **CTS** is at active state. When the CTS Mode is set to "CTS ignore" CTS is allways in the active state.

**XOFF** will be sent immediately if local mode is entered.

**XON** is sent again, if local mode is left and a minimum of 512 byte interface buffer is available.

#### A 1.3 Serial Interface with RS-422

This interface type requires the signal lines.

- Pin
- 1 Protective Ground (PG)
- 3 Receive Data (RDA)
- 9 Send Data (SDA)
- 10 Not Send Data (SDB)
- 18 Not Receive Data (RDB)

Standard Connection:

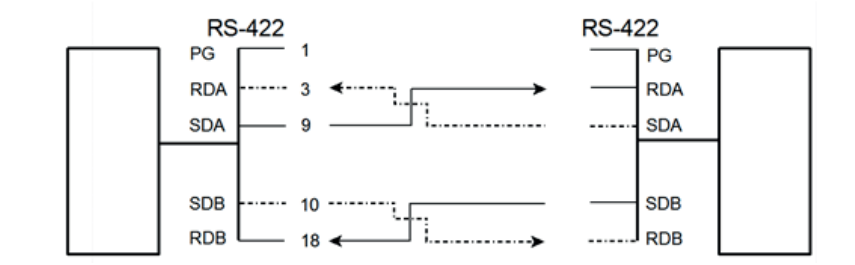

*Note:* Protective ground (PG) connected either to host **or** printer
# A 2 Parallel Centronics<sup>®</sup> Interface

# A 1.1 Interface Characteristics - Connector Pin Assignment / Signal Definition

|                | Signal Description                                                                                                    | Pin No. | Return line<br>Pin No. | Direction |
|----------------|----------------------------------------------------------------------------------------------------|---------|------------------------|-----------|
| <br>STROBE **) | Control Signal from the Host. Printer reads data<br>line (Data 1 to Data 8) when going low.                                                      | 1       | 19                     | Input     |
| Data 1 - 8     | Data lines transfer the characters from the host to the printer. Data 8 = most significant bit.                                                  | 2 - 9   | 20 - 27                | Input     |
| ACKN *)        | Acknowledge - Negative going pulse from the printer indicates that the printer has received a character and is ready for the next data transfer. | 10      | 28                     | Output    |
| BUSY           | Control signal from the printer. A high level indicates that the printer is unable to receive any more data.**)                                  | 11      | 29                     | Output    |
| PE             | Paper Empty - Control signal from the printer. This<br>signal goes high when paper runs out, i.e. load<br>upper or lower tractor, paper jam.     | 12      |                        | Output    |
| SELECT         | Control signal from the printer. A high level indicates that the printer is <b>ON-LINE</b> and ready.                                            | 13      |                        | Output    |
| LG             | Logic Ground                                                                                                    | 14      |                        |           |
|                | not used                                                                                                    | 15      |                        |           |
| LG             | Logic Ground                                                                                                    | 16      |                        |           |
| CG             | Chassis Ground                                                                                                    | 17      |                        |           |
| VCC            | + 5 volt                                                                                                    | 18      |                        |           |
| SG             | Signal Ground                                                                                                    | 19 - 20 |                        |           |
| init *)        | Control signal from the host. Does not reset the prin- ter.                                                                                      | 31      |                        | Input     |
| FAULT<br>*)    | Control signal from the printer. A low level indicates that the printer has been switched off, or the serial interface is active.                | 32      |                        | Output    |
| LG             | Logic Ground                                                                                                    | 33      |                        |           |
|                | not used                                                                                                    | 34 - 35 |                        |           |
| SELECT IN      | Compatible mode (low) 1284 nibble mode (high)                                                                                                    | 36      | 30                     | Input     |

\*) Overlined signal names indicate that the signal is true when the signal level is low.

\*\*) When the interface buffer is full except for the last character, BUSY will not be reset. BUSY will be reset when buffer space is available again for least 512 characters in the interface buffer. While the printer is offline (Stop Mode) BUSY remains active until the printer enters the online state again.

IEEE Std 1284 Nibble mode including Device ID are supported.

The maximum throughput for data transfer is 42,000 characters per second.

#### **Transmission Protocol**

After Power-ON the PE (Paper Empty) signal is set to low level and the SELECT and the FAULT are set to high level.

The printer is now ON-LINE and ready to receive data.

#### Timing

The host sets a print/control character to the 8 data lines.

After a time delay of a minimum of 0.5  $\mu$ s, the host sends a STROBE pulse of a minimum of 0.5  $\mu$ s. When the data byte is accepted into the interface buffer the printer transmits a BUSY signal and an ACKN pulse.

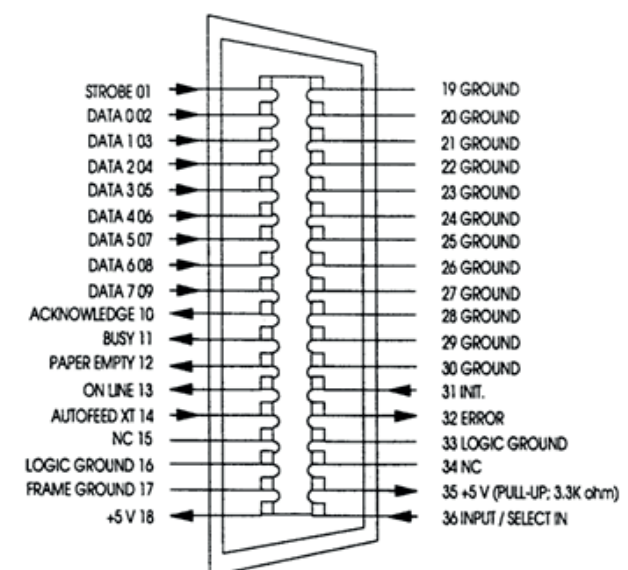

The ACKN pulse informs the host that the data has

receive new data. If the interface buffer is full except for the last character the BUSY is not reset in order to stop the data transfer from the host. The BUSY signal is only reset if space is available in the interface buffer for a minimum of 512 characters.

While the printer is offline, or a serial interface is active BUSY remains high and no ACKN is sent until the printer enters online state or the serial interface is deselected.

**Timing Diagram** 

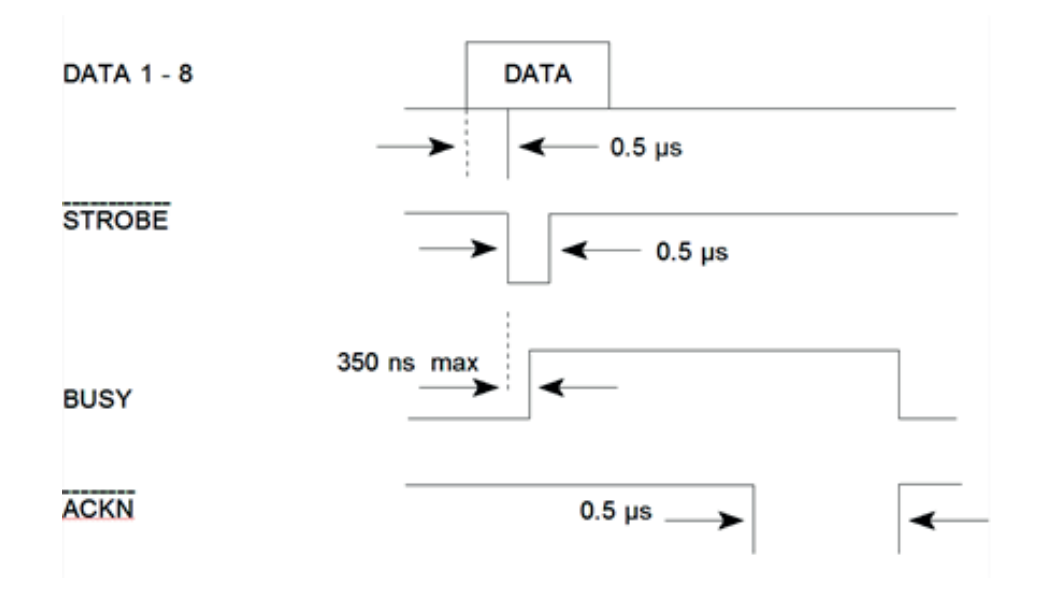

#### Shared Mode

In shared operation the interface buffer capacity is reduced by 256 bytes.

- After Power-ON both the serial and the parallel interfaces are available for data transfer.
- If a byte is first recognized by the serial interface the parallel interface is imme- diately disabled by the **BUSY** signal. The serial interface is now active and will operate, using theinstalled protocols.
- If a byte is first recognized by the parallel interface either the **DTR** signal of the serial interface is set to **OFF** or **XOFF** is sent, depending on the protocol.
- If the serial interface starts to receive data while the parallel interface is active, it is possible to receive 256 bytes of serial data. Any additional serial data will be lost.
- When the interface buffer is completely empty of serial data, and no new data has been received by the serial interface for more than 10 seconds, both interfaces are available for data transfer again.
- When the interface buffer is completely empty of parallel data and no data has been received by the parallel interface for more than 60 seconds, the 256 bytes of serial data will be processed. Afterwards, both interfaces are available for data transfer again.

### Additional Information for Serial Interface

After Power-ON DTR and RTS are activated and the printer is ready to receive data.

- **XOFF** is sent, when the interface buffer has only space left for 256 more charac- ters. **XOFF** is sent again, at a level of 128 characters buffer space. Further incoming data will be stored until the interface buffer is full. All data sent in addition will get lost.
- **XON** is sent when the interface buffer provides space for a minimum of 512 characters.
- **XON/XOFF** can only be sent successfully when **CTS** is at active state. When the CTS Mode is set to "CTS ignore" CTS is always in the active state.
- **XOFF** will be sent immediately if local mode is entered.

**XON** is sent again, if local mode is left and a minimum of 512 byte interface buffer is available.

### A 3 USB INTERFACE

- Reference standard: Universal Serial Bus
- Transmissions speed: 12 Mbps
- USB-Connector: Type **B**
- USB 2.0 compatible

# A 4 ETHERNET INTERFACES

# There are 2 Ethernet Interface available:

- 8707-241-90102 PM SER/USB/ETH PP40x Ethernet Interface Multiprotokoll with USB and Serial Connection
- 8707-241-90119 PM SER/PAR/USB/ETH PP40x (PNS) Ethernet Interface TCP/LPR only with USB, Parallel and Serial Connection

# 8707-241-90102 PM SER/USB/ETH PP40x

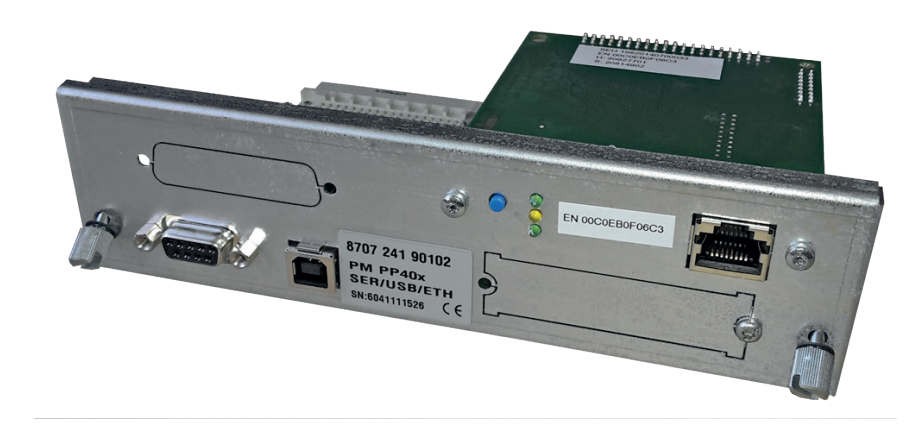

- Microsoft Windows 95; 98; Me; NT 3.x; NT 4.x; XP; Server 2003/2008/2012; MS Vista; Windows 7/8/10
- Apple Macintosh Mac OS 7.x; MAC OS 8.x; MAC OS 9.x; MAC OS 10.x
- Novell NetWare

#### **Printing Protocols and Methods**

- Socket printing / Raw TCP
- LPR/LPD printing
- IPP v1.1 printing
- AppleTalk printing
- HTTP printing (encrypted and un-encrypted)
- HTTP printing (beyond Proxy Server / Internet printing)
- ThinPrint printing
- ThinPrint SSL printing
- FTP printing
- NetBIOS printing
- Novell iPrint (LPR and IPP)
- NDPS printing (IP/IPX)
- Bindery printing
- R/N printing

#### Protocols:

- TCP/IP DHCP, BootP, ARP, IPv4, IPv6 / TCP, IPv6 / ICMP, IPv6 / FTP, IPv6 / FTPs, IPv6 / TFTP, IPv6 / HTTP, HTTPs, IPv6 / SSL, TLS, TCP, IPv6 / Raw TCP, UDP, ICMP, IGMP, FTP, FTPs, TFTP, LPD, HTTP, HTTPs, ZeroConf, DNS, SLP, SNMPv1, SNTP, SMTP, POP3, SSL/TLS, IPPv1.0, IPPv1.1, Raw TCP, Apple Bonjour
- AppleTalk (EtherTalk/TokenTalk) AARP, RTMP, ADSP, ATP, NBP, ZIP, ATSP, PAP, DDP, BCP1, BCP2, TBCP
- NetWare IPX, SPX, SPX2, SAP, SNAP, NCP, NCP Burst Mode, NDS, NDPS, PureIP, RIP, Bindery, R/N Printer
- Windows SMB/CIFS (NetBIOS over TCP/IP), WINS

# 8707-241-90102 PM SER/PAR/USB/ETH PP40x (PNS)

Printer Network Services (PNS) and WebPanel

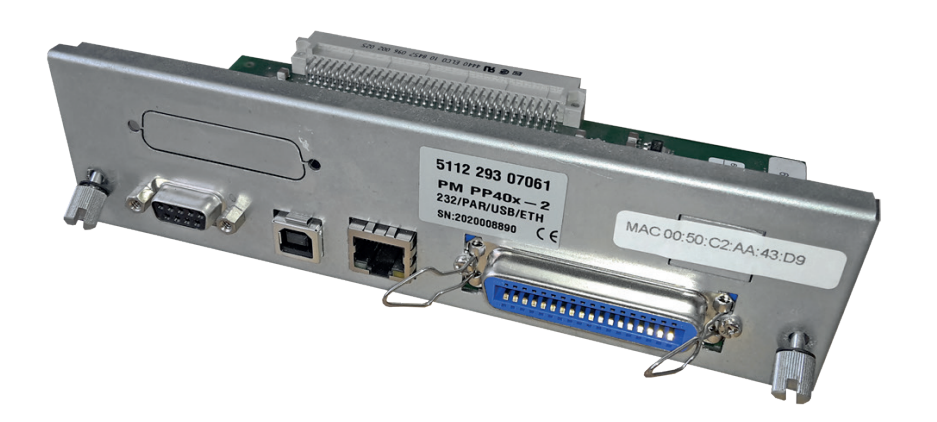

#### Protocols:

- TCP/IP DHCP, BootP, Raw TCP
- LPR

#### **Printing Protocols and Methods**

- Socket printing / Raw TCP
- LPR/LPD printing

#### **Special Feature**

• WebPanel for Configuration and administration of printer

# **Appendix B Resident Fonts**

(nur in englischer Sprache)

The Printer with the Personality Module (PM SER/PAR) provides the following resident fonts:

DATA § !"#\$%&'()\*+,-./0123456789:;<=>?§ABCDEFGH `abcdefghijklmnopqrstuvwxyzäöüβ Çüéâäàåçê ROMAN NLQ § !"#\$%&'()\*+,-./0123456789:;<=>?§ABCDEFGH `abcdefghijklmnopgrstuvwxyzäöüβ Çüéâäàåçê ROMAN LQ § !"#\$%&'()\*+,-./0123456789:;<=>?§ABCDEFGH 'abcdefghijklmnopqrstuvwxyzäöüβ Çüéâäàåçê SAN SERIF NLQ § !"#\$%&`()\*+,-./0123456789:;<=>?§ABCDEFGH 'abcdefghijklmnopqrstuvwxyzäöüB Çüéâäàâçê fáióúññā♀¿┌っ≵‡;«»═霋|┤╡╢╖╕╣║╗╝╝╕└┷┯┝━┿╞╟╚ ӭαβΓπΣσμτ∳θՉδ∞ø∈Ω≡±≥≤[J≑≈°••ノ»°■ SAN SERIF LQ § !"#\$%&'()\*+,-./0123456789:;<=>?§ABCDEFGH 'abcdefghijklmnopgrstuvwxyzäöü₿ Çüéâäàåç€ fáióúññāΩ¿┌っѯ≵i≪≫▒▓│┤╡╢╖╕╢║╗╝╻└┵┬┝╼┼╞╟╚ ■αβΓπΣσμτ¢θΩδ∞ø∈∩≡±≥≤〔∫÷°・・/¤᠈■ COURIER NLQ § !"#\$%&`()\*+,-./0123456789;;<=>?\$ABCDEFGH: `abcdefghijklmnopqrstuvwxyzäöüβ Çüéáāàåçéé fάióùñΝ<sup>≜</sup>♀¿┌╶½X≀«» **#**|┤╡╢╖╕╢║╗╝╝┑└┵┯┝╾┿╞╟╚╷ ₩αβΓπΣσυτΦθΩδ∞σεΩ=±≥≤∫)+∞° COURIER LQ § !"#\$%&'()\*+,-./0123456789:;<=>?\$ABCDEFGH `abcdefghijklmnopgrstuvwxyzäöüβ Çüéâäàåçêi fáióúñ№\*°¿-¬½¥;«» ■αβΓπΣσμτφθΩδ⊷φε∩=±≥≤|]÷≈°••/°?■ PRESTIGE NLQ § !"#\$%&'()\*+,-./0123456789:;<=>?§ABCDEFGH \_`abcdefghijklmnopgrstuvwxyzäöüβ Çüéâäàåçê PRESTIGE LQ § !"#\$%&'()\*+,-./0123456789:;<=>?§ABCDEFGH `abcdefghijklmnopgrstuvwxyzäöüß Çüéâäàåçê fá16úñ№2Ω;-¬±t;«» μ||-|||η-|||η-|||η-|||η-|||-+|-+||" ■αβΓπΣομτΦθΩδ∞ø∈∩≡±≥≤[]+≈・・/n²∎

Appendix B-2

# DATA LARGE § !"#\$%%'() /0123456789 ?§ABCDEFGHI OPQRSTUVWXY

ORATOR LQ § !"#\$%&`()\*+,-./0123456789:;<=>?§ABCDEFGi \_`abcdefghijklmnopqrstuvнxyzööüß Çüéðäððc; fó1óúñN<sup>gg</sup>¿r¬%%i«» μ] ijinajiinajji ΦαβΓηΣομτφθΩδ∽øεΩ≡±≥≤[j÷≈°••J<sup>n</sup>2∎

ORATOR-C LQ § !"#\$%&`()\*+,-./0123456789:;<=>?\$ABCDEFG \_`ABCDEFGHIJKLMNOPORSTUVWXYZÄÖÜB CÜÉÄÄÄÅ¢; fátóúRN<sup>3</sup>°¿ς¬ξξί«»[||╡╢╖╕╣║╗╝╝╕└└┰├─┼╞╟ ■αβΓΠΣομτቀθΩδ∽ØΕΩ≡±≥≤[J÷≈°••/°2■

 OCR A
 LQ

 \$ !"#\$%&'()\*+--/Dl23456789::<<=>?\$ABCDEFGI

 Ydabcdefghijklmnopqrstuvwxyzäöüβ
 Cüéàäàâc

 fáióúññagóc-2012\*
 L

 ###
 L

 ###
 L

 ###
 L

 ###
 L

 ###
 L

 ###
 L

 ###
 L

 ###
 L

 ###
 L

 ###
 L

 ###
 L

 ###
 L

 ###
 L

 ###
 L

 ###
 L

 ###
 L

 ###
 L

 ###
 L

 ###
 L

 ###
 L

 ###
 L

 ###
 L

 ###
 L

 ###
 L

 ###
 L

 ###
 L

 ###
 L

 ###
 L

 ###
 L

 ###
 L

 ###
 L

 ###
 L

 ###
 L

 ###
 L

 ###
 L

 ###
 L

 ###
 L

 ###
 L

SCRIPT LQ § !"#\$\$&'()\*+,-./0123456789:;<=>?§ABCDEFG \_`abcdefghijklmnopqrstuvwxyzäöüß Çüéâäàdçı fálóúñΝ&Q;~~%\i<>||j||nj|||nj|||nj||| @aβΓπΣσμτΦθΩδ∞ø€N≡±≥≤[]+≈··/<sup>n</sup>2■

§ !"#\$\$&'()\*+,-./0123456789:;<=>?§ABCDEFGF \_`abcde {ghijklmnopqrstuvwxyzäöüβ Güéääàåçç fáίóúñÑaΩ;-?¼¼i«»==■||11||ηη1||η1⊔11η └└┬┝━+⊧||↓ ■αβΓπΣομτΦθΩδ∞ø∈N=±≥≤(] ÷ \* • · /™2■

NLQ

SCRIPT

COURIER LO, 20 CPI 0123456789ABCDEF

COURIER LQ, 18 CPI 0123456789ABCDEF

COURIER LQ, 17 CPI 0123456789ABCDEF

COURIER LQ, 15 CPI 0123456789ABCDEF

COURIER LQ, 12 CPI 0123456789ABCDEF

COURIER LQ, 10 CPI 0123456789ABC

COURIER LQ, proport. 0123456789ABCDEF

Character Attributes

COURIER outline

12345678906, (H+! " | Stal/()=?; \*\* ABCDEFGHIJKLMNOPORSTUVWXYZAOU abcdefghijklmmoporstuvwxyzaou

COURIER shadow

12345578908, #+1"| \$\$&/()=?; \* ABCDEFONIJKLENOPORSTUVWXYZÄÖÜ abcdefonijklenoporstuvwxyzäöü

COURIER outline + shadow

12345678906, (H+! " | 55&/() = ? ; \* Abcdefchii Jklunoporstuvkxyzäöü abodefehi jklunodefstuvkxyzäöü

COURIER

4xHeight 4xWidth outline

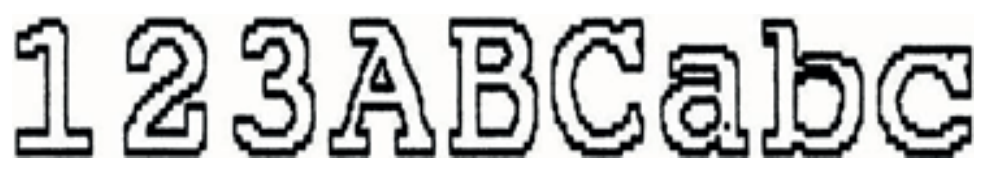

COURIER

4xHeight 4xWidth shadow

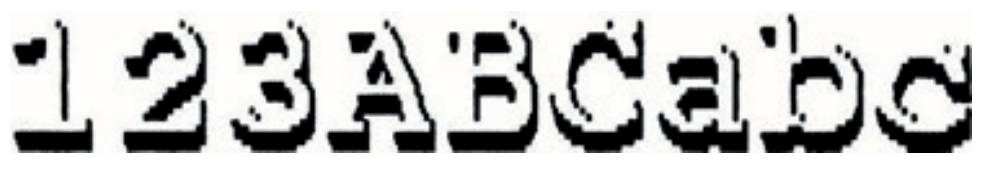

COURIER

4xHeight 4xWidth shadow + outline

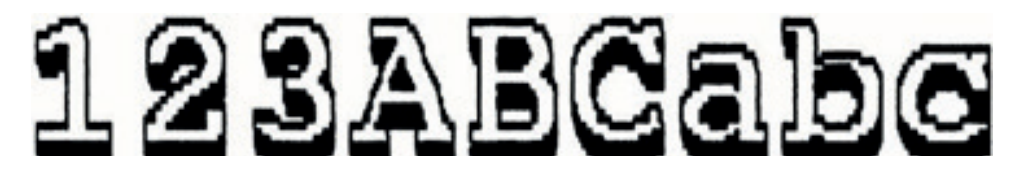

COURIER LQ, 10 CPI

0123456789ABCDEF

COURIER LQ, 1x HEIGHT 2x WIDTH

0123456789ABCDEF

COURIER LQ, 1x HEIGHT 3x WIDTH

01234ABCDEF

COURIER LQ, 1x HEIGHT 4x WIDTH

01234ABC

COURIER LQ, 1x HEIGHT 4x WIDTH, BOLD

# 01234ABC

COURIER LQ, 2× HEIGHT 1× WIDTH 0123456789ABCDEF

COURIER LQ, 3× HEIGHT 1× WIDTH 0123456789ABCDEF

COURIER LQ, 4x HEIGHT 1x WIDTH

# 0123456789ABCDEF

COURIER LQ, 4x HEIGHT 1x WIDTH, BOLD

# 0123456789ABCDEF

COURIER LQ, 2x HEIGHT 2x WIDTH 0123456789ABCDEF

COURIER LQ, 3x HEIGHT 3x WIDTH

# 01234ABCDEF

COURIER LQ, 4x HEIGHT 4x WIDTH

# 01234ABC

COURIER LQ, 4x HEIGHT 4x WIDTH, BOLD

# 01234ABC

# **Appendix C Character Set Tables**

# C 1. ISO-Code Tables

Code Table ISO 8859-1

|   | 2  | 3 | 4 | 5 | 6 | 7 | А        | В        | С | D | E | F |
|---|----|---|---|---|---|---|----------|----------|---|---|---|---|
| 0 |    | 0 | @ | Р | ` | р |          | 0        | À | Ð | à | ð |
| 1 | ļ  | 1 | А | Q | а | q | i        | ŧ        | Á | Ñ | á | ñ |
| 2 | II | 2 | В | R | b | r | ¢        | 2        | Â | Ò | â | ò |
| 3 | #  | 3 | С | S | с | S | £        | 3        | Ã | Ó | ã | ó |
| 4 | \$ | 4 | D | Т | d | t | ¤        | I        | Ä | Ô | ä | ô |
| 5 | %  | 5 | E | U | е | u | ¥        | μ        | Å | Õ | å | õ |
| 6 | &  | 6 | F | V | f | v | Ι        | ¶        | Æ | Ö | æ | ö |
| 7 | *  | 7 | G | W | g | w | ş        | •        | Ç | × | Ç | ÷ |
| 8 | (  | 8 | Н | х | h | x | (        | 2        | È | Ø | è | Ø |
| 9 | )  | 9 | Ι | Υ | i | у | Ô        | 1        | É | Ù | é | ù |
| А | *  | : | J | Z | j | z | <u>a</u> | <u>0</u> | Ê | Ú | ê | ú |
| В | +  | ; | К | [ | k | { | «        | »        | Ë | Û | ë | û |
| С | •  | < | L | / | Ι | Ι | Г        | 1⁄4      | Ì | Ü | ì | ü |
| D | -  | = | М | ] | m | } | -        | 1⁄2      | ĺ | Ý | í | ý |
| E |    | > | Ν | ۸ | n | ~ | ®        | 3⁄4      | Î | Þ | î | þ |
| F | /  | ? | 0 | _ | 0 |   | G        | ż        | Ï | ß | ï | ÿ |

# Code Table ISO 8859-15

|   | 2  | 3 | 4 | 5 | 6 | 7 | Α        | В        | С | D | E | F |
|---|----|---|---|---|---|---|----------|----------|---|---|---|---|
| 0 |    | 0 | @ | Р | Ň | р |          | E        | À | Ð | à | ð |
| 1 | ļ  | 1 | А | Q | а | q | i        | ±        | Á | Ñ | á | ñ |
| 2 | =  | 2 | В | R | b | r | ¢        | 2        | Â | Ò | â | ò |
| 3 | #  | 3 | С | S | С | s | £        | 3        | Ã | Ó | ã | ó |
| 4 | \$ | 4 | D | Т | d | t | €        | Ž        | Ä | Ô | ä | ô |
| 5 | %  | 5 | E | U | е | u | ¥        | F        | Å | Õ | å | õ |
| 6 | &  | 6 | F | V | f | v | Š        | P        | Æ | Ö | æ | ö |
| 7 | *  | 7 | G | W | g | w | §        | •        | Ç | × | ç | ÷ |
| 8 | (  | 8 | Н | Х | h | х | š        | ž        | È | Ø | è | ø |
| 9 | )  | 9 | Ι | Y | i | У | ©        | 1        | É | Ù | é | ù |
| Α | *  |   | J | Z | j | z | <u>a</u> | <u>0</u> | Ê | Ú | ê | ú |
| В | +  | ; | к | [ | k | { | *        | +        | Ë | Û | ë | û |
| С | ,  | ~ | L | / | Ι | Ι | J        | æ        | Ì | Ü | ì | ü |
| D | -  | П | М | ] | m | } | -        | æ        | Í | Ý | í | ý |
| E |    | > | N | ٨ | n | ~ | ®        | Ÿ        | Î | Þ | î | þ |
| F | /  | ? | 0 | _ | 0 |   | G        | ż        | Ϊ | ß | ï | ÿ |

# Code Table ISO 8859-5

|   | 2  | 3 | 4 | 5 | 6 | 7 | Α  | В | С | D | E | F  |
|---|----|---|---|---|---|---|----|---|---|---|---|----|
| 0 |    | 0 | @ | Р | ` | р |    | A | Р | a | р | N⁰ |
| 1 | !  | 1 | А | Q | а | q | Ë  | Б | С | б | с | ë  |
| 2 | II | 2 | В | R | b | r | Ъ  | В | Т | В | Т | Ъ  |
| 3 | #  | 3 | С | S | С | S | Γ́ | Γ | У | Г | у | ŕ  |
| 4 | \$ | 4 | D | Т | d | t | E  | Д | Φ | д | ф | E  |
| 5 | %  | 5 | E | U | е | u | S  | E | X | е | х | s  |
| 6 | &  | 6 | F | V | f | v | Ι  | Ж | Ц | ж | ц | i  |
| 7 | *  | 7 | G | w | g | w | Ï  | 3 | Ч | 3 | Ч | ï  |
| 8 | (  | 8 | н | х | h | x | J  | И | ш | и | ш | j  |
| 9 | )  | 9 | I | Y | i | у | љ  | Й | щ | й | щ | љ  |
| Α | *  | : | J | Z | j | z | њ  | К | Ъ | К | ъ | њ  |
| В | +  | ; | к | [ | k | { | Ћ  | Л | Ы | л | ы | ħ  |
| С | •  | < | L | \ | Ι | I | Ŕ  | М | Ь | М | Ь | Ŕ  |
| D | _  | = | М | ] | m | } |    | Н | Э | н | Э | §  |
| E |    | > | N | ^ | n | ~ | Ў  | 0 | Ю | 0 | ю | ÿ  |
| F | /  | ? | 0 | _ | о |   | Ų  | П | Я | п | я |    |

# Code Table ISO 8859-9

|   | 2  | 3 | 4 | 5 | 6 | 7 | Α | В   | С | D | E | F |
|---|----|---|---|---|---|---|---|-----|---|---|---|---|
| 0 |    | 0 | @ | Р | I | р |   | o   | À | Ğ | à | ά |
| 1 | !  | 1 | А | Q | а | q | i | ±   | Á | Ñ | á | ñ |
| 2 | 1  | 2 | В | R | b | r | ¢ | 2   | Â | Ò | â | ò |
| 3 | #  | 3 | С | S | с | S | £ | 3   | Ã | Ó | ã | ó |
| 4 | \$ | 4 | D | Т | d | t | ¤ | ı   | Ä | Ô | ä | ô |
| 5 | %  | 5 | E | U | е | u | ¥ | μ   | Å | Õ | å | õ |
| 6 | &  | 6 | F | v | f | v | 1 | ¶   | Æ | Ö | æ | ö |
| 7 | *  | 7 | G | W | g | w | § | !   | Ç | × | Ç | ÷ |
| 8 | (  | 8 | Н | х | h | х | ( | 2   | È | Ø | è | Ø |
| 9 | )  | 9 | I | Y | i | У | © | 1   | É | Ù | é | ù |
| Α | *  | : | J | Z | j | z | а | 0   | Ê | Ú | ê | ú |
| В | +  | ; | К | [ | k | { | « | »   | Ë | Û | ë | û |
| С | ı  | < | L | ١ | I | Ι | ٦ | 1⁄4 | Ì | Ü | ì | ü |
| D | -  | = | М | ] | m | } | - | 1/2 | Í | i | í | i |
| E | •  | > | N | ٨ | n | ~ | ® | 3⁄4 | Î | Ş | î | ş |
| F | /  | ? | 0 | _ | 0 |   | _ | ė   | Ϊ | ß | ï |   |

# C 2. IBM Code Pages

Code Table IBM All Character Set

|   | 2  | 3 | 4 | 5 | 6 | 7 | Α | В   | С | D | E | F |
|---|----|---|---|---|---|---|---|-----|---|---|---|---|
| 0 |    | 0 | @ | Р | , | р |   | o   | À | Ğ | à | ğ |
| 1 | !  | 1 | А | Q | а | q | i | ±   | Á | Ñ | á | ñ |
| 2 | 1  | 2 | В | R | b | r | ¢ | 2   | Â | Ò | â | ò |
| 3 | #  | 3 | С | S | с | S | £ | 3   | Ã | Ó | ã | ó |
| 4 | \$ | 4 | D | Т | d | t | ¤ | 1   | Ä | Ô | ä | ô |
| 5 | %  | 5 | E | U | е | u | ¥ | μ   | Å | Õ | å | õ |
| 6 | &  | 6 | F | V | f | v | ł | ٩   | Æ | Ö | æ | ö |
| 7 | *  | 7 | G | W | g | w | § | !   | Ç | × | Ç | ÷ |
| 8 | (  | 8 | Н | Х | h | x | ( | 2   | È | ø | è | ø |
| 9 | )  | 9 | I | Y | i | у | © | 1   | É | Ù | é | ù |
| А | *  | : | J | Z | j | z | а | о   | Ê | Ú | ê | ú |
| В | +  | ; | к | [ | k | { | « | »   | Ë | Û | ë | û |
| с | I  | < | L | ١ | I | I | - | 1⁄4 | Ì | Ü | ì | ü |
| D | -  | = | М | ] | m | } | - | 1/2 | Í | i | í | i |
| E |    | > | N | ٨ | n | ~ | ® | 3⁄4 | Î | Ş | î | ş |
| F | /  | ? | 0 | _ | ο |   | _ | ż   | Ï | ß | ï |   |

Applicable for Code Table IBM Set 1 and 2

National Version = USA

|   | 0   | 1   | 2  | 3 | 4 | 5 | 6 | 7 | 8   | 9   | Α   | В | С | D | E      | F  |
|---|-----|-----|----|---|---|---|---|---|-----|-----|-----|---|---|---|--------|----|
| 0 | NUL |     | SP | 0 | @ | Р | × | р | NUL |     | á   |   | L | Ш | α      | ≡  |
| 1 |     | DC1 | !  | 1 | А | Q | а | q |     | DC1 | í   |   | ⊥ | ₸ | β      | ±  |
| 2 |     | DC2 | "  | 2 | В | R | b | r |     | DC2 | ó   |   | Т | Π | Г      | ≥  |
| 3 |     | DC3 | #  | 3 | с | S | с | S |     | DC3 | ú   |   | ┝ | L | π      | ≤  |
| 4 |     | DC4 | \$ | 4 | D | Т | d | t |     | DC4 | ñ   | - | - | F | Σ      | ſ  |
| 5 |     |     | %  | 5 | E | U | е | u |     |     | Ñ   | = | + | F | σ      | J  |
| 6 |     |     | &  | 6 | F | V | f | v |     |     | ā   | - | ₽ | Г | μ      | ÷  |
| 7 | BEL |     | ,  | 7 | G | W | g | w | BEL |     | ō   | П | ╧ | ₽ | τ      | *  |
| 8 | BS  | CAN | (  | 8 | Н | Х | h | х | BS  | CAN | ż   | ٦ | Ŀ | + | Φ      | 0  |
| 9 | нт  |     | )  | 9 | I | Y | i | у | ΗТ  |     | L   | 눼 | Ŀ |   | Θ      |    |
| Α | LF  |     | *  | : | J | Z | j | Z | LF  |     | Г   |   | 뤼 | Г | Ω      |    |
| В | νт  | ESC | +  | ; | К | [ | k | { | VT  | ESC | 1/2 | ח | F |   | δ      | v  |
| С | FF  |     | ,  | < | L | \ | Ι | - | FF  |     | 1⁄4 | Ŀ | ╩ |   | 8      | n  |
| D | CR  |     | -  | = | М | ] | m | } | CR  |     | i   | Ш | = |   | ø      | 2  |
| E | SO  |     | •  | > | Ν | ۸ | n | 2 | SO  |     | «   | ∃ | ╬ |   | ε      |    |
| F | SI  |     | /  | ? | 0 |   | 0 |   | SI  |     | »   | Г | ⊥ |   | $\cap$ | SP |

#### National Versions

|               | Chara | acter ( | Code ( | Hex) |    |    |    |    |    |    |    |    |
|---------------|-------|---------|--------|------|----|----|----|----|----|----|----|----|
|               | 23    | 24      | 40     | 5B   | 5C | 5D | 5E | 60 | 7B | 7C | 7D | 7E |
| 1: USA        | #     | \$      | @      | [    | ١  | ]  | ^  | `  | {  | I  | }  | ~  |
| 2: FRANCE     | #     | \$      | à      | o    | Ç  | §  | ^  | `  | é  | ù  | è  |    |
| 3: GERMANY    | #     | \$      | §      | Ä    | Ö  | Ü  | ^  | `  | ä  | ö  | ü  | ß  |
| 4: U.K.       | £     | \$      | @      | [    | ١  | ]  | ^  | `  | {  |    | }  | 2  |
| 5: DENMARK    | #     | \$      | @      | Æ    | Ø  | Å  | ^  | `  | æ  | ø  | å  | 2  |
| 6: SWEDEN     | #     | ¤       | É      | Ä    | Ö  | Å  | Ü  | é  | ä  | ö  | å  | ü  |
| 7: ITALY      | #     | \$      | @      | o    | ١  | é  | ^  | ù  | à  | ò  | è  | ì  |
| 8: SPAIN      | Pts   | \$      | @      | i    | Ñ  | ć  | ^  | `  |    | ñ  | }  | ~  |
| 9: JAPAN      | #     | \$      | @      | [    | ¥  | ]  | ^  | `  | {  | I  | }  | ~  |
| 10: NORWAY    | #     | ¤       | É      | Æ    | ø  | Å  | Ü  | é  | æ  | ø  | å  | ü  |
| 11: DENMARK 2 | #     | \$      | É      | Æ    | ø  | Å  | Ü  | é  | æ  | ø  | å  | ü  |
| 12: SPAIN 2   | #     | \$      | á      | i    | Ñ  | ż  | é  | `  | í  | ñ  | ó  | ú  |
| 13: LATIN AM. | #     | \$      | á      | i    | Ñ  | ć  | é  | Ü  | í  | ñ  | ó  | ú  |
| 14: TURKEY    | #     | ī       | Ī      | Ç    | Ö  | Ş  | Ü  | ğ  | Ç  | ö  | ş  | ü  |

National Version = USA

|   | 0   | 1   | 2  | 3 | 4 | 5 | 6 | 7 | 8 | 9   | Α   | В | С  | D | E      | F  |
|---|-----|-----|----|---|---|---|---|---|---|-----|-----|---|----|---|--------|----|
| 0 | NUL |     | SP | 0 | @ | Р | ` | р | Ç | É   | á   |   | L  | Ш | α      | =  |
| 1 |     | DC1 | !  | 1 | А | Q | а | q | ü | æ   | í   |   | ⊥  | ┮ | β      | ±  |
| 2 |     | DC2 | "  | 2 | В | R | b | r | é | Æ   | ó   |   | т  | π | Г      | ≥  |
| 3 | •   | DC3 | #  | 3 | С | S | с | s | â | ô   | ú   |   | ŀ  | L | π      | ≤  |
| 4 | •   | DC4 | \$ | 4 | D | т | d | t | ä | ö   | ñ   | - | _  | F | Σ      | ſ  |
| 5 | •   | §   | %  | 5 | E | U | е | u | à | ò   | Ñ   | = | +  | F | σ      | J  |
| 6 | •   |     | &  | 6 | F | v | f | v | å | û   | ā   | - | þ  | Г | μ      | ÷  |
| 7 | BEL |     | ,  | 7 | G | w | g | w | Ç | ù   | ō   | П | ╟  | ⋕ | τ      | ~  |
| 8 | BS  | CAN | (  | 8 | н | х | h | x | ê | ÿ   | ż   | Ŧ | L  | ŧ | Φ      | o  |
| 9 | нт  |     | )  | 9 | I | Y | i | у | ë | Ö   | -   | 눼 | ſſ | L | Θ      |    |
| Α | LF  |     | *  | : | J | z | j | z | è | Ü   | 7   |   | ⊥  | Г | Ω      |    |
| В | VT  | ESC | +  | ; | к | [ | k | { | ï | ¢   | 1/2 | ח | ╦  |   | δ      | v  |
| С | FF  |     | ,  | < | L | λ | I |   | î | £   | 1⁄4 | Ш | ╠  |   | 8      | n  |
| D | CR  |     | -  | = | М | ] | m | } | ì | ¥   | i   | Ш | =  |   | ø      | 2  |
| E | so  |     | •  | > | N | ٨ | n | ~ | Ä | Pts | «   | Ę | ╬  |   | 3      |    |
| F | SI  |     | /  | ? | 0 | _ | 0 |   | Å | f   | »   | Г | ⊥  |   | $\cap$ | SP |

### National Versions

|               | Charac | ter Code | e (Hex) |    |    |    |    |    |            |    |    |    |    |    |
|---------------|--------|----------|---------|----|----|----|----|----|------------|----|----|----|----|----|
|               | 23     | 24       | 40      | 5B | 5C | 5D | 5E | 60 | <b>7</b> B | 7C | 7D | 7E | 9B | 9D |
| 1: USA        | #      | \$       | @       | ]  | ١  | ]  | ^  | ×  | {          |    | }  | ~  | ¢  | ¥  |
| 2: FRANCE     | #      | \$       | à       | o  | Ç  | §  | ^  | ×  | é          | ù  | è  |    | ¢  | ¥  |
| 3: GERMANY    | #      | \$       | §       | Ä  | Ö  | Ü  | ^  | ×  | ä          | ö  | ü  | ß  | ¢  | ¥  |
| 4: U.K.       | £      | \$       | @       | ]  | ١  | ]  | ^  | ×  | {          | I  | }  | ~  | ¢  | ¥  |
| 5: DENMARK    | #      | \$       | @       | ]  | ١  | ]  | ^  | ×  | {          | I  | }  | ~  | ø  | ø  |
| 6: SWEDEN     | #      | ¤        | É       | Ä  | Ö  | Å  | Ü  | é  | ä          | ö  | å  | ü  | ¢  | ¥  |
| 7: ITALY      | #      | \$       | @       | o  | \  | é  | ^  | ù  | à          | ò  | è  | ì  | ¢  | ¥  |
| 8: SPAIN      | Pts    | \$       | @       | i  | Ñ  | ż  | ^  | ×  |            | ñ  | }  | ~  | ¢  | ¥  |
| 9: JAPAN      | #      | \$       | @       | ]  | ¥  | ]  | ^  | ×  | {          | I  | }  | ~  | ¢  | ¥  |
| 10: NORWAY    | #      | \$       | @       | [  | ١  | ]  | ^  | ×  | {          |    | }  | ~  | ø  | ø  |
| 11: DEMARK 2  | #      | \$       | @       | [  | ١  | ]  | ^  | `  | {          | I  | }  | ~  | ø  | ø  |
| 12: SPAIN 2   | #      | \$       | á       | i  | Ñ  | ż  | é  | `  | í          | ñ  | ó  | ú  | ¢  | ¥  |
| 13: LATIN AM. | #      | \$       | á       | i  | Ñ  | ć  | é  | Ü  | í          | ñ  | ó  | ú  | ¢  | ¥  |
| 14: TURKEY    | #      | ī        | Ī       | Ç  | Ö  | Ş  | Ü  | ğ  | ç          | ö  | ş  | ü  | ¢  | ¥  |

# C.3 Code Table IBM Code Page

| Code Page                      | Countries                                                                                                    |
|--------------------------------|----------------------------------------------------------------------------------------------------|
| Code Page 437                  | • USA                                                                                                    |
| Code Page 850                  | <ul> <li>Germany,</li> <li>UK,</li> <li>Denmark,</li> <li>Sweden,</li> <li>Italy,</li> <li>Spain,</li> <li>Japan,</li> <li>Latin Am.,</li> <li>Turkey</li> </ul>               |
| Code Page 858                  | <ul> <li>Germany,</li> <li>UK,</li> <li>Denmark,</li> <li>Sweden,</li> <li>Italy,</li> <li>Spain,</li> <li>Japan,</li> <li>Latin Am,</li> <li>Turkey; inc. € Symbol</li> </ul> |
| Code Page 860                  | • Portugal                                                                                                    |
| Code Page 863<br>Code Page 865 | <ul><li>Canada,</li><li>French</li></ul>                                                                                                    |
| Code Page 857                  | <ul><li>Norway</li><li>Turkey</li></ul>                                                                                                    |
|                                |                                                                                                    |

|   | 0 | 1                 | 2  | 3 | 4 | 5 | 6 | 7 | 8 | 9   | Α   | В  | с | D | E      | F            |
|---|---|-------------------|----|---|---|---|---|---|---|-----|-----|----|---|---|--------|--------------|
| 0 | ø | •                 | SP | 0 | @ | Р | ` | р | Ç | É   | á   |    | L | ш | α      | ≡            |
| 1 | ☺ | •                 | !  | 1 | А | Q | а | q | ü | æ   | Í   |    | ⊥ | ┮ | β      | ±            |
| 2 | • | \$                | "  | 2 | В | R | b | r | é | Æ   | Ó   |    | т | π | Г      | ≥            |
| 3 | • | !!                | #  | 3 | С | S | с | s | â | ô   | ú   |    | ŀ | L | π      | ≤            |
| 4 | • | ¶                 | \$ | 4 | D | Т | d | t | ä | ö   | ñ   | -  | - | F | Σ      | ſ            |
| 5 | * | §                 | %  | 5 | Е | U | е | u | à | ò   | Ñ   | =  | + | F | σ      | J            |
| 6 | ٠ | _                 | &  | 6 | F | V | f | v | å | û   | а   | ┨  | F | Г | μ      | ÷            |
| 7 | • | ₹                 | ,  | 7 | G | W | g | w | Ç | ù   | 0   | П  | ⊩ | ₩ | т      | *            |
| 8 |   | ſ                 | (  | 8 | н | х | h | x | ê | ÿ   | j   | F  | Ŀ | + | Φ      | 0            |
| 9 | 0 | ↓                 | )  | 9 | I | Y | i | у | ë | Ö   | L   | ╣  | Г | ٦ | Θ      |              |
| Α | D | $\rightarrow$     | *  | : | J | Z | j | z | è | Ü   | ٦   |    | ⊥ | Г | Ω      |              |
| В | 6 | ~                 | +  | , | К | [ | k | { | ï | ¢   | 1⁄2 | ה  | ਜ |   | δ      | $\checkmark$ |
| С | Ŷ |                   |    | < | L | ١ | I |   | î | £   | 1⁄4 | IJ | ╠ |   | 8      | n            |
| D | ſ | $\leftrightarrow$ | -  | = | М | ] | m | } | ì | ¥   | i   | Ш  | = |   | ø      | 2            |
| Е | Л |                   |    | > | Ν | ۸ | n | ~ | Ä | Pts | «   | Ę  | ╬ |   | ε      |              |
| F | ¢ | •                 | /  | ? | 0 | _ | 0 |   | Å | f   | »   | ٦  | ⊥ |   | $\cap$ | SP           |

|   | 0   | 1                 | 2  | 3   | 4 | 5 | 6 | 7 | 8 | 9 | Α   | В  | С  | D | E | F   |
|---|-----|-------------------|----|-----|---|---|---|---|---|---|-----|----|----|---|---|-----|
| 0 | Ø   | •                 | SP | 0   | @ | Ρ | ` | р | Ç | É | á   |    | L  | ð | Ó | -   |
| 1 | (:) | •                 | !  | 1   | А | Q | а | q | ü | æ | Í   |    | ⊥  | Ð | β | ±   |
| 2 | ⊕   | ¢                 | "  | 2   | В | R | b | r | é | Æ | Ó   |    | Т  | Ê | Ô | =   |
| 3 | *   | !!                | #  | 3   | С | S | с | s | â | ô | ú   |    | F  | Ë | Ò | 3⁄4 |
| 4 | *   | ¶                 | \$ | 4   | D | Т | d | t | ä | ö | ñ   | -  | I  | È | õ | ¶   |
| 5 | *   | §                 | %  | 5   | Е | U | е | u | à | ò | Ñ   | Á  | +  | í | Õ | §   |
| 6 | *   | 1                 | &  | 6   | F | V | f | v | å | û | а   | Â  | ã  | ĺ | μ | ÷   |
| 7 | •   | ₹                 | ,  | 7   | G | W | g | w | Ç | ù | o   | À  | Ã  | Î | þ | د   |
| 8 |     | 1                 | (  | 8   | н | х | h | x | ê | ÿ | ż   | ©  | L  | Ï | Þ | ō   |
| 9 | 0   | ↓                 | )  | 9   | I | Y | i | у | ë | Ö | ®   | ╣  | Ŀ  | L | Ú |     |
| Α | 0   | $\rightarrow$     | *  | ••• | J | Z | j | z | è | Ü | ٦   |    | 뤼  | Г | Û | o   |
| В | 50  | ↓                 | +  | •   | К | [ | k | { | Ϊ | ø | 1⁄2 | ה  | ٦٢ |   | Ù | 1   |
| С | 0+  | Γ                 |    | ۷   | L | ١ | I |   | Î | £ | 1⁄4 | IJ | ╧┶ |   | ý | 3   |
| D | ſ   | $\leftrightarrow$ | -  | =   | М | ] | m | } | ì | Ø | i   | ¢  | =  |   | Ý | 2   |
| E | Л   |                   |    | >   | Ν | ۸ | n | ~ | Ä | × | «   | ¥  | ╬  | ì | - |     |
| F | ¢   | •                 | /  | ?   | 0 | _ | 0 |   | Å | f | »   | ٦  | ¤  |   | ' | SP  |

# € sign implemented on HEX D5

|   | 0       | 1                 | 2  | 3      | 4 | 5 | 6 | 7 | 8 | 9 | Α   | В | С      | D | E | F   |
|---|---------|-------------------|----|--------|---|---|---|---|---|---|-----|---|--------|---|---|-----|
| 0 | ø       | •                 | SP | 0      | @ | Р | ` | р | Ç | É | á   |   | L      | ð | Ó | -   |
| 1 | $\odot$ | •                 | !  | 1      | А | Q | а | q | ü | æ | í   |   | T      | Ð | β | ±   |
| 2 | •       | ¢                 | "  | 2      | В | R | b | r | é | Æ | ó   |   | т      | Ê | Ô | =   |
| 3 | ۲       | !!                | #  | 3      | С | S | с | s | â | Ô | ú   |   | ┝      | Ë | Ò | 3⁄4 |
| 4 | •       | ¶                 | \$ | 4      | D | Т | d | t | ä | ö | ñ   | - | I      | È | Õ | ¶   |
| 5 | ٠       | §                 | %  | 5      | Е | U | е | u | à | ò | Ñ   | Á | +      | € | Õ | §   |
| 6 | ٠       | -                 | &  | 6      | F | V | f | v | å | û | а   | Â | ã      | Ī | μ | ÷   |
| 7 | •       | Ţ                 | ,  | 7      | G | W | g | w | Ç | ù | 0   | À | Ã      | Î | þ | د   |
| 8 |         | Ŷ                 | (  | 8      | Н | Х | h | х | ê | ÿ | Ċ   | © | Ŀ      | Ϊ | Þ | v   |
| 9 | 0       | ↓                 | )  | 9      | Ι | Y | i | у | ë | Ö | ®   | ╦ | Ŀ      |   | Ú |     |
| А | Ø       | $\rightarrow$     | *  | :      | J | Z | j | z | è | Ü | Г   | = | ╡      | Г | Û | o   |
| В | 5       | Ļ                 | +  | -<br>, | К | [ | k | { | ï | ø | 1⁄2 | П | F      |   | Ù | 1   |
| С | Ŷ       | L                 |    | ۷      | L | ١ | I |   | î | £ | 1⁄4 | Ŀ | ᆂᄕ     |   | ý | 3   |
| D | ſ       | $\leftrightarrow$ | -  | =      | М | ] | m | } | ì | Ø | i   | ¢ |        |   | Ý | 2   |
| Ε | Л       | •                 |    | >      | Ν | ۸ | n | ~ | Ä | × | «   | ¥ | ₽<br>T | ì | — |     |
| F | ¢       | •                 | /  | ?      | 0 | _ | 0 |   | Å | f | »   | ٦ | ¤      |   | ı | SP  |

|   | 0          | 1                 | 2  | 3   | 4 | 5 | 6 | 7 | 8 | 9   | Α   | В  | С      | D | E      | F            |
|---|------------|-------------------|----|-----|---|---|---|---|---|-----|-----|----|--------|---|--------|--------------|
| 0 | Ø          | •                 | SP | 0   | @ | Р | ` | р | Ç | É   | á   |    | L      | Ш | α      | ≡            |
| 1 | :)         | •                 | !  | 1   | А | Q | а | q | ü | À   | Í   |    | ⊥      | F | β      | ±            |
| 2 | Ð          | €                 | "  | 2   | В | R | b | r | é | È   | Ó   |    | Т      | Ш | Г      | ≥            |
| 3 | *          | !!                | #  | 3   | С | S | с | s | â | ô   | ú   |    | ┝      | L | π      | ≤            |
| 4 | *          | ¶                 | \$ | 4   | D | Т | d | t | ã | õ   | ñ   | -  | I      | F | Σ      | ſ            |
| 5 |            | Ş                 | %  | 5   | Е | U | е | u | à | ò   | Ñ   | ╼  | ┿      | F | σ      | J            |
| 6 | <b>*</b>   | 1                 | &  | 6   | F | V | f | v | Á | Ú   | а   | ╡  | щ.     | Г | μ      | ÷            |
| 7 | •          | €                 | ,  | 7   | G | W | g | w | Ç | ù   | 0   | F  | ╧      | ⋕ | т      | *            |
| 8 |            | 1                 | (  | 8   | Н | Х | h | x | ê | Ì   | j   | Ę  | L      | ŧ | Φ      | o            |
| 9 | 0          | →                 | )  | 9   |   | Y | i | у | Ê | Õ   | Ò   | ╦  | Ŀ      |   | Θ      | .            |
| Α | 0          | $\rightarrow$     | *  | ••• | J | Z | j | z | è | Ü   | Г   |    | ╡      | Г | Ω      |              |
| В | 50         | ↓                 | +  | •   | К | [ | k | { | í | ¢   | 1⁄2 | ר  | ٦٢     |   | δ      | $\checkmark$ |
| С | <b>Q</b> + | Γ                 |    | ۷   | L | ١ | I |   | Ô | £   | 1⁄4 | IJ | ╧┶     |   | 8      | n            |
| D | 5          | $\leftrightarrow$ | -  | =   | М | ] | m | } | ì | Ù   | i   | Ш  | -      |   | ø      | 2            |
| E | Л          |                   |    | >   | Ν | ۸ | n | ~ | Ã | Pts | «   | 4  | ₽<br>T |   | 3      |              |
| F | ¢          | •                 | /  | ?   | 0 | _ | 0 |   | Â | Ó   | »   | ٦  | ⊥      |   | $\cap$ | SP           |

|   | 0              | 1                 | 2  | 3      | 4 | 5 | 6 | 7 | 8  | 9 | Α   | В | С      | D | E      | F            |
|---|----------------|-------------------|----|--------|---|---|---|---|----|---|-----|---|--------|---|--------|--------------|
| 0 | Ø              | •                 | SP | 0      | @ | Р | ` | р | Ç  | É | I   |   | L      | Ш | α      | ≡            |
| 1 | (:)            | •                 | !  | 1      | А | Q | а | q | ü  | È | ,   |   | ⊥      | F | β      | ±            |
| 2 | •              | €                 | "  | 2      | В | R | b | r | é  | Ê | Ó   |   | Т      | π | Г      | ≥            |
| 3 | *              | !!                | #  | 3      | С | S | с | S | â  | Ô | ú   |   | ŀ      | L | π      | ≤            |
| 4 | *              | ¶                 | \$ | 4      | D | Т | d | t | Â  | Ë |     | - | Ι      | F | Σ      | ſ            |
| 5 | *              | §                 | %  | 5      | Е | U | е | u | à  | Ï | د   | = | +      | F | σ      | J            |
| 6 | <b>*</b>       |                   | &  | 6      | F | V | f | v | ¶  | û | 3   | ┨ | щ.     | F | μ      | ÷            |
| 7 | •              | Ţ                 | ,  | 7      | G | W | g | w | Ç  | ù | I   | П | ⊨      | ₩ | т      | *            |
| 8 |                | Ŷ                 | (  | 8      | Н | х | h | х | ê  | ¤ | Î   | F | Ŀ      | ŧ | Φ      | o            |
| 9 | 0              | →                 | )  | 9      | I | Y | i | у | ë  | Ô | L   | ╣ | Ŀ      |   | Θ      |              |
| Α | 0              | $\rightarrow$     | *  | :      | J | Z | j | z | è  | Ü | ٦   |   | ╡      | Г | Ω      |              |
| В | <sup>к</sup> о | Ļ                 | +  | -<br>, | К | [ | k | { | Ϊ  | ¢ | 1⁄2 | ה | F      |   | δ      | $\checkmark$ |
| С | 0+             | Ţ                 |    | <      | L | ١ | I | _ | î  | £ | 1⁄4 | Ŀ | ╧┶     |   | 8      | n            |
| D | 4              | $\leftrightarrow$ | -  | =      | М | ] | m | } | II | Ù | 3⁄4 | Ш | II     |   | ø      | 2            |
| E | Л              | •                 | -  | >      | Ν | ۸ | n | ~ | À  | Û | «   | Ⅎ | ₽<br>T |   | ε      |              |
| F | ¢              | •                 | /  | ?      | 0 | _ | 0 |   | §  | f | »   | ٦ | ⊥      |   | $\cap$ | SP           |

|   | 0        | 1                 | 2  | 3 | 4 | 5 | 6 | 7 | 8 | 9  | Α   | В | С  | D | E      | F            |
|---|----------|-------------------|----|---|---|---|---|---|---|----|-----|---|----|---|--------|--------------|
| 0 | Ø        | •                 | SP | 0 | @ | Р | ` | р | Ç | É  | á   |   | L  | Ш | α      | ≡            |
| 1 | (:)      | •                 | !  | 1 | А | Q | а | q | ü | æ  | Í   |   | ⊥  | F | β      | ±            |
| 2 | €        | €                 | "  | 2 | В | R | b | r | é | Æ  | Ó   |   | Т  | Π | Г      | ≥            |
| 3 | ►        | !!                | #  | 3 | С | S | с | s | â | Ô  | ú   |   | ┝  | L | π      | ≤            |
| 4 | *        | ¶                 | \$ | 4 | D | Т | d | t | ä | ö  | ñ   | - | Ι  | Ŀ | Σ      | ſ            |
| 5 |          | Ş                 | %  | 5 | Е | U | е | u | à | ò  | Ñ   | ╡ | +  | F | σ      | J            |
| 6 | <b>*</b> |                   | &  | 6 | F | V | f | v | å | û  | а   | ┨ | F  | Г | μ      | ÷            |
| 7 | •        | ₹                 | ,  | 7 | G | W | g | w | Ç | ù  | o   | П | ╟  | ⋕ | т      | *            |
| 8 |          | 1                 | (  | 8 | н | х | h | x | ê | ÿ  | ż   | Ŧ | L  | ŧ | Φ      | 0            |
| 9 | 0        | ↓                 | )  | 9 | I | Y | i | у | ë | Ö  | -   | ╣ | ſŗ | L | Θ      |              |
| Α | 0        | $\rightarrow$     | *  | : | J | Z | j | z | è | Ü  | -   |   | ⊥∟ | Г | Ω      | •            |
| В | 5        | $\leftarrow$      | +  | • | к | [ | k | { | ï | ø  | 1⁄2 | ה | ਜ  |   | δ      | $\checkmark$ |
| С | Ŷ        |                   | ,  | < | L | ١ | I |   | î | £  | 1⁄4 | Ŀ | ╠  |   | 8      | n            |
| D | 1        | $\leftrightarrow$ | -  | = | М | ] | m | } | ì | Ø  | i   | Ш | =  |   | ø      | 2            |
| E | Л        |                   |    | > | Ν | ۸ | n | ~ | Ä | Pt | «   | Ę | ╬  |   | ε      |              |
| F | ¢        | •                 | /  | ? | 0 | _ | 0 |   | Å | f  | ¤   | ٦ | ⊥  |   | $\cap$ | SP           |

|   | 2  | 3      | 4 | 5 | 6 | 7 | Α   | В  | С  | D | E | F   |
|---|----|--------|---|---|---|---|-----|----|----|---|---|-----|
| 0 |    | 0      | @ | Р | , | р | á   |    | L  | 0 | Ó | -   |
| 1 | !  | 1      | А | Q | а | q | í   |    | ⊥  | а | ß | ±   |
| 2 | "  | 2      | В | R | b | r | ò   |    | Т  | Ê | Ô |     |
| 3 | #  | 3      | С | S | с | s | ú   |    | ┝  | Ë | Ò | 3⁄4 |
| 4 | \$ | 4      | D | Т | d | t | ñ   | -  | )  | È | õ | ¶   |
| 5 | %  | 5      | Е | U | е | u | Ñ   | Á  | +  | € | Õ | §   |
| 6 | &  | 6      | F | V | f | v | Ğ   | Â  | ã  | Í | μ | ÷   |
| 7 | ſ  | 7      | G | w | g | w | ğ   | À  | Ã  | Î |   | د   |
| 8 | (  | 8      | Н | x | h | x | ċ   | ©  | L  | Ï | × | o   |
| 9 | )  | 9      | I | Y | i | у | ®   | ╣  | ſŗ | Г | Ú |     |
| А | 0  | :      | J | Z | j | z | Г   |    | Ŀ  | Г | Û | •   |
| В | +  | -<br>, | К | [ | k | { | 1⁄2 | П  | F  |   | Ù | 1   |
| С | ,  | ۷      | L | ١ | « | I | 1⁄4 | IJ | ╧┶ |   | Ì | 3   |
| D | -  | =      | М | ] | m | } | Ì   | ¢  | I  | I | ÿ | 2   |
| E |    | >      | Ν | ۸ | n | ~ | «   | ¥  | ╬  | Ì | _ |     |
| F | 1  | ?      | 0 | _ | 0 |   | »   | ,  | ¤  |   | , |     |

# C 4. EPSON Extended Graphics Character Table

#### EPSON Character Table

|   | 0 | 1 | 2  | 3 | 4 | 5 | 6 | 7 | 8 | 9   | Α   | В | С        | D | E      | F            |
|---|---|---|----|---|---|---|---|---|---|-----|-----|---|----------|---|--------|--------------|
| 0 |   |   | SP | 0 | @ | Р | ` | р | Ç | É   | á   |   | L        | Ш | α      | ≡            |
| 1 |   |   | !  | 1 | А | Q | а | q | ü | æ   | í   |   |          | ₸ | β      | ±            |
| 2 |   |   | "  | 2 | В | R | b | r | é | Æ   | Ó   |   | т        | π | Г      | ≥            |
| 3 |   |   | #  | 3 | С | S | с | s | â | Ô   | ú   |   | ŀ        | L | π      | ≤            |
| 4 |   |   | \$ | 4 | D | Т | d | t | ä | ö   | ñ   | - | _        | F | Σ      | ſ            |
| 5 |   | § | %  | 5 | Е | U | е | u | à | ò   | Ñ   | ╡ | +        | F | σ      | J            |
| 6 |   |   | &  | 6 | F | V | f | v | å | û   | а   | ┨ | F        | Г | μ      | ÷            |
| 7 |   |   | ,  | 7 | G | W | g | w | Ç | ù   | o   | П | ╟        | ⋕ | т      | ~            |
| 8 |   |   | (  | 8 | н | х | h | x | ê | ÿ   | ż   | Ŧ | L        | ŧ | Φ      | o            |
| 9 |   |   | )  | 9 | I | Y | i | у | ë | Ö   | -   | ╣ | ſŗ       | L | Θ      |              |
| Α |   |   | *  | : | J | Z | j | z | è | Ü   | -   |   | ⊥        | Г | Ω      |              |
| В |   |   | +  | ; | к | [ | k | { | ï | ¢   | 1⁄2 | ח | ╦        |   | δ      | $\checkmark$ |
| С |   |   | ,  | < | L | ١ | I |   | î | £   | 1⁄4 | Ŀ | ╠        |   | 8      | n            |
| D |   |   | -  | = | М | ] | m | } | ì | ¥   | i   | Ш | =        |   | ø      | 2            |
| E |   |   |    | > | Ν | ۸ | n | ~ | Ä | Pts | «   | E | ╬        |   | 3      |              |
| F |   |   | /  | ? | 0 | _ | 0 |   | Å | f   | »   | ٦ | <u> </u> |   | $\cap$ | SP           |

|               | 23  | 24 | 40 | 5B | 5C | 5D | 5E | 60 | 7B | 7C | <b>7</b> D | <b>7</b> E |
|---------------|-----|----|----|----|----|----|----|----|----|----|------------|------------|
| 1: USA        | #   | \$ | @  | [  | ١  | ]  | ^  | `  | {  | I  | }          | ~          |
| 2: FRANCE     | #   | \$ | à  | 0  | Ç  | §  | ^  | `  | é  | ù  | è          |            |
| 3: GERMANY    | #   | \$ | §  | Ä  | Ö  | Ü  | ^  | `  | ä  | ö  | ü          | ß          |
| 4: U.K.       | £   | \$ | @  | ]  | ١  | ]  | ^  | `  | {  |    | }          | ~          |
| 5: DENMARK    | #   | \$ | @  | Æ  | Ø  | Å  | ^  | `  | æ  | ø  | å          | ~          |
| 6: SWEDEN     | #   | ¤  | É  | Ä  | Ö  | Å  | Ü  | é  | ä  | ö  | å          | ü          |
| 7: ITALY      | #   | \$ | @  | o  | ١  | é  | ^  | ù  | à  | ò  | è          | ì          |
| 8: SPAIN      | Pts | \$ | @  | i  | Ñ  | ż  | ^  | `  |    | ñ  | }          | ~          |
| 9: JAPAN      | #   | \$ | @  | ]  | ¥  | ]  | ^  | `  | {  |    | }          | ~          |
| 10: NORWAY    | #   | ¤  | É  | Æ  | Ø  | Å  | Ü  | é  | æ  | ø  | å          | ü          |
| 11: DENMARK 2 | #   | \$ | É  | Æ  | Ø  | Å  | Ü  | é  | æ  | ø  | å          | ü          |
| 12: SPAIN 2   | #   | \$ | á  | i  | Ñ  | ż  | é  | `  | í  | ñ  | ó          | ú          |
| 13: LATIN AM. | #   | \$ | á  | i  | Ñ  | ż  | é  | Ü  | í  | ñ  | ó          | ú          |
| 14: TURKEY    | #   | ī  | Ī  | Ç  | Ö  | Ş  | Ü  | ğ  | Ç  | ö  | ş          | ü          |
| 15: LEGAL     | #   | \$ | §  | o  | ,  | "  | ¶  | `  | ©  | ®  | †          | тм         |

Appendix C-19

#### EPSON Italic Character Table

|   | 0 | 1 | 2  | 3 | 4 | 5 | 6 | 7 | 8 | 9 | Α  | В | С | D | E | F |
|---|---|---|----|---|---|---|---|---|---|---|----|---|---|---|---|---|
| 0 |   |   | SP | 0 | @ | Р | ` | р |   |   | SP | 0 | @ | Р | ` | р |
| 1 |   |   | !  | 1 | А | Q | а | q |   |   | !  | 1 | A | Q | а | q |
| 2 |   |   | "  | 2 | В | R | b | r |   |   | "  | 2 | В | R | b | r |
| 3 |   |   | #  | 3 | С | S | с | s |   |   | #  | 3 | С | S | С | s |
| 4 |   |   | \$ | 4 | D | Т | d | t |   |   | \$ | 4 | D | Т | d | t |
| 5 |   |   | %  | 5 | Е | U | е | u |   |   | %  | 5 | Е | U | е | и |
| 6 |   |   | &  | 6 | F | V | f | v |   |   | &  | 6 | F | V | f | v |
| 7 |   |   | ,  | 7 | G | w | g | w |   |   | ,  | 7 | G | W | g | w |
| 8 |   |   | (  | 8 | н | x | h | x |   |   | (  | 8 | Н | X | h | x |
| 9 |   |   | )  | 9 | I | Y | i | у |   |   | )  | 9 | Ι | Y | i | у |
| Α |   |   | *  | : | J | Z | j | z |   |   | *  | : | J | Ζ | j | z |
| В |   |   | +  | , | К | [ | k | { |   |   | +  | , | К | [ | k | { |
| С |   |   | ,  | < | L | ١ | I |   |   |   | ,  | < | L | ١ | Ι |   |
| D |   |   | -  | = | М | ] | m | } |   |   | -  | = | М | ] | т | } |
| E |   |   |    | > | N | ^ | n | ~ |   |   | -  | > | Ν | ۸ | n | ~ |
| F |   |   | /  | ? | 0 | _ | 0 |   |   |   | /  | ? | 0 | - | 0 |   |

|               | 23  | 24 | 40 | 5B | 5C | 5D | 5E | 60 | 7B | 7C | 7D | <b>7</b> E |
|---------------|-----|----|----|----|----|----|----|----|----|----|----|------------|
| 1: USA        | #   | \$ | @  | I  | ١  | ]  | ^  | `  | {  |    | }  | ~          |
| 2: FRANCE     | #   | \$ | à  | o  | ç  | ş  | ^  | `  | é  | ù  | è  |            |
| 3: GERMANY    | #   | \$ | ş  | Ä  | Ö  | Ü  | ^  | `  | ä  | Ö  | ü  | ß          |
| 4: U.K.       | £   | \$ | @  | [  | ١  | ]  | ^  | `  | {  |    | }  | ~          |
| 5: DENMARK    | #   | \$ | @  | Æ  | Ø  | Å  | ^  | `  | æ  | ø  | å  | ~          |
| 6: SWEDEN     | #   | ¤  | É  | Ä  | Ö  | Å  | Ü  | é  | ä  | Ö  | å  | ü          |
| 7: ITALY      | #   | \$ | @  | o  | ١  | é  | ^  | ù  | à  | ò  | è  | ì          |
| 8: SPAIN      | Pts | \$ | @  | i  | Ñ  | ż  | ^  | `  |    | ñ  | }  | ~          |
| 9: JAPAN      | #   | \$ | @  | I  | ¥  | ]  | ^  | `  | {  |    | }  | ~          |
| 10: NORWAY    | #   | ¤  | É  | Æ  | ø  | Å  | Ü  | é  | æ  | ø  | å  | ü          |
| 11: DENMARK 2 | #   | \$ | É  | Æ  | Ø  | Å  | Ü  | é  | æ  | ø  | å  | ü          |
| 12: SPAIN 2   | #   | \$ | á  | i  | Ñ  | ż  | é  | `  | í  | ñ  | ó  | ú          |
| 13: LATIN AM. | #   | \$ | á  | i  | Ñ  | ż  | é  | Ü  | í  | ñ  | ó  | ú          |
| 14: TURKEY    | #   | Ī  | Ī  | Ç  | Ö  | Ş  | Ü  | ğ  | Ç  | Ö  | ş  | ü          |
| 15: LEGAL     | #   | \$ | ş  | o  | ,  | "  | ¶  | `  | ©  | R  | †  | тм         |

|               | A3  | A4 | CO | DB | DC | DD | DE | EO | FB | FC | FD | FE |
|---------------|-----|----|----|----|----|----|----|----|----|----|----|----|
| 1: USA        | #   | \$ | @  | I  | ١  | ]  | ^  | `  | {  |    | }  | ~  |
| 2: FRANCE     | #   | \$ | à  | 0  | ç  | ş  | ^  | `  | é  | ù  | è  |    |
| 3: GERMANY    | #   | \$ | Ş  | Ä  | Ö  | Ü  | ^  | `  | ä  | ö  | ü  | ß  |
| 4: U.K.       | £   | \$ | @  | [  | ١  | ]  | ^  |    | {  |    | }  | ~  |
| 5: DENMARK    | #   | \$ | @  | Æ  | Ø  | Å  | ^  | •  | æ  | ø  | å  | ~  |
| 6: SWEDEN     | #   | ¤  | É  | Ä  | Ö  | Å  | Ü  | é  | ä  | Ö  | å  | ü  |
| 7: ITALY      | #   | \$ | @  | o  | ١  | é  | ^  | ù  | à  | ò  | è  | ì  |
| 8: SPAIN      | Pts | \$ | @  | i  | Ñ  | ż  | ^  | •  |    | ñ  | }  | ~  |
| 9: JAPAN      | #   | \$ | @  | I  | ¥  | ]  | ^  | •  | {  |    | }  | ~  |
| 10: NORWAY    | #   | ¤  | É  | Æ  | Ø  | Å  | Ü  | é  | æ  | ø  | å  | ü  |
| 11: DENMARK 2 | #   | \$ | É  | Æ  | Ø  | Å  | Ü  | é  | æ  | ø  | å  | ü  |
| 12: SPAIN 2   | #   | \$ | á  | i  | Ñ  | ż  | é  | •  | í  | ñ  | Ó  | ú  |
| 13: LATIN AM. | #   | \$ | á  | i  | Ñ  | ż  | é  | Ü  | í  | ñ  | ó  | ú  |
| 14: TURKEY    | #   | Ī  | Ī  | Ç  | Ö  | Ş  | Ü  | ğ  | ç  | Ö  | ş  | ü  |
| 15: LEGAL     | #   | \$ | §  | o  | ,  | "  | ¶  |    | ©  | R  | †  | тм |

# Code Table OCR-A

|   | 0   | 1   | 2  | 3   | 4 | 5 | 6 | 7 |
|---|-----|-----|----|-----|---|---|---|---|
| 0 | NUL | DLE | SP | ٥   | ۵ | Ρ | Ч | р |
| 1 | ZOH | DCT | -  | Г   | A | Q | а | q |
| 2 | XTZ | DC5 | 11 | 2   | В | R | b | r |
| 3 | ETX | ₽CЭ | #  | Э   | С | Ζ | с | s |
| 4 | EOT | DC4 | 4  | 4   | D | Т | d | t |
| 5 | ENQ | NAK | %  | 5   | E | U | e | u |
| 6 | ACK | SYN | œ  | 6   | F | ۷ | f | v |
| 7 | BEL | ETB | ,  | 7   | G | W | g | З |
| 8 | ΒZ  | CAN | (  | 8   | Н | Х | h | × |
| 9 | ΗŤ  | ΕM  | )  | ٩   | I | Y | i | У |
| Α | LF  | SUB | *  | ••  | J | Z | j | z |
| В | VT  | ESC | +  | • 7 | К | E | k | { |
| С | FF  | FS  | ſ  | <   | L | Λ | 1 | - |
| D | CR  | GR  | I  | II  | M | ם | m | } |
| E | ٥Z  | RS  | •  | >   | Ν | ^ | n | ſ |
| F | IZ  | ZU  | /  | ?   | 0 | Y | 0 |   |

# CODEPAGE 437 Greek

|   | 2  | 3 | 4 | 5 | 6 | 7 | 8 | 9 | Α | В | С  | D | E  | F            |
|---|----|---|---|---|---|---|---|---|---|---|----|---|----|--------------|
| 0 | SP | 0 | @ | Ρ | ` | р | Α | Р | I |   | L  | ╨ | ω  | Ω'           |
| 1 | !  | 1 | А | Q | а | q | В | Σ | к |   | ⊣  | F | ά  | ±            |
| 2 |    | 2 | В | R | b | r | Г | Т | λ |   | Т  | Π | ś  | ≥            |
| 3 | #  | 3 | С | S | с | s | Δ | Y | μ |   | ⊢  | L | ή  | VI           |
| 4 | \$ | 4 | D | Т | d | t | E | Φ | v | - | I  | F | ï  | ſ            |
| 5 | %  | 5 | Е | U | е | u | Z | х | ξ | = | +  | F | Ì  | J            |
| 6 | &  | 6 | F | V | f | v | н | Ψ | 0 | - | щ. | Г | ò  | ÷            |
| 7 | ,  | 7 | G | W | g | w | Θ | Ω | π | П | ╟  | ⋕ | Ů  | *            |
| 8 | (  | 8 | н | Х | h | x | I | α | ρ | F | Ŀ  | ŧ | Ü  | o            |
| 9 | )  | 9 | I | Y | i | у | к | β | σ | ╡ | ſŗ | Г | ய் | £            |
| А | *  | : | J | Z | j | z | Λ | Ŷ | ς |   | ⊥∟ | Г | 'A | ¥            |
| В | +  | , | к | [ | k | { | М | δ | т | ח | ਜ  |   | Έ  | $\checkmark$ |
| с | ,  | < | L | ١ | I | I | N | 3 | U | Ш | ╠  |   | 'Η | n            |
| D | -  | = | М | ] | m | } | Ξ | ζ | ф | ш | =  | I | 'l | 2            |
| E | -  | > | N | ٨ | n | ~ | 0 | η | Х | Ę | ł  |   | 'O |              |
| F | /  | ? | 0 | _ | 0 |   | П | θ | Ψ | ٦ | ⊥  |   | Ϋ́ |              |

#### CODEPAGE 851 Greek

|   | 2  | 3 | 4 | 5 | 6 | 7 | 8  | 9  | А   | В   | С          | D | E | F |
|---|----|---|---|---|---|---|----|----|-----|-----|------------|---|---|---|
| 0 | SP | 0 | @ | Ρ | • | р | Ç  | 1  | ï   | *** | L          | Т | ζ | - |
| 1 | !  | 1 | А | Q | а | q | ü  |    | ï   |     | ⊥          | Y | η | ± |
| 2 | "  | 2 | В | R | b | r | é  | 'O | ỏ   |     | т          | Φ | θ | U |
| 3 | #  | 3 | С | S | с | S | â  | ô  | Ů   |     | F          | х | I | ф |
| 4 | \$ | 4 | D | Т | d | t | ä  | ö  | A   | -   | _          | Ψ | к | Х |
| 5 | %  | 5 | Е | U | е | u | à  | Ϋ́ | В   | к   | +          | Ω | λ | Ş |
| 6 | &  | 6 | F | V | f | v | Á  | û  | Г   | ٨   | П          | α | μ | Ψ |
| 7 | ,  | 7 | G | W | g | W | Ç  | ù  | Δ   | М   | Р          | β | v | د |
| 8 | (  | 8 | н | Х | h | х | ê  | 'Ω | Е   | N   | Ŀ          | Y | ξ | o |
| 9 | )  | 9 | I | Y | i | у | ë  | Ö  | Z   | 4   | ſĒ         | L | 0 |   |
| А | *  | : | J | Z | j | z | è  | Ü  | н   |     | <u>_IL</u> | Г | π | ω |
| В | +  | , | к | [ | k | { | ï  | ά  | 1⁄2 | า   | ਜ          |   | ρ | Ű |
| с |    | < | L | ١ | I | I | î  | £  | Θ   | Ŀ   | ╠          |   | σ | Û |
| D | -  | = | М | ] | m | } | Έ  | ś  | I   | Ξ   | =          | ζ | ς | ŵ |
| E |    | > | Ν | ٨ | n | ~ | Ä  | ή  | «   | 0   | ╬          | 3 | т |   |
| F | /  | ? | 0 | _ | 0 |   | 'Η | í  | »   | ٦   | Σ          |   | , |   |

|   | 2  | 3 | 4 | 5 | 6 | 7 | 8 | 9   | А | В   | С | D | E | F |
|---|----|---|---|---|---|---|---|-----|---|-----|---|---|---|---|
| 0 | SP | 0 | @ | Р | 、 | р | Ç | É   |   | o   | Ϊ | П | ΰ | π |
| 1 | !  | 1 | А | Q | а | q | ü | æ   | τ | ±   | Α | Р | α | ρ |
| 2 | "  | 2 | В | R | b | r | é | Æ   | , | 2   | В |   | β | ς |
| 3 | #  | 3 | С | S | с | s | â | ô   | £ | 3   | Г | Σ | Y | σ |
| 4 | \$ | 4 | D | т | d | t | ä | ö   |   |     | Δ | Т | δ | т |
| 5 | %  | 5 | Е | U | е | u | à | ò   |   |     | E | Y | ε | U |
| 6 | &  | 6 | F | V | f | v | å | û   | I | 'A  | Z | Φ | ζ | ф |
| 7 | ,  | 7 | G | W | g | w | Ç | ù   | § | •   | н | х | η | Х |
| 8 | (  | 8 | Н | х | h | х | ê | ÿ   |   | Έ   | Θ | Ψ | θ | Ψ |
| 9 | )  | 9 | I | Y | i | у | ë | Ö   | © | 'H  | I | Ω | 1 | ω |
| Α | *  | : | J | Z | j | z | è | Ü   | 1 | '   | к | Ï | к | ï |
| В | +  | , | К | [ | k | { | ï | ¢   | « | »   | Λ | Ÿ | λ | Ü |
| с | ,  | < | L | ١ | I | I | î | £   | - | °O  | М | ά | μ | ỏ |
| D | -  | = | М | ] | m | } | ì | ¥   |   | 1/2 | N | ś | v | Ů |
| Е |    | > | Ν | ۸ | n | ~ | Ä | Pts |   | Ϋ́  | Ξ | ή | ξ | ŵ |
| F | /  | ? | 0 | _ | 0 |   | Å | f   | - | Ω'  | 0 | i | 0 |   |
|   | 2  | 3 | 4 | 5 | 6 | 7 | 8 | 9 | Α | В  | С          | D | E  | F |
|---|----|---|---|---|---|---|---|---|---|----|------------|---|----|---|
| 0 | SP | 0 | @ | Ρ | ` | р | ħ | љ | а |    |            | Л | Я  | - |
| 1 | !  | 1 | A | Q | а | q | Ъ | љ | Α |    | 4          | Л | р  | Ы |
| 2 | =  | 2 | В | R | b | r | ŕ | њ | б |    | 0          | М | Р  | Ы |
| 3 | #  | 3 | С | S | с | s | ŕ | њ | Б |    | ┝          | М | c  | 3 |
| 4 | \$ | 4 | D | Т | d | t | ë | ħ | ц | -  | _          | Н | С  | 3 |
| 5 | %  | 5 | Е | U | е | u | Ë | Ћ | Ц | x  | +          | Η | т  | ш |
| 6 | &  | 6 | F | V | f | v | e | Ŕ | д | X  | K          | 0 | Т  | Ш |
| 7 | *  | 7 | G | W | g | w | e | Ŕ | Д | И  | К          | 0 | у  | Э |
| 8 | (  | 8 | Н | х | h | x | S | ÿ | е | И  | L          | П | У  | Э |
| 9 | )  | 9 | I | Y | i | у | S | Ў | E | ļ  | Г          | - | ж  | щ |
| А | *  | : | J | Z | j | z | i | Ų | ф |    | <u>_ L</u> | Г | ж  | Щ |
| В | +  | , | к | [ | k | { | Ι | Ų | Φ | ٦  | ٦Ē         |   | В  | Ч |
| С | •  | < | L | ١ | I | Ι | ï | ю | ľ | Ţ  | ŀ          |   | В  | Ч |
| D | -  | = | М | ] | m | } | Ï | Ю | Ľ | и́ | =          | П | ь  |   |
| E |    | > | N | ۸ | n | ~ | j | Ъ | « | Ń  | ₩          | Я | Ь  |   |
| F | /  | ? | 0 | _ | 0 |   | J | Ъ | » | ,  | ¤          |   | Nº |   |

|   | 2  | 3 | 4 | 5 | 6 | 7 | 8 | 9 | Α | В        | С  | D | E | F  |
|---|----|---|---|---|---|---|---|---|---|----------|----|---|---|----|
| 0 | SP | 0 | @ | Р | ` | р | А | Р | а |          | L  | ╨ | р | Ë  |
| 1 | ļ  | 1 | А | Q | а | q | Б | с | б |          | L  | ┮ | с | ë  |
| 2 | "  | 2 | В | R | b | r | В | т | в |          | т  | π | т | E  |
| 3 | #  | 3 | с | S | с | s | Г | У | Г |          | F  | L | у | e  |
| 4 | \$ | 4 | D | т | d | t | Д | Φ | д | -        | _  | F | ф | Ï  |
| 5 | %  | 5 | E | U | e | u | E | х | е | =        | +  | F | x | ï  |
| 6 | &  | 6 | F | v | f | v | ж | ц | ж | -        | F  | Г | ц | ў  |
| 7 | ,  | 7 | G | w | g | w | 3 | ч | 3 | П        | ⊩  | ₩ | ч | ў  |
| 8 | (  | 8 | н | х | h | x | И | ш | и | <b>1</b> | L  | + | ш | •  |
| 9 | )  | 9 | I | Y | i | у | Й | Щ | й |          | Г  | L | щ | •  |
| Α | *  | : | J | z | j | z | К | Ъ | к |          | ⊥∟ | Г | Ь | •  |
| В | +  | ; | к | [ | k | { | Л | Ы | Л | ה        | ਜ  |   | ы | V  |
| С |    | < | L | ١ | I | I | М | Ь | м | Ш        | ╠  |   | ъ | Nº |
| D | -  | = | м | ] | m | } | н | Э | н | ш        | -  |   | 3 | ¤  |
| E |    | > | N | ٨ | n | ~ | 0 | ю | 0 | 3        | ╬  |   | ю |    |
| F | /  | ? | 0 | _ | 0 |   | п | я | п | г        | ⊥  |   | я |    |

|   | 2  | 3 | 4 | 5 | 6 | 7 | 8  | 9  | Α   | В | С      | D | E | F |
|---|----|---|---|---|---|---|----|----|-----|---|--------|---|---|---|
| 0 | SP | 0 | @ | Ρ | ` | р |    | 1  | ï   |   | L      | Т | ζ | - |
| 1 | !  | 1 | A | Q | а | q |    | Ϊ  | Ϊ   |   | ⊥      | Y | η | ± |
| 2 | "  | 2 | В | R | b | r |    | 'O | ỏ   |   | Т      | Φ | θ | U |
| 3 | #  | 3 | С | S | с | s |    |    | Ů   |   | ŀ      | Х | I | ф |
| 4 | \$ | 4 | D | Т | d | t |    |    | Α   | - | I      | Ψ | к | Х |
| 5 | %  | 5 | E | U | е | u |    | Ϋ́ | В   | к | +      | Ω | λ | § |
| 6 | &  | 6 | F | V | f | v | A  | Ÿ  | Г   | ^ | П      | α | μ | Ψ |
| 7 | ,  | 7 | G | W | g | w |    | ©  | Δ   | М | Р      | β | v |   |
| 8 | (  | 8 | н | х | h | х | •  | Ω  | Е   | N | L      | Y | ξ | o |
| 9 | )  | 9 | I | Y | i | у | -  | 2  | Z   | ╣ | ſŗ     | L | 0 |   |
| Α | *  | : | J | Z | j | z | 1  | 3  | н   |   | ⊥∟     | Г | π | ω |
| В | +  | , | к | [ | k | { | ſ  | ά  | 1⁄2 | ח | ਜ      |   | ρ | Ü |
| С | ,  | < | L | ١ | I | I | ,  | £  | Θ   | Ш | ╠      |   | σ | ΰ |
| D | -  | = | М | ] | m | } | Έ  | ś  | I   | Ξ |        | ō | ς | ŵ |
| E |    | > | N | ٨ | n | ~ | -  | ή  | «   | 0 | ₽<br>T | 3 | Т |   |
| F | /  | ? | 0 | _ | 0 |   | 'Η | Ì  | »   | 7 | Σ      |   | , |   |

|   | 2  | 3 | 4 | 5 | 6 | 7 | 8 | 9 | Α | В | С          | D | E | F |
|---|----|---|---|---|---|---|---|---|---|---|------------|---|---|---|
| 0 | SP | 0 | @ | Р | ` | р | Ç | É | á |   | L          | ð | Ó | - |
| 1 | !  | 1 | Α | Q | а | q | ü | Ĺ | í |   |            | Ð | ß | " |
| 2 | "  | 2 | В | R | b | r | é | Ľ | Ó |   | т          | Ď | ô | Ĺ |
| 3 | #  | 3 | С | S | с | s | â | Ô | ú |   | ŀ          | Ë | Ń | v |
| 4 | \$ | 4 | D | Т | d | t | ä | ö | Ą | - | _          | ď | ń | v |
| 5 | %  | 5 | E | U | е | u | ů | Ľ | ą | Á | +          | Ň | ň | § |
| 6 | &  | 6 | F | V | f | v | ć | ľ | Ž | Â | Ă          | Í | Š | ÷ |
| 7 | ,  | 7 | G | W | g | w | Ç | Ś | ž | Ě | ă          | î | Š | 0 |
| 8 | (  | 8 | н | х | h | x | ł | Ś | Ę | Ş | L          | ě | Ŕ | 0 |
| 9 | )  | 9 | I | Y | i | у | ë | Ö | ę | 4 | ſŗ         | L | Ú |   |
| Α | *  | : | J | z | j | z | Ő | Ü | - |   | <u>_1L</u> | Г | ŕ |   |
| В | +  | , | к | [ | k | { | ő | Ť | ź | ה | ਜ          |   | Ű | ű |
| С |    | < | L | ١ | I | I | î | ť | Č | Ŀ | ╠          |   | ý | Ř |
| D | -  | = | М | ] | m | } | Ź | Ł | ş | Ż |            | Ţ | Ý | ř |
| E |    | > | Ν | ۸ | n | ~ | Ä | × | « | ż | ∦<br>₩     | Ů | ţ |   |
| F | /  | ? | 0 | _ | 0 |   | Ć | Č | » | ٦ | ¤          |   | , |   |

KAMENICKY

|   | 2  | 3  | 4 | 5 | 6 | 7 | 8 | 9 | Α   | В | С          | D | E      | F            |
|---|----|----|---|---|---|---|---|---|-----|---|------------|---|--------|--------------|
| 0 | SP | 0  | @ | Р | ` | р | Č | É | á   |   | L          | ╨ | α      | ≡            |
| 1 | !  | 1  | А | Q | а | q | ü | ž | í   |   | ⊥          | T | β      | ±            |
| 2 | "  | 2  | В | R | b | r | é | Ž | ó   |   | Т          | Π | Г      | N            |
| 3 | #  | 3  | С | S | с | s | ď | Ô | ú   |   | ┝          | L | Π      | VI           |
| 4 | \$ | 4  | D | Т | d | t | ä | Ö | ň   | - |            | F | Σ      | ſ            |
| 5 | %  | 5  | Е | U | е | u | Ď | Ó | Ň   | ╡ | +          | F | σ      | J            |
| 6 | &  | 6  | F | V | f | v | Ť | ů | Ů   | ┦ | щ.         | Г | μ      | ÷            |
| 7 | ,  | 7  | G | W | g | w | Č | Ú | Ô   | П | ₽          | ₩ | T      | w            |
| 8 | (  | 8  | Н | x | h | х | ě | ý | Š   | ٦ | Ŀ          | ŧ | θ      | o            |
| 9 | )  | 9  | I | Y | i | у | Ě | Ö | ř   | ╣ | ſŗ         | Γ | Θ      | •            |
| Α | *  | :  | J | Z | j | z | Ĺ | Ü | ŕ   |   | <u>_IL</u> | Г | Ω      | •            |
| В | +  | •  | К | [ | k | { | Í | Š | Ŕ   | ה | ٦٢         |   | δ      | $\checkmark$ |
| С |    | <  | L | ١ | Ι |   | ľ | Ľ | 1⁄4 | Ŀ | ᆂᄂ         |   | З      | n            |
| D | -  | II | М | ] | m | } | Í | Ý | §   | H |            |   | Ø      | 2            |
| Е |    | >  | Ν | ٨ | n | ~ | Ä | Ř | «   | Ⅎ | ₽<br>₩     |   | 3      |              |
| F | /  | ?  | 0 | _ | 0 |   | Á | ť | »   | ٦ | ⊥          |   | $\cap$ |              |

#### ISO LATIN 2

|   | 2  | 3   | 4 | 5 | 6 | 7 | А | В | С | D | E | F |
|---|----|-----|---|---|---|---|---|---|---|---|---|---|
| 0 | SP | 0   | @ | Ρ | ` | р |   | o | Ŕ | Ð | ŕ | ð |
| 1 | !  | 1   | А | Q | а | q | Ą | ą | Á | Ń | á | ń |
| 2 | "  | 2   | В | R | b | r | , | د | Â | Ň | â | ň |
| 3 | #  | 3   | С | S | с | s | Ł | ł | Ă | Ó | ă | Ó |
| 4 | \$ | 4   | D | Т | d | t | ¤ | - | Ä | Ô | ä | Ô |
| 5 | %  | 5   | Ш | U | е | u | Ľ | ľ | Ĺ | Ő | ľ | Ő |
| 6 | &  | 6   | F | V | f | v | Ś | Ś | Ć | Ö | ć | Ö |
| 7 | ,  | 7   | G | W | g | w | ŝ | > | Ç | х | Ç | ÷ |
| 8 | (  | 8   | Н | х | h | х |   | د | Č | Ř | Č | ř |
| 9 | )  | 9   |   | Y | i | у | Š | Š | É | Ů | é | ů |
| Α | *  |     | J | Z | j | z | Ş | Ş | Ę | Ú | ę | ú |
| В | +  | - , | К | [ | k | { | Ť | ť | Ë | Ű | ë | ű |
| С | ,  | ۷   | L | ١ | I |   | Ź | ź | Ě | Ü | ě | ü |
| D | -  | =   | М | ] | m | } | - | " | Í | Ý | í | ý |
| E | -  | >   | Ν | ٨ | n | ~ | Ž | Ž | Î | Ţ | î | ţ |
| F | /  | ?   | 0 | _ | 0 |   | Ż | ż | Ď | ß | ď | • |

#### MAZOVIA

|   | 2  | 3 | 4 | 5 | 6 | 7 | 8 | 9  | Α   | В | С      | D | E      | F            |
|---|----|---|---|---|---|---|---|----|-----|---|--------|---|--------|--------------|
| 0 | SP | 0 | @ | Р | ` | р | Ç | Ę  | Ź   |   | L      | ╨ | α      | Ш            |
| 1 | !  | 1 | А | Q | а | q | ü | ę  | Ż   |   | ⊥      | F | β      | ±            |
| 2 | "  | 2 | В | R | b | r | é | ł  | ó   |   | Т      | F | Г      | ≥            |
| 3 | #  | 3 | С | S | С | s | â | Ô  | Ó   |   | ÷      | Ĩ | Π      | VI           |
| 4 | \$ | 4 | D | Т | d | t | ä | Ö  | ń   | - |        | F | Σ      | ſ            |
| 5 | %  | 5 | Е | U | е | u | à | Ć  | Ń   | = | +      | F | σ      | J            |
| 6 | &  | 6 | F | V | f | v | ą | û  | ź   | ┦ | F      | Г | μ      | ÷            |
| 7 | ,  | 7 | G | W | g | w | Ç | ù  | ż-  | П | ₽      | ₽ | Т      | ĸ            |
| 8 | (  | 8 | Н | x | h | х | ê | Ś  | i   | Ę | L      | ŧ | Φ      | o            |
| 9 | )  | 9 | Ι | Y | i | у | ë | Ö  | Ŀ   | ╣ | Ŀ      |   | Θ      | •            |
| Α | *  | : | J | Z | j | z | è | Ü  | -   |   | ⊥      | Г | Ω      | •            |
| В | +  | • | К | [ | k | { | ï | zl | 1⁄2 | ٦ | ٦٢     |   | δ      | $\checkmark$ |
| С | ,  | < | L | ١ | Ι |   | î | Ł  | 1⁄4 | Ŀ | ⊫      |   | 8      | n            |
| D | -  | = | М | ] | m | } | ć | Y- | i   | Ш | -      |   | Ø      | 2            |
| Е |    | > | Ν | ۸ | n | ~ | Ä | Ś  | «   | Ⅎ | ₽<br>T |   | 3      |              |
| F | /  | ? | 0 | _ | 0 |   | Ą | f  | »   | ٦ | ⊥      |   | $\cap$ |              |

|   | 2  | 3  | 4 | 5 | 6 | 7 | 8 | 9  | A   | В | С  | D | E      | F            |
|---|----|----|---|---|---|---|---|----|-----|---|----|---|--------|--------------|
| 0 | SP | 0  | @ | Р | 、 | р | Ç | É  | á   |   | L  | Ш | α      | ≡            |
| 1 | !  | 1  | А | Q | а | q | ü | æ  | í   |   | 上  | ┮ | β      | ±            |
| 2 | "  | 2  | В | R | b | r | é | Æ  | ó   |   | т  | π | Г      | ≥            |
| 3 | #  | 3  | С | S | с | s | â | ő  | ú   |   | ŀ  | L | π      | ≤            |
| 4 | \$ | 4  | D | Т | d | t | ä | ö  | ñ   | - | -  | F | Σ      | ſ            |
| 5 | %  | 5  | Е | U | е | u | à | ó  | Ñ   | = | +  | F | σ      | J            |
| 6 | &  | 6  | F | V | f | v | å | ű  | а   | - | F  | Г | μ      | ÷            |
| 7 | ,  | 7  | G | W | g | w | Ç | Ú  | Ő   | п | ╟  | # | т      | ~            |
| 8 | (  | 8  | Н | х | h | x | ê | Ü  | ż   | 7 | Ŀ  | + | Φ      | o            |
| 9 | )  | 9  | I | Y | i | у | ë | Ö  | -   | 4 | ſŗ | L | Θ      | •            |
| Α | *  | :  | J | Z | j | z | è | Ü  | -   |   | 쁘  | Г | Ω      | •            |
| В | +  | -, | к | [ | k | { | ï | ¢  | 1⁄2 | ח | ╦  |   | δ      | $\checkmark$ |
| с |    | <  | L | ١ | I | I | î | £  | 1⁄4 | Ш | ╠  |   | ∞      | n            |
| D | -  | =  | М | ] | m | } | ĺ | Y- | i   | Ш |    |   | ø      | 2            |
| Е |    | >  | Ν | ٨ | n | ~ | Ä | Pt | «   | F | ╬  |   | 3      |              |
| F | /  | ?  | 0 | _ | ο |   | Á | f  | »   | ר |    |   | $\cap$ |              |

|   | 2  | 3 | 4 | 5 | 6 | 7 | 8 | 9 | Α | В  | С  | D | E | F |
|---|----|---|---|---|---|---|---|---|---|----|----|---|---|---|
| 0 | SP | 0 | Ž | Р | ž | р | Ç | É | á |    | L  | ð | Ó | - |
| 1 | !  | 1 | А | Q | а | q | ü | Ľ | í |    | ⊥  | Ð | ß | " |
| 2 | "  | 2 | В | R | b | r | é | ľ | ó |    | т  | Ď | Ô | د |
| 3 | #  | 3 | С | s | с | s | â | ô | ú |    | F  | Ë | Ń | v |
| 4 | \$ | 4 | D | Т | d | t | ä | ö | Ą | -  | Ι  | ď | ń | * |
| 5 | %  | 5 | Е | U | е | u | ů | Ľ | ą | Á  | +  | Ň | ň | § |
| 6 | &  | 6 | F | V | f | v | ć | ľ | Ž | Â  | Ă  | Í | Š | ÷ |
| 7 | ,  | 7 | G | W | g | w | ç | Ś | ž | Ě  | ă  | Î | Š | 0 |
| 8 | (  | 8 | н | x | h | х | ł | Ś | Ę | Ş  | L  | ě | Ŕ | o |
| 9 | )  | 9 | I | Y | i | у | ë | Ö | ę | ╣  | ſŗ | Г | Ú |   |
| А | *  |   | J | Z | j | z | Ő | Ü | - |    | 쁘  | Г | ŕ | • |
| В | +  | , | к | Š | k | Š | ő | Ť | ź | ٦  | ਜ  |   | Ű | ű |
| С |    | < | L | Ð | I | ð | î | ť | Č | IJ | ╠  |   | ý | Ř |
| D | -  | = | М | Ć | m | ć | Ź | Ł | ş | Ż  | -  | Ţ | Ý | ř |
| E |    | > | N | Č | n | Č | Ä | × | « | ż  | ł  | Ů | ţ |   |
| F | /  | ? | 0 | _ | о |   | Ć | Č | » | ٦  | ¤  |   | , |   |

|   | 0   | 1                 | 2  | 3 | 4 | 5 | 6 | 7 | 8 | 9 | Α | В | С  | D | E | F            |
|---|-----|-------------------|----|---|---|---|---|---|---|---|---|---|----|---|---|--------------|
| 0 | Ø   | •                 | SP | 0 | @ | Р | ۲ | р | A | Р | а |   | L  | Š | р | Ē            |
| 1 | (:) | •                 | !  | 1 | A | Q | а | q | Б | С | б |   | ⊥  | F | с | ē            |
| 2 | Ð   | €                 | "  | 2 | В | R | b | r | В | Т | в |   | Т  | Č | т | Ģ            |
| 3 | ►   | !!                | #  | 3 | С | S | с | s | ſ | у | Г |   | ┝  | Č | у | ķ            |
| 4 | *   | ¶                 | \$ | 4 | D | Т | d | t | Д | ф | д | - | -  | F | ф | Ķ            |
| 5 | *   | §                 | %  | 5 | E | U | е | u | E | x | е | Ā | +  | F | x | ļ            |
| 6 | ٠   | -                 | &  | 6 | F | V | f | v | ж | Ц | ж | ╢ | ā  | g | ц | Ļ            |
| 7 | •   | €                 | ,  | 7 | G | W | g | w | 3 | Ч | 3 | ņ | ⊩  | Ī | ч | ž            |
| 8 |     | 1                 | (  | 8 | н | х | h | x | И | ш | и | F | L  | ī | ш | Ž            |
| 9 | О   | ↓                 | )  | 9 | I | Y | i | у | Й | Щ | Й | ╣ | ſŗ | L | щ | Ō            |
| Α | 0   | $\rightarrow$     | *  | : | J | Z | j | z | К | Ъ | к |   | ╡  | Г | Ъ | •            |
| В | 5   | ←                 | +  | , | к | [ | k | { | Л | ы | л | ה | ਜ  |   | ы | $\checkmark$ |
| С | 9   |                   | 0  | < | L | ١ | I |   | М | b | м | Ŀ | ╠  |   | ь | N            |
| D | \$  | $\leftrightarrow$ | -  | = | М | ] | m | } | н | Э | н | ō | =  | ū | Э | Š            |
| E | Л   | •                 |    | > | N | ۸ | n | ~ | 0 | ю | 0 | Ę | ╬  | Ū | ю |              |
| F | ¢   | •                 | /  | ? | 0 | _ | 0 |   | П | я | п | ٦ | ⊥  |   | я |              |

WIN LAT 2

|   | 0          | 1                 | 2  | 3 | 4 | 5 | 6 | 7 | 8 | 9  | Α | В | С | D | E | F |
|---|------------|-------------------|----|---|---|---|---|---|---|----|---|---|---|---|---|---|
| 0 | Ø          | •                 | SP | 0 | @ | Р | • | р | € |    |   | o | Ŕ | Ð | ŕ | ð |
| 1 | $\bigcirc$ | •                 | !  | 1 | А | Q | а | q |   | `  | v | ± | Á | Ń | á | ń |
| 2 | Ð          | €                 | "  | 2 | В | R | b | r | , | ,  | v | د | Â | Ň | â | ň |
| 3 | *          | !!                | #  | 3 | С | S | с | s |   | "  | Ł | ł | Ă | Ó | ă | Ó |
| 4 | ٠          | ¶                 | \$ | 4 | D | Т | d | t | " | "  | ¤ | , | Ä | Ô | ä | Ô |
| 5 | *          | §                 | %  | 5 | Е | U | е | u |   |    | Ą | μ | Ľ | Ő | ľ | Ő |
| 6 | *          | -                 | &  | 6 | F | V | f | v | † | -  | 1 | ¶ | Ć | Ö | ć | Ö |
| 7 | •          | Ţ                 | ,  | 7 | G | W | g | w | ‡ |    | § |   | Ç | x | ç | ÷ |
| 8 |            | 1                 | (  | 8 | Н | x | h | х |   |    |   | د | Č | Ř | č | ř |
| 9 | 0          | ↓                 | )  | 9 | I | Y | i | у | ‰ | ТМ | © | ą | É | Ů | é | ů |
| Α | 0          | $\rightarrow$     | *  | : | J | z | j | z | Š | Š  | Ş | ş | Ę | Ú | ę | ú |
| В | 6          | <i>←</i>          | +  | , | К | [ | k | { | < | >  |   |   | Ë | Ű | ë | ű |
| С | Ŷ          |                   | ,  | < | L | ١ | I | I | Ś | Ś  | - | Ł | Ě | Ü | ě | ü |
| D | 1          | $\leftrightarrow$ | -  | = | М | ] | m | } | Ť | ľ  | - | " | Í | Ý | Í | ý |
| E | Л          | •                 |    | > | Ν | ۸ | n | ~ | Ž | ž  | ® | ľ | Î | Ţ | î | ţ |
| F | ¢          | •                 | /  | ? | 0 | _ | ο |   | Ź | ź  | Ż | ż | Ď | ß | ď | ٠ |

|   | 0        | 1                 | 2  | 3 | 4 | 5 | 6 | 7 | 8 | 9 | А | В | С  | D | E | F |
|---|----------|-------------------|----|---|---|---|---|---|---|---|---|---|----|---|---|---|
| 0 | Ø        | *                 |    | 0 | @ | Р | 、 | р | A | Р | а |   | L  | ₽ | р | Ę |
| 1 | (:)      | •                 | !  | 1 | А | Q | а | q | Б | С | б |   | ⊥  | F | С | ę |
| 2 | €        | €                 | "  | 2 | В | R | b | r | В | Т | В |   | т  | Ħ | т | Ė |
| 3 | ►        | !!                | #  | 3 | С | S | с | s | ſ | у | Г |   | ŀ  | L | у | ė |
| 4 | *        | ¶                 | \$ | 4 | D | Т | d | t | Д | ф | д | - | -  | F | ф | Į |
| 5 | *        | Ş                 | %  | 5 | Е | U | е | u | Е | Х | е | = | +  | F | х | į |
| 6 | <b>*</b> | -                 | &  | 6 | F | V | f | v | ж | Ц | ж | - | F  | Г | Ц | Š |
| 7 | •        | ₹                 | ,  | 7 | G | W | g | w | 3 | Ч | 3 | П | ╟  | ⋕ | Ч | Š |
| 8 |          | 1                 | (  | 8 | Н | х | h | x | И | Ш | и | 7 | Ŀ  | ŧ | ш | Ų |
| 9 | 0        | →                 | )  | 9 | I | Y | i | у | Й | Щ | Й | ╡ | Г  | L | щ | ų |
| Α | O        | $\rightarrow$     | *  | : | J | Z | j | z | К | Ъ | к |   | ⊥∟ | Г | Ъ | Ū |
| В | 5        | $\leftarrow$      | +  | • | к | [ | k | { | Л | ы | л | ה | ╦  |   | ы | ū |
| С | Ŷ        |                   | 0  | < | L | ١ | I |   | М | b | М | Ŀ | ╠  | Ą | Ь | Ž |
| D | ſ        | $\leftrightarrow$ | -  | = | М | ] | m | } | н | Э | н | Ш | =  | ą | Э | ž |
| E | Л        | •                 |    | > | N | ۸ | n | ~ | 0 | Ю | 0 | Ę | ╬  | Č | ю |   |
| F | ¢        | •                 | /  | ? | 0 | _ | 0 |   | П | я | П | ٦ | ⊥  | Č | я |   |

|   | 0       | 1                 | 2  | 3  | 4 | 5 | 6 | 7 | 8 | 9 | А   | В   | С      | D | E | F |
|---|---------|-------------------|----|----|---|---|---|---|---|---|-----|-----|--------|---|---|---|
| 0 | Ø       | •                 |    | 0  | @ | Р | ` | р | Ċ | É | Ā   |     | L      | o | Ó | Ę |
| 1 | $\odot$ | •                 | !  | 1  | А | Q | а | q | ü | æ | Ī   |     | ⊥      | ┮ | ß | ę |
| 2 | •       | €                 |    | 2  | В | R | b | r | é | Æ | Ó   |     | F      | • | Ö | Ė |
| 3 | *       | !!                | #  | 3  | С | S | с | s | ā | ō | Ż   |     | ┝      |   | Ń | ė |
| 4 | •       | ¶                 | \$ | 4  | D | Т | d | t | ä | ö | ż   | -   | I      | 1 | õ | Į |
| 5 | *       | Ş                 | %  | 5  | Е | U | е | u | g | Ģ | Ź   | ±   | ╋      | " | Õ | į |
| 6 | ٠       | -                 | &  | 6  | F | V | f | v | á | ¢ | "   | -   | ÷      | 3 | μ | Š |
| 7 | •       | €                 | ,  | 7  | G | W | g | w | ć | Ŝ |     |     | ⊨      |   | ń | Š |
| 8 |         | Ť                 | (  | 8  | Н | x | h | x | ł | ŝ | ©   | 1⁄4 | Ŀ      | 2 | Ķ | Ų |
| 9 | О       | →                 | )  | 9  | I | Y | i | у | ē | Ö | ®   | ╣   | Ŀ      | L | ķ | ų |
| Α | O       | $\rightarrow$     | *  | :  | J | Z | j | z | Ŗ | Ü | 7   |     | ╡      | Г | Ļ | Ū |
| В | 5       | ←                 | +  | -, | К | ] | k | { | ŗ | ø | 1⁄2 | ה   | ٦٢     |   | ļ | ū |
| С | Ŷ       | Ţ                 | 0  | ۷  | L | ١ | I |   | Ī | £ | 1⁄4 | Ŀ   | ╧╧     | Ą | ņ | Ž |
| D | 1       | $\leftrightarrow$ | -  | =  | М | ] | m | } | Ż | Ø | Ł   | ¶   | -      | ą | Ē | ž |
| E | Л       | •                 |    | >  | Ν | ۸ | n | ~ | Ä | x | «   | §   | ₽<br>T | Č | Ņ |   |
| F | ¢       | •                 | 1  | ?  | 0 | _ | 0 |   | Á | ¤ | »   | ٦   | ⊥      | č | , |   |

|   | 0        | 1                 | 2  | 3 | 4 | 5 | 6 | 7 | 8 | 9 | А   | В  | с  | D | E      | F            |
|---|----------|-------------------|----|---|---|---|---|---|---|---|-----|----|----|---|--------|--------------|
| 0 | Ø        | *                 |    | 0 | @ | Р | ` | р | Ç | É | á   |    | L  | ą | α      | ≡            |
| 1 |          | •                 | !  | 1 | А | Q | а | q | ü | æ | í   |    | ⊥  | Č | β      | ±            |
| 2 | €        | €                 |    | 2 | В | R | b | r | é | Æ | Ó   |    | т  | ę | Г      | ≥            |
| 3 | *        | ‼                 | #  | 3 | С | S | с | s | â | Ô | ú   |    | ŀ  | ė | П      | ≤            |
| 4 | •        | ¶                 | \$ | 4 | D | Т | d | t | ä | ö |     | 4  | _  | į | Σ      | 33           |
| 5 | *        | Ş                 | %  | 5 | Е | U | е | u | à | ò |     | À  | +  | Š | σ      | "            |
| 6 | <b>*</b> | Ι                 | &  | 6 | F | V | f | v | å | û | а   | Ċ  | Ų  | ų | μ      | 0            |
| 7 | •        | €                 | ,  | 7 | G | W | g | w | Ç | ù | 0   | Ę  | Ū  | ű | т      | *            |
| 8 |          | 1                 | (  | 8 | н | х | h | x | ê | ÿ | j   | Ė  | Ŀ  | Ž | Φ      | o            |
| 9 | О        | ↓                 | )  | 9 | I | Y | i | у | ë | Ö | F   | ╣  | ſŗ | L | Θ      |              |
| А | O        | $\rightarrow$     | *  | : | J | Z | j | z | è | Ü | ٦   |    | ⊥  | Г | Ω      |              |
| в | 5        | Ļ                 | +  | , | к | [ | k | { | ï | ¢ | 1⁄2 | ה  | ਜ  |   | Ŏ      | $\checkmark$ |
| С | Ŷ        | Γ                 | 0  | < | L | ١ | I |   | î | £ | 1⁄4 | IJ | ╠  |   | 8      | n            |
| D | \$       | $\leftrightarrow$ | -  | = | М | ] | m | } | ì | ¥ | i   | Į  | =  |   | ø      | 2            |
| E | Л        |                   |    | > | N | ۸ | n | ~ | Ä |   | «   | Š  | ╬  |   | 3      |              |
| F | ¢        | •                 | /  | ? | 0 | _ | 0 |   | Å | f | »   | ٦  | Ż  |   | $\cap$ |              |

|   | 0       | 1                 | 2  | 3 | 4 | 5 | 6 | 7 | 8 | 9 | А   | В | С  | D | E | F   |
|---|---------|-------------------|----|---|---|---|---|---|---|---|-----|---|----|---|---|-----|
| 0 | Ø       | •                 |    | 0 | @ | Р | ` | р | Ċ | É | Ā   |   | L  | ą | Ó |     |
| 1 | $\odot$ | •                 | !  | 1 | А | Q | а | q | ü | æ | Ī   |   |    | č | β | ±   |
| 2 | •       | €                 | "  | 2 | В | R | b | r | é | Æ | ó   |   | т  | ę | Ō | ű   |
| 3 | •       | !!                | #  | 3 | С | S | с | s | ā | ō | Ż   |   | ŀ  | ė | Ń | 3⁄4 |
| 4 | •       | ¶                 | \$ | 4 | D | Т | d | t | ä | ö | ż   | - | _  | į | õ | ¶   |
| 5 | *       | Ş                 | %  | 5 | Е | U | е | u | ġ | Ģ | ź   | À | +  | Š | Õ | §   |
| 6 | ٠       | -                 | &  | 6 | F | V | f | v | å | ¢ | "   | Č | Ų  | ų | μ | ÷   |
| 7 | •       | €                 | ,  | 7 | G | W | g | w | ć | Ś |     | Ę | Ū  | ű | ń | "   |
| 8 |         | Ŷ                 | (  | 8 | Н | x | h | x | ł | Ś | ©   | Ė | Ŀ  | ž | Ķ | o   |
| 9 | 0       | →                 | )  | 9 | Ι | Y | i | у | ē | Ö | ®   | ╣ | ſſ | L | ķ |     |
| Α | Ø       | $\rightarrow$     | *  | : | J | Z | j | z | Ŗ | Ü | -   |   | ⊥∟ | Г | Ļ |     |
| В | 6       | $\leftarrow$      | +  | ; | К | ] | k | { | ŗ | ø | 1⁄2 | ה | ਜ  |   | ļ | ,   |
| С | Ŷ       | L                 | 0  | < | L | ١ | I |   | ī | £ | 1⁄4 | J | ╠  |   | Ņ | 3   |
| D | 1       | $\leftrightarrow$ | -  | = | М | ] | m | } | ź | Ø | Ł   | Į | =  |   | Ē | 2   |
| Е | Л       | •                 |    | > | Ν | ^ | n | ~ | Ä | x | «   | Š | ╬  |   | Ņ |     |
| F | ¢       | •                 | /  | ? | 0 | _ | 0 |   | Å | ¤ | »   | ٦ | Ż  |   | , |     |

#### CODEPAGE BALTIC RIM

|   | 0   | 1                 | 2  | 3 | 4 | 5 | 6 | 7 | 8  | 9  | А  | В   | с | D | E | F |
|---|-----|-------------------|----|---|---|---|---|---|----|----|----|-----|---|---|---|---|
| 0 | Ø   | •                 |    | 0 | @ | Р | ` | р |    |    |    | ٥   | Ą | Š | ą | Š |
| 1 | (:) | •                 | !  | 1 | А | Q | а | q |    | `  | "  | ±   | Į | Ń | į | ń |
| 2 | €   | $\Leftrightarrow$ | =  | 2 | В | R | b | r | ,  | ,  | ¢  | 2   | Ā | Ņ | ā | Ņ |
| 3 | *   | !!                | #  | 3 | С | S | с | s |    | ŧt | £  | 3   | Ć | Ó | ć | Ó |
| 4 | *   | ¶                 | \$ | 4 | D | Т | d | t | 33 | "  | ¤  | "   | Ä | Ō | ä | ō |
| 5 | *   | Ş                 | %  | 5 | Е | U | е | u |    | •  | 23 | ρ   | Å | Õ | å | õ |
| 6 | *   | -                 | &  | 6 | F | V | f | v | †  | -  |    | ¶   | Ę | Ö | ę | ö |
| 7 | •   | ₹                 | ,  | 7 | G | W | g | w | ‡  | _  | §  | •   | Ē | х | ē | ÷ |
| 8 |     | 1                 | (  | 8 | н | х | h | x |    |    | ø  | ø   | Č | Ų | č | ų |
| 9 | О   | ↓                 | )  | 9 | I | Y | i | у | ‰  | ТМ | ©  | 1   | É | Ł | é | ł |
| Α | 0   | $\rightarrow$     | *  | : | J | Z | j | z |    |    | Ŗ  | ŗ   | Ź | Ś | ź | Ś |
| в | 5   | $\leftarrow$      | +  | , | к | [ | k | { | <  | >  | «  | »   | Ė | Ū | ė | ū |
| С | Ŷ   | Γ                 | 0  | < | L | ١ | I |   |    |    | -  | 1⁄4 | Ģ | Ű | ģ | ű |
| D | 1   | $\leftrightarrow$ | -  | = | М | ] | m | } |    |    |    | 1⁄2 | Ķ | Ż | ķ | ż |
| E | Л   | •                 |    | > | Ν | ^ | n | ~ |    |    | ®  | 3⁄4 | Ī | Ž | ī | ž |
| F | ¢   | •                 | /  | ? | 0 | _ | 0 |   |    |    | Æ  | æ   | Ļ | β | ļ |   |

|   | 2  | 3      | 4 | 5 | 6 | 7 | А | В  | С | D | E | F |
|---|----|--------|---|---|---|---|---|----|---|---|---|---|
| 0 |    | 0      | @ | Ρ | 、 | р |   | o  | А | Р | а | р |
| 1 | !  | 1      | А | Q | а | q | Ў | ±  | Б | с | б | с |
| 2 | "  | 2      | В | R | b | r | ÿ | I  | В | Т | в | т |
| 3 | #  | 3      | С | S | с | s | J | i  | Г | У | г | у |
| 4 | \$ | 4      | D | Т | d | t | ¤ | г  | Д | Φ | д | ф |
| 5 | %  | 5      | Е | U | е | u | Г | μ  | Е | x | е | x |
| 6 | &  | 6      | F | V | f | v |   | ¶  | ж | Ц | ж | ц |
| 7 | ,  | 7      | G | W | g | w | § | •  | 3 | Ч | 3 | ч |
| 8 | (  | 8      | Н | х | h | х | Ë | ë  | И | ш | и | ш |
| 9 | )  | 9      | I | Y | i | у | © | Nº | Й | Щ | Й | щ |
| Α | *  | :      | J | Z | j | z | e | e  | К | Ъ | к | Ъ |
| В | +  | -<br>, | к | [ | k | { | « | »  | Л | Ы | л | ы |
| С |    | <      | L | ١ | I |   | 7 | j  | М | Ь | м | ь |
| D | -  | =      | М | ] | m | } | _ | S  | н | Э | н | Э |
| Е |    | >      | Ν | ٨ | n | ~ | R | s  | 0 | ю | 0 | ю |
| F | /  | ?      | 0 | _ | 0 |   | Ϊ | ï  | П | я | п |   |

#### CODEPAGE 1125 / 866 Ukraine

|   | 2  | 3   | 4 | 5 | 6 | 7 | А | В    | С       | D | E | F  |
|---|----|-----|---|---|---|---|---|------|---------|---|---|----|
| 0 |    | 0   | @ | Ρ | , | р | а | 3333 | L       | ш | р | Ë  |
| 1 | !  | 1   | А | Q | а | q | б |      | ⊥       | Ŧ | с | ë  |
| 2 | "  | 2   | В | R | b | r | в |      | Т       | Π | Т | Г  |
| 3 | #  | 3   | С | S | С | s | Г |      | ┝       | L | у | Г  |
| 4 | \$ | 4   | D | Т | d | t | д | 4    | _       | F | ф | E  |
| 5 | %  | 5   | Е | U | е | u | е | =    | ╇       | F | х | £  |
| 6 | &  | 6   | F | V | f | ۷ | ж | ╡    | F       | Г | Ц | I  |
| 7 | ,  | 7   | G | W | g | w | 3 | П    | ╧       | # | ч | i  |
| 8 | (  | 8   | Н | Х | h | х | И | Ę    | L       | ŧ | Ш | Ï  |
| 9 | )  | 9   | Ι | Y | i | у | Й | ╗    | F       |   | щ | ï  |
| Α | 0  | •   | J | Ζ | j | Z | к |      | ⊥       | Г | Ъ | ÷  |
| В | +  | - , | к | [ | k | { | л | ٦    | ٦٢      |   | ы | ±  |
| С | ,  | <   | L | ١ | ĩ |   | М | Ŀ    | Ŀ       |   | Ь | Nº |
| D | _  | =   | М | ] | m | } | Н | Ш    | =       |   | Э | ¤  |
| E | -  | >   | Ν | ٨ | n | ~ | 0 | 4    | ⊥L<br>T |   | ю |    |
| F | /  | ?   | 0 | _ | 0 |   | П | ٦    | ⊥       |   | я |    |

|   | 2  | 3      | 4 | 5 | 6 | 7 | 8 | 9  | Α | В | С | D | E | F |
|---|----|--------|---|---|---|---|---|----|---|---|---|---|---|---|
| 0 |    | 0      | @ | Р | ` | р | € |    |   | o | Ŕ | Ð | ŕ | đ |
| 1 | !  | 1      | A | Q | а | q |   | `  | v | ± | Á | Ń | á | ń |
| 2 | "  | 2      | В | R | b | r | , | ,  | J | د | Â | Ň | â | ň |
| 3 | #  | 3      | С | S | с | S |   | ű  | Ł | ł | Ă | Ó | ă | Ó |
| 4 | \$ | 4      | D | Т | d | t | " | "  | ¤ | , | Ä | Ô | ä | Ô |
| 5 | %  | 5      | E | U | е | u |   | •  | Ą | μ | Ĺ | Ő | ĺ | Ő |
| 6 | &  | 6      | F | V | f | v | † | _  | I | ¶ | Ć | Ö | ć | Ö |
| 7 | ,  | 7      | G | W | g | w | ‡ |    | § | - | Ç | × | Ç | ÷ |
| 8 | (  | 8      | н | x | h | х |   |    |   | ¢ | Č | Ř | Č | ř |
| 9 | )  | 9      | I | Y | i | у | ‰ | ТМ | © | ą | É | Ů | é | ů |
| Α | *  | :      | J | Z | j | z | Š | Š  | Ş | ş | Ę | Ú | ę | ú |
| В | +  | -<br>, | к | [ | k | { | < | >  | « | » | Ë | Ű | ë | ű |
| С | ,  | <      | L | ١ | I | I | Ś | Ś  | - | Ľ | Ĕ | Ü | ĕ | ü |
| D | -  | =      | М | ] | m | } | Ť | ť  |   | " | Í | Ý | Í | ý |
| E |    | >      | Ν | ۸ | n | ~ | Ž | Ž  | ® | ľ | Î | Ţ | î | ţ |
| F | /  | ?      | 0 | _ | 0 |   | Ź | ź  | Ż | ż | Ď | ß | ď |   |

|   | 2  | 3 | 4 | 5 | 6 | 7 | 8  | 9  | A        | В        | С | D | E | F |
|---|----|---|---|---|---|---|----|----|----------|----------|---|---|---|---|
| 0 |    | 0 | @ | Р | ` | р | €  |    |          | o        | À | Ð | à | đ |
| 1 | !  | 1 | Α | Q | а | q |    | ę  | i        | ±        | Á | Ñ | á | ñ |
| 2 | "  | 2 | В | R | b | r | ,  | ,  | ¢        | 2        | Â | Ò | â | ò |
| 3 | #  | 3 | С | S | с | s |    | "  | £        | 3        | Ă | Ó | ă | ó |
| 4 | \$ | 4 | D | Т | d | t | 33 | "  | ¤        |          | Ä | Ô | ä | Ô |
| 5 | %  | 5 | Е | U | е | u |    | •  | ¥        | μ        | Å | Õ | å | õ |
| 6 | &  | 6 | F | V | f | v | +  | _  | I        | ¶        | Æ | Ö | æ | ö |
| 7 | ,  | 7 | G | W | g | w | ‡  | _  | §        |          | Ç | × | Ç | ÷ |
| 8 | (  | 8 | н | x | h | x | ^  | ~  |          | ¢        | È | Ø | è | ø |
| 9 | )  | 9 | I | Y | i | у | ‰  | тм | ©        | 1        | É | Ù | é | ù |
| Α | *  | : | J | Z | j | z | Š  | Š  | <u>a</u> | <u>o</u> | Ê | Ú | ê | ú |
| В | +  | , | к | [ | k | { | <  | >  | «        | »        | Ë | Û | ë | û |
| с |    | < | L | ١ | I | I | Œ  | œ  | -        | 1⁄4      | ì | Ü | ì | ü |
| D | -  | = | М | ] | m | } |    |    |          | 1/2      | Í | Ý | Í | ý |
| Е |    | > | N | ٨ | n | ~ |    |    | ®        | 3⁄4      | Î | Þ | î | þ |
| F | /  | ? | 0 | _ | о |   |    | ÿ  | _        | ż        | Ï | ß | ï | ÿ |

# Appendix D IBM ProPrinter (TM) Quick Reference

This appendix contains basic information on the IBM ProPrinter XL 24 Emulation commands supported in the Printer:

IBM and Proprinter is a registered trademark of International Business Machines Corporation.

Characters used in control functions appear in monospaced type. Table 1 explains some of the conventions used.

A pair of numbers separated by a slash ( / ) character indicates Column/Row notation. This notation refers to the location of a character in a standard code table, such as ASCII. (example: 1/B = 1B is the hex-code for Escape)

Spaces appear between characters in sequence for clarity; they are not part of the format.

At the end of this chapter you will find a listing of the IBM ProPrinter Emulation commands classified by Hex Code and a Hex - Decimal conversion table.

The following conventions are used in the command listings:

#### Table 1 Conventions

- ESC Escape (1/B), introduces an escape sequence
- Pn Numeric parameter, or number of units that specify a distance or quantity pertaining to the escape sequence, control function or control string. Accepted values are 0...9999, may be preceded by + or -. If the parameter is in normal notation like "200" the programming in hex- code is according to a ASCII table. ("200" = 32,30,30 in hex). If the parameter must be programmed in hex-code the notation is with a slash. (1/A = 1A in hex-code)
- v1...vn A series of parameters pertaining to the escape sequence, control function or control string.
- SP Is standing for Space (hex 20)

#### (Native Command)

additional PSi command usable for the original emulation. Controls PSi specific printer features that are not present in the original printer.

# Table 2: Control Codes

| Column/Row  | Mnemonic | Function                             |
|-------------|----------|--------------------------------------|
| 0/0         | NUL      | Null                                 |
| 0/8         | BS       | Backspace                            |
| 0/9         | нт       | Horizontal Tab                       |
| 0/A         | LF       | Line Feed                            |
| 0/В         | VT       | Vertical Tab                         |
| 0/C         | FF       | Form Feed                            |
| 0/D         | CR       | Carriage Return                      |
| 0/E         | SO       | Double Width Printing By Line        |
| 0/F         | SI       | Condensed Printing (17.1 cpi)        |
| 1/1         | DC1      | Select Printer                       |
| 1/2         | DC2      | Select Pica (10 cpi)                 |
| 1/3         | DC3      | Buffer Data Flow Control             |
| 1/4         | DC4      | Cancel Double Width Printing By Line |
| 1/8         | CAN      | Cancel Buffer                        |
| 1/B         | ESC      | Initiate Escape Sequence             |
| 2/0         | SP       | Space                                |
| 7/F         | DEL      | Delete                               |
| 1/B 5/1 2/3 | ESC Q #  | Deselect Printer                     |
| 1/B 5/1 2/4 | ESC Q \$ | Deselect Printer                     |

### Table 3: Vertical Form Handling

#### Vertical Form Handling

The printer is always equipped with two continuous form tractors. The last sheet of a continuous form stack can be printed on up to the end of the form.

The capabillity of the printer to feed paper from different sources is optimally supplemented by the option that automatically adjust the distance between the print head and the print ba

| Escape Sequence                | Mnemonic | Function                                                                                                    |
|--------------------------------|----------|----------------------------------------------------------------------------------------------------|
| ESC 0                          |          | Set Line Space to <sup>1</sup> /8"                                                                                                    |
| ESC 1                          |          | Set Line Space to <sup>7</sup> /72"                                                                                                    |
| ESC 2                          |          | Start Variable Line Space                                                                                                    |
| ESC 4                          |          | Set Top of Form                                                                                                    |
| ESC 5 P1                       |          | Carriage Return Function<br>P1 = 1 or 0/1: select CR + LF P1 = 0 or 0/0:<br>cancel CR                                                   |
| ESC A P1                       |          | Set Line Space<br>$P1 = P^{1}/72''$ lpi (non AGM)<br>$P1 = P^{1}/60''$ lpi (AGM) (P1 = 0/15/5)<br>Note: Default = $1^{2}/72''$ or 6 lpi |
| ESC B NUL                      |          | Clear all Vertical Tabs                                                                                                    |
| ESC B P1 P2 P64 NUL            |          | Set Vertical Tabs (Pn = 0/1F/F)                                                                                                    |
| ESC C P1                       |          | Set Form Length in Lines (P1 = 0/17/F)                                                                                                  |
| ESC C NUL P1                   |          | Set Form Length in Inches (P1 = 0/11/6)                                                                                                 |
| ESC N P1                       |          | <b>Set Automatic Perforation Skip</b><br>P1: number of lines from bottom of<br>paper to skip. (P1 = 0/0F/F)                             |
| ESC O                          |          | Cancel Automatic Perforation Skip                                                                                                    |
| ESC [ \ EOT NUL NUL NUL P1 NUL |          | Set Line Space Unit<br>EOT = 0/4 P1 = B/4 : select 1/180"<br>P1 = D/8 : select 1/216" P1 = 0/0 : setting<br>remains unchanged           |
| ESC ]                          |          | Reverse Line Feed                                                                                                    |

| Escape Sequence                                    | Mnemonic | Function                                                                                                    |
|----------------------------------------------------|----------|----------------------------------------------------------------------------------------------------|
| ESC ] > s                                          | IF       | Insert Form                                                                                                    |
| ESC [ > P1 ; P2 ; P3; P4 s<br>(Native Command)     | SPSIF    | Select Paper Source and Insert Form (>),<br>Select Paper Source,Print Gap, Paper Exit.                                                                                                    |
| ESC [ > P1 s<br>(Native Command)                   | SPS      | Select Paper Source:<br>P1 = 6 Upper Tractor<br>P1 = 7 Lower Tractor<br>P1 = 15 Upper and lower Tractor                                                                                                    |
| ESC [ > ;P2 s<br>(Native Command)                  | AGC      | Print Gap:P2 = 0 : Automatic Gap ControlP2 = 1Print Gap for 1-ply copyP2 = 2Print Gap for 2-ply copiesP2 = 3Print Gap for 3-ply copiesP2 = 4Print Gap for 4-ply copiesP2 = 5Print Gap for 5-ply copiesP2 = 6Print Gap for 6-ply copies |
| ESC [ > ;;P3 s<br>(Native Command)                 | PE       | Paper Exit:P3 = 0reserved (no change)P3 = 1 or 2Paper Exit Stacker (PP408)P3 = 3 :Batch output (rear), default                                                                                                    |
| ESC [ > ;;;P4 s<br>(Native Command)<br>PP 408 only | СИТ      | <ul> <li>P4 = 0 : Cut Mode Off</li> <li>P4 = 1 : Cut Mode On</li> <li>P4 = 2 : Cut on actual position</li> <li>(cutting edge is approximate 4 mm above the base of the actual line</li> </ul>                                          |

# Table 4: Horizontal Form Handling and Printing Modes

| Escape Sequence               | Mnemonic | Function                                                                                                    |
|-------------------------------|----------|----------------------------------------------------------------------------------------------------|
| ESC :                         |          | Select Elite (12 cpi)                                                                                                    |
| ESC - P1                      |          | <i>Cancel / Select Underline</i><br>P1 = 0/0 cancel Underline Printing<br>P1 = 0/1 set Underline Printing                                                                                                    |
| ESC_P1                        |          | <b>Cancel / Select Overline Printing</b><br>P1 = 0/0 cancel Overline Printing<br>P1 = 0/1 set Overline Printing                                                                                                    |
| ESC [ @ EOT NUL NUL NUL P1 P2 |          | <ul> <li>Double, Multiple -Width/ - Height Mode</li> <li>P1 controls line spacing (e.g. 0/x) and character height (e.g. x/0)</li> <li>P2 controls character width</li> <li>P1 = 0/x line spacing unchanged P1 = 1/x single line space</li> <li>P1 = 2/x double line space</li> <li>P1 = 3/x triple line space</li> <li>P1 = 4/x quadruple line space</li> <li>P1 = x/0 charcter height unchanged P1 = x/1 single charcter height</li> <li>P1 = x/2 double character height P1 = x/3 triple character height</li> <li>P1 = x/4 quadruple character height P2 = 0/0 character width unchanged</li> <li>P2 = 0/1 single character width</li> <li>P2 = 0/2 double character width P2 = 0/3 triple character width</li> <li>P2 = 0/4 quadruple character width</li> <li>P2 = 0/4 quadruple character width</li> <li>Example: Coding to select "double line space", "double character height", and "double character width" in Hex: 1B 5B 40 04 00 00 022 02</li> </ul> |
| ESC D P1 P2 P32 <i>NUL</i>    |          | Set Horizontal Tabs (P1P32 = 0/1F/F)                                                                                                    |
| ESC E                         |          | Select Emphasized Printing (bold)                                                                                                    |
| ESC F                         |          | Cancel Emphasized Printing (bold)                                                                                                    |
| ESC G                         |          | Select Double Strike Printing (bold)                                                                                                    |
| ESC H                         |          | Cancel Double Strike Printing                                                                                                    |

| Escape Sequence | Mnemonic | Function                                                                                                    |
|-----------------|----------|----------------------------------------------------------------------------------------------------|
| ESC I P1        |          | Select Character Mode<br>P1 = $0/0$ : Draft, 10 cpi<br>P1 = $0/1$ : Draft, Proportional<br>P1 = $0/2$ : Courier, 10 cpi<br>P1 = $0/3$ : Courier, Proportional<br>P1 = $0/8$ : Draft, 12 cpi<br>P1 = $0/A$ : Courier, 12 cpi<br>P1 = $1/0$ : Draft, 17 cpi<br>P1 = $1/2$ : Courier, 17 cpi |
| ESC P P1        |          | <b>Cancel / Select Proportional Printing</b><br>P1 = 0/0 or 0 : cancel Proportional<br>P1 = 0/1 or 1 : select Proportional                                                                                                    |
| ESC R           |          | Restore Horizontal Tabs to Default                                                                                                    |
| ESC S P1        |          | Select Superscript/Subscript<br>P1 = 0/0 or 0 : select Superscript<br>P1 = 0/1 or 1 : select Subscript                                                                                                    |
| ESC T           |          | Cancel Superscript/Subscript                                                                                                    |
| ESC U P1        |          | <b>Cancel / Select Unidirectional Printing</b><br>P1 = 0/0 or 0 : cancel Unidirectional<br>P1 = 0/1 or 1 : select Unidirectional                                                                                                    |
| ESC W P1        |          | Cancel / Select Double Width<br>P1 = $0/0$ or 0 : cancel Double Width<br>P1 = $0/1$ or 1 : select Double Width                                                                                                    |
| ESC X P1 P2     |          | Set Left and Right Margins<br>P1 : Left Margin<br>P2 : Right Margin (Pn = 0/0F/F)                                                                                                    |
| ESC d P1 P2     |          | Set Relative Horizontal Dot Position<br>(P1 + P2 x 256)/120" (Pn = 0/0F/F)                                                                                                    |
| ESC <           |          | Home Position of Printhead (left margin)                                                                                                    |
| ESC ;           |          | Set Left Margin at Current Position                                                                                                    |

| Escape Sequence                   | Mnemonic | Function                                                                                                    |
|-----------------------------------|----------|----------------------------------------------------------------------------------------------------|
| ESC [ P1 SP r<br>(Native Command) | SPQ      | <ul> <li>Select Print Quality LQ / NLQ</li> <li>P1 = 0 :LQ</li> <li>P1 = 1 :NLQ; this is only valid if the NLQ type style is available.</li> <li>P1 = 2 :Draft</li> <li>P1 = 3 :HSD (High Speed Draft)</li> <li>Note: The LQ / NLQ selection becomes active if a LQ-/NLQ-font is selected. Draft / HSD becomes active if type style DATA is selected.</li> </ul> |
| ESC [ P1 ; P2 x                   |          | Select Font and Character Pitch                                                                                                    |
| (Native Command)                  | CPL      | (parameter P1 or P2 may be skipped, see following alternative command sequences)                                                                                                    |
| ESC [ P1 x<br>(Native Command)    |          | P1 Selects Font $P1 = 0$ or missing: Font is unchanged $P1 = 1$ : Data $P1 = 2$ : Roman $P1 = 3$ : Sans Serif $P1 = 3$ : Courier $P1 = 5$ : Prestige $P1 = 6$ : Script $P1 = 7$ : OCR-B $P1 = 8$ : OCR-A $P1 = 9$ : Orator-C $P1 = 10$ : Script $P1 = 11$ : Data LargeNote:Data Block is not available                                                           |
| ESC [ ;P2 x<br>(Native Command)   |          | P2 Selects Character Pitch         P2 = 0 or missing       : Pitch is unchanged         P2 = 1       : 10 cpi         P2 = 2       : 12 cpi         P2 = 3       : 15 cpi         P2 = 4       : (proportional)         P2 = 5       : proportional         P2 = 7       : 18 cpi         P2 = 8       : 17.1 cpi         P2 = 9       : 20 cpi                  |

# Table 5: Character Set Selection

| Escape Sequence             | Mnemonic | Function                                                                                                    |
|-----------------------------|----------|----------------------------------------------------------------------------------------------------|
| ESC 6                       |          | Select Character Set 2                                                                                                    |
| ESC 7                       |          | Select Character Set 1                                                                                                    |
| ESC \ P1 P2                 |          | Print from All Character Set<br>Number of codes<br>= (P1 + P2 * 256) (Pn = 0/0F/F)                                                                                                    |
| ESC ^ P1                    |          | Print Single Character from All Character<br>Set<br>P1 = Number of Char. Set or Code Page<br>(Pn = 0/0F/F)                                                                                                    |
| ESC [ T n1 n2 NUL NUL P1 P2 |          | Code Page Switching $n1 = 4, n2 = 0$ P1, P2 for Code-Page number, mostsignificant byte first.P1P21181: CP 437 U.S.A.382: CP 850 Multilingual390: CP 858 Multilingual + Euro392: CP 860 Portugal395: CP 863 Canada - French397: CP 865 Norw |

# Table 6: Graphics Modes

| Escape Sequence   | Mnemonic | Function                                                                               |
|-------------------|----------|----------------------------------------------------------------------------------------|
| ESC 3 P1          |          | <i>Set Line Space</i><br>P1/216 lpi (non AGM),<br>P1/180 lpi (AGM) (P1 = 0/1F/F)       |
| ESC J P1          |          | <b>Perform Line Feed</b><br>P1/216 lpi (non AGM),<br>P1/180 lpi (AGM) (P1 = 0/0F/F)    |
| ESC K P1 P2 v1 vn |          | Standard Density Graphics Mode *)<br>(P1 + P2 * 256) = number of data<br>(Pn = 0/0F/F) |

| Escape Sequence        | Mnemonic | Function                                                                                                    |
|------------------------|----------|----------------------------------------------------------------------------------------------------|
| ESC L P1 P2 v1 vn      |          | <b>Double Density Graphics Mode *)</b><br>(P1 + P2 * 256) = number of data<br>(Pn = 0/0F/F)                                                     |
| ESC Y P1 P2 v1 vn      |          | Double Speed & Density Graphics Mode *)<br>(P1 + P2 * 256) = number of data<br>(Pn = 0/0F/F)                                                    |
| ESC Z P1 P2 v1 vn      |          | Quadruple Density Graphics Mode *)<br>(P1 + P2 * 256) = number of data<br>(Pn = 0/0F/F)<br>*) consecutive horizontal dots cannot be<br>printed. |
| ESC [ g P1 P2 P3 v1 vn |          | Select Various Graphics Modes (IBM)<br>P1 + P2 * 256 = number of data<br>bytes + 1 (P1,P2 = 0/0F/F)<br>v1 vn = binary data in hex code          |

# Parameter Table Graphic Density P3:

| Р3  | Graphic type            | dots per<br>column | max. of<br>columns | hor. density<br>( dpi ) | ert. density<br>no v AGM | vert.<br>density<br>AGM |    |
|-----|-------------------------|--------------------|--------------------|-------------------------|--------------------------|-------------------------|----|
| 0/0 | Standard Density (K)    | 8                  | 816                | 60                      | 72                       | 60                      |    |
| 0/1 | Double Density (L)      | 8                  | 1632               | 120                     | 72                       | 60                      |    |
| 0/2 | 2xDensity / 2xSpeed (Y) | 8                  | 1632               | 120                     | 72                       | 60                      | *) |
| 0/3 | Quadruple Density (Z)   | 8                  | 3264               | 240                     | 72                       | 60                      | *) |
| 0/8 | Standard Density        | 24                 | 816                | 60                      | 180                      | 180                     |    |
| 0/9 | Double Density          | 24                 | 1632               | 120                     | 180                      | 180                     |    |
| 0/B | Triple Density          | 24                 | 2448               | 180                     | 180                      | 180                     |    |
| 0/C | Hex Density             | 24                 | 4896               | 360                     | 180                      | 180                     | *) |

\*) consecutive horizontal dots cannot be printed.

*Example:* box 8x8 dots with center point 2x2 dots, standard density, 8 dots column Hex: 1B 5B 67 09 00 00 FF 81 81 99 99 81 81 FF

# Table 7: Further Control Sequences, supported by IBM Emulation Mode

(Native Commands)

| Escape Sequence      | Alternative | Function                                                                                                    |
|----------------------|-------------|----------------------------------------------------------------------------------------------------|
| ESC [                | \$\$        | <i>Control String Introducer (CSI)</i> for" ESC [<br>HEX 1B 5B                                                            |
| ESC                  | \$\$/       | <b>Control String Introducer (ESC)</b> for "ESC"<br>HEX 1B                                                                |
| ESC * P1 P2 P3 v1 vn |             | Select Various Graphics Modes<br>P2 + P3 * 256 = number of columns<br>(P2,P3 = 0/0F/F) v1 vn = binary data in<br>hex code |

# Parameter Table Graphic Density:

| P1  | Graphic type            | dots per<br>column | max. of<br>columns | hor. density<br>( dpi ) | ert. density<br>no v AGM | vert. density<br>AGM |    |
|-----|-------------------------|--------------------|--------------------|-------------------------|--------------------------|----------------------|----|
| 0/0 | Standard Density (K)    | 8                  | 816                | 60                      | 72                       | 60                   |    |
| 0/1 | Double Density (L)      | 8                  | 1632               | 120                     | 72                       | 60                   |    |
| 0/2 | 2xDensity / 2xSpeed (Y) | 8                  | 1632               | 120                     | 72                       | 60                   | *) |
| 0/3 | Quadruple Density (Z)   | 8                  | 3264               | 240                     | 72                       | 60                   | *) |
| 0/4 | CRT I                   | 8                  | 1088               | 80                      | 72                       | 60                   |    |
| 0/5 | Plotter                 | 8                  | 979                | 72                      | 72                       |                      |    |
| 0/6 | CRT II                  | 8                  | 1224               | 90                      | 72                       | 60                   |    |
| 0/в | Double Density Plotter  | 8                  | 1958               | 144                     | 72                       |                      | *) |
| 2/0 | Standard Density        | 24                 | 816                | 60                      | 180                      | 180                  |    |
| 2/1 | Double Density          | 24                 | 1632               | 120                     | 180                      | 180                  |    |
| 2/6 | CRT III                 | 24                 | 1224               | 90                      | 180                      | 180                  |    |
| 2/7 | Triple Density          | 24                 | 2448               | 180                     | 180                      | 180                  |    |
| 2/8 | Hex Density             | 24                 | 4896               | 360                     | 180                      | 180                  | *) |

\*) consecutive horizontal dots cannot be printed.

Example: box 8x8 dots with center point 2x2 dots, standard density, 8 dots / column Hex: 1B 2A 00 08 00 FF 81 81 99 99 81 81 FF

| Escape Sequence      | Alternative | Function                                                                                                    |
|----------------------|-------------|----------------------------------------------------------------------------------------------------|
| ESC [ESC [ P1 ; P2 w | SNVCT       | Set National Version and Code TableP1 = 1 - 15 national versiondepending on selected character set (seeAppendix C Char. Set Tables)P2 = 3 digit code of the code table (seecommand SCT)P1 for national version IBM SET 2:P1 = 1: U.S.AP1 = 2: FranceP1 = 3: GermanyP1 = 4: U.K.P1 = 5: DenmarkP1 = 6: SwedenP1 = 7: ItalyP1 = 8: SpainP1 = 9: JapanP1 = 10: NorwayP1 = 11: Denmark 2P1 = 12: Spain 2P1 = 13: Latin AMP1 = 14: TurkeyP1 for IBM CODE PAGE:P1 = 1 : CP 437P1 = 2: CP 850P1 = 3: CP 860P1 = 4: CP 863P1 = 5: CP 865P1 = 6: CP 858P1 for CODE PAGE EE:P1 = 1: CP 437 GKP1 = 2: CP 851 GKP1 = 3: CP 928 GKP1 = 4: CP 855 CYRIP1 = 5: CP 866P1 = 6: CP 869P1 = 7: CP 852 |

| Escape Sequence      | Alternative | Function                                                                                                    |
|----------------------|-------------|----------------------------------------------------------------------------------------------------|
| ESC [ESC [ P1 ; P2 w | SNVCT       | P1 for CODE PAGE EE: (continou)         P1 = 8       : KAMENICKY         P1 = 9       : ISO LATIN 2         P1 = 1 0       : MAZOVIA         P1 = 1 1       : CP 437 HUN         P1 = 1 2       : CP 852 SEE         P1 = 1 3       : CP 866 LAT         P1 = 1 4       : WIN LAT2                                                                                                    |
|                      |             | P1 for CODE PAGE EE2:         P1 = 1       : CP 771         P1 = 2       : CP 773         P1 = 3       : CP 774         P1 = 4       : CP 775         P1 = 5       : CP BALTIC RIM                                                                                                    |
| ESC [ ; P2 w         | SCT         | Set Code Table         P2 = 3 digit code of the code table         P2 = 0 3 1 : ISO 8859/1; LATIN 1         P2 = 0 3 1 : ISO 8859/15; LATIN 9         P2 = 0 6 1 : IBM Set 1         P2 = 0 6 2 : IBM Set 2         P2 = 0 6 3 : IBM Code Page 1)         P2 = 0 7 1 : EPSON Ext. G. C. T         P2 = 1 0 1 : CODE PAGES EE         P2 = 1 0 1 : CODE PAGES EE2         1) depending on selected character set         (P1) the IBM CODE PAGE 437, 850, 860, 863, 865, or 858 (P1 = 6; P2 = 63) will be activated! |
| ESC [ P1 ; P2 SP r   | SM #        | Select Macro and Change EmulationP1 = 1: Macro 1P1 = 2: Macro 2P1 = 3: Macro 3P1 = 4: Macro 4P2 = 0:no change of emulationP2 = 2:IBM ProPrinter EmulationP2 = 3:IBM ProPrinter AGM EmulationP2 = 4:EPSON Emulation                                                                                                    |
| ESC M                | RLF         | Reverse Line Feed                                                                                                    |
| ESC [ < s            | EJF         | Eject Form                                                                                                    |

| Escape Sequence    | Alternative | Function                                                                                                    |
|--------------------|-------------|----------------------------------------------------------------------------------------------------|
| ESC [ P1 ; P2 SP B | GSM         | Graphic Size Modification<br>P1 = 100 / P2 = 100 :normal height/width<br>P1 = 200 / P2 = 200 :double height/width<br>P1 = 300 / P2 = 300 :triple height/width<br>P1 = 400 / P2 = 400 :quadruple height/<br>width<br>P1 and P2 max. = 800 in steps of 100<br>Graphic Size Modification for DATA LARGE<br>P1 = 100 / P2 = 100 :normal height / width<br>P1 and P2 max. 9900 in steps of 100 |
| ESC [ P1 `         | HPR         | <i>Set Horizontal Position Relative</i><br>P1 = print column (P1 = 09999)                                                                                                    |
| ESC [ P1 b         | RPT         | <i>Repeat Character</i><br>P1 = number of repetitions (P1 = 1999)                                                                                                    |
| ESC [ P1 `         | НРА         | <i>Set Horizontal Position Absolute</i><br>P1 = print column (P1 = 09999)                                                                                                    |
| ESC [ P1 a         | HPR         | <i>Set Horizontal Position Relative</i><br>P1 = print column (P1 = 09999)                                                                                                    |
| ESC [ P1 d         | VPA         | <i>Set Vertical Position Absolute</i><br>P1 = 0 or 1: Top of Form / Top Margin<br>P1 = 2 9999: Vertical Line                                                                                                    |
| ESC [ P1 e         | VPR         | <i>Set Vertical Position Relative</i><br>P1 = 0 or 1: moves the position one line<br>P1 = 2 9999: Vertical Line                                                                                                    |
| ESC [ P1 g         | ТВС         | <ul> <li>Tabulation Clear</li> <li>P1 = 0: at active print pos. all tabs and margin marker,</li> <li>P1 = 3: all horizontal-,</li> <li>P1 = 4: all vertical tabs and margin marker</li> </ul>                                                                                                    |
| ESC [ P1 w         | SNV         | Set National Version<br>P1 = 1 - 15 national version depending on<br>selected character set<br>(see SNVCT and Appendix C Character Set<br>Tables)                                                                                                    |
| ESC [ P1 {         | LSL         | Line Space Load<br>P1 = 1, 2, 3, 4, 6, 8, 12, 16, 24, 48, 60, 72,<br>90, 144, 180, 360                                                                                                    |

| Escape Sequence                                                                                 | Alternative | Function                                                                                                    |
|-------------------------------------------------------------------------------------------------|-------------|----------------------------------------------------------------------------------------------------|
| ESC [ P1 m                                                                                      | SGR         | Set Graphic Rendition<br>P1 = 0 : default - no rendition or<br>rendition reset<br>P1 = 1 : bold<br>P1 = 3 : italics<br>P1 = 4 : underline<br>P1 = 9 : crossed out or strike through<br>printing<br>P1 = 20 : enlarged double width printing<br>P1 = 20 : enlarged double width printing<br>P1 = 21 : double underline<br>P1 = 22 : bold reset<br>P1 = 23 : italics reset<br>P1 = 24 : underline reset<br>P1 = 29 : crossed out reset<br>P1 = 30 to 36 : ignored<br>P1 = 53 : over lined<br>P1 = 55 : over lined reset |
| ESC [ ; P2 ; P3 ; P4 ; P5 ; P6 ; P7 <i>SP</i> z<br><b>BARCODE Programming</b><br>see Appendix F | ВН          | Barcode HeaderP2: Barcode typP3: Height of barcodeP4: Width of the thin barsP5: Width of the thin gapsP6: Ratio width to thin (bars / gaps)P7: Uni-or bi-directional printing0 :or not programmed:<br>means no changes1 : uni-directional printing in LQ2 : bi-directional printing in LQ3 : uni-directional printing in NLQ4 : bi-directional printing in NLQ                                                                                                    |
| ESC [ ? 0 h                                                                                     | SMBC        | <i>Set Mode Barcode</i><br>(Start Barcode)                                                                                                    |
| ESC [ ? 0                                                                                       | RSBC        | <b>Reset Mode Barcode</b><br>(Stop Barcode)                                                                                                    |
| \$\$                                                                                            | \$\$        | Control String Introducer (CSI) for ESC [                                                                                                    |
| \$\$ /                                                                                          | \$\$ /      | Control String Introducer (ESC) for ESC                                                                                                    |

| Hex Code            | Format                              | Page |
|---------------------|-------------------------------------|------|
|                     |                                     |      |
| 00                  | Null                                | D-2  |
| 08                  | Backspace                           | D-2  |
| 09                  | Horizontal Tab                      | D-2  |
| 0A                  | Line Feed                           | D-2  |
| ОВ                  | Vertical Tab                        | D-2  |
| 0C                  | Form Feed                           | D-2  |
| 0D                  | Carriage Return                     | D-2  |
| OE                  | Select Double Width (one line)      | D-2  |
| OF                  | Select Condensed Mode (17,1 cpi)    | D-2  |
| 11                  | Select Printer                      | D-2  |
| 12                  | Select Pica (10 cpi)                | D-2  |
| 13                  | Buffer Data Flow Control            | D-2  |
| 14                  | Cancel Double Width                 | D-2  |
| 18                  | Cancel Buffer                       | D-2  |
| 1B                  | Escape                              | D-2  |
| 20                  | Space                               | D-2  |
| 7F                  | Delete                              | D-2  |
| 1B 30               | Set Line Space to <sup>1</sup> / 8" | D-3  |
| 1B 31               | Set Line Space to 7/ 72"            | D-3  |
| 1B 32               | Start Variable Line Space           | D-3  |
| 1B 34               | Set Top Of Form                     | D-3  |
| 1B 36               | Select Character Set 2              | D-8  |
| 1B 37               | Select CHaracter Set 1              | D-8  |
| 1B 3A               | Select Elite (12 cpi)               | D-8  |
| 1B 3B               | Set Left Margin at Current          | D-6  |
| 1B 3C               | Home Position of Printhead          | D-6  |
| 1B 45               | Select Emphasized Printing (bold)   | D-5  |
| 1B 46               | Cancel Emphasized Printing          | D-5  |
| 1B 47               | Select Double Strike (bold)         | D-5  |
| 1B 48               | Cancel Double Strike                | D-5  |
| 1B 4D               | Reverse Line Feed                   | D-12 |
| 1B 4F               | Cancel Automatic Perforation Skip   | D-3  |
| 1B 52               | Restore Horizontal Tabs to Default  | D-6  |
| 1B 54               | Cancel Superscript/Subscript        | D-7  |
| 1B 5D               | Reverse Line Feed                   | D-3  |
| 24 24               | Control String Introducer for ESC [ | D-14 |
| 24 24 2F            | Control String Introducer for ESC   | D-14 |
| 1B 2D 00 / 1B 2D 01 | Cancel / Select / Underline         | D-5  |

| Hex Code                                           | Format                                      | Page |
|----------------------------------------------------|---------------------------------------------|------|
| 1B 33 P1                                           | Set Line Space to P1/216" (P1/180")         | D-8  |
| 1B 35 01 / 1B 35 00                                | Carriage Return Function                    | D-3  |
| 1B 41 P1                                           | Set Line Space to P1/72" (P1/60")           | D-3  |
| 1B 43 P1                                           | Set Form Length in Lines                    | D-3  |
| 1B 49 P1                                           | Select Character Mode                       | D-6  |
| 1B 4A P1                                           | Perform P1/216" (P1/180") Line feed         | D-8  |
| 1B 4E P1                                           | Set Automatic Perforation Skip              | D-3  |
| 1B 50 00 / 1B 50 01                                | Cancel / Select Proportional Printing       | D-6  |
| 1B 51 23 or 1B 51 24                               | Deselect Printer                            | D-2  |
| 1B 53 00 / 1B 53 01                                | Select Superscript / Subscipt               | D-6  |
| 1B 55 00 / 1B 55 01                                | Cancel / Select Unidirectional Printing     | D-5  |
| 1B 57 00 / 1B 57 01                                | Cancel / Select Double Width                | D-6  |
| 1B 5E P1                                           | Single Character from All Char. Set         | D-8  |
| 1B 5F 00 / 1B 5F 01                                | Cancel / Select Overline Printing           | D-5  |
| 1B 2A P1 P2 P3 data                                | Select Various Graphics Modes               | D-10 |
| 1B 42 P1P64 00                                     | Set Vertical Tabs                           | D-3  |
| 1B 43 00 P1                                        | Set Form Lenght in Inches                   | D-3  |
| 1B 44 P1Pn 00                                      | Set Horizontal Tabs                         | D-5  |
| 1B 4B P1 P2 data                                   | Standard Density Graphics Mode              | D-9  |
| 1B 4C P1 P2 data                                   | Double Density Graphics Mode                | D-8  |
| 1B 58 P1 P2                                        | Set Left and Right Margins                  | D-6  |
| 1B 59 P1 P2 data                                   | Double Speed & Double Density Graphics Mode | D-9  |
| 1B 5A P1 P2 data                                   | Quadruple density Graphics Mode             | D-9  |
| 1B 5B 3B P2 73                                     | AGC / PCC Procedure                         | D-4  |
| 1B 5B 3B P2 77                                     | Set Code Table                              | D-12 |
| 1B 5B 3B P2 3B P3 3B P4 3B<br>P5 3B P6 3B P7 20 7A | Barcode Header                              | D-14 |
| 1B 5B 3C 73                                        | Eject Form                                  | D-12 |
| 1B 5B 3E 73                                        | Insert Form                                 | D-3  |
| 1B 5B 3E P1 3B P2 3B P3 73                         | Select Paper Source and Insert Form         | D-4  |
| 1B 5B 3F 30 68                                     | Set Mode Barcode                            | D-14 |
| 1B 5B 3F 30 6C                                     | Reset Mode Barcode                          | D-14 |
| 1B 5B 40 04 00 00 00 P1 P2                         | Double, Multible -Width/-Height Mode        | D-5  |
| 1B 5B 54 n1 n2 NUL NUL P1 P2                       | Code Page Switching                         | D-8  |
| 1B 5B 5C 04 00 00 00 P1 00                         | Set Line Space Unit                         | D-3  |
| 1B 5B 67 P1 P2 P3 data                             | Select Various Graphics Modes (IBM)         | D-10 |
| 1B 5B P1 20 58                                     | Select Print Quality LQ / NLQ               | D-6  |
| 1B 5B P1 3B P2 20 72                               | Select Macro and Change Emulation           | D-12 |
| 1B 5B P1 3B P2 20 42                               | Graphic Size Modification                   | D-13 |
| Hex Code          | Format                               | Page |
|-------------------|--------------------------------------|------|
| 1B 5B P1 3B P2 77 | Set National Version and Code Table  | D-12 |
| 1B 5B P1 3B P2 78 | Select Font and Character Pitch      | D-7  |
| 1B 5B P1 60       | Set Horizontal Position Absolute     | D-13 |
| 1B 5B P1 61       | Set Horizontal Position Relative     | D-13 |
| 1B 5B P1 62       | Repeat Character                     | D-13 |
| 1B 5B P1 64       | Set Vertical Position Absolute       | D-13 |
| 1B 5B P1 65       | Set Vertical Position Relative       | D-13 |
| 1B 5B P1 67       | Tabulation Clear                     | D-13 |
| 1B 5B P1 6D       | Set Graphic Rendition                | D-14 |
| 1B 5B P1 73       | Select Paper Source                  | D-4  |
| 1B 5B P1 77       | Set National Version                 | D-13 |
| 1B 5B P1 7B       | Line Space Load                      | D-13 |
| 1B 5C P1 P2       | Print from All Character Set         | D-8  |
| 1B 64 P1 P2       | Set Relative Horizontal Dot Position | D-6  |

## Hex - Decimal Conversion Table

|   | 0  | 1  | 2  | 3  | 4  | 5  | 6   | 7   | 8   | 9   | Α   | В   | С   | D   | E   | F   |
|---|----|----|----|----|----|----|-----|-----|-----|-----|-----|-----|-----|-----|-----|-----|
| 0 | 0  | 16 | 32 | 48 | 64 | 80 | 96  | 112 | 128 | 144 | 160 | 176 | 192 | 208 | 224 | 240 |
| 1 | 1  | 17 | 33 | 49 | 65 | 81 | 97  | 113 | 129 | 145 | 161 | 177 | 193 | 209 | 225 | 241 |
| 2 | 2  | 18 | 34 | 50 | 66 | 82 | 98  | 114 | 130 | 146 | 162 | 178 | 194 | 210 | 226 | 242 |
| 3 | 3  | 19 | 35 | 51 | 67 | 83 | 99  | 115 | 131 | 147 | 163 | 179 | 195 | 211 | 227 | 243 |
| 4 | 4  | 20 | 36 | 52 | 68 | 84 | 100 | 116 | 132 | 148 | 164 | 180 | 196 | 212 | 228 | 244 |
| 5 | 5  | 21 | 37 | 53 | 69 | 85 | 101 | 117 | 133 | 149 | 165 | 181 | 197 | 213 | 229 | 245 |
| 6 | 6  | 22 | 38 | 54 | 70 | 86 | 102 | 118 | 134 | 150 | 166 | 182 | 198 | 214 | 230 | 246 |
| 7 | 7  | 23 | 39 | 55 | 71 | 87 | 103 | 119 | 135 | 151 | 167 | 183 | 199 | 215 | 231 | 247 |
| 8 | 8  | 24 | 40 | 56 | 72 | 88 | 104 | 120 | 136 | 152 | 168 | 184 | 200 | 216 | 232 | 248 |
| 9 | 9  | 25 | 41 | 57 | 73 | 89 | 105 | 121 | 137 | 153 | 269 | 185 | 201 | 217 | 233 | 249 |
| А | 10 | 26 | 42 | 58 | 74 | 90 | 106 | 122 | 138 | 154 | 170 | 186 | 202 | 218 | 234 | 250 |
| В | 11 | 27 | 43 | 59 | 75 | 91 | 107 | 123 | 139 | 155 | 171 | 187 | 203 | 219 | 235 | 251 |
| С | 12 | 28 | 44 | 60 | 76 | 92 | 108 | 124 | 140 | 156 | 172 | 188 | 204 | 220 | 236 | 252 |
| D | 13 | 29 | 45 | 61 | 77 | 93 | 109 | 125 | 141 | 157 | 173 | 189 | 205 | 221 | 237 | 253 |
| E | 14 | 30 | 46 | 62 | 78 | 94 | 110 | 126 | 142 | 158 | 174 | 190 | 206 | 222 | 238 | 254 |
| F | 15 | 31 | 47 | 63 | 79 | 95 | 111 | 127 | 143 | 159 | 175 | 191 | 207 | 223 | 239 | 255 |

# **Appendix E EPSON LQ ® Quick Reference**

EPSON LQ 2550 and ESC/P Emulation

EPSON<sup>®</sup> is a registered trademark and EPSON Perfection <sup>™</sup> and Exceed Your Vision are trademarks of Seiko Epson Corporation

This appendix contains basic information on the EPSON LQ 2550, ESC/P2, and EPSON Barcodes Printer Emulation:

Characters used in control functions appear in monospaced type. Table 1 explains some of the conventions used.

A pair of numbers separated by a slash ( / ) character indicates Column/Row notation. This notation refers to the location of a character in a standard code table, such as ASCII. (example: 1/B = 1B is the hex-code for Escape)

Spaces appear between characters in sequence for clarity; they are not part of the format.

At the end of this chapter you will find a listing of the **EPSON LQ 2550, ESC/P2**, and EPSON Barcodes Emulation commands classified by Hex Code and a Hex- Decimal conversion table.

The following conventions are used in the command listings:

#### Table 1: Conventions

- ESC Escape (1/B), introduces an escape sequence
- Pn Numeric parameter, or number of units that specify a distance or quantity pertaining to the escape sequence, control function or control string. Accepted values are 0...9999, may be preceded by + or -. If the parameter is in normal notation like "200" the programming in hex- code is according to a ASCII table. ("200" = 32,30,30 in hex). If the parameter must be programmed in hex-code the notation is with a slash. (1/A = 1A in hex-code)

v1...vn A series of parameters pertaining to the escape sequence, control function or control string.

SP Is standing for Space (hex 20)

#### (Native Command)

additional PSi command usable for the original emulation. Controls PSi specific printer features that are not present in the original printer.

## Table 2: Control Codes

| Column/Row | Mnemonic | Function                             |
|------------|----------|--------------------------------------|
| 0/0        | NUL      | Null                                 |
| 0/8        | BS       | Backspace                            |
| 0/9        | НТ       | Horizontal Tab                       |
| 0/A        | LF       | Line Feed                            |
| 0/В        | VT       | Vertical Tab                         |
| 0/C        | FF       | Form Feed                            |
| 0/D        | CR       | Carriage Return                      |
| 0/E        | SO       | Double Width Printing By Line        |
| 0/F        | SI       | Condensed Printing (17.1 cpi)        |
| 1/1        | DC1      | Select Printer                       |
| 1/2        | DC2      | Select Pica (10 cpi)                 |
| 1/3        | DC3      | Deselct Printer                      |
| 1/4        | DC4      | Cancel Double Width Printing By Line |
| 1/8        | CAN      | Cancel Buffer                        |
| 1/B        | ESC      | Initiate Escape Sequence             |
| 2/0        | SP       | Space                                |
| 7/F        | DEL      | Delete                               |

# Table 3: Terminal Management

| Escape Sequenz | Function                            |
|----------------|-------------------------------------|
| ESC @          | Initialize Printer                  |
| ESC =          | Set Most Significant Bit to 0       |
| ESC >          | Set Most Significant Bit to 0       |
| ESC #          | Cancel Most Significant Bit Control |

#### **Vertical Form Handling**

The printer is always equipped with two continuous form tractors. The last sheet of a continuous form stack can be printed on up to the end of the form.

The capabillity of the printer to feed paper from different sources is optimally supplemented by the option that automatically adjust the distance between the print head and the print bar.

#### Table 4: Vertical Form Handling

| Escape Sequenz      | Function                                                                                                    |                                       |
|---------------------|----------------------------------------------------------------------------------------------------|---------------------------------------|
| ESC 0               | Set Line Space to 1/8"                                                                                                    |                                       |
| ESC 2               | Set Line Space to 1/6"                                                                                                    |                                       |
| ESC 3 P1            | Set Line Space to P1/180"                                                                                                    | (P1 =0/ 0F/F)                         |
| ESC + P1            | Set Line Space to P1/360"                                                                                                    | (P1 = 0/0F/F)                         |
| ESC A P1            | Set Line Space to P1/60"                                                                                                    | (P1 = 0/07/F)                         |
| ESC B NUL           | Clear Vertical Tabs                                                                                                    |                                       |
| ESC B P1 P2 P16 NUL | Set Vertical Tabs                                                                                                    | (P1P16 = 0/1F/F)                      |
| ESC C P1            | Set Form Length in Lines                                                                                                    | (P1 = 0/17/F)                         |
| ESC C NUL P1        | Set Form Length in Inches                                                                                                    | (P1 = 0/11/6)                         |
| ESC J P1            | Perform P1/180" Line Feed                                                                                                    | (P1 = 0/0F/F)                         |
| ESC N P             | <i>Set Automatic Perforation Skip</i><br>P1 is the number of lines from botto                                                                                                    | (P1 = 0/17/F)<br>om of paper to skip. |
| ESC O               | Cancel Automatic Perforation Skip                                                                                                    |                                       |
| ESC b P1 P2 P16 NUL | <i>Set Vertical Tabs in Channel P1</i><br>P1 = 0/0 0/7 : channel 0 - 7<br>P2P16 = line number                                                                                                    | (P2P16 = 0/1F/F)                      |
| ESC b P1 NUL        | <b>Clear all Tabs in Channel</b><br>P1 P1 = 0/0 0/7 : channel 0 - 7                                                                                                    |                                       |
| ESC j P1            | Perform <sup>P1</sup> / <sub>180</sub> "Reverse Line Fe                                                                                                    | ed (P1 = 0/0F/F)                      |
| ESC / P1            | <b>Select Vertical Tab Channel</b><br>P1 = 0/0 0/7 : channel 0 7                                                                                                    |                                       |
| ESC EM P1           | Form Feed and ASF Control Form Fe<br>ASF Control:<br>P1 = $3/1$ : ASF Bin 1 or Bin 2<br>P1 = $3/2$ : ASF Bin 2 or Bin 3<br>P1 = $3/3$ : ASF Bin1 or Bin 2 or Bin 3<br>P1 = R: ( $5/2$ ) eject sheet | eed: EM = 1/9                         |

| Escape Sequenz                                     | Mnemonic | Function                                                                                                    |  |  |
|----------------------------------------------------|----------|----------------------------------------------------------------------------------------------------|--|--|
| ESC [ > P1 ; P2 ; P3 ; P4 s                        | SPSIF    | <i>Select Paper Source and Insert Form</i> (>),<br>Select Paper Source,Print Gap, Paper Exit,                                                                                                    |  |  |
| (Native Command)                                   |          | Cut Mode.                                                                                                    |  |  |
| ESC [ > P1 s<br>(Native Command)                   | SPS      | Select Paper Source:<br>P1 = 6 Upper Tractor<br>P1 = 7 Lower Tractor<br>P1 = 15 Upper and lower Tractor                                                                                                    |  |  |
| ESC [ > ;P2 s<br>(Native Command)                  | AGC      | Print Gap:P2 = 0 : Automatic Gap ControlP2 = 1Print Gap for 1-ply copyP2 = 2Print Gap for 2-ply copiesP2 = 3Print Gap for 3-ply copiesP2 = 4Print Gap for 4-ply copiesP2 = 5Print Gap for 5-ply copiesP2 = 6Print Gap for 6-ply copies |  |  |
| ESC [ > ;;P3 s<br>(Native Command)                 | PE       | Paper Exit:P3 = 0reserved (no change)P3 = 1 or 2Paper Exit Front (manual)P3 = 3 :Batch output (rear), default                                                                                                    |  |  |
| ESC [ > ;;;P4 s<br>(Native Command)<br>PP 408 only | СИТ      | P4 = 0 : Cut Mode Off<br>P4 = 1 : Cut Mode On<br>P4 = 2 : Cut on actual position<br>(cutting edge is approximate 4 mm above<br>the base of the actual line                                                                             |  |  |

| Escape Sequenz   | Mnemonic | Function                                                                                                    |
|------------------|----------|----------------------------------------------------------------------------------------------------|
| ESC SO           |          | Select Double Width for One Line                                                                                                    |
| ESC <i>SI</i>    |          | Select Condensed<br>10 cpi -> 17 cpi<br>12 cpi -> 20 cpi<br>15 cpi -> 15 cpi (unchanged)<br>proportional -> proportional cond.                                                                                                    |
| ESC <i>SP</i> P1 |          | Select Intercharacter Space           Unit 1/120" for DRAFT         (P1 = 0/07/F)           Unit 1/180" for NLQ/LQ         (P1 = 0/07/F)                                                                                                    |
| ESC ! P1         |          | Select Multiple Print<br>Mode P1 selects:<br>Bit $0 = 0 : 10$ cpi (Pica)<br>Bit $0 = 1 : 12$ cpi (Elite)<br>Bit $1 = 1$ : proportional<br>Bit $2 = 1$ : Condensed<br>Bit $3 = 1$ : Emphasized<br>Bit $4 = 1$ : Double Strike<br>Bit $5 = 1$ : Double Width<br>Bit $6 = 1$ : Italics<br>Bit $7 = 1$ : Underline |
| ESC \$ P1 P2     |          | Set Absolute Horizontal Position<br>$(P1 + P2 * 256) * \frac{1}{60}$ " $(P1 = 0/0F/F)$<br>(P2 = 0/00/3)                                                                                                    |
| ESC \ P1 P2      |          | Set Relative Horizontal PositionDraft: $(P1 + P2 * 256) * 1/120''$<br>$(P1 = 0/0F/F) (P2 = 0/00/6)NLQ/LQ:(P1 + P2 * 256) * 1/180''(P1 = 0/0F/F) (P2 = 0/00/3)$                                                                                                    |
| ESC % P1         |          | Select Standard / User Defined Character Set<br>P1 = 0/0 : Standard Character Set<br>P1 = 0/1 : User Defined Character Set                                                                                                    |
| ESC 4            |          | Set Italics                                                                                                    |
| ESC 5            |          | Cancel Italics                                                                                                    |

| Escape Sequenz                                                                                                    | Mnemonic | Function                                                                                                    |  |  |  |
|----------------------------------------------------------------------------------------------------|----------|----------------------------------------------------------------------------------------------------|--|--|--|
| ESC ( - P1 P2 P3 P4 P5                                                                                                    |          | Select Line Marking $P1 = 0/3$ (fixed value) $P2 = 0/0$ (fixed value) $P3 = 0/1$ (fixed alue) $P4 = 0/1$ : underline $P4 = 0/2$ : strike through $P4 = 0/3$ : overscore $P5 = 0/0$ : cancel score line selected by P4 $P5 = 0/1$ : single continuous line $P5 = 0/2$ : double continuous line $P5 = 0/5$ : single broken line $P5 = 0/6$ : double broken line |  |  |  |
| ESC <                                                                                                    |          | Select Unidirectional Mode (one line)                                                                                                    |  |  |  |
| ESC : NUL P1 NUL                                                                                                    |          | Copy ROM Character Set to RAM<br>P1 = 0/0 : ROMAN<br>P1 = 0/1 : SANS SERIF<br>P1 = 0/2 : COURIER<br>P1 = 0/3 : PRESTIGE<br>P1 = 0/4 : SCRIPT<br>P1 = 0/5 : OCR-B<br>P1 = 0/6 : OCR-A<br>P1 = 0/7 : ORATOR-C<br>P1 = 0/8 : ORATOR                                                                                                    |  |  |  |
| ESC & <i>NUL</i> P1 P2 P3 P4 P5 v1 vn                                                                                                    |          | Define User Defined CharactersP1 = first code table position (P1 = 0/0P2)P2 = last code table position (P2 = P17/F)P3 = front space(P3 = 0/05/0)P4 = body lengthDraft: (P4 = 0/00/F)LQ:(P4 = 0/02/5)P5 = rear space(P5 = 0/05/0)v1 vn = binary data in hex(vn = 0/0F/F)                                                                                       |  |  |  |
| Notes:This Command defines one or more characters in a RAM character table.<br>All User Defined Characters are erased when the printer is switched off.Set the Interface Buffer to 1k or 8K (max 50 defined char in LQ, 128 in draft), or use a RAM card for up<br>to 128 User Defined Characters in LQ. Set maximum every second dot to "1" in a horizontal line! User<br>Defined Characters can be defined in four different print modes:resolution (vertical x horizontal)<br>Normal Size with Draft:<br>Sub-/ Superscript with Draft:<br>16 x 15 Sub-/ Superscript<br>with LQ/proport.24 x 37Sub-/ Superscript with Draft:<br>with LQ/proport.16 x 3716 x 37The characters can only be activated in the same mode as defined. The character layout is coded in three<br>bytes (24 bit vertical) or two bytes (16 bit vertical) per column, top to bottom.16 x 37To print the character change to the User Defined Character Set with ESC %<br>Example:24 x 1616 x 17 (P3=8, P4=5, P5=8)<br>hex: 1B 26 00 41 41 08 05 08 FF FF FF 00 00 00 80 00 01 00 00 00 FF FF FF |          |                                                                                                    |  |  |  |
|                                                                                                    |          | Appendix E-6                                                                                                    |  |  |  |

| Escape Sequenz      | Mnemonic | Function                                                                                                    |
|---------------------|----------|----------------------------------------------------------------------------------------------------|
| ESC - P1            |          | Underline Printing<br>P1 = 0/1 : set Underline Printing<br>P1 = 0/0 : cancel Underline Printing                                                                                            |
| ESC D NUL           |          | Clear Horizontal Tabs                                                                                                    |
| ESC D P1 P2 P32 NUL |          | Set Horizontal TabsP1 P32 = tab position(Pn = 0/1F/F)                                                                                                    |
| ESC E               |          | Select Emphasized Printing (bold)                                                                                                    |
| ESC F               |          | Cancel Emphasized Printing                                                                                                    |
| ESC G               |          | Select Double Strike Printing (bold)                                                                                                    |
| ESC H               |          | Cancel Double Strike Printing                                                                                                    |
| ESC M               |          | Select Elite (12 cpi)                                                                                                    |
| ESC P               |          | Select Pica (10 cpi)                                                                                                    |
| ESC Q P1            |          | <b>Set Right Margin</b><br>(P1 = 0/4 F/F)                                                                                                    |
| ESC S P1            |          | Select Superscript/Subscript<br>P1 = 0/0 or 3/0 : select Superscript<br>P1 = 0/1 or 3/1 : select Subscript                                                                                 |
| ESC T               |          | Cancel Superscript/Subscript                                                                                                    |
| ESC U P1            |          | <b>Cancel/Select Unidirectional Printing</b><br>P1 = 0/0 or 3/0 : cancel Unidirectional<br>P1 = 0/1 or 3/1 : select Unidirectional                                                         |
| ESC W P1            |          | <b>Cancel/Select Double Width</b><br>P1 = 0/0 or 3/0 : cancel Double Width<br>P1 = 0/1 or 3/1 : select Double Width                                                                        |
| ESC a P1            |          | Select Justification<br>P1 = $0/0$ : select left justification<br>P1 = $0/1$ : center between margins<br>P1 = $0/2$ : select right justification<br>P1 = $0/3$ : select full justification |
| ESC g               |          | Select Pitch 15 cpi                                                                                                    |
| ESC   P1            |          | Set Left Margin<br>(P1 = 0/0F/C)                                                                                                    |
| ESC p P1            |          | <b>Cancel/Select Proportional</b><br>P1 = $0/0$ or $3/0$ : cancel proportional<br>P1 = $0/1$ or $3/1$ : select proportional                                                                |

| Escape Sequenz                         | Mnemonic | Function                                                                                                    |
|----------------------------------------|----------|----------------------------------------------------------------------------------------------------|
| ESC k P1                               |          | Select Font         P1 = 0/0 : ROMAN         P1 = 0/1 : SANS SERIF         P1 = 0/2 : COURIER         P1 = 0/3 : PRESTIGE         P1 = 0/3 : PRESTIGE         P1 = 0/4 : SCRIPT         P1 = 0/5 : OCR-B         P1 = 0/6 : OCR-A         P1 = 0/7 : ORATOR-C         P1 = 0/8 : ORATOR         P1 = 1/1 : DATA LARGE                                                                                         |
| ESC q P1                               |          | Select Character Style<br>P1 = $0/0$ : normal style<br>P1 = $0/1$ : outline<br>P1 = $0/2$ : shadow<br>P1 = $0/3$ : outline + shadow                                                                                                    |
| ESC w P1                               |          | Cancel/Select Double Height<br>P1 = $0/0$ or $3/0$ : cancel<br>P1 = $0/1$ or $3/1$ : select                                                                                                    |
| ESC x P1                               |          | Select Character Quality<br>P1 = 0/0 or 3/0 : select Draft<br>P1 = 0/1 or 3/1 : select<br>LQ or NLQ dep. on set-up                                                                                                    |
| ESC [ P1 ; P2 SP B<br>(Native Command) | GSM      | Graphic Size Modification<br>P1 = 100 / P2 = 100 : normal height / width<br>P1 = 200 / P2 = 200 : double height / width<br>P1 = 300 / P2 = 300 : triple height / width<br>P1 = 400 / P2 = 400 : quadruple height /<br>width<br>P1 and P2 max. = 800 in steps of 100<br>Graphic Size Modification for FONT DATA<br>LARGE<br>P1 = 100 / P2 = 100 : normal height / width<br>P1 and P2 max. 9900 in steps of 100 |
| ESC [ P1 SP r<br>(Native Command)      | SPQ      | <ul> <li>Select Print Quality LQ / NLQ</li> <li>P1 = 0 :LQ</li> <li>P1 = 1 :NLQ; this is only valid if the NLQ type style is available.</li> <li>P1 = 2 :Draft</li> <li>P1 = 3 :HSD (High Speed Draft)</li> <li>Note: The LQ / NLQ selection becomes active if a LQ-/NLQ-font is selected. Draft / HSD becomes active if type style DATA is selected.</li> </ul>                                              |

| Escape Sequenz                      | Mnemonic | Function                                                                                                    |                                                                                                    |  |
|-------------------------------------|----------|----------------------------------------------------------------------------------------------------|----------------------------------------------------------------------------------------------------|--|
| ESC [ P1 ; P2 x<br>(Native Command) | CPL      | Select Font and Character Pitch<br>(parameter P1 or P2 may be skipped, see<br>following alternative command sequences)                                                                 |                                                                                                    |  |
| ESC [ P1 x<br>(Native Command)      |          | <b>P1 Selects Font</b><br>P1 = 0 or missing<br>P1 = 1<br>P1 = 2<br>P1 = 3<br>P1 = 4<br>P1 = 5<br>P1 = 6<br>P1 = 7<br>P1 = 8<br>P1 = 9<br>P1 = 10<br>P1 = 11<br><b>Note:</b> Data Block | : Font is unchanged<br>: Data<br>: Roman<br>: Sans Serif<br>: Courier<br>: Prestige<br>: Script<br>: OCR-B<br>: OCR-A<br>: OCR-A<br>: Orator-C<br>: Script<br>: Data Large<br>c is not available |  |
| ESC [ ;P2 x<br>(Native Command)     |          | <b>P2 Selects Charact</b><br>P2 = 0 or missing<br>P2 = 1<br>P2 = 2<br>P2 = 3<br>P2 = 4<br>P2 = 5<br>P2 = 6<br>P2 = 7<br>P2 = 8<br>P2 = 9                                               | ter Pitch<br>: Pitch is unchanged<br>: 10 cpi<br>: 12 cpi<br>: 15 cpi<br>: (proportional)<br>: proportional<br>: 14.4 cpi<br>: 18 cpi<br>: 17.1 cpi<br>: 20 cpi                                  |  |

# Table 6: Graphic Modes

| Escape Sequenz | Mnemonic | Function                               |
|----------------|----------|----------------------------------------|
|                |          | Reassign Graphics Mode K <sup>1)</sup> |
|                |          | Standard Density, 8 per column         |
| ESC ? L P1     |          | Reassign Graphics Mode L <sup>1)</sup> |
|                |          | Double Density, 8 dot per column       |
|                |          | Reassign Graphics Mode Y <sup>1)</sup> |
| ESC ? Y PI     |          | Double Density / Speed, 8 dot per col. |
| ESC ? Z P1     |          | Reassign Graphics Mode Z 1)            |
|                |          | Quadruple Density, 8 dot per column    |

| Escape Sequenz                                                       | Mnemonic | Function                                                                                                    |  |
|----------------------------------------------------------------------|----------|----------------------------------------------------------------------------------------------------|--|
| ESC K P2 P3 v1 vn                                                    |          | Standard Density Graphics Mode 1)                                                                                    |  |
| ESC L P2 P3 v1 vn                                                    |          | Double Density Graphics Mode 1)                                                                                      |  |
| ESC Y P2 P3 v1 vn                                                    |          | Double Density / Double Speed Graphics<br>Mode <sup>1)</sup>                                                         |  |
| ESC Z P2 P3 v1 vn                                                    |          | Quadruple Density Graphics Mode 1)                                                                                   |  |
| <sup>1)</sup> : for coding of P1, P2, P3 see <b>ESC</b> * next table |          |                                                                                                    |  |
| ESC * P1 P2 P3 v1 vn                                                 |          | Select Various Graphics Modes<br>P2 + P3 * 256 = number of columns v1 vn<br>(0/0F/F) binary data in hex code (0/0F/F |  |

# Parameter Table Graphic Density:

| P1  | Graphic type            | dots / | max. number | hor. density |    |
|-----|-------------------------|--------|-------------|--------------|----|
|     |                         | column | of columns  | ( dpi )      |    |
| 0/0 | Standard Density (K)    | 8      | 816         | 60           |    |
| 0/1 | Double Density (L)      | 8      | 1632        | 120          |    |
| 0/2 | 2xDensity / 2xSpeed (Y) | 8      | 1632        | 120          | *) |
| 0/3 | Quadruple Density (Z)   | 8      | 3264        | 240          | *) |
| 0/4 | CRT I                   | 8      | 1088        | 80           |    |
| 0/6 | CRT II                  | 8      | 1224        | 90           |    |
| 2/0 | Standard Density        | 24     | 816         | 60           |    |
| 2/1 | Double Density          | 24     | 1632        | 120          |    |
| 2/6 | CRT III                 | 24     | 1224        | 90           |    |
| 2/7 | Triple Density          | 24     | 2448        | 180          |    |
| 2/8 | Hex Density             | 24     | 4896        | 360          | *) |

\*) consecutive horizontal dots cannot be printed.

## Table 7: Character Set Selection

| Escape Sequenz | Mnemonic | Function                                                                                                    |
|----------------|----------|----------------------------------------------------------------------------------------------------|
| ESC 6          |          | Enlarge Print Code Area (128-159 dec.)                                                                                                    |
| ESC 7          |          | Enable Upper Control Code (128-159 dec.)                                                                                                    |
| ESC R P1       |          | Select National Version $P1 = 0/0$ : U.S.A. $P1 = 0/1$ : FRANCE $P1 = 0/2$ : GERMANY $P1 = 0/3$ : U.K. $P1 = 0/4$ : DENMARK $P1 = 0/5$ : SWEDEN $P1 = 0/6$ : ITALY $P1 = 0/7$ : SPAIN $P1 = 0/6$ : ITALY $P1 = 0/7$ : SPAIN $P1 = 0/8$ : JAPAN $P1 = 0/7$ : DENMARK 2 $P1 = 0/A$ : DENMARK 2 $P1 = 0/B$ : SPAIN 2 $P1 = 0/C$ : LATIN AM. $P1 = 0/D$ : TURKEY $P1 = 4/0$ : LEGAL |
| ESC t P1       |          | Select Character Table<br>P1 = 0/0 : Italics Character Table<br>P1 = 0/1 : Extended Graphics Character Table<br>P1 = 0/2 : User Defined Character Table                                                                                                    |

## Table 8: ESC / P2 Commands

| Escape Sequenz         | Function                                               |
|------------------------|--------------------------------------------------------|
|                        | Set page format                                        |
|                        | Sets top and bottom margins in the defined units.      |
| ESC ( c P1 P2 P3 P4 P5 | P1 = 04 00                                             |
|                        | tm = P2 + P3 x 256 tm: top margin in units             |
|                        | bm = P4 + P5 x 256 bm: bottom margin in units          |
| ESC ( C P1 P2 P3       | Set page length in defined unit                        |
|                        | Define page length in units                            |
|                        | P1 = 02 00                                             |
|                        | pl = P2 + P3 x 256                                     |
|                        | Set absolute vertical print position                   |
|                        | Define absolute vertical print position in units       |
|                        | $P1 = 02\ 00$                                          |
|                        | avpp = P2 + P3 x 256                                   |
|                        | avpp: define print position from top margin in defined |
|                        | units                                                  |

| Escape Sequenz         | Function                                                                                                    |  |  |
|------------------------|----------------------------------------------------------------------------------------------------|--|--|
| ESC ( v P1 P2 P3       | Set relative vertical print position<br>Define relative vertical print position in units<br>P1 = 02 00<br>rvpp = P2 + P3 x 256<br>rvpp; moves the print position in defined units.                                                                                                    |  |  |
| ESC X P1 P2 P3         | Select font by pitch and point<br>P1 = 0: No change in pitch<br>P1 = 1: Selects proportional spacing<br>P1 = 18, 24, 30, 36, 42, 48, 60 or 72<br>Selects fixed pitch equal to 360/m cpi<br>pz = P2 + P3 x 256<br>pz: Point size in 0,5 points; 1 point equals 1/72 inch<br>pz = 0: No change in point size<br>pz = 16, 20, 21, 24, 28, 32, 36, 40, 42, 44, 48, 52, 56, 60, 64                                            |  |  |
| ESC ( U P1 P2          | Set unit<br>P1 = 0100<br>P2 = 10, 20, 30, 40, 50, 60 / 3600''<br>P2 = 10: Standard                                                                                                    |  |  |
| ESC c P1 P2            | Set horizontal motion index (HMI)<br>Define HMI-Index<br>Change pitch value in n/360"-steps<br>HMI = P1 + P2 x 256<br>HMI max. 3 inch                                                                                                    |  |  |
| ESC ( t n1 n2 Pn P1 P2 | Assign character table $n1 = 3, n2 = 0$ Pn =Parameter of ESC t : 0, 1, 2, 3, "0","1", "2" or "3"P1P2 = character table00:10:PC 437 (USA)30:PC 850 (Multilingual)70:PC 860 (Portugal)80:PC 863 (French-Canada)80:PC 865 (Norway)2915:ISO 8859-15; LATIN 92916:ISO 8859-1, LATIN 1440:PC 858 (Multilingual + Euro)The character table assigned by Pn is one of the four tableswhich will be selected by the ESC t command. |  |  |
| ESC ( ^ P1 P2          | Print data as characters       Prints n data bytes as characters, not control codes       pd = P1 + P2 x 256                                                                                                    |  |  |

| Escape Sequenz           | Function                                                                                                    |  |  |
|--------------------------|----------------------------------------------------------------------------------------------------|--|--|
| ESC t P1                 | Select character table<br>Selects the character table to be used for printing from<br>among the four character tables which are assigned by ESC<br>(t command.<br>Pn = $0/0$ or $3/0$ : Character Table 0<br>Pn = $0/1$ or $3/1$ : Character Table 1<br>Pn = $0/2$ or $3/2$ : Character Table 2<br>Re-maps downloaded Characters from the positions<br>0 to 127 to the positions 128 to 255.<br>Pn = $0/3$ or $3/3$ : Character Table 3<br><b>Default Setting</b><br>Pn = $0/0$ or $3/0$ : Italics Character Table<br>Pn = $0/1$ or $3/1$ : CP 437<br>Pn = $0/2$ or $3/2$ : User Defined Character Table<br>Pn = $0/3$ or $3/3$ : CP 437 |  |  |
| ESC ( G P1 P2            | Select graphics mode<br>P1 = 01 00<br>P2 = 1 or 49<br>Graphics mode may be reset by ESC @.                                                                                                    |  |  |
| ESC . P1 P2 P 3 P4 P5 P6 | Print raster graphics P1 = 0 : graphics mode non compressed P1 = 1 : graphics mode compressed P2 = 10, 20 : vertical resolution in 3600/v DPI P3 = 10, 20 : horizontal resolution in 3600/h DPI P4 : vertical dot count (rows of dot graphics) 1 < P4 < 24 hzd : horizont dot count (columns of dot graphics) hzd = P5 + P6 x 256 Combination P2 = 10, P3 = 20 is not possible.                                                                                                    |  |  |

## Table 9: EPSON Barcodes Commands

| Escape Sequenz                               | Function                                                                                                    |  |
|----------------------------------------------|----------------------------------------------------------------------------------------------------|--|
| ESC ( B P1 P2 k m s v1 v2 c<br>(BarCodeData) | Specify and Print barcodeP1 P2 number of data bytes to follow: 6 bytes + number ofBarCodeData = P1 + P2 x 256k specifies the barcode type:k = 0/2 Interleaved 2 of 5k = 0/2 Code 39k = 06 Code 128m specifies the module width (unit 1/180 inch)m = 0/2 2 dots (default)m = 0/3 3 dots m = 0/4 4 dots m = 0/5 5 dotss specifies the space adjustment value (unit 1/360 inch) $-3 <= s <= 3$ (F/D <= s <= 0/3) |  |

|                 | Code set A | Code set B | Code Set C |
|-----------------|------------|------------|------------|
| Data characters | x00 x5F    | x20 - x7F  | x30 x39    |
| Code A          | -          | x1E        | x3B        |
| Code B          | x64        | -          | хЗА        |
| Code C          | x63        | x1C        | -          |
| Shift           | x62        | x1B        | -          |
| FNC 1           | x66        | x1F        | x3C        |
| FNC 2           | x61        | x1A        | -          |
| FNC 3           | x60        | x19        | -          |
| FNC 4           | x65        | x1D        | -          |

# Table 10: Further Control Sequences, supported by EPSON LQ Emulation Mode

### (Native Commands)

| Escape Sequence      | Alternative | Function                                                                                                    |
|----------------------|-------------|----------------------------------------------------------------------------------------------------|
| ESC [ESC [ P1 ; P2 w | SNVCT       | Set National Version and Code TableP1 = 1 - 15 national versiondepending on selected character set (seeAppendix C Char. Set Tables)P2 = 3 digit code of the code table (seecommand SCT)P1 for national version IBM SET 2:P1 = 1P1 = 1U.S.AP1 = 2FranceP1 = 3GermanyP1 = 4U.K.P1 = 5P1 = 6SwedenP1 = 7ItalyP1 = 8SpainP1 = 10NorwayP1 = 11Denmark 2P1 = 12Spain 2P1 = 13Latin AMP1 = 14TurkeyP1 for IBM CODE PAGE:P1 = 1 : CP 437P1 = 2 : CP 850P1 = 3 : CP 860P1 = 4 : CP 863P1 = 5 : CP 865P1 = 6 : CP 858P1 for CODE PAGE EE:P1 = 1 : CP 437 GKP1 = 2 : CP 851 GKP1 = 3 : CP 928 GKP1 = 4 : CP 855 CYRIP1 = 5 : CP 866P1 = 6 : CP 859P1 = 7 : CP 852 |

| Escape Sequence      | Alternative              | Function                                                                                                    |
|----------------------|--------------------------|----------------------------------------------------------------------------------------------------|
| ESC [ESC [ P1 ; P2 w | _ P1 ; P2 w <b>SNVCT</b> | P1 for CODE PAGE EE: (continou)         P1 = 8       : KAMENICKY         P1 = 9       : ISO LATIN 2         P1 = 1 0       : MAZOVIA         P1 = 1 1       : CP 437 HUN         P1 = 1 2       : CP 852 SEE         P1 = 1 3       : CP 866 LAT         P1 = 1 4       : WIN LAT2                                                                                                    |
|                      |                          | P1 for CODE PAGE EE2:         P1 = 1       : CP 771         P1 = 2       : CP 773         P1 = 3       : CP 774         P1 = 4       : CP 775         P1 = 5       : CP BALTIC RIM                                                                                                    |
| ESC [ ; P2 w         | SCT                      | Set Code Table         P2 = 3 digit code of the code table         P2 = 0 3 1       : ISO 8859/1; LATIN 1         P2 = 0 3 1       : ISO 8859/15; LATIN 9         P2 = 0 6 1       : IBM Set 1         P2 = 0 6 2       : IBM Set 2         P2 = 0 6 3       : IBM Code Page 1)         P2 = 0 7 1       : EPSON Ext. G. C. T         P2 = 1 0 0       : CODE PAGES EE         P2 = 1 0 1       : CODE PAGES EE2         1) depending on selected character set         (P1) the IBM CODE PAGE 437, 850, 860, 863, 865, or 858 (P1 = 6; P2 = 63) will be activated! |
| ESC [ P1 ; P2 SP r   | SM #                     | Select Macro and Change EmulationP1 = 1: Macro 1P1 = 2: Macro 2P1 = 3: Macro 3P1 = 4: Macro 4P2 = 0:no change of emulationP2 = 2:IBM ProPrinter EmulationP2 = 3:IBM ProPrinter AGM EmulationP2 = 4:EPSON Emulation                                                                                                    |
| \$\$                 | \$\$                     | Control String Introducer (CSI) for ESC [                                                                                                    |
| \$\$ /               | \$\$ /                   | Control String Introducer (ESC) for ESC                                                                                                    |

| Escape Sequence    | Alternative | Function                                                                                                    |
|--------------------|-------------|----------------------------------------------------------------------------------------------------|
| ESC [ < s          | EJF         | Eject Form                                                                                                    |
| ESC [ P1 ; P2 SP B | GSM         | Graphic Size ModificationP1 = 100 / P2 = 100 :normal height/widthP1 = 200 / P2 = 200 :double height/widthP1 = 300 / P2 = 300 :triple height/widthP1 = 400 / P2 = 400 :quadruple height/<br>widthP1 and P2 max. = 800 in steps of 100Graphic Size Modification for DATA LARGEP1 = 100 / P2 = 100 :normal height / widthP1 and P2 max. 9900 in steps of 100                                                                                                    |
| ESC [ P1 m         | SGR         | Set Graphic Rendition<br>P1 = 0 : default - no rendition or<br>rendition reset<br>P1 = 1 : bold<br>P1 = 3 : italics<br>P1 = 4 : underline<br>P1 = 9 : crossed out or strike through<br>printing<br>P1 = 20 : enlarged double width printing<br>P1 = 20 : enlarged double width printing<br>P1 = 21 : double underline<br>P1 = 22 : bold reset<br>P1 = 23 : italics reset<br>P1 = 24 : underline reset<br>P1 = 29 : crossed out reset<br>P1 = 30 to 36 : ignored<br>P1 = 53 : over lined<br>P1 = 55 : over lined reset |

| Escape Sequence                                                                                 | Alternative | Function                                                                                                    |  |  |
|-------------------------------------------------------------------------------------------------|-------------|----------------------------------------------------------------------------------------------------|--|--|
| ESC [ ; P2 ; P3 ; P4 ; P5 ; P6 ; P7 <i>SP</i> z<br><b>BARCODE Programming</b><br>see Appendix F | вн          | Barcode HeaderP2: Barcode typP3: Height of barcodeP4: Width of the thin barsP5: Width of the thin gapsP6: Ratio width to thin (bars / gaps)P7: Uni-or bi-directional printing0 :or not programmed:<br>means no changes1 : uni-directional printing in LQ<br>2 : bi-directional printing in LQ<br>3 : uni-directional printing in NLQ<br>4 : bi-directional printing in NLQ |  |  |
| ESC [ ? 0 h                                                                                     | SMBC        | Set Mode Barcode<br>(Start Barcode)                                                                                                    |  |  |
| ESC [ ? 0                                                                                       | RSBC        | <b>Reset Mode Barcode</b><br>(Stop Barcode)                                                                                                    |  |  |
| CSI \$\$<br>ESC \$\$/                                                                           |             | <b>Control String Introducer</b> (CSI) for ESC [<br>\$\$ can be used instead of 1B 5B if \$\$<br>Emulation is set to on                                                                                                    |  |  |
|                                                                                                 |             | <b>Control String Introducer</b> (ESC) for ESC<br>\$\$/ can be used instead of 1B if \$\$<br>Emulation is set to on                                                                                                    |  |  |

| Hex Code    | Format                                | Page |
|-------------|---------------------------------------|------|
| 00          | Null                                  | E-2  |
| 08          | Backspace                             | E-2  |
| 09          | Horizontal Tab                        | E-2  |
| 0A          | Line Feed                             | E-2  |
| ОВ          | Vertical Tab                          | E-2  |
| 0C          | Form Feed                             | E-2  |
| 0D          | Cariage Return                        | E-2  |
| 11          | Select Printer                        | E-2  |
| 12          | Cancel Condensed Mode                 | E-2  |
| 13          | Deselect Printer                      | E-2  |
| 14          | Cancel Double Width                   | E-2  |
| 18          | Cancel Buffer                         | E-2  |
| 18          | Escape                                | E-2  |
| 20          | Space                                 | E-2  |
| 7F          | Delete                                | E-2  |
| 1B 0E or 0E | Select Double Width for One Line      | E-5  |
| 1B 0F or 0F | Select Condensed Mode                 | E-5  |
| 1B 23       | Cancel Most Significant Bit Control   | E-2  |
| 1B 30       | Set Line Space to $1/8$ "             | E-3  |
| 1B 32       | Set Line Space to $1/_6$ "            | E-3  |
| 1B 34       | Set Italics                           | E-5  |
| 1B 35       | Cancel Italics                        | E-5  |
| 1B 36       | Enlarge Print Code Area               | E-11 |
| 1B 37       | Enable Upper Control Code Area        | E-11 |
| 1B 3C       | Select Unidirectional Mode (one line) | E-6  |
| 1B 3D       | Set Most Significant Bit to 0         | E-2  |
| 1B 3E       | Set Most Significant Bit to 1         | E-2  |
| 1B 40       | Initialize Printer                    | E-2  |
| 1B 45       | Select Emphasized (bold)              | E-7  |

| Hex Code             | Format                                             | Page |
|----------------------|----------------------------------------------------|------|
| 1B 46                | Cancel Emphasized                                  | E-7  |
| 1B 47                | Select Double Strike (bold)                        | E-7  |
| 1B 48                | Cancel Double Strike                               | E-7  |
| 1B 4D                | Select Elite (12 cpi)                              | E-7  |
| 1B 4F                | Cancel Automatic Perforation Skip                  | E-3  |
| 1B 50                | Select Pica (10 cpi)                               | E-7  |
| 1B 54                | Cancel Superscript/Subscript                       | E-7  |
| 1B 67                | Select Pitch 15 cpi                                | E-7  |
| 24 24                | Control String Introducer for ESC [                | E-18 |
| 24 24 2F             | Control String Introducer for ESC                  | E-18 |
| 1B 19 P <sub>1</sub> | Form Feed                                          | E-2  |
| 1B 20 P <sub>1</sub> | Select Intercharacter Space                        | E-5  |
| 1B 21 P <sub>1</sub> | Select Multible Print Mode                         | E-5  |
| 1B 25 00 / 1B 25 01  | Select Standard- / User Defined Char.<br>Set       | E-5  |
| 1B 2B P <sub>1</sub> | Set line Space to $P1/_{360}$ "                    | E-3  |
| 1B 2E P <sub>1</sub> | Select Vertical Tab Channel                        | E-3  |
| 1B 2D 01 / 1B 2D 00  | Select / Cancel Underline                          | E-7  |
| 1B 33 P <sub>1</sub> | Set Line Space to <sup>P1</sup> / <sub>180</sub> " | E-3  |
| 1B 41 P <sub>1</sub> | Set line Space to $P1/_{60}$ "                     | E-3  |
| 1B 42 00             | Clear Vertical Tabs                                | E-3  |
| 1B 43 P <sub>1</sub> | Set Form Length in Lines                           | E-3  |
| 1B 44 00             | Clear Horizontal Tabs                              | E-7  |
| 1B 4A P <sub>1</sub> | Perform <sup>P1</sup> / <sub>180</sub> Line Feed   | E-3  |
| 1B 4E P <sub>1</sub> | Set Automatic Perforation Skip                     | E-3  |
| 1B 51 P <sub>1</sub> | Set Right Margin                                   | E-7  |
| 1B 52 P <sub>1</sub> | Set National Version                               | E-11 |
| 1B 53 00 / 1B 53 01  | Select Superscript / Subscript                     | E-7  |
| 1B 55 00 / 1B 55 01  | Cancel / Select Unidirectional Printing            | E-7  |
| 1B 57 00 / 1B 57 01  | Cancel / Select Double Width                       | E-7  |

| Hex Code                                                                                        | Format                                                   | Page |
|-------------------------------------------------------------------------------------------------|----------------------------------------------------------|------|
| 1B 61 P <sub>1</sub>                                                                            | Select Justification                                     | E-7  |
| 1B 6A P <sub>1</sub>                                                                            | Perform <sup>P1</sup> / <sub>180</sub> Reverse Line Feed | E-3  |
| 1B 6B P <sub>1</sub>                                                                            | Select Font                                              | E-8  |
| 1B 6C P <sub>1</sub>                                                                            | Set Left Margin                                          | E-7  |
| 1B 70 00 / 1B 70 01                                                                             | Cancel / Select Proportional                             | E-7  |
| 1B 71 P <sub>1</sub>                                                                            | Select Character Style                                   | E-8  |
| 1B 74 P <sub>1</sub>                                                                            | Select Character Table                                   | E-13 |
| 1B 77 00 / 1B 77 01                                                                             | Cancel / Select Double Height                            | E-8  |
| 1B 78 P <sub>1</sub>                                                                            | Select Character Quality                                 | E-8  |
| 1B 24 P <sub>1</sub> P <sub>2</sub>                                                             | Set Absolute Horizontal Position                         | E-5  |
| 1B 26 00 P <sub>1</sub> P <sub>2</sub> P <sub>3</sub> P <sub>4</sub> P <sub>5</sub> data        | Define User Defined Characters                           | E-6  |
| 1B 28 2D P <sub>1</sub> P <sub>2</sub> P <sub>3</sub> P <sub>4</sub> P <sub>5</sub>             | Select Line Marking                                      | E-6  |
| 1B 28 43 P <sub>1</sub> P <sub>2</sub> P <sub>3</sub>                                           | Set Page Length in defined Unit                          | E-11 |
| 1B 28 47 P <sub>1</sub> P <sub>2</sub>                                                          | Select Graphics Mode                                     | E-13 |
| 1B 28 55 P <sub>1</sub> P <sub>2</sub>                                                          | Set Unit                                                 | E-12 |
| 1B 28 56 P <sub>1</sub> P <sub>2</sub> P <sub>3</sub>                                           | Set absolute vertical Print Position                     | E-12 |
| 1B 28 63 P <sub>1</sub> P <sub>2</sub> P <sub>3</sub> P <sub>4</sub> P <sub>5</sub>             | Set Page Format                                          | E-11 |
| 1B 28 74 P <sub>1</sub> P <sub>2</sub> P <sub>3</sub> P <sub>4</sub>                            | Assign Character Table                                   | E-12 |
| 1B 28 76 P <sub>1</sub> P <sub>2</sub> P <sub>3</sub>                                           | Set relative vertical Print Position                     | E-11 |
| 1B 28 5E P <sub>1</sub> P <sub>2</sub>                                                          | Print Data as Character                                  | E-12 |
| 1B 2A P <sub>1</sub> P <sub>2</sub> P <sub>3</sub> data                                         | Select Various Graphics Modes                            | E-10 |
| 1B 2E P <sub>1</sub> P <sub>2</sub> P <sub>3</sub> P <sub>4</sub> P <sub>5</sub> P <sub>6</sub> | Print Raster Graphics                                    | E-13 |
| 1B 3A 00 P <sub>1</sub> 00                                                                      | Copy ROM Character Set to RAM                            | E-6  |
| 1B 3E 4B P <sub>1</sub>                                                                         | Reassign Graphics Mode K                                 | E-9  |
| 1B 3E 4C P <sub>1</sub>                                                                         | Reassign Graphics Mode L                                 | E-9  |
| 1B 3E 59 P <sub>1</sub>                                                                         | Reassign Graphics Mode Y                                 | E-9  |
| 1B 3E 5A P <sub>1</sub>                                                                         | Reassign Graphics Mode Z                                 | E-9  |
| 1B 42 P <sub>1</sub> P <sub>16</sub> 00                                                         | Set Vertical Tabs                                        | E-3  |
| 1B 43 00 P <sub>1</sub>                                                                         | Set form Length in Inches                                | E-3  |

| Hex Code                                                                                                    | Format                                        | Page |
|----------------------------------------------------------------------------------------------------|-----------------------------------------------|------|
| 1B 44 P <sub>1</sub> P <sub>2</sub> P <sub>32</sub> 00                                                                     | Set Horizontal Tabs                           | E-9  |
| 1B 4B P <sub>2</sub> P <sub>3</sub> data                                                                                   | Standard Density Graphics Mode                | E-13 |
| 1B 4C P <sub>2</sub> P <sub>3</sub> data                                                                                   | Double Density Graphics Mode                  | E-13 |
| 1B 58 P <sub>1</sub> P <sub>2</sub> P <sub>3</sub>                                                                         | Select Font by Pitch and Point                | E-13 |
| 1B 59 P <sub>2</sub> P <sub>3</sub> data                                                                                   | Double Speed & Double Density Graph.<br>Mode  | E-13 |
| 1B 5A P <sub>2</sub> P <sub>3</sub> data                                                                                   | Quadruple Density Graphics Mode               | E-13 |
| 1B 5B 3B P <sub>2</sub> 73                                                                                                 | AGC / PCC Procedure                           | E-5  |
| 1B 5B 3B P <sub>2</sub> 77                                                                                                 | Set Code Table                                | E-21 |
| 1B 5B 3B P <sub>2</sub> 3B P <sub>3</sub> 3B P <sub>4</sub> 3B P <sub>5</sub> 3B P <sub>6</sub> 3B P <sub>7</sub><br>20 7A | Barcode Printing                              | E-22 |
| 1B 5B 3C 73                                                                                                    | Eject Form                                    | E-20 |
| 1B 5B 3E 73                                                                                                    | Insert Form                                   | E-20 |
| 1B 5B 3E P <sub>1</sub> 3B P <sub>2</sub> 3B P <sub>3</sub> 3B P <sub>4</sub> 73                                           | Select Paper Source and Insert Form           | E-4  |
| 1B 5B 3E 30 68                                                                                                    | Set Mode Barcode                              | E-22 |
| 1B 5B 3E 30 6C                                                                                                    | Reset Mode Barcode                            | E-22 |
| 1B 5B P <sub>1</sub> 20 58                                                                                                 | Select Print Quality                          | E-20 |
| 1B 5B P <sub>1</sub> 3B P <sub>2</sub> 20 72                                                                               | Select Makro and Change Emulation             | E-20 |
| 1B 5B P <sub>1</sub> 3B P <sub>2</sub> 20 42                                                                               | Graphic Size Modification                     | E-11 |
| 1B 5B P <sub>1</sub> 3B P <sub>2</sub> 77                                                                                  | Set National Version and Code Table           | E-21 |
| 1B 5B P <sub>1</sub> 3B P <sub>2</sub> 78                                                                                  | Select Font and Character Pitch               | E-12 |
| 1B 5B P <sub>1</sub> 77                                                                                                    | Set National Version                          | E-21 |
| 1B 5C P <sub>1</sub> P <sub>2</sub>                                                                                        | Set Relative Horizontal Position              | E-6  |
| 1B 62 P <sub>1</sub> 00                                                                                                    | Clear Vertical Tabs in Channel P <sub>1</sub> | E-4  |
| 1B 62 m P <sub>1</sub> P <sub>2</sub> P <sub>9</sub> 00                                                                    | Set Vertical Tab in Channel P <sub>1</sub>    | E-4  |
| 1B 63 P <sub>1</sub> P <sub>2</sub>                                                                                        | Set Horizontal Motion Index (HMI)             | E-17 |

|   | 0  | 1  | 2  | 3  | 4  | 5  | 6   | 7   | 8   | 9   | Α   | В   | С   | D   | E   | F   |
|---|----|----|----|----|----|----|-----|-----|-----|-----|-----|-----|-----|-----|-----|-----|
| 0 | 0  | 16 | 32 | 48 | 64 | 80 | 96  | 112 | 128 | 144 | 160 | 176 | 192 | 208 | 224 | 240 |
| 1 | 1  | 17 | 33 | 49 | 65 | 81 | 97  | 113 | 129 | 145 | 161 | 177 | 193 | 209 | 225 | 241 |
| 2 | 2  | 18 | 34 | 50 | 66 | 82 | 98  | 114 | 130 | 146 | 162 | 178 | 194 | 210 | 226 | 242 |
| 3 | 3  | 19 | 35 | 51 | 67 | 83 | 99  | 115 | 131 | 147 | 163 | 179 | 195 | 211 | 227 | 243 |
| 4 | 4  | 20 | 36 | 52 | 68 | 84 | 100 | 116 | 132 | 148 | 164 | 180 | 196 | 212 | 228 | 244 |
| 5 | 5  | 21 | 37 | 53 | 69 | 85 | 101 | 117 | 133 | 149 | 165 | 181 | 197 | 213 | 229 | 245 |
| 6 | 6  | 22 | 38 | 54 | 70 | 86 | 102 | 118 | 134 | 150 | 166 | 182 | 198 | 214 | 230 | 246 |
| 7 | 7  | 23 | 39 | 55 | 71 | 87 | 103 | 119 | 135 | 151 | 167 | 183 | 199 | 215 | 231 | 247 |
| 8 | 8  | 24 | 40 | 56 | 72 | 88 | 104 | 120 | 136 | 152 | 168 | 184 | 200 | 216 | 232 | 248 |
| 9 | 9  | 25 | 41 | 57 | 73 | 89 | 105 | 121 | 137 | 153 | 269 | 185 | 201 | 217 | 233 | 249 |
| Α | 10 | 26 | 42 | 58 | 74 | 90 | 106 | 122 | 138 | 154 | 170 | 186 | 202 | 218 | 234 | 250 |
| В | 11 | 27 | 43 | 59 | 75 | 91 | 107 | 123 | 139 | 155 | 171 | 187 | 203 | 219 | 235 | 251 |
| С | 12 | 28 | 44 | 60 | 76 | 92 | 108 | 124 | 140 | 156 | 172 | 188 | 204 | 220 | 236 | 252 |
| D | 13 | 29 | 45 | 61 | 77 | 93 | 109 | 125 | 141 | 157 | 173 | 189 | 205 | 221 | 237 | 253 |
| E | 14 | 30 | 46 | 62 | 78 | 94 | 110 | 126 | 142 | 158 | 174 | 190 | 206 | 222 | 238 | 254 |
| F | 15 | 31 | 47 | 63 | 79 | 95 | 111 | 127 | 143 | 159 | 175 | 191 | 207 | 223 | 239 | 255 |

# Appendix F Barcode Quick Reference

#### Introduction

The barcode print facility is available in all three emulations.

Programming There are three escape sequences to print barcodes

The first sequence is to define the Barcode Header. The type of barcode as well as all parameters are selected by a header. The header does not affect any parameters outside the barcode application and remains valid until another header is transmitted or the printer is turned off. This can be done at any time but before barcode printing.

The header has the following format: ESC [; P2; P3; P4; P5; P6; P7 \_ z Note: \_ = Space

In step two, the ESC-sequence "Set Mode Barcode (SMBC)" starts the barcode printing. ESC [ ? 0 h

Finally, the ESC-sequence "Reset Mode Barcode (RMBC)" will stop printing. ESC [?0]

*Note:* Between SMBC and RMBC are only printable characters tolerated (no CR or LF).

## Barcode Header

| Format | Function/Parameter                                                                                                    | Hex Code                                        |
|--------|----------------------------------------------------------------------------------------------------|-------------------------------------------------|
| ВН     | Barcode Header<br>P2 = Barcode type;<br>P3 = Height of barcode;<br>P4 = Width of thin bars;<br>P5 = Width of thin gaps;<br>P6 = Ratio width to height;<br>P7 = Uni/Bidirectional printing | 1B 5B 3B P2 3B P3 3B P4 3B P5 3B P6 3B P7 20 7A |
| SMBC   | Start of Barcode                                                                                                    | 1B 5B 3F 30 68                                  |
| RMBC   | Stop Barcode                                                                                                    | 1B 5B 3F 30 6C                                  |

## Barcode Header Parameters

# Barcode Type

| Parameter | Description  | Function                                                                                                    |
|-----------|--------------|----------------------------------------------------------------------------------------------------|
| P2        | Barcode Type | <ul><li>Horizontal, Vertical with or without readable Text</li><li>default = 101 (Code 39 horizontal</li></ul> |

| Туре               | horizontal | horizontal +<br>human readable<br>text | vertical       | vertical + human<br>readable text |
|--------------------|------------|----------------------------------------|----------------|-----------------------------------|
| Code 39            | 101        | 201                                    | 301            | 401                               |
| 2 of 5 industrial  | 102        | 202                                    | 302            | 402                               |
| 2 or 5 interleaved | 103        | 203                                    | 303            | 403                               |
| Codabar (Monarch)  | 104        | 204                                    | 304            | 404                               |
| EAN 8              | 105        | 205                                    | not applicable | not applicable                    |
| EAN 13             | 106        | 206                                    | not applicable | not applicable                    |
| Code 93            | 107        | 207                                    | 307            | 407                               |

| Туре               | horizontal | horizontal +<br>human readable<br>text | vertical       | vertical + human<br>readable text |
|--------------------|------------|----------------------------------------|----------------|-----------------------------------|
| MSI Mod 10/10      | 108        | 208                                    | 308            | 408                               |
| UPC-E              | 109        | 209                                    | not applicable | not applicable                    |
| UPC-A              | 110        | 210                                    | not applicable | not applicable                    |
| Code 128 (EAN 128) | 111        | 211                                    | 311            | 411                               |
| Postnet            | 112        | not applicable                         | not applicable | not applicable                    |
| KIX RM4SCC, U.K.   | 113        | not applicable                         | not applicable | not applicable                    |

# Barcode Height

| Parameter | Description       | Function                                                                                                    |
|-----------|-------------------|----------------------------------------------------------------------------------------------------|
| Ρ3        | Height of barcode | <ul> <li>default: <sup>3</sup>/<sub>12</sub> " - 0.64 cm</li> <li>All characters in a line are automatically repeated according to the selected barcode height. This is also true for plain text!</li> <li>P3 * <sup>1</sup>/<sub>12</sub> "</li> <li>possible values from:</li> <li>0 to 40 (30H to 34H30H) or (48D to 52D48D) for vertical barcodes</li> <li>0 to 99 (30H to 39H39H) or (48D to 57D57D) for horizontal barcodes</li> </ul> |

| Barcode  | Height in % of barcode length | minimum height in mm |
|----------|-------------------------------|----------------------|
| Code 39  | 25                            | 20 (0.8")            |
| Codabar  | 25                            | 20 (0.8")            |
| Code 93  | 15                            | 6.25 (0.25")         |
| Code 128 | 15                            | 6.25 (0.25")         |

# Barcode Width (Thin bars)

| Parameter | Description            | Function                                                                                                    |  |
|-----------|------------------------|----------------------------------------------------------------------------------------------------|--|
| P4        | Width of the thin bars | <ul> <li>default: <sup>2</sup>/<sub>144</sub> = 0.35 mm</li> <li><i>Note:</i> The width of bars and gaps should be equal.<br/>For this, the parameters P4 and P5 should<br/>not deviate more than one step</li> </ul> |  |

#### for horizontal Barcode

| P4 | hex | dec | inch  | mm   |
|----|-----|-----|-------|------|
| 0  | 30  | 48  | 2/144 | 0,35 |
| 1  | 31  | 49  | 3/144 | 0,53 |
| 2  | 32  | 50  | 4/144 | 0,70 |
| 3  | 33  | 51  | 5/144 | 0,88 |
| 4  | 34  | 52  | 6/144 | 1,05 |
| 5  | 35  | 53  | 7/144 | 1,23 |
| 6  | 36  | 54  | 8/144 | 1,41 |
| 7  | 37  | 55  | 9/144 | 1,58 |

#### for vertical Barcode

| P4 | hex | dec | inch  | mm   |
|----|-----|-----|-------|------|
| 0  | 30  | 48  | 2/180 | 0,28 |
| 1  | 31  | 49  | 3/180 | 0,42 |
| 2  | 32  | 50  | 4/180 | 0,56 |
| 3  | 33  | 51  | 5/180 | 0,70 |
| 4  | 34  | 52  | 6/180 | 0,85 |
| 5  | 35  | 53  | 7/180 | 0,99 |
| 6  | 36  | 54  | 8/180 | 1,12 |
| 7  | 37  | 55  | 9/180 | 1,27 |

# Barcode Width (Thin gaps)

| Parameter | Description            | Function                                                                                                    |  |
|-----------|------------------------|----------------------------------------------------------------------------------------------------|--|
| Ρ5        | Width of the thin gaps | <ul> <li>default: <sup>2</sup>/<sub>180</sub> = 0.35 mm</li> <li><i>Note:</i> The width of bars and gaps should be equal.<br/>For this, the parameters P4 and P5 should<br/>not deviate more than one step</li> </ul> |  |

#### for horizontal Barcode

| P4 | hex | dec | inch  | mm   |
|----|-----|-----|-------|------|
| 0  | 30  | 48  | 2/144 | 0,35 |
| 1  | 31  | 49  | 3/144 | 0,53 |
| 2  | 32  | 50  | 4/144 | 0,70 |
| 3  | 33  | 51  | 5/144 | 0,88 |
| 4  | 34  | 52  | 6/144 | 1,05 |
| 5  | 35  | 53  | 7/144 | 1,23 |
| 6  | 36  | 54  | 8/144 | 1,41 |
| 7  | 37  | 55  | 9/144 | 1,58 |

### for vertical Barcode

| P4 | hex | dec | inch  | mm   |
|----|-----|-----|-------|------|
| 0  | 30  | 48  | 2/180 | 0,28 |
| 1  | 31  | 49  | 3/180 | 0,42 |
| 2  | 32  | 50  | 4/180 | 0,56 |
| 3  | 33  | 51  | 5/180 | 0,70 |
| 4  | 34  | 52  | 6/180 | 0,85 |
| 5  | 35  | 53  | 7/180 | 0,99 |
| 6  | 36  | 54  | 8/180 | 1,12 |
| 7  | 37  | 55  | 9/180 | 1,27 |

## Barcode Ratio Width to Thin

| Parameter | Description         | Function                      |
|-----------|---------------------|-------------------------------|
| P6        | Ratio Width to Thin | • default: <b>0</b> (2 to 1)) |

| P6 | Code 39<br>2 of 5 industrial<br>2 of 5 interleaved<br>Codabar<br>Code 93<br>MSI mod 10/10<br>Code 128 | EAN 8<br>EAN 13<br>UPC-A<br>UPC-E |
|----|----------------------------------------------------------------------------------------------------|-----------------------------------|
| 0  | 2.0 to 1                                                                                              | SC3                               |
| 1  | 2.5 to 1                                                                                              | SC6                               |
| 2  | 3.0 to 1                                                                                              | SC9                               |
| 3  | 3.5 to 1                                                                                              | SC3                               |

*Note:* Code 93, MSI 10/10, Code 128 are fixed 2.0 to 1 Best results for Code 39, 2 of 5 industrial, 2 of 5 interleaved and Codabar with 2.5 to 1

## **Barcode Printing Direction**

| Parameter | Description                                   | Function                                                                                                    |
|-----------|-----------------------------------------------|----------------------------------------------------------------------------------------------------|
| Р7        | Uni-directional or bi-directional<br>printing | <ul> <li>values are:</li> <li>or not programmed means no changes</li> <li>uni-directional printing in LQ</li> <li>bi-directional printing in LQ</li> <li>uni-directional printing in NLQ</li> <li>bi-directional printing in NLQ</li> </ul> |

## Start Position of Barcode Printing

The start position for barcode printing is the current print position. For both horizontal and vertical printing, the print position after printing barcodes is the same line as the start position next to the barcode printed.

| Barcode Progra                                                         | nming Examples                                                                                                    |  |  |  |
|------------------------------------------------------------------------|----------------------------------------------------------------------------------------------------|--|--|--|
| <i>Note:</i> All example<br>"P7" is not                                | : All examples are coded in standard uni-directional printing - that means the parameter "P7" is not used.                                                                                                  |  |  |  |
| In the follo<br>print positi<br>barcode in<br>Between S<br>(no CR or L | wing examples, stands for "Space".<br>on. The red square before and after the printed<br>dicates the actual print position.<br>cart Barcode and Stop Barcode are only printable characters tolerated<br>F). |  |  |  |
| Barcode Example                                                        | for Code 39 (with redable Text)                                                                                                    |  |  |  |
| Barcode Header:<br>ASC<br>HEX                                          | ESC[; P2; P3; P4; P5; P6; P7 _ z<br>II ESC[; 201;8;1;1;1; z<br>IB 5B 3B 32 30 31 3B 38 3B 31 3B 31 3B 31 3B 20 7A                                                                                           |  |  |  |
| Start Barcode: ASC<br>HE>                                              | II ESC [ ? 0 h<br>1B 5B 3E 30 68                                                                                                    |  |  |  |
| Data: ASC                                                              | II * C O D E 3 9 *                                                                                                    |  |  |  |
| Info: The start / sto                                                  | op characters (*) must be given in the text.                                                                                                    |  |  |  |
| Stop Barcode: ASC<br>HEX                                               | I       ESC [ ? 0 ]         I       B 5B 3E 30 6C                                                                                                    |  |  |  |
|                                                                        | Appendix F-7                                                                                                    |  |  |  |

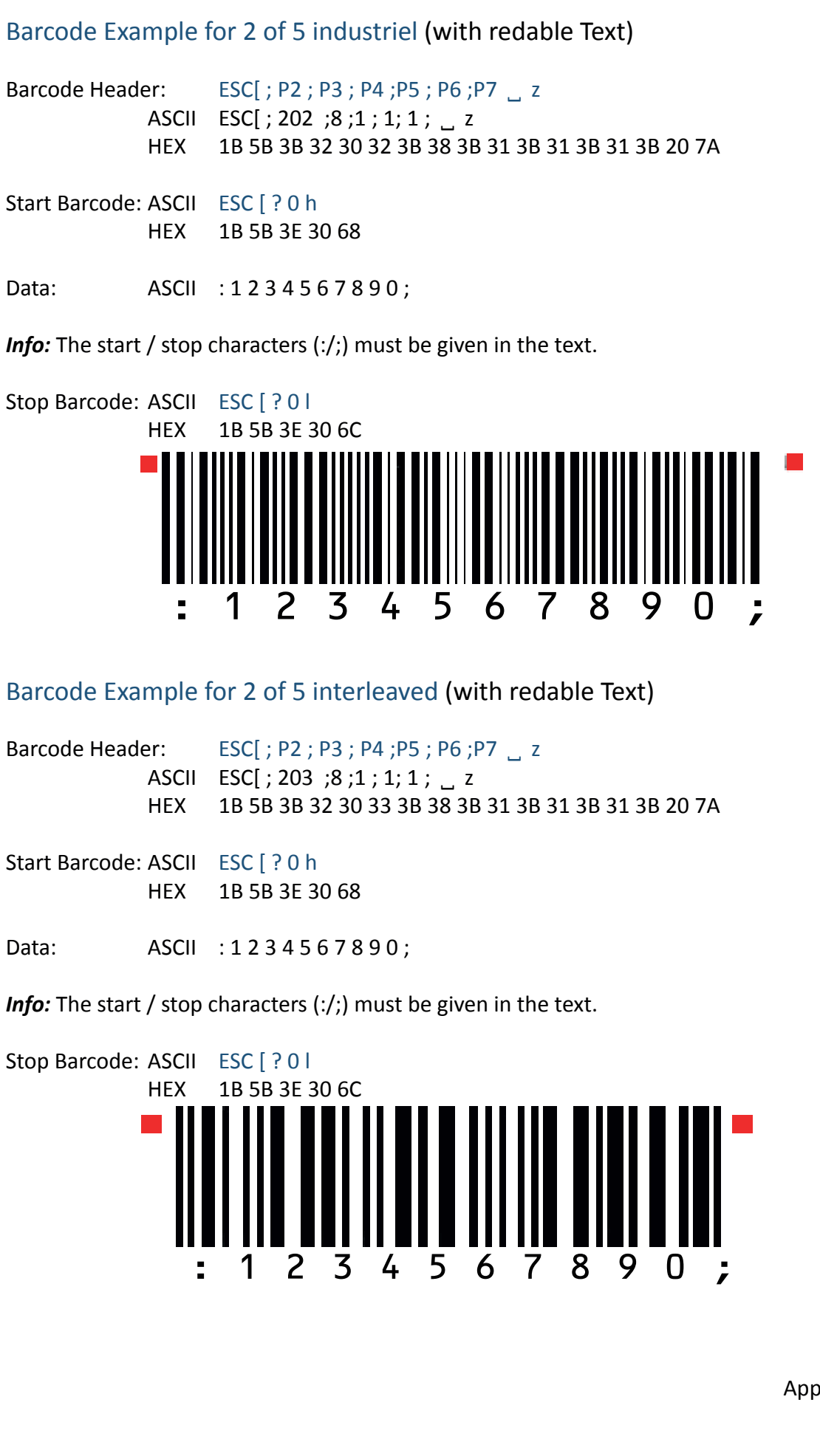

Barcode Example for Codabar Monarch (with redable Text)

Barcode Header: ESC[; P2; P3; P4; P5; P6; P7 ... z ASCII ESC[; 204; 8; 1; 1; 1; \_ z HEX 1B 5B 3B 32 30 34 3B 38 3B 31 3B 31 3B 31 3B 20 7A Start Barcode: ASCII ESC [ ? 0 h HEX 1B 5B 3E 30 68 Data: ASCII :01234567890; *Info:* The start / stop characters (a/t) must be given in the text. Stop Barcode: ASCII ESC [ ? 0 ] HEX 1B 5B 3E 30 6C 2 3 5 8 0 1 4 6 7 9 t а Barcode Example for EAN 8 (with redable Text) Barcode Header: ESC[; P2; P3; P4; P5; P6; P7 \_ z ASCII ESC[; 205;8;;;; ] z 1B 5B 3B 32 30 35 3B 38 3B 3B 3B 3B 20 7A HEX Start Barcode: ASCII ESC [ ? 0 h HEX 1B 5B 3E 30 68 Data: ASCII 40123455 Info: No Start or Stop character needed Stop Barcode: ASCII ESC [ ? 0 | 1B 5B 3E 30 6C HEX 5 2  $\mathbf{O}$ 

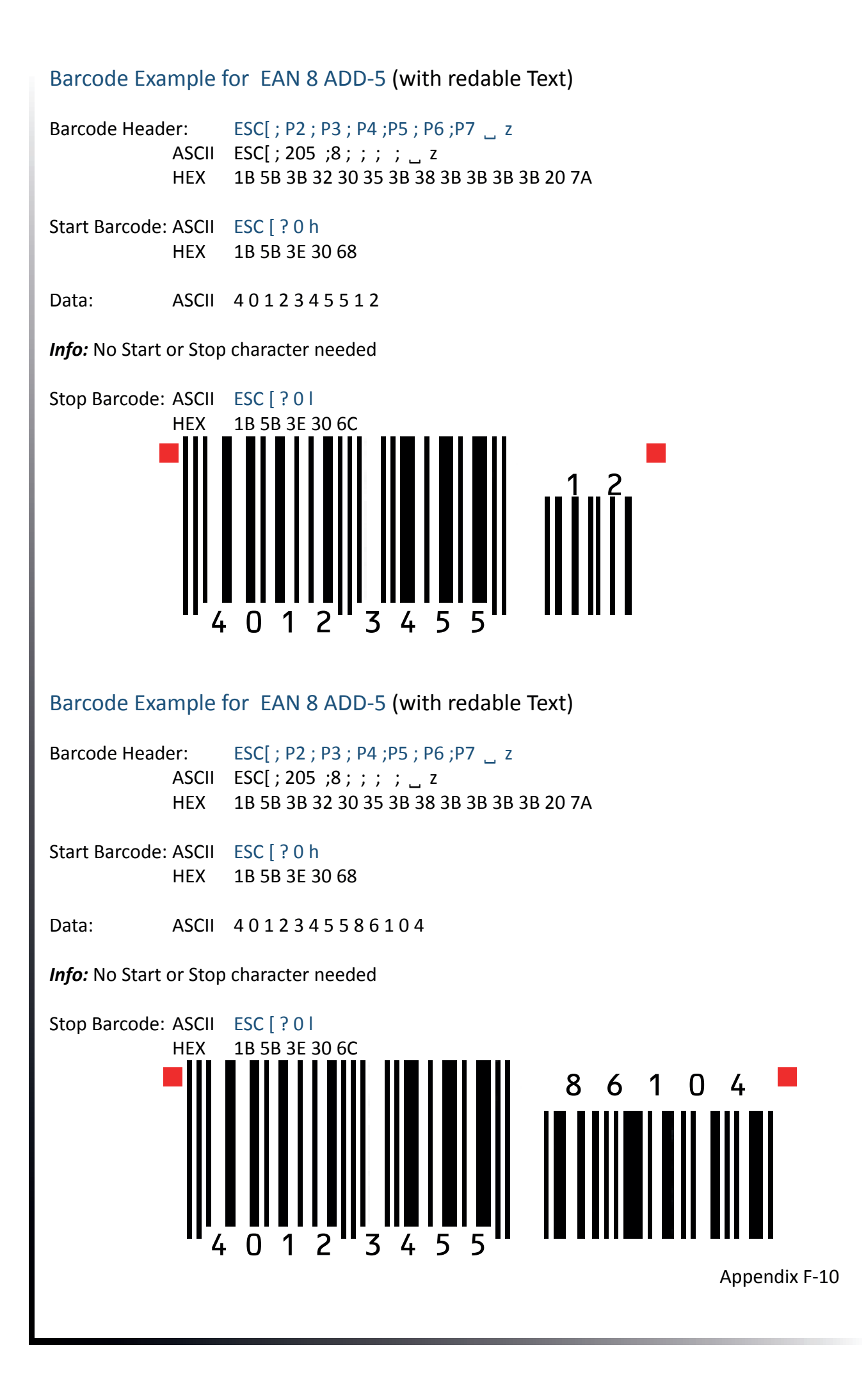

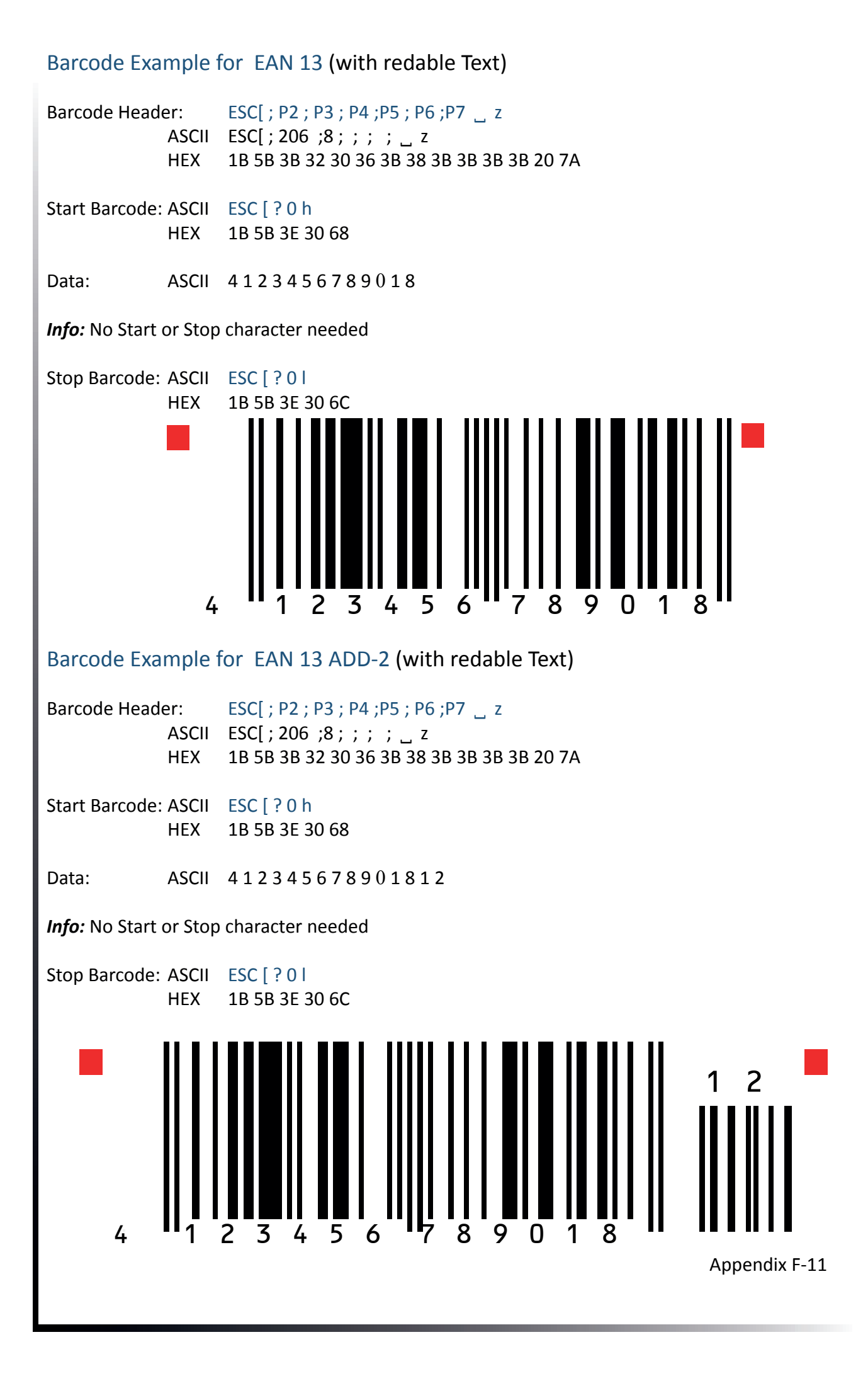
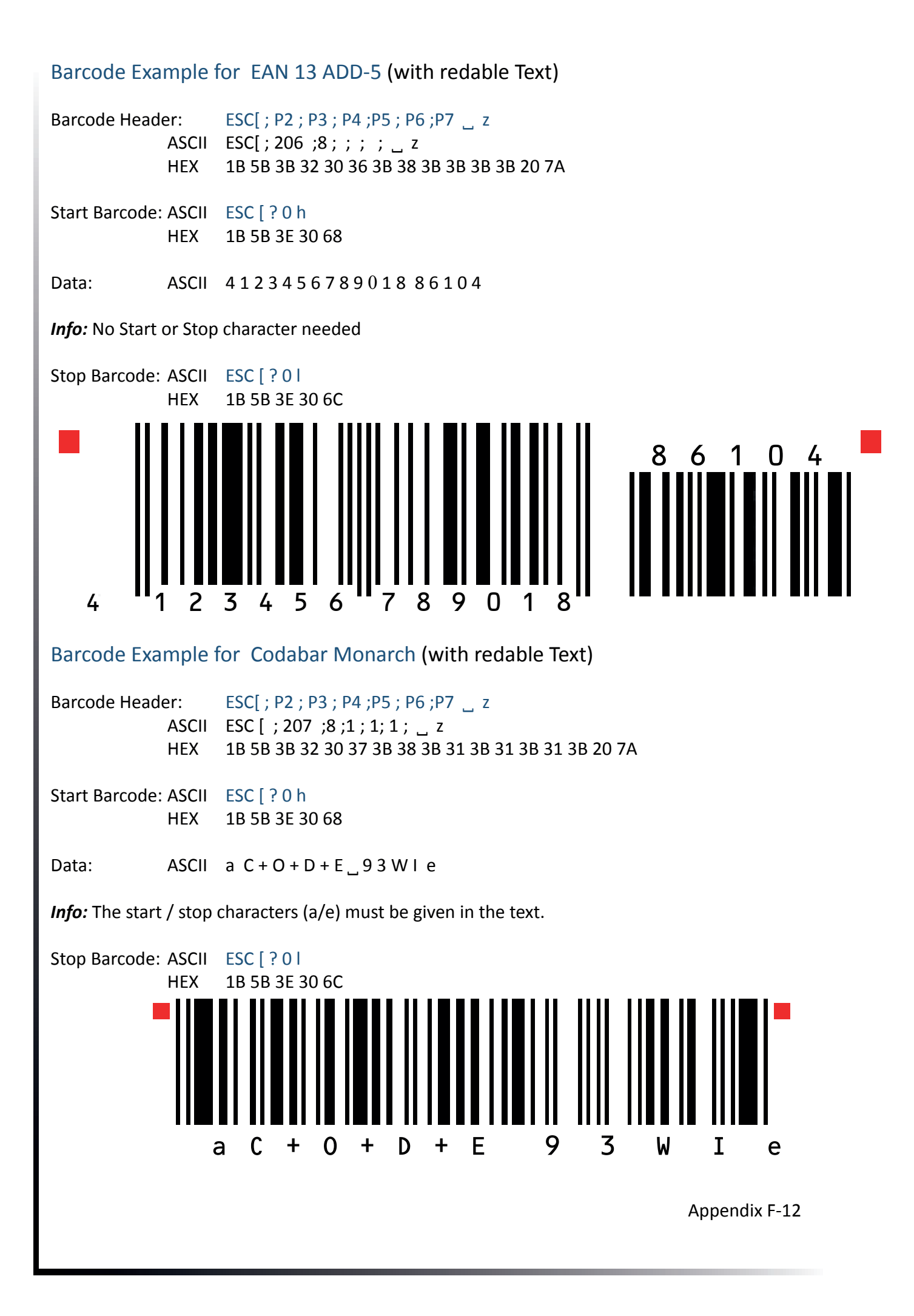

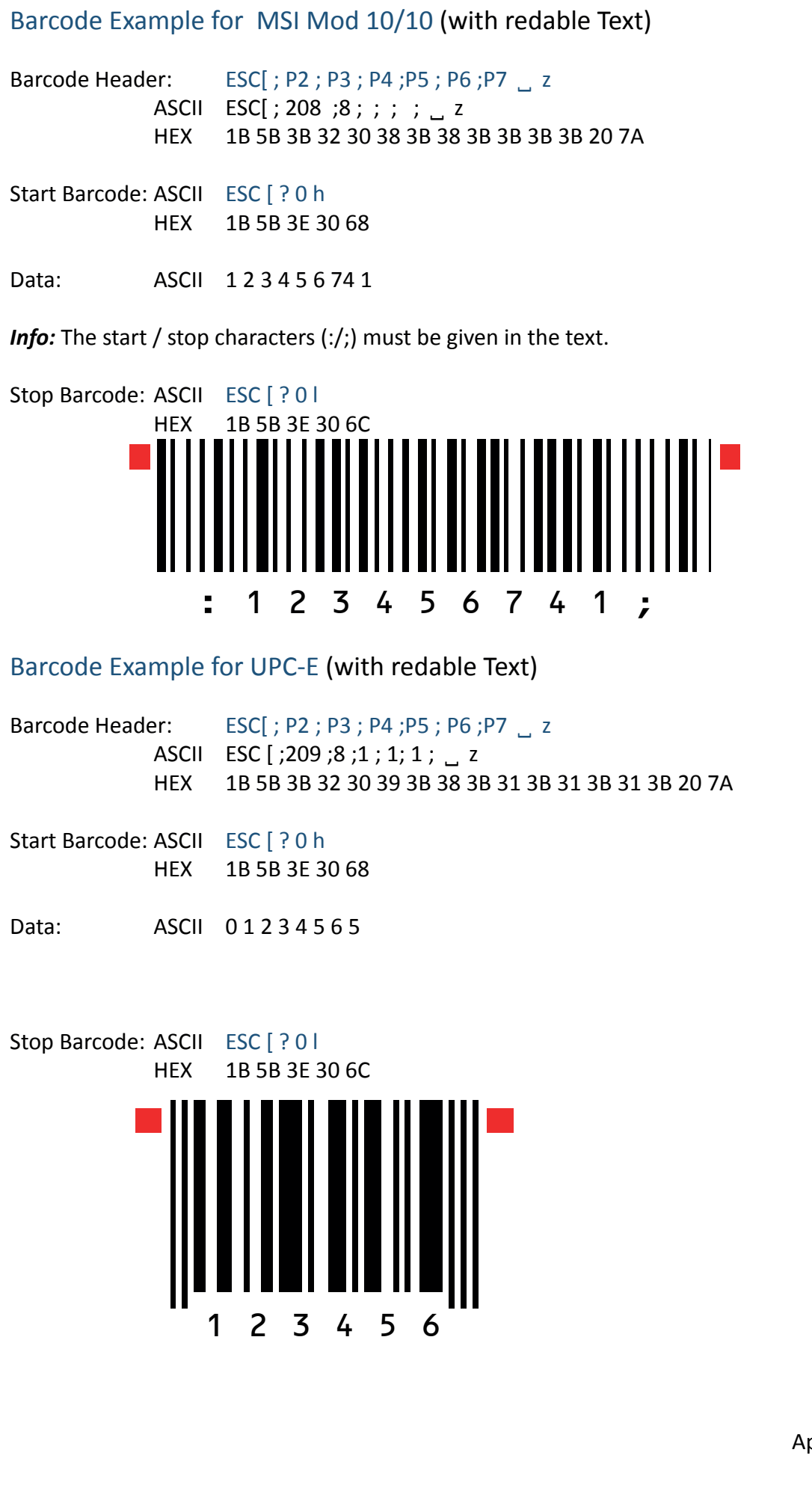

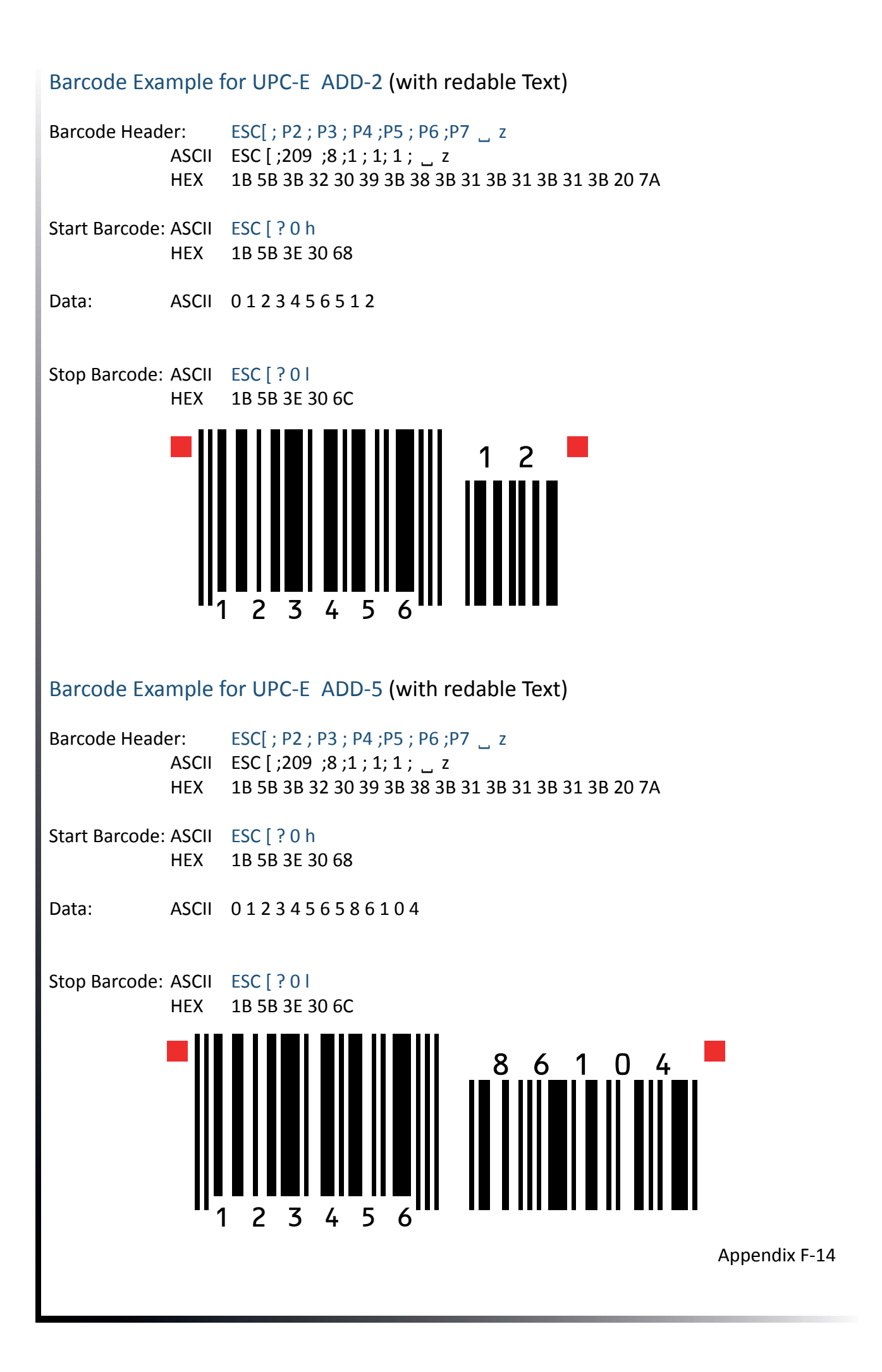

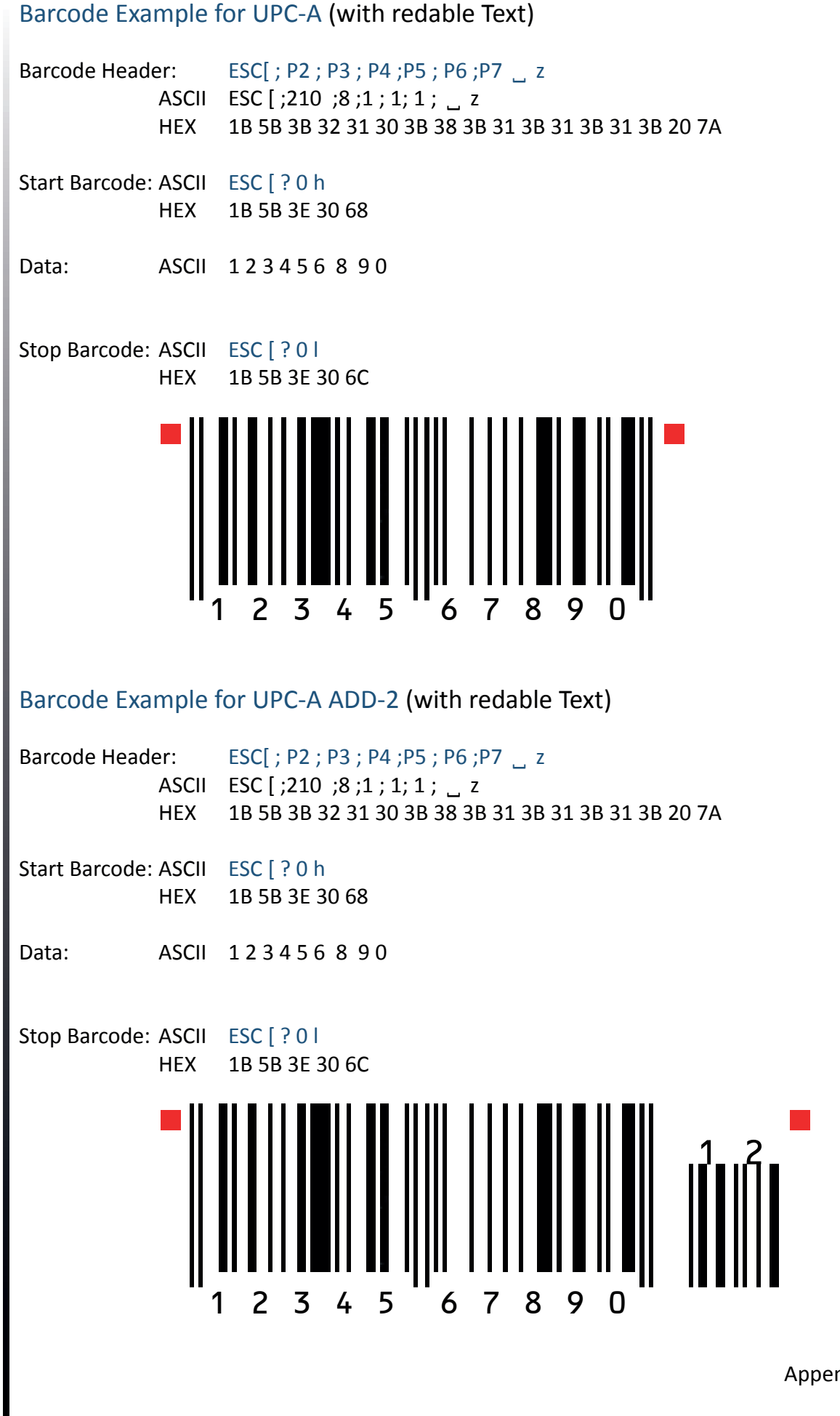

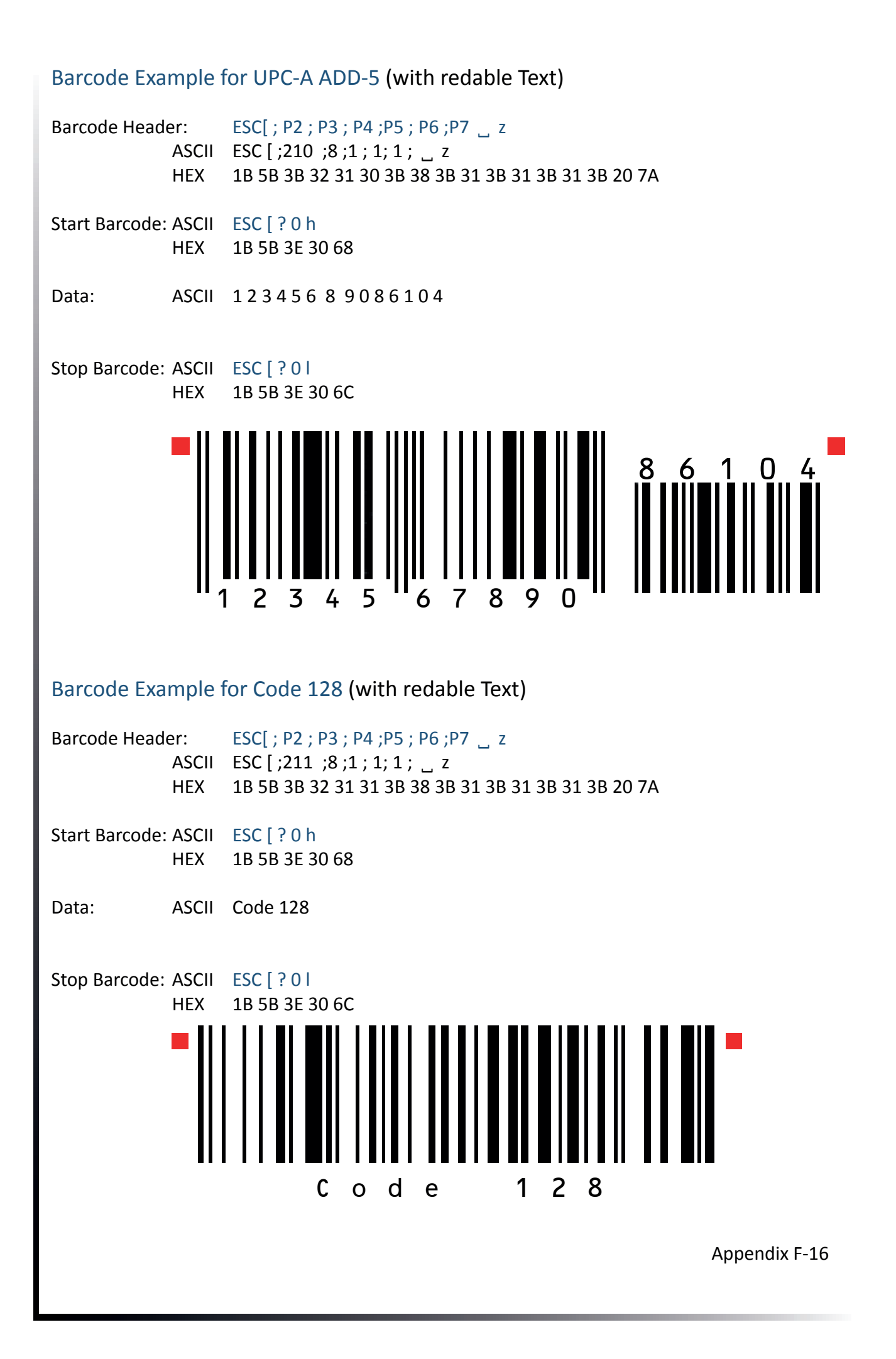

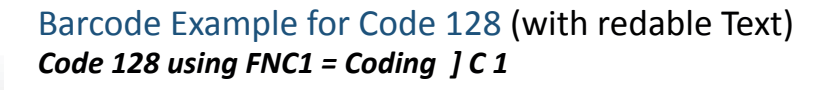

Barcode Header: ESC[; P2; P3; P4; P5; P6; P7 \_ z ASCII ESC[;211;8;1;1; \_ z HEX 1B 5B 3B 32 31 31 3B 38 3B 31 3B 31 3B 31 3B 20 7A

Start Barcode: ASCII ESC [ ? 0 h HEX 1B 5B 3E 30 68

Data: ASCII ] C100340123451234567895

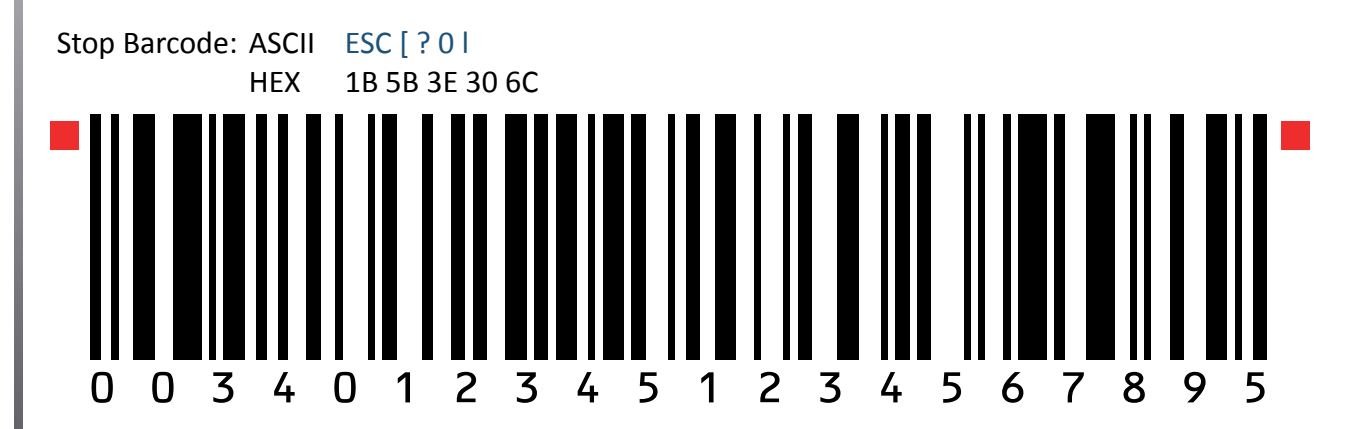

## Barcode Example for POSTNET

| er:    | ESC[ ; P2 ; P3 ; P4 ;P5 ; P6 ;P7 _ z                                                                       |
|--------|----------------------------------------------------------------------------------------------------|
| ASCII  | ESC [ ;212 ;;;;; _ z                                                                                       |
| HEX    | 1B 5B 3B 32 31 32 3B 38 3B 31 3B 31 3B 31 3B 20 7A                                                         |
| ASCII  | ESC [ ? 0 h                                                                                                |
| HEX    | 1B 5B 3E 30 68                                                                                             |
| ASCII  | 1 2 3 4 5 6 7 8 9 0 1                                                                                      |
| ASCII  | ESC [ ? 0                                                                                                  |
| HEX    | 1B 5B 3E 30 6C                                                                                             |
| ASCII  | CR CR LS                                                                                                   |
| Mark P | ollan CR LF                                                                                                |
| 101 ma | in St CR LF                                                                                                |
| Anytov | vn US 12345-6789 CR LF                                                                                     |
| ll.    | $[\dots] [\dots] \dots [\dots] \dots [\dots] \dots \dots \dots \dots \dots \dots \dots \dots \dots \dots $ |
| ollan  |                                                                                                    |
| in St  |                                                                                                    |
| n US 1 | 2345-6789                                                                                                  |
|        | rr:<br>ASCII<br>HEX<br>ASCII<br>HEX<br>ASCII<br>HEX<br>ASCII<br>Mark P<br>101 ma<br>Anytow                 |

Barcode Example for KIX - PTT, Post Nederland (Klant IndeX) RM4SCC, U.K. (Royal Mail 4 State Customer Code)

All Barcodes can also be printer in landscape mode, depanding on Barcode Header.